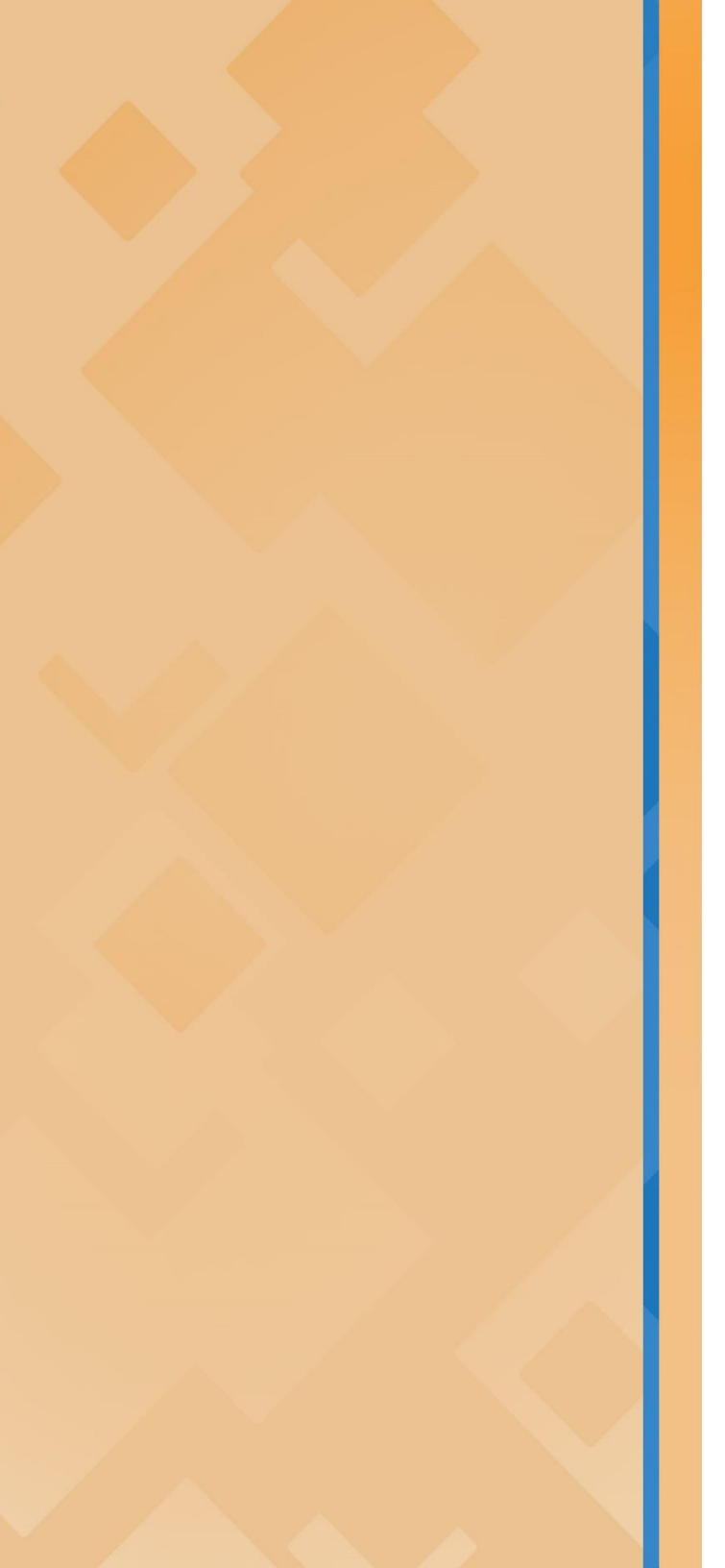

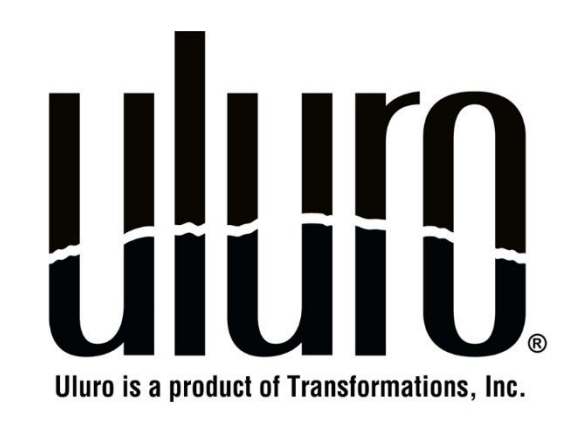

Uluro Web 3.0 Manual

# **Terms & Conditions**

The information contained within this document is confidential and proprietary to Transformations Inc. This manual is for use by clients under current maintenance contracts only. Information in this document, including URL and other Internet Web site references, is subject to change without notice. Complying with all applicable copyright laws is the responsibility of the user. Without limiting the rights under copyright, no part of this document may be reproduced, stored in or introduced into a retrieval system, or transmitted in any form or by any means (electronic, mechanical, photocopying, recording or otherwise), or for any purpose, without the express written permission of Transformations, Inc.

Transformations, Inc. may have patents, patent applications, trademarks, copyrights or other intellectual property rights covering subject matter in this document. Transformations Inc., Uluro, and logos are trademarks or registered trademarks of Transformations Inc., in the United States and other countries, and can only be used under license from the trademark owner. Except as expressly provided in any written license agreement from Transformations, Inc., the furnishing of this document does not give you any license to these patents, trademarks, copyrights, or other intellectual property.

© Copyright 2018 Transformations, Inc. All rights reserved.

PO BOX 1971 Brentwood TN, 37024 U.S.A

Transformations, Inc. requires all jobs to be properly tested with processing times verified before being moved into production. Processing speeds can vary as they are dependent upon hardware selection, job setup, job size, and network load, and each individual company will have varying performance requirements. Even though Uluro is a full production offering for print and mail, Transformations highly recommends that you contact a networking engineer/professional for specific consultation on this subject. Transformations, Inc. does not manage or configure clients' networks, back-up facilities or trouble shoot server communication and hardware issues. With that said, the Transformations support team is always available to assist if performance issues exist. The purpose of this guide is to serve as an aid in configuring your hardware to the best of our knowledge as failure to meet recommended specs may result in slower than normal processing.

# Table of Contents

| TERMS & CONDITIONS                  |                | 1             |
|-------------------------------------|----------------|---------------|
| TABLE OF CONTENTS                   |                | 2             |
| INTRODUCTION                        |                | 6             |
| IMPLEMENTATION SUMMARY              |                | 7             |
| CONTROL BUTTONS                     |                |               |
| SETUP AND INITIALIZE THE SITE       |                | 9             |
| WEB IMAGE DIRECTORY                 |                |               |
| WEB SETUP                           |                |               |
| INITIALIZE THE SITE                 |                |               |
| CUSTOMIZING & DESIGNING THE SITE    |                |               |
| Home Page (Advanced Tab)            |                |               |
| Ads for the Main Page               |                |               |
| Links for the Main Page             |                |               |
| Page HTML/CSS Editor (Advanced tab) |                |               |
| CSS Editor                          |                |               |
| ADMIN MAIN PAGE (ADVANCED TAB)      |                |               |
| USERS                               |                |               |
| Manage Users                        |                |               |
| Create a new user                   |                |               |
| Edit a User                         |                |               |
| Account Expired                     |                |               |
| Account Locked                      |                |               |
| Uluro Web 3.0 Manual                | Copyright 2018 | Page 2 of 209 |

| USER TYPES & SECURITY                                                    |  |
|--------------------------------------------------------------------------|--|
| Create a New User Type                                                   |  |
| ADD AN ACCOUNT TO A USER                                                 |  |
| REGISTRATION                                                             |  |
| Password Settings                                                        |  |
| Reset User Password                                                      |  |
| Change Password                                                          |  |
| Self-Registration                                                        |  |
| Registration Verification / PasswordVerfication                          |  |
| Emails/Messages (Register, Reset Password, Enrollment, and Unenrollment) |  |
| IMPORT WEB USERS                                                         |  |
| STANDARD USER EXPERIENCE                                                 |  |
| BASIC TAB (GENERAL)                                                      |  |
| SEND END USER PDF/URL EMAILS                                             |  |
| Submission Email Report                                                  |  |
| eStatement Verify                                                        |  |
| DISPLAY DOCUMENTS ON THE WEB                                             |  |
| Document Exclusions                                                      |  |
| Disable iFrame                                                           |  |
| Mask Account Number                                                      |  |
| Web Ads                                                                  |  |
| PDF Hash Key for Document Retrieval                                      |  |
| Сартсна                                                                  |  |
| MULTIFACTOR AUTHENTICATION                                               |  |
| DISCLAIMER                                                               |  |
| PROFILE PAGE SETTINGS                                                    |  |

| WEB DISPLAY SETTINGS                         |  |
|----------------------------------------------|--|
| Activity Log                                 |  |
| BANKING WORKFLOW                             |  |
| External Archive                             |  |
| Setup for the Web User                       |  |
| ADMIN/CSR USER EXPERIENCE                    |  |
| UPLOAD FILES (WEB FTP)                       |  |
| WEB APPROVAL                                 |  |
| Submission is Ready for Approval Email Event |  |
| Submission is Rejected Email Event           |  |
| Dashboard                                    |  |
| Search Records                               |  |
| PARENT/CHILD                                 |  |
| HIERARCHY                                    |  |
| Create the Hierarchy Tree                    |  |
| Assign Users Access to a Hierarchy Level     |  |
| Assign a Submission Type a Hierarchy Level   |  |
| PREGENERATION                                |  |
| Submission Level                             |  |
| Pregen Index File                            |  |
| Pregen Report Configuration                  |  |
| REPORTS                                      |  |
| Billing Report                               |  |
| Alternate Billing Report                     |  |
|                                              |  |

| Multi Channel Delivery Report                 |
|-----------------------------------------------|
| Authorize.net Settlement Report               |
| Admin Home Page – View and Print Reports      |
| Submission Production Summary                 |
| Multi-Channel Delivery                        |
| Payment History                               |
| End User Activity Summary                     |
| End User Activity Detail                      |
| Employee Activity Summary                     |
| Employee Activity Detail                      |
| End User Enrollment                           |
| Disclosure Unacceptance                       |
| Revert Report                                 |
| Billing Report Detail                         |
| Billing Summary Sub                           |
| Billing Summary SubType                       |
| DASHBOARD REPORTS (WHEN VIEWING A SUBMISSION) |
| ADDING CUSTOM REPORT TO ULURO                 |
| Create Report                                 |
| Database                                      |
| Web                                           |
| DNS CONFIGURATION FOR ULURO                   |
| ULURO GLOSSARY                                |

\_

# Introduction

Uluro's simple and powerful branding tools can be implemented for any number of clients. With an unlimited number of pages available and full support for any CSS (Cascading Style Sheets), the branding is only limited by your design knowledge or your client's imagination. The branding flows through all pages from initial upload, all the way through web presentment and bill pay to ensure every user has a complete and professional solution.

The CSS support makes changing the look and feel simple for anyone with basic HTML knowledge. This lets you offer basic branding for a nominal fee or use the API tool set to create a fully branded e-delivery site that has the same look and feel as a corporate site.

Uluro enables you to deliver communications across all media and fully customize the appearance of the delivery method without the need for expensive programming staff.

In today's world of instant gratification, you need to offer more services than just print and mail. Uluro enables you to expand your services to true secure multichannel delivery. Uluro can support your workflow with:

- Secure web submission
- Web proofing
- Web delivery as HTML, image or PDF
- Email with login links or PDF attachments
- Support for single-on
- Fully or partially branded websites
- Fully integrated BillPay support

Uluro is a single web based solution that includes secure branded customer facing self-service solution with capabilities that enable the full range of business and consumer customer service, payments and account management activities. The Uluro zero foot-print web-based solution provides a secure dashboard for customers to access search and retrieve information from a single, easy-to-use web interface.

# Implementation Summary

- 1. Set up and configure the site.
- 2. Customize the site for that client including text, images, or custom web pages.
- 3. Create users for the site.
- 4. Set up and customize self registration.
- 5. Customize the web display column settings when searching for documents.

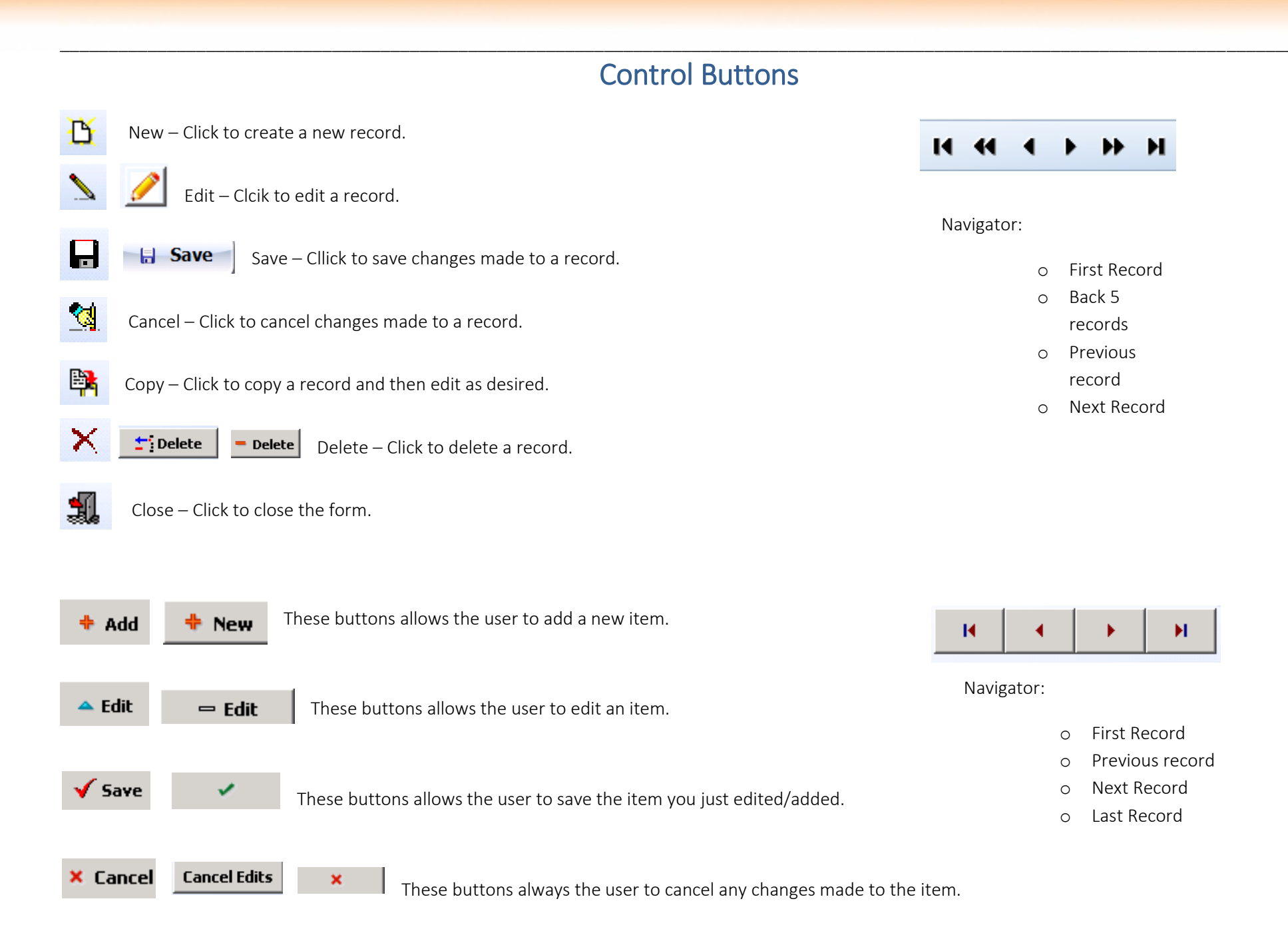

# Setup and Initialize the Site

## Web Image Directory

All images for the site, including the logos, will need to be placed in the client images directory. If you do not know where that image directory is located, you can open IIS, right click on UluroWeb30 and select Explore. This will automatically take you to your WEB30 directory. The client images folder is located in the WEB30 directory.

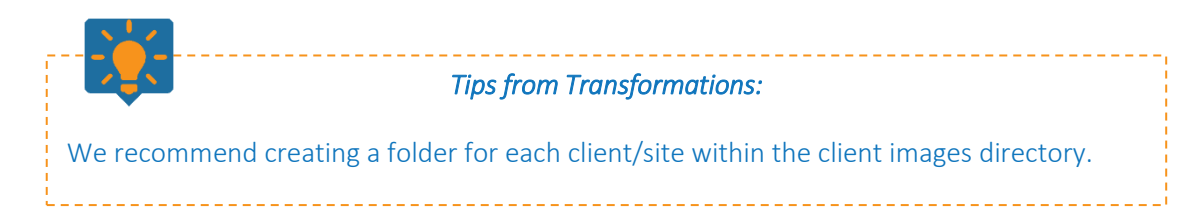

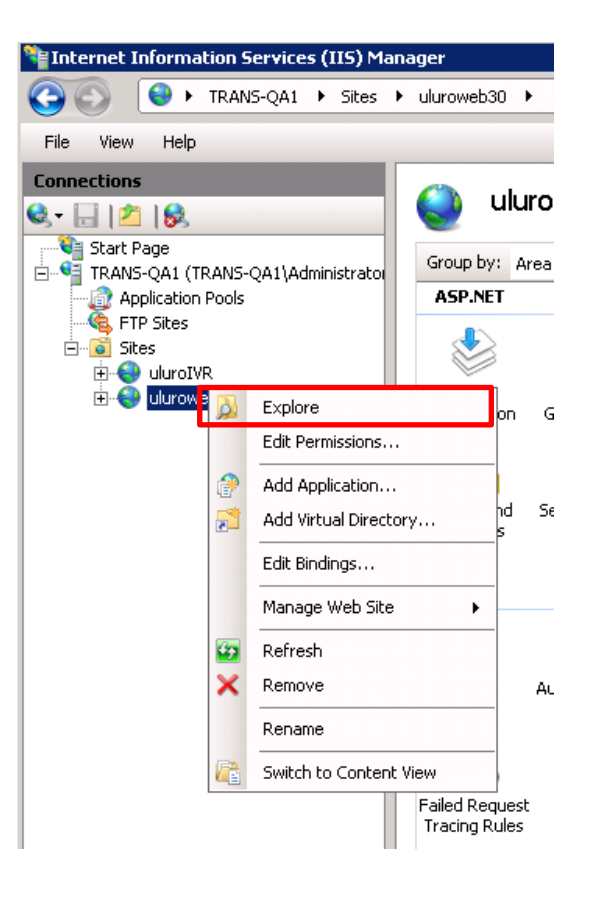

# Web Setup

There are two ways to set a customer up for the web:

- 1. Double click the customer from the list at the bottom of the main uSetup.exe screen. Choose the web database uluro\_web30.
- 2. Web Setup button at the top of the right hand column on the main uSetup.exe screen. Choose the web database uluro\_web30.

|                                               | 🎼 uSetup - f     | frodo\qa1.uluro -    | Administrator    |                 |            |                       |                           |                                  |                | _            |                      | ×         |
|-----------------------------------------------|------------------|----------------------|------------------|-----------------|------------|-----------------------|---------------------------|----------------------------------|----------------|--------------|----------------------|-----------|
|                                               | File Data        | base Configu         | ure Reports      | Services        | User       | Help                  |                           |                                  |                |              |                      |           |
| Web Database: uluro_web30 ~                   | 🕱 💆 🛛            |                      | ×                |                 |            |                       |                           |                                  | И              |              | <b>F HF H</b>        |           |
| ✓ OK X Cancel                                 | CLID             | 122                  | Status AC        | TIVE            | ~          |                       | Submissic<br>Double-click | on <b>Types</b><br>for maintenar | nce            |              | Web Setup            |           |
|                                               | Addross 1        |                      |                  |                 |            | 🚳 Sub ID              | Description               |                                  |                | <u>^</u>     | Notes                | $\leq$    |
|                                               | Address          |                      |                  |                 |            | 🕨 🚡 Bank TCU          | Trans Credit Uni          | ion                              |                |              | Contracte            | $\exists$ |
|                                               | Address 2        |                      |                  |                 |            | Bank&Trust            | Uluro Bank & Tru          | ust                              |                |              | Contracts            |           |
|                                               | Address 3        |                      |                  |                 |            | EnergyBill            | Uluro Energy              |                                  |                |              | - Email Setup        | Y         |
|                                               | City, ST Post    |                      |                  | $\sim$          |            |                       | uDeliver                  |                                  |                |              | Contacts             |           |
|                                               | Country          |                      |                  |                 |            | 🚡 Uluro Comm          | Uluro Communica           | ations                           |                |              | Text Msg Setu        | 1b_)      |
| Tips from Transformations:                    | Email            |                      |                  |                 |            | 🐻 Water Bill          | Water Past Due            |                                  |                |              | Voice Msg Setu       | up        |
| You can tell if a customer has been setup for | Contact<br>Phone |                      | Mohile           |                 |            |                       |                           |                                  |                |              | Security<br>Sentinel |           |
| the web already by looking at the Web         | Fax              |                      |                  |                 |            |                       |                           |                                  |                |              | Map Templa           | ate       |
| DB/URL columns in the customer list in        |                  | Anything You W       | /ant             |                 |            |                       |                           |                                  |                | 8            | Pregen Repo          | ort       |
| uSetup. For example, the Template Cust A      |                  | Created              | lin              | dated           |            |                       |                           |                                  |                | 90           | Config               |           |
| and Training Customer have sites setup on     | Date             | 9/22/2016 10:56:     | 05 PM 11         | /1/2016 2:00:46 | 5 PM       | )                     |                           |                                  |                | ~            |                      |           |
| the web.                                      | Filter: Enter    | filter and click but | ton (uses sort I | T Locate:       | Locates at | fter each key (uses s | sort below                | ihow Deleted                     | Click on colum | n title to s | ort                  |           |
|                                               | ОСТВ             | Anything You         | Customer Na      | ime             |            | City Sta              | ate Zip Code              | Status                           | Web DB         | URL          |                      | <b>^</b>  |
|                                               | 6 125            |                      | IS Training uDe  | liver           |            |                       |                           | ACTIVE                           |                |              |                      | 1         |
|                                               | 124              |                      | RS Backers       |                 |            |                       |                           | ACTIVE                           |                |              |                      |           |
|                                               | <b>117</b>       |                      | Template Cust    | A               |            |                       |                           | ACTIVE                           | uluro_web30    | test.dem     | ocustomer.com        |           |
|                                               | 118              |                      | Template Cust    | В               |            |                       |                           | ACTIVE                           | 1 1 1 22       | 1            |                      |           |
| r                                             | 123              |                      | Training Custo   | ner             |            |                       |                           | ACTIVE                           | uluro web30    | uluro.trai   | ningsite.com         |           |
| L                                             | <b>122</b>       |                      |                  |                 |            |                       |                           | ACTIVE                           |                |              |                      |           |
|                                               |                  |                      |                  |                 |            |                       |                           |                                  |                |              |                      | -         |
|                                               |                  |                      |                  |                 |            |                       |                           |                                  |                |              |                      |           |
|                                               |                  |                      |                  |                 |            |                       |                           |                                  |                |              |                      |           |
|                                               |                  |                      |                  |                 |            |                       |                           |                                  |                |              |                      |           |
|                                               |                  |                      |                  |                 |            |                       |                           |                                  |                |              |                      | ~         |
|                                               | 1                |                      |                  |                 |            |                       |                           |                                  |                |              |                      |           |

Once a database is selected, you can initialize the site. The bottom portion (Page Setup tab) will only be visible until you save the site. You will not be able to come back and edit that portion once the site is initialized.

Web URL Name – This typcially comes from your hosting service. You will need to set up your DNS to point to your web server and set up your URLs. It is common to purchase a general domain and create subdomains for each of your clients.

| in the setup                                                                                                    |                                                                                                    | -    |          |
|----------------------------------------------------------------------------------------------------|----------------------------------------------------------------------------------------------------|------|----------|
| Customer Uluro Training                                                                                                    | CLID 122 Status Active                                                                                                    | Save | × Cancel |
| Veb URL Name  <br>Neb Database uluro_web30<br>Neb Logo File*<br>Neb CSS File** Default.css<br>Neb Logout URL<br>Add User Account to all Su<br>Parent Customer (for use | IP Address Validation         Web Logo Additional Settings         Desc (Shows on hover):         Hyperlink:         ibmissions on login         with Parent/Child) |      |          |
|                                                                                                    | 😨 Page Setup                                                                                                    |      |          |
|                                                                                                    | Initialize Web Site                                                                                                    |      |          |
| Administrator User ID: *<br>Email Address: *<br>Copy Pages From: *                                                                                                    | Administrator Password: *          0 : Default       V                                                                                                    |      |          |

Web Database – This reflect the database selected previously. It is grayed out but can be edited by clicking on the pencil to edit. You will then be allowed to select a different database from the web database dropdown. If a site has been completely setup for one database including users, a considerable amount of time may be required to change databases.

**Web Logo File** – This is the image that will appear in the top left corner above the login section. Enter the path to the logo after the client images directory. The Web Logo file will by deafult use the relative path to the client images directory.

**Web CSS File** – This will always be Default.css to start with. You can customize the CSS once the site is initialized.

**Web Logoout URL** – This will be the site that users will be directly to when they sign out/logout of the site. It must contain an http:// or https://.

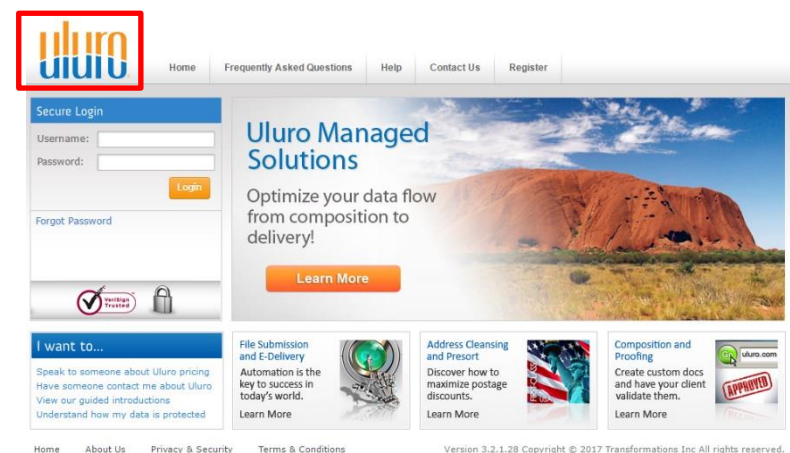

Add User Account to all Submission on login – When an account number is linked to a user, if this is checked, the user will be linked to that same account number for each submission type under this client. Once this is checked, this setting takes effect for all users on the site, even if set up prior to checking this setting.

Parent Customer – This will need to be checked if this site will be used as a parent site when setting up parnet/child.

#### Web Logo Additional Settings

**Desc (shows on hover):** The text here will be displayed when a user hovers the mouse over the Web Logo File image on the site.

**Hyperlink:** If a user clicks on the Web Logo File image, the user will be redirected to the site that is entered here. The site must have http:// or https://. If the **Open in a new page when clicked** checkbox is checked, the site will open in a new window/tab (based on the browser being used to view the site) and the current window/tab will stay on the Uuro Web URL site.

| ulum               |      |  |
|--------------------|------|--|
| Whatever you want! | Home |  |
| Socuro Login       |      |  |

| 📝 Web Setup                                    |                           |                    |
|------------------------------------------------|---------------------------|--------------------|
| Customer Uluro Training CLID                   | 122 Status Active         | Save × Cancel      |
| Web URL Name uluro.training.com                | IP Address                | Validation         |
| Web Database uluro_web30 🔽 🥖                   | -                         |                    |
| Web Logo File* UluroTrainingSite\UluroLogo.png | ⊣Web Logo Additional Sett | ings               |
| Web CSS File** Default.css                     | Desc (Shows on hover):    | Whatever you want! |
| Web Logout URL http://www.google.com           | Hyperlink:                | http://uluro.com   |
| Add User Account to all Submissions on login   | Copen in a new page w     | hen clicked        |
| Parent Customer (for use with Parent/Child)    | It open in a new page w   |                    |

Now that the top portion is complete, click SAVE.

|                                                                    | 🕫 Page Setup                                                    |
|--------------------------------------------------------------------|-----------------------------------------------------------------|
|                                                                    | Initialize Web Site                                             |
| Administrator User ID: *<br>Email Address: *<br>Copy Pages From: * | Administrator Password: *       0 : Default         O : Default |

## Initialize the Site

The Page Setup tab at the bottom of the web setup only appears the first time you create a site. Once it has been initialized and set up this tab will change and these settings will no longer be accessible.

Administrator User ID/Administrator Password – These make up the initial administrator login for the site. This will be the user that you will use to create other users and customize the site. You will use the User ID and Password entered here to log into the site initially. There are no password rules for this initial user.

**Email Address** – Enter the email address for the admin user. This should be a working email address that the admin user will have access to if an email is triggered later during the customization of the site.

**Copy Pages From** – This allows you to copy pages from an existing website. This is designed for customizing pages off the Uluro site tree. The dropdown menu will list all clients that have a site setup. This will only copy custom web pages that have been created. It does not copy any of the other settings from that site.

Click the Initialize Web Site button. At this point the site has been created. The very first time the admin user logs in, the site will have to initialize; the pages have to get allocated to the site, and all of the database entries entered for the site. The first time may take up to 60 seconds. After that it will be instantaneous.

| 🚱 💿 🗢 🚺 http://uluro.training.com/default | .aspx                        | ٩                          | 🕂 🗲 🗶 🕵 Home    | ×                                       |                            |
|-------------------------------------------|------------------------------|----------------------------|-----------------|-----------------------------------------|----------------------------|
|                                           | Ноте                         | Frequently Asked Questions | Help Contact Us | Register                                | -                          |
| s                                         | ecure Login                  |                            |                 |                                         |                            |
| U<br>P                                    | sername: I assword: Login    |                            |                 |                                         |                            |
| н                                         | ome About Us Privacy & Secur | ity Terms & Conditions     | Version 3       | .2.1.16 Copyright © 2016 Transformation | s Inc All rights reserved. |

At this point the site will look like this:

# Customizing & Designing the Site

The Advanced Tab is where the majority of settings pertaining to the site's appearance are located.

# Home Page (Advanced Tab)

## Ads for the Main Page

Along the left side, select Home Page. Then click the Ads tab. This is where the images on the main site are customized.

**Description** – Enter a description that will easily identify the area that the image is located.

**Image** – This is using a relative path from the client images directory. Enter the path to the image desired for that area.

Hyperlink – This is the site that a user will be redirected to if the image is clicked. It must have http:// or https://. This field is required to save the entry. If a new site is not desired, enter # to reload the current page.

|             |              | 🛃 Basic               | 👩 Advanced 🚽 👼            | Page Set | tup 💲 Pa     | yments 🛛 🖓 Use                            | rs 🔍 I             | Reports     |              |          |
|-------------|--------------|-----------------------|---------------------------|----------|--------------|-------------------------------------------|--------------------|-------------|--------------|----------|
| her         | 1 Links      | Ads                   |                           |          |              |                                           |                    |             |              |          |
| ē           | Description: | area1                 |                           |          |              |                                           |                    | 🕀 Add       |              |          |
| Page        | Image:       | UluroTrainingSite\are | a1.jpg                    |          |              | * Should be a relati<br>from clientimages | ive path<br>folder | 😑 Edit      |              |          |
| in          | Hyperlink:   | http://www.uluro.com  | m                         |          |              |                                           |                    | J Say       | P            |          |
| Ľ           | Position:    | 1 1                   | ->                        |          |              |                                           |                    | - Jul       | -            |          |
| 읽           | Enabled:     |                       | 6 1                       |          |              |                                           |                    | Cancel Ed   | its          |          |
| ie Pa       | Open in New  | Page: 🔽               | 2 3 4                     | 5        |              |                                           |                    | 📩 🛨 🗄 Delet | te           |          |
| Hom         |              |                       |                           |          |              |                                           |                    |             |              |          |
| _           | Description  |                       | Image                     |          | Hyperlink    |                                           | Position           | Enabled     | New Page     | <b>_</b> |
| 뢼           | 🕨 area1      |                       | UluroTrainingSite\area1.j | pg       | http://www.u | uro.com                                   | 1                  | Y           | $\checkmark$ |          |
| <u>B</u>    | area2        |                       | UluroTrainingSite\area2.j | pg       | #            |                                           | 2                  | Y           |              |          |
| E           | area3        |                       | UluroTrainingSite\area3.j | pg       | #            |                                           | 3                  | Y           |              |          |
| Ł           | area4        |                       | UluroTrainingSite\area4.j | pg       | #            |                                           | 4                  | Y           |              |          |
| -           | area5        |                       | UluroTrainingSite\area5.j | pg       | #            |                                           | 5                  | Y           |              |          |
| ន           | area6        |                       | UluroTrainingSite\area6.j | pg       | #            |                                           | 6                  | Y           |              |          |
| Page HTML/C |              |                       |                           |          |              |                                           |                    |             |              |          |

Position – This corresponds to the numbered blocks to the right of position. Click either the block of the numbered position desired or enter it using the arrows. Changing one will update the other to reflect the same numbered position.

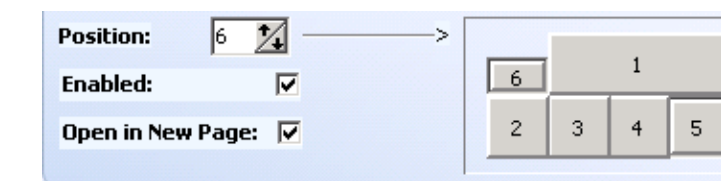

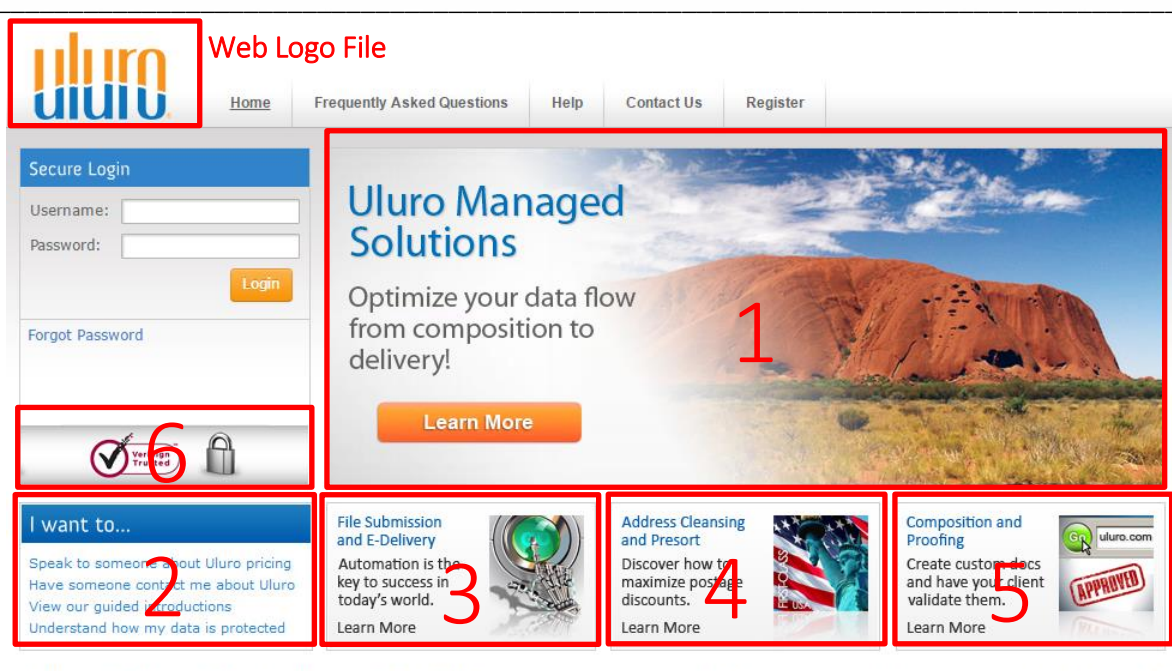

Home About Us Privacy & Security Terms & Conditions

Version 3.2.1.28 Copyright © 2017 Transformations Inc All rights reserved.

**Enabled** – If this is checked, the image will appear on the site.

If some areas are not enabled, the images will shift position to fill gaps. If area 3 and area 5 are not enabled:

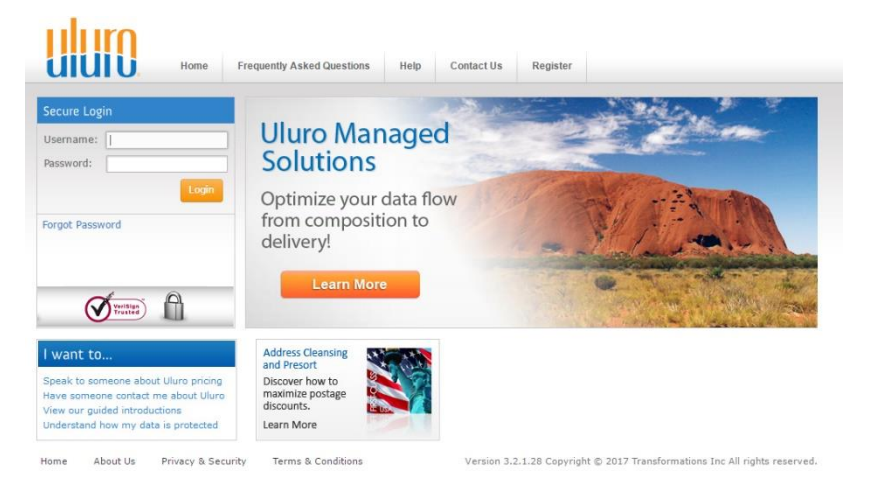

The size of the image on the site is determined by the size of the image itself. If area 1 and area 4 have the same image:

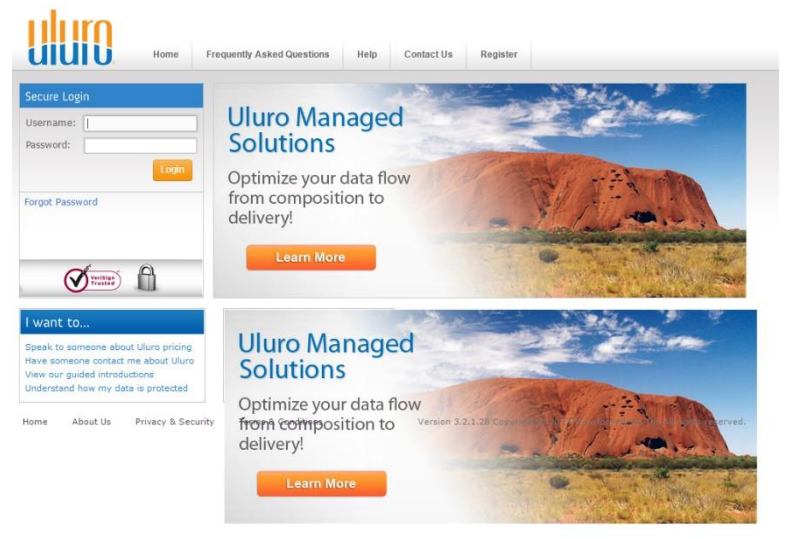

#### Uluro Web 3.0 Manual

Open in New Page – If this is checked, the hyperlink will open in a new tab/window when an image with a hyperlink is selected.

|                                                                    |                                                                                                    | Tips from Transformations:                                                                                                    |
|--------------------------------------------------------------------|----------------------------------------------------------------------------------------------------|----------------------------------------------------------------------------------------------------|
| The Uluro images                                                   | are on your server from the install for you                                                                             | to reference.                                                                                                    |
| If you hover over a                                                | an image in the client images directory, th                                                                             | dimensions of the image will be displayed.                                                                                                    |
| Area:<br>Header Logo<br>Area 1<br>Area 2<br>Area 3, 4, 5<br>Area 6 | Size (in pixels):<br>75-130 wide x 75 height<br>699 wide x 281 height<br>245 wide x 124 height<br>221 wide x 120 height | area1.jpg       3/11/2015 12:33       JPEG Image       168 KB         area2.jpg       3/11/2015 12:33       JPEG Image       29 KB         area2.jpg       3/11/2015 12:33       JPEG Image       20 KB         area1.jpg       1/2015 12:33       JPEG Image       20 KB         area2.jpg       1/2015 12:33       JPEG Image       20 KB         area1.jpg       1/2015 12:33       JPEG Image       20 KB         jarea1.jpg       1/2015 12:33       JPEG Image       20 KB         jize: 167 KB       1/2015 12:33       JPEG Image       20 KB         area1.jpg       1/2015 12:33       JPEG Image       20 KB         area1.jpg       1/2015 12:33       JPEG Image       20 KB         area1.jpg       1/2015 12:33       JPEG Image       20 KB         jarea1.jpg       1/2015 12:33       JPEG Image       20 KB         jarea1.jpg       1/2015 12:33       JPEG Image       20 KB         jarea1.jpg       1/2015 12:33       JPEG Image       20 KB         jarea1.jpg       1/2015 12:33       JPEG Image       9 KB |
| Images will need to<br>Area 3-5 can be co                          | o be sized appropriately prior to placing the sized to be one large image that is 6                                     | e images in the client image directory.<br>99 wide x 120 height.                                                                                                    |

## Links for the Main Page

This controls the links across the main site menus on the top and bottom. To edit these go to the Advanced tab under the web setup. Select the Home Page tab along the left side column and then the links tab.

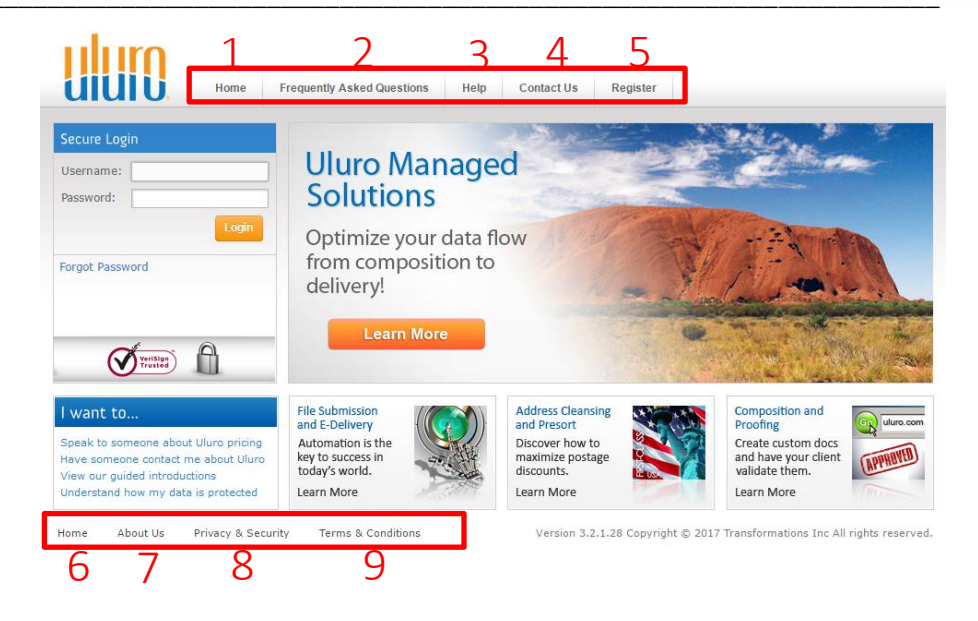

**Description** – This will be displayed when a user hovers over the Text.

Text – This will be displayed on the site as the name of the link.

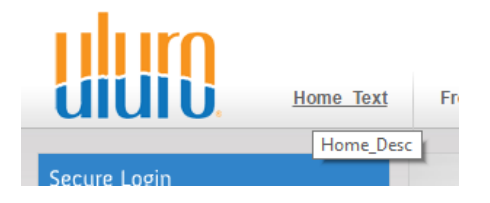

Link – This is the page that the user will go to when the link is clicked. Choose from the 8 that are set up by default or choose Custom. Once custom is selected, an area to enter any link will appear. The custom link entered will need to have http:// or https://.

**CSS Class** – If you create a custom CSS class within the customized general.css for the site (general\_122.css for example) enter that here. This will be the CSS used to display the page associated with the link.

**Position** – This determines where the link is displayed across the top (Header) or the bottom (Footer) and the order of each across the top and bottom.

Enabled – If this is checked, the image will appear on the site.

**Open in New Page** – If this is checked, the hyperlink will open in a new tab/window when an image with a hyperlink is selected. This is available on the first Home Link ONLY (which can be renamed and placed in any position) that is position 1 by default.

| Home Page Other                                              | Links       Ads         Description:       Home_Desc         Text:       Home_Text         Link:       Custom         CSS Class: | Custom: http://www.iceu     Custom: http://www.iceu     Header Links     1 2 3 4 5     Footer Links     6 7 8 9 | o://www.google.com                                                           |                                               |                                     | C                         | → Edit     Save ancel Edits                                                  |
|--------------------------------------------------------------|----------------------------------------------------------------------------------------------------|----------------------------------------------------------------------------------------------------|------------------------------------------------------------------------------|-----------------------------------------------|-------------------------------------|---------------------------|------------------------------------------------------------------------------|
| le Page                                                      | Description<br>Home_Desc                                                                                                    | Text<br>Home_Text                                                                                               | Custom Link<br>http://www.google.com                                         | Position<br>1                                 | Enabled                             | New Page                  | -                                                                            |
| rofi                                                         | Frequently Asked Questions                                                                                                    | Frequently Asked Questions                                                                                      |                                                                              | 2                                             |                                     | 님                         |                                                                              |
| -                                                            | Contact Us                                                                                                    | Contact Us                                                                                                    |                                                                              | 4                                             |                                     | H                         |                                                                              |
| ន្រ                                                          | Register                                                                                                    | Register                                                                                                    |                                                                              | 5                                             |                                     | Ë                         |                                                                              |
| 2                                                            | Home                                                                                                    | Home                                                                                                    |                                                                              | 6                                             |                                     |                           |                                                                              |
| Σ                                                            | About Us                                                                                                    | About Us                                                                                                    |                                                                              | 7                                             |                                     |                           |                                                                              |
| E E                                                          | Privacy & Security                                                                                                    | Privacy & Security                                                                                              |                                                                              | 8                                             |                                     |                           |                                                                              |
| Pag                                                          | Terms & Conditions                                                                                                    | Terms & Conditions                                                                                              |                                                                              | 9                                             |                                     |                           |                                                                              |
|                                                              |                                                                                                    |                                                                                                    |                                                                              |                                               |                                     |                           | <b></b>                                                                      |
|                                                              | 4. Zone enclosed the set                                                                                                    | Tips from                                                                                                    | n Transformations:                                                           | tion and 7 -                                  | n tha f-                            |                           |                                                                              |
| y positions 1, 2,<br>the left but the<br>ion (1) that is ali | 4, 7 are enabled, they<br>bottom footer links wi<br>ready occupied, it will k                                                    | will be displayed as 1, 2, 4 a<br>Il not be pushed ot the hea<br>be given that new position (                   | across the header posi<br>der links even if there<br>Privacy & Security-1) a | tion and 7 o<br>is room. If a<br>and the link | n the foo<br>a link (ex<br>previous | : Privacy a<br>ly in that | ion; they will be conso<br>and Security) is placed<br>position will be moved |

To edit the text for these links (other than Home and Register) go to Page HTML/CSS editor along the left hand side of the advanced tab.

## Page HTML/CSS Editor (Advanced tab)

To edit the pages that the links are tied to on the main site page go to the Advanced tab and select Page HTML/CSS along the left side.

There is an additional set of tabs which include the links that can be edited:

- Contact Us
- Help
- FAQ
- Privacy
- Terms
- About Us

| e links                         |                                                                                                    | Basic                                                                                                    | 👩 Advanced 🛛 🕞 Page                                                                                                    | Setup 💲 Payments 🔒     | B Users 🔄 Reports                             |      |
|---------------------------------|----------------------------------------------------------------------------------------------------|----------------------------------------------------------------------------------------------------|----------------------------------------------------------------------------------------------------|------------------------|-----------------------------------------------|------|
| ite page<br>and                 | Other Mep                                                                                                    | Page Display                                                                                                    | SS Editor                                                                                                    |                        |                                               | Save |
| ong the<br>: of tabs<br>nat can | Admin Page HTML/CSS Area (div id=, curation of the contract from contract from contrac | Contact Us mbWrapper"> ader"> headerContent"> (/h1> ="breadcrumbs">We apprect eedback ntentMainWrapper"> ntent"> ntentMainWrapper"> ntent"> a Contact form or Contact or auestions and comments are bere to serve you. The kno assist you with: live web prest product support, and proof of | Help FAQ Privacy<br>iate the opportunity to work wi<br>'pAlign"><br>details or Both<br>important to us. Please contact<br>wedgeable and friendly Uluro '<br>sentations, sales efforts, file<br>of concept testing. | t us at any<br>ream is | ails/Messages Disclaimer<br>For Web 3.0 ONLY! |      |

Home cannot be edited since it does not link to a new page of text to edit. Register takes users to a page designed already to self-register for the site. That page can be customized using New Password/Registration Verification.

#### Contact Us

Within the Page HTML/CSS edit the HTML and click View HTML to see how the text will appear:

#### 🔢 View HTML

# **Contact Us**

We appreciate the opportunity to work with you and value your feedback

#### Below will be a Contact form or Contact details or Both

Your ideas, questions and comments are important to us. Please contact us at any time. We are here to serve you. The knowledgeable and friendly Uhro Team is available to assist you with live web presentations, sales efforts, file verification, product support, and proof of concept testing.

Click the link on the main site page to view the linked page users will be directed to:

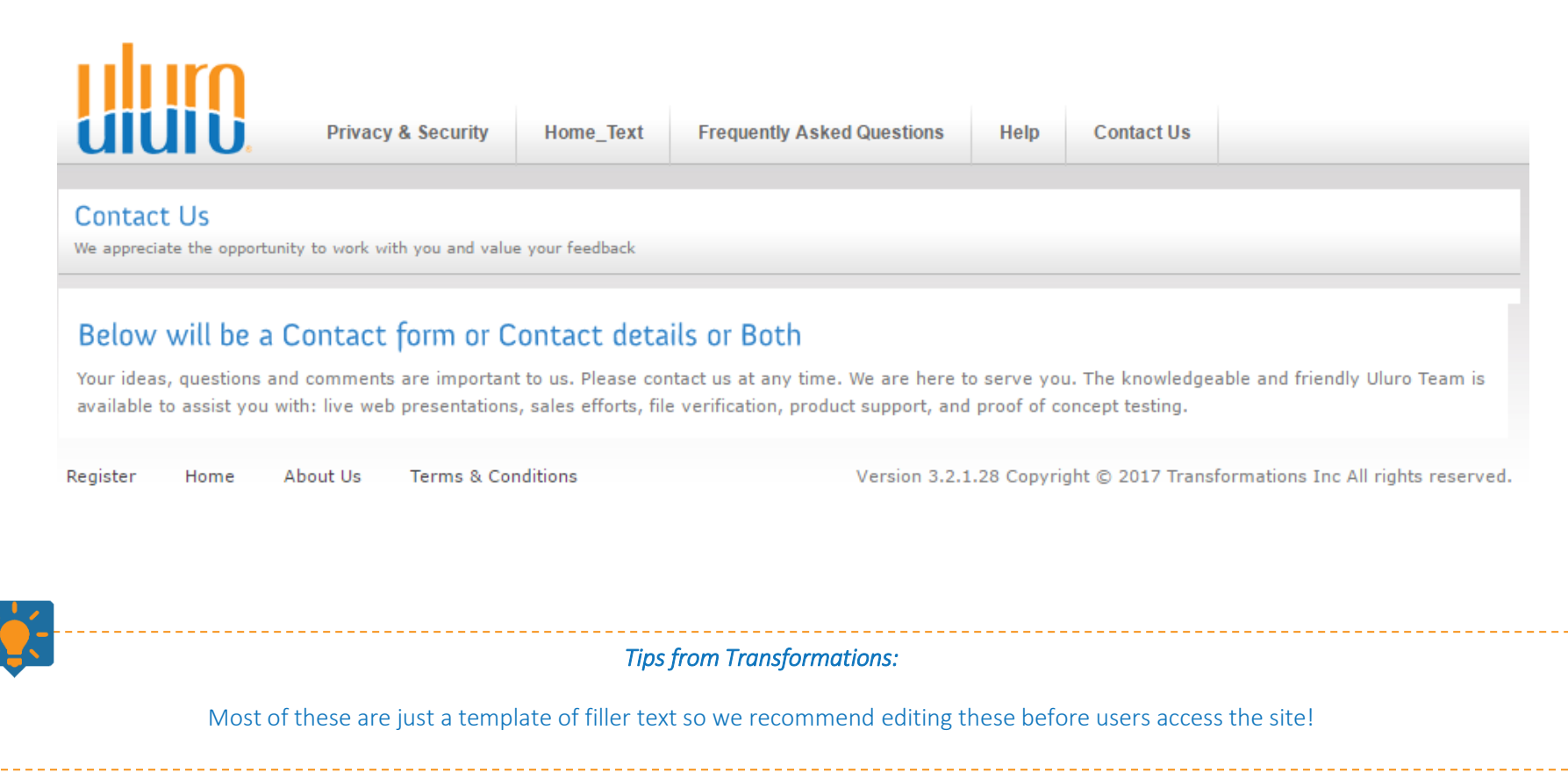

\_ 🗆 ×

| Help                                                                                    | <image/> <text><text></text></text>                                                                                                    |
|-----------------------------------------------------------------------------------------|----------------------------------------------------------------------------------------------------|
| Click the link on the main site page to view the linked page users will be directed to: | Window       Privacy & Security       Home_Text       Frequently Asked Questions       Help       Contact Us         Help & Support       Bull       Bull       Frequently Asked Questions       Help       Contact Us         Help & Support       Bull       Bull |

| Web Page Display                                                                                                    | s B Users C Reports                                                                                                    | Within the Page HTML/CSS edit the HTML and click<br>HTML to see how the text will appear:                                                                                                    |
|----------------------------------------------------------------------------------------------------|----------------------------------------------------------------------------------------------------|----------------------------------------------------------------------------------------------------|
| Contact US       Heip       FAQ       Privacy       Terms       About US       Ei         Vidvid="crumbWrapper"> <divid="crumbwrapper"> <divid="crumbwrapper"> <divid="content"> <divid="content"> <divid="contentmainwrapper"> <divid="contentmainwrapper"> <divid="content"> <divid="content">              &lt;</divid="content"></divid="content"></divid="contentmainwrapper"></divid="contentmainwrapper"></divid="content"></divid="content"></divid="crumbwrapper"></divid="crumbwrapper"> | AutoPay                                                                                                    | Frequently Asked Questions         Here we provide answers to our client's most commonly asked questions         I forgot my username or password. What do I do now?         Brief explanation and answer to the question         Our data is sensitive. Will our data be protected?         Brief explanation and answer to the question         Why do enforce a minimium length on passwords?         Brief explanation and answer to the question |
| ick the link on the main site page to view the linked page<br>ers will be directed to:                                                                                                    | Privacy & Security       Home_Text         Frequently Asked Questions       Here we provide answers to our client's most commonly asked questions         Here we provide answers to our client's most commonly asked questions       Here we provide answers to our client's most commonly asked questions         I forgot my username or password. What doe       Brief explanation and answer to the question         Our data is sensitive. Will our data be protected       Brief explanation and answer to the question         Why do enforce a minimium length on passed       Brief explanation and answer to the question         Register       Home       About Us       Terms & Conditions | E Frequently Asked Questions Help Contact Us<br>I do now?<br>cted?<br>words?                                                                                                    |

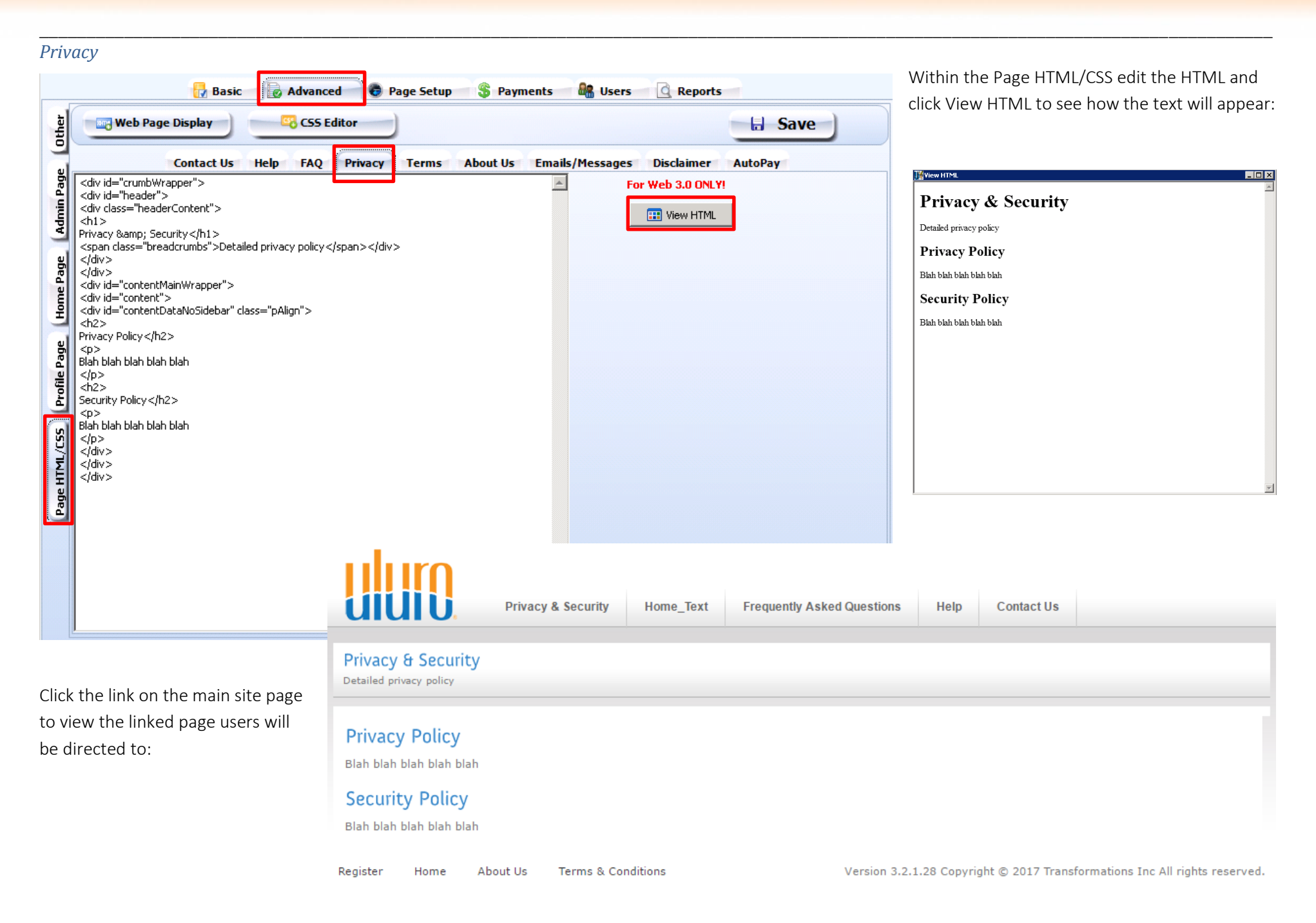

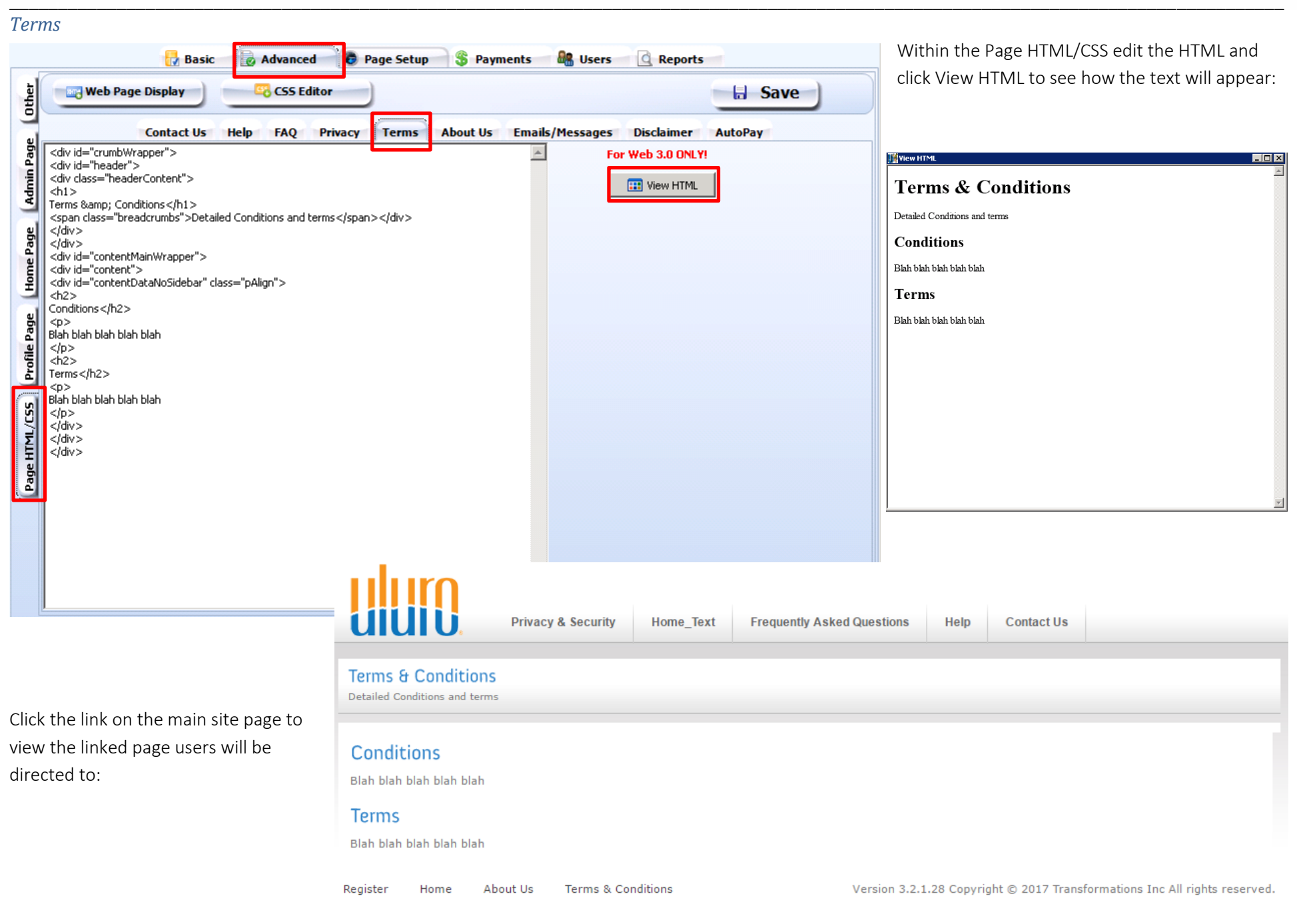

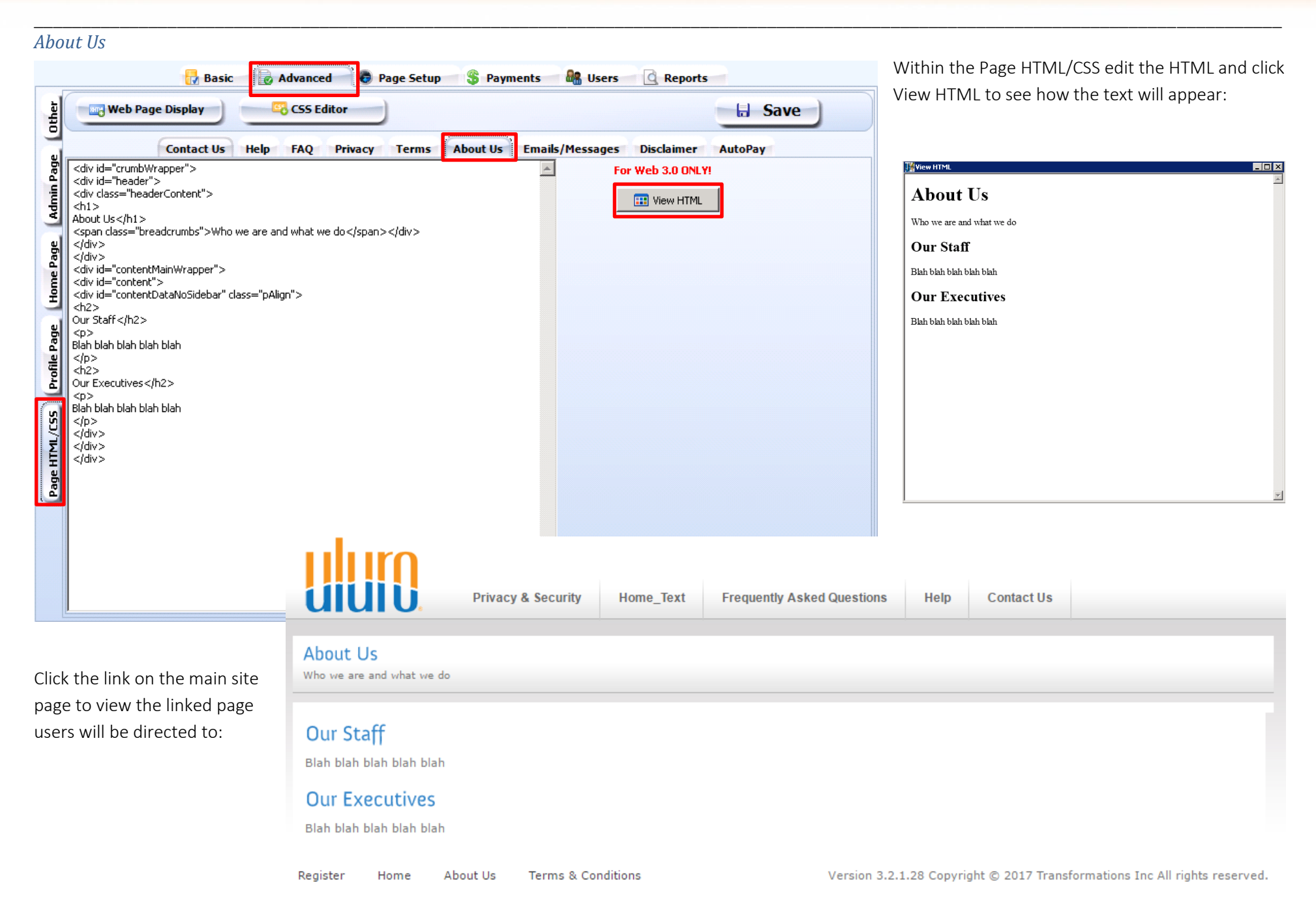

### Ноте

This cannot be edited; this is to bring users back to the main site when the links redirect them to other pages. This can be disabled but not edited.

## Register

Click the link on the main site page to view the linked page users will be directed to:

| New User Registration Details<br>Your privacy is important to us. We will not rent or sell your personal information. |
|----------------------------------------------------------------------------------------------------|
| Please wait for us to process your request after clicking the save button.                                            |
| FULL NAME: (as it appears on your statement)                                                                          |
| ACCOUNT NUMBER: (as it appears on your statement)                                                                     |
| EMAIL ADDRESS: (required)                                                                                             |
| USER NAME: (required) Maximum 20 characters                                                                           |
| DISPLAY NAME: (required) Maximum 20 characters                                                                        |
| Save Cancel                                                                                                    |
|                                                                                                    |

See New Password/Registration Verification to edit the self-registration page that users are redirected to when clicking Register.

## CSS Editor

Click on CSS Editor in the Advanced web setup tab to edit the CSS for the site. The Web CSS File will always be Default.css to start with.

Load the CSS file you wish to edit. If a custom CSS has not been created previously for this site, choose the general.css file from the styles folder located in the web 30 directory.

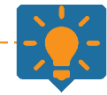

## Tips from Transformations:

Do not edit the default.css within the Styles folder. The site uses a referential CSS; it is a CSS file that calls a different CSS file. You will edit the general CSS not the default CSS. We put the default on the site as the one that references the general CSS file. So when editing, select general.css

| Load CSS File: Chinetoubiwwww.cootiuluroweb             | uweb30\Style  | s' deperal cos | Dublish CCC             | File                                                          |
|---------------------------------------------------------|---------------|----------------|-------------------------|---------------------------------------------------------------|
| Basic Editor                                            | nimenao(achie | sigeneralitss  | PublishC55              | The Save Changes                                              |
|                                                         | <u> </u>      |                |                         |                                                               |
| Main Page / Defaults Buttons                            |               |                |                         | Colors To Lise                                                |
| Default Text Color                                      | Font          |                | Apply Colors Load 🔷     | Font                                                          |
| Headers<br>Admin Home                                   | Font          |                | Apply Colors Load 📦     | Enter Hex Value:                                              |
| Default Page Top Links Home Terms & Conditions          | Font          |                | Apply Colors Load 😜     | Background<br>Enter Hex ¥alue:                                |
| Default Page Login Box<br>Secure Client Login           | Font          | Background     | Apply Colors Load 📦     | Hover                                                         |
| Login Box Labels Username:                              | Font          |                | Apply Colors Load 📦     | Enter Hex Value:                                              |
| Default Page Bottom Links<br>Contact Us Register Privac | Font          | Hover          | Apply Colors Load 📦     | Double-click the new<br>color to display the<br>color pallet. |
| Admin Page Category Labels<br>User Types & Security     | Font          |                | Apply Colors Load 📦     | Gradients                                                     |
| Text Entry Boxes<br>Mr. Administrator                   | Font          |                | Apply Colors Load 🔿     | Enter Hex Value:                                              |
| Primary Color                                           |               |                | Apply Colors Load 📦     | To<br>Enter Hex Value:                                        |
| Payment Step Primary Color                              |               |                | 🖌 Apply Colors 🛛 Load 🛶 |                                                               |
| Payment Step Secondary Col                              | or            |                | Apply Colors Load 🔿     | Flip Colors                                                   |
| Background Gradient                                     | From          | То             | Apply Colors Load 📦     |                                                               |
| Header Gradient                                         | From          | То             | Apply Colors Load 🗳     |                                                               |
| Recently Used Colors                                    |               |                |                         |                                                               |

To edit the color of a background or font for the Main Page/Defaults click the Load button for the color that you wish to change. The font, bakcground, hover, or gradient color you loaded will be displayed in the Colors to Use Section.

| CSS Editor                                              |              |               |                         | _ 🗆 🗙                                                         |
|---------------------------------------------------------|--------------|---------------|-------------------------|---------------------------------------------------------------|
| Load CSS File: [-:\inetpub\www.root\uluroweb            | \web30\Style | s\general.css |                         | File Save Changes                                             |
| Basic Editor Advanced Editor                            |              |               |                         |                                                               |
| Main Page / Defaults Buttons                            |              |               |                         |                                                               |
| Default Text Color                                      | Font         |               | 🖌 Apply Colors 🛛 Load 🛶 | Colors To Use                                                 |
| Headers<br>Admin Home                                   | Font         |               | Apply Colors Load 📦     | Enter Hex Value:                                              |
| Default Page Top Links<br>Home Terms & Conditions       | Font         |               | Apply Colors Load 📦     | Background<br>Enter Hex Value:                                |
| Default Page Login Box<br>Secure Client Login           | Font         | Background    | 🛷 Apply Colors 🛛 Load 📦 | 3184CA<br>Hover                                               |
| Login Box Labels<br>Username:                           | Font         |               | Apply Colors Load 🔿     | Enter Hex Value:                                              |
| Default Page Bottom Links<br>Contact Us Register Privac | Font         | Hover         | Apply Colors Load 📦     | Double-click the new<br>color to display the<br>color pallet. |
| Admin Page Category Labels<br>User Types & Security     | Font         |               | Apply Colors Load 📦     | Gradients                                                     |
| Text Entry Boxes Mr. Administrator                      | Font         |               | Apply Colors Load 🔿     | Enter Hex Value:                                              |
| Primary Color                                           |              |               | Apply Colors Load 📦     | To<br>Enter Hex Value:                                        |
| Payment Step Primary Color                              |              |               | Apply Colors Load 📦     |                                                               |
| Payment Step Secondary Colo                             | or           |               | Apply Colors Load 😜     | 😂 Flip Colors                                                 |
| Background Gradient                                     | From         | То            | Apply Colors Load 📦     |                                                               |
| Header Gradient                                         | From         | То            | Apply Colors Load 🔿     |                                                               |
| Deceptive Used Colours                                  |              |               |                         |                                                               |
| KECENCIY USED LOIOPS                                    |              |               |                         |                                                               |

Edit the colors by entering the Hex value or double click the color square to adjust the color using the RGB values or by dragging the arrows along the axis.

The predifined colors dropdown allows you to select from some of the default colors.

The old and new color are shown so that you can compare the color change.

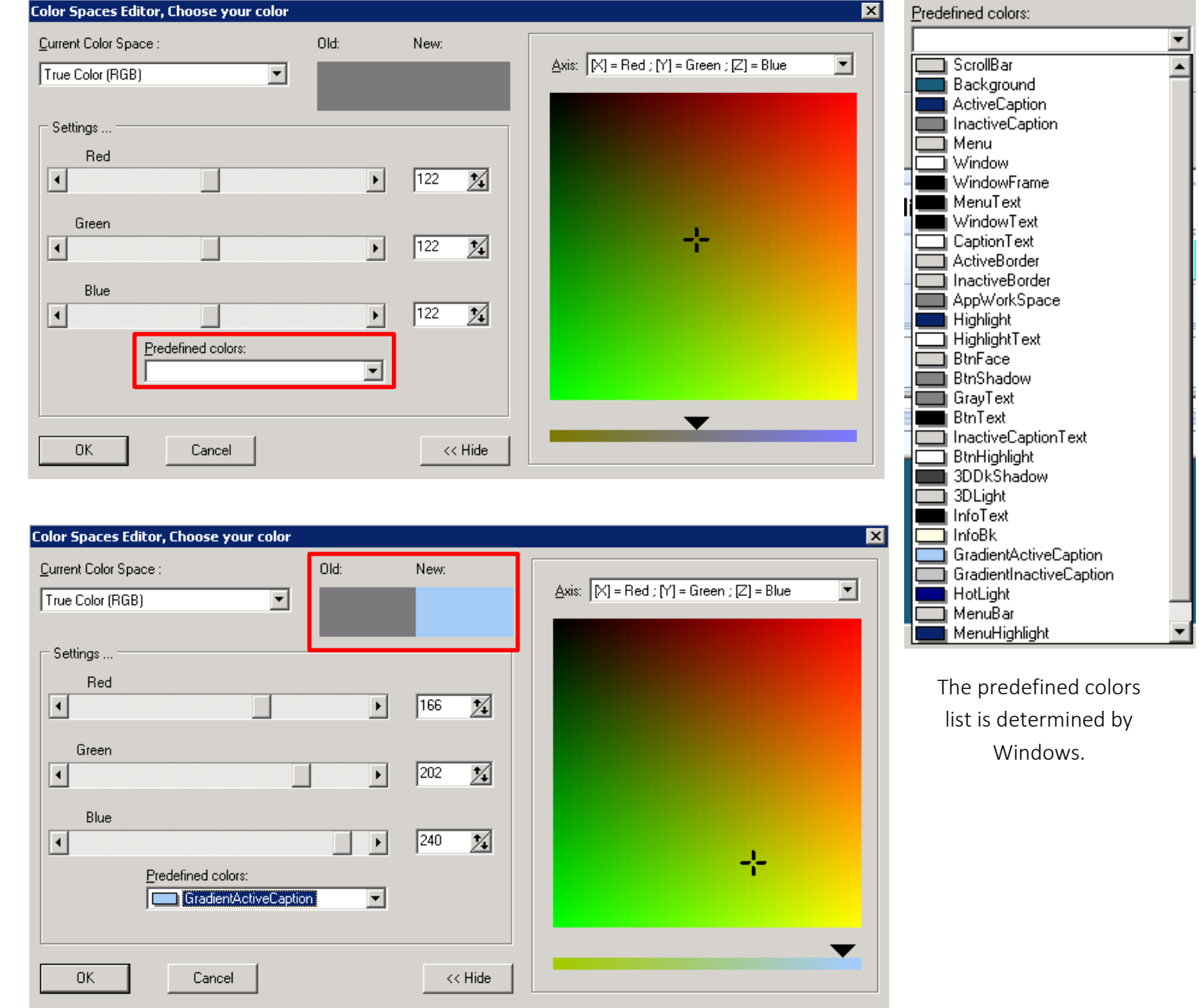

Once a new color is selcted, click on the Apply Colors button for as many of the items you wish to now be the colors in the Colors to Use section. You will see the color updated .

| Load CSS File: C:\inetpub\wwwroot\ulurowe               | b\web30\Style | es\general.css | Publish C59             | File 🔡 Save Change                                            |
|---------------------------------------------------------|---------------|----------------|-------------------------|---------------------------------------------------------------|
| Basic Editor Advanced Editor                            |               |                |                         |                                                               |
| Main Page / Defaults Buttons                            |               |                |                         |                                                               |
| Default Text Color                                      | Font          |                | Apply Colors            | Colors To Use                                                 |
| Headers<br>Admin Home                                   | Font          |                | Apply Colors            | Enter Hex Valu                                                |
| Default Page Top Links Home Terms & Conditions          | Font          |                | Apply Colors Load 🔿     | Background<br>Enter Hex Valu                                  |
| Default Page Login Box<br>Secure Client Login           | Font          | Background     | Apply Colors Load 📦     | F0E8 <sup>‡</sup> C                                           |
| Login Box Labels<br>Username:                           | Font          |                | Apply Colors Load 📦     | Enter Hex Val                                                 |
| Default Page Bottom Links<br>Contact Us Register Privac | Font          | Hover          | Apply Colors Load 📦     | Double-click the new<br>color to display the<br>color pallet. |
| Admin Page Category Labels<br>User Types & Security     | Font          |                | Apply Colors Load 🔷     | Gradients                                                     |
| Text Entry Boxes<br>Mr. Administrator                   | Font          |                | Apply Colors Load 🔿     | From<br>Enter Hex Val                                         |
| Primary Color                                           |               |                | 🖌 Apply Colors 🛛 Load 🛶 | To Enter Hey Yal                                              |
| Payment Step Primary Color                              |               |                | Apply Colors Load 🔿     |                                                               |
| Payment Step Secondary Col                              | lor           |                | Apply Colors Load 🔷     | 🗧 Flip Colors                                                 |
| Background Gradient                                     | From          | То             | Apply Colors Load 🔿     |                                                               |
| Header Gradient                                         | From          | То             | Apply Colors Load 🔿     |                                                               |

The color of the buttons are edited the same way that the Main Page/Default colors were edited. Use the load button to select the color for the Colors to Use section. Edit the color and clcik Apply colors for the change to take effect.

| in Page / Defaults | Buttons |                                |       |                     |                                           |
|--------------------|---------|--------------------------------|-------|---------------------|-------------------------------------------|
| Add User           | Font    | Background Gradient<br>From To | Hover | Apply Colors Load 📦 | Colors To Use                             |
| Login              | Font    | Background Gradient<br>From To | Hover | Apply Colors Load 😜 | Enter Hex Val                             |
| Save               | Font    | Background Gradient            | Hover | Apply Colors Load 😜 | Background                                |
| Cancel             | Font    | Background Gradient<br>From To | Hover | Apply Colors Load 📦 |                                           |
| Search             | Font    | Background Gradient            | Hover | Apply Colors Load 📦 | Gradient From<br>Enter Hex Val            |
| Pay Now            | Font    | Background Gradient<br>From To | Hover | Apply Colors Load 😜 | Gradient To                               |
| Approve            | Font    | Background Gradient<br>From To | Hover | Apply Colors Load 😜 | Enter Hex Va                              |
| Reset              | Font    | Background Gradient<br>From To | Hover | Apply Colors Load 😜 | Hover                                     |
| 5MS Messages       | Font    | Background Gradient<br>From To | Hover | Apply Colors Load 📦 |                                           |
| HTML Emails        | Font    | Background Gradient<br>From To | Hover | Apply Colors Load 🔿 | Double-click the new color to display the |
| >>                 | Font    | Background Gradient<br>From To | Hover | Apply Colors Load 📦 | color pallet.                             |
|                    |         |                                |       |                     |                                           |
|                    |         |                                |       |                     |                                           |
|                    |         |                                |       |                     |                                           |

#### Saving Changes

Save Changes at the top.

Anytime during the process, you can save your changes by clicking on the Save Changes button. The changes are saved locally to a temporary file and ARE NOT VIEWABLE ON THE WEB! However, if you need to exit the editor, the program will tell you that you have saved your changes and not published them. It will ass "Do you want to load these changes the next time you come into the form?" This will allow you to make changes but switch to other processes without losing your work.

# When the color changes to the CSS are complete, click on

You will now be able to click on Publish CSS File.

Publishing your changes will copy all your saved changes to a CSS file for use on the web. You should publish the files to the web 30 directory in the Styles folder. For you to view the changes on the web, the files must be put in that folder. The customer you are currently in will have their Default CSS changed to the newly created files.

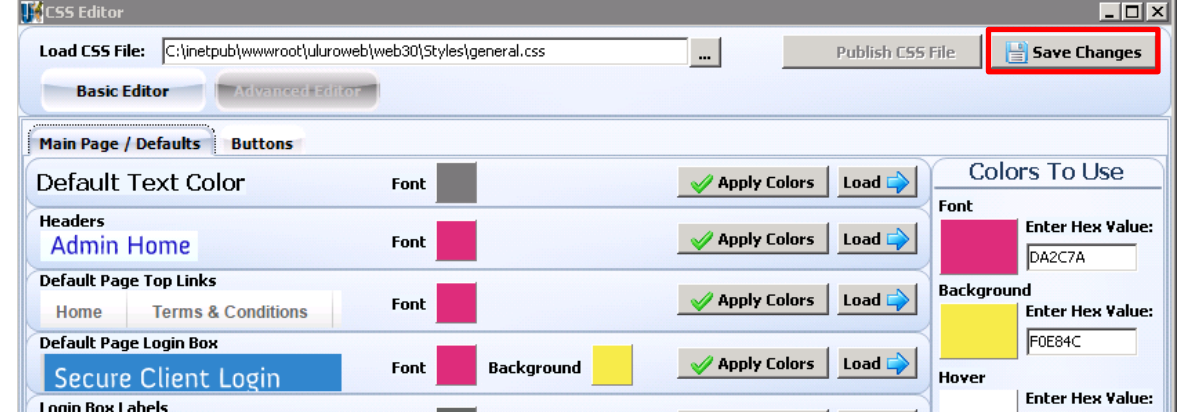

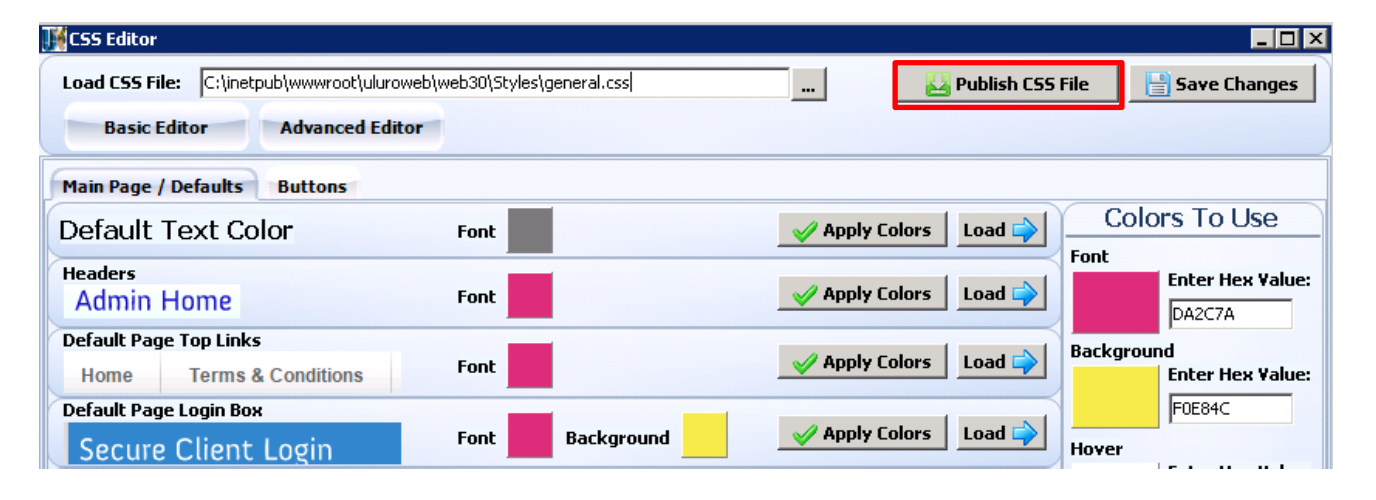

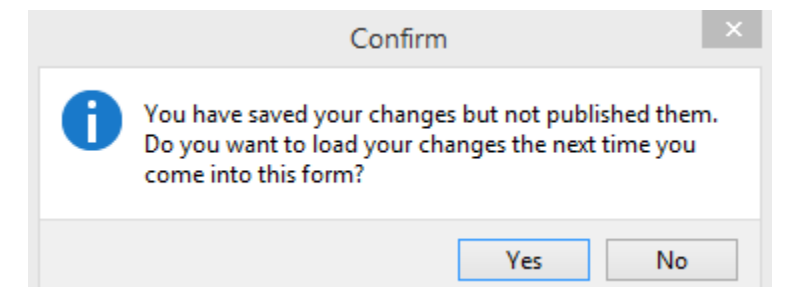

You will be asked to Confirm the changes before publishing:

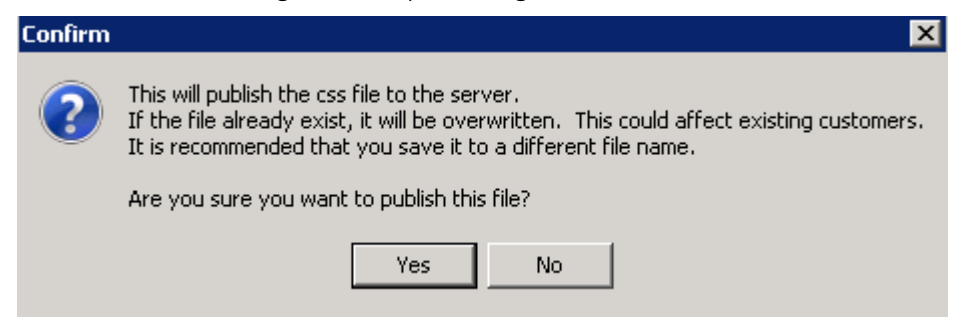

Click yes to publish. This will create a new default and general CSS with the CLID at the end of the name (default\_122.css and general\_122.css for example).

The new CSS file will be saved in your Styles folder in the Web 30 directory unless you specify a different folder/file name here.

| CSS File           |                               |               |
|--------------------|-------------------------------|---------------|
| Publish Folder:    | C:\inetpub\wwwroot\uluroweb\w | veb30\Styles\ |
| CSS File Name:     | General_122.css               | 🖌 ок          |
| Customer CSS Name: | Default_122.css               | X Cancel      |
|                    |                               |               |

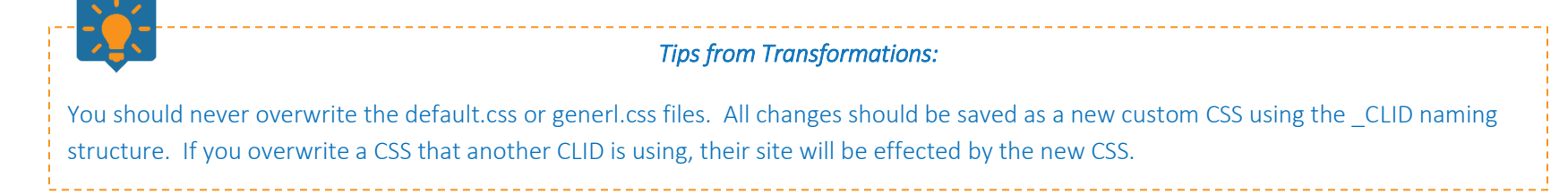

If you log back into the site, you will now see the CSS changes.

The Web CSS File will automatically be updated for this client within the web setup:

| 🌃 Web Setup                                                                                                    |                                                                                     |
|----------------------------------------------------------------------------------------------------|-------------------------------------------------------------------------------------|
| Customer Uluro Training CLID                                                                                                    | 122 Status Active Save Cancel                                                       |
| Web URL Name         uluro.training.com           Web Database         uluro_web30         Image: Comparison of the second second | IP Address Validation                                                               |
| Web Logo File*         UluroTrainingSite\UluroLogo.png           Web CSS File**         Default 122 ccc                                                                                                    | Web Logo Additional Settings                                                        |
| Web Logout URL                                                                                                    | Desc (Shows on hover):     Whatever you want!       Hyperlink:     bttp://uluro.com |
| Add User Account to all Submissions on login           Parent Customer (for use with Parent/Child)                                                                                                    | ✓         Open in a new page when clicked                                           |

## Advanced Editor

The advanced editor only becomes available once you publish a CSS file. This should only be used by those experienced with CSS.

#### Global Colors

Select your color from the tree, then select a color in the Color to Use area. You can double click to edit the color or enter the hex value. Then click Replace Color Globally with New Color. This will change the old color to the new one *everywhere*.

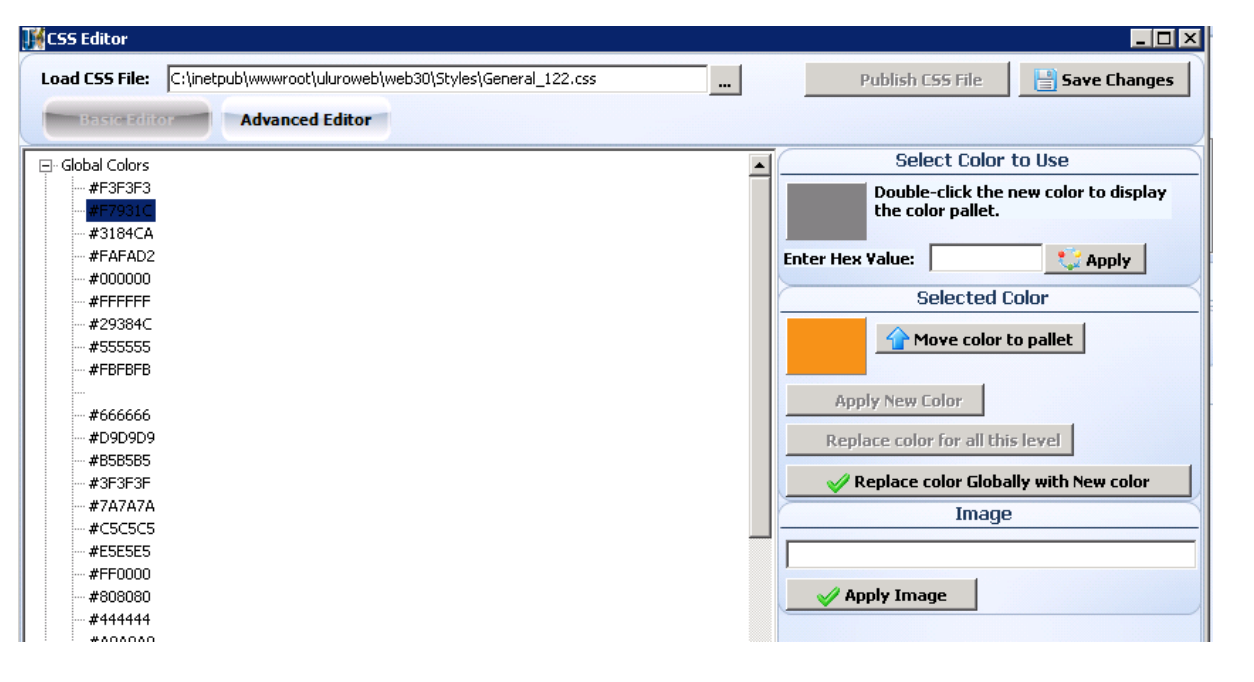
#### Non-Global Colors

To use the advanced editor, choose a color from the "tree", then select a color in the Color to Use area, then click on the Apply New Color.

Click Move color to pallet to move the selected color into the Colot to Use section. Once there, you can edit the color and click apply to apply changed for that setting.

Gradients will have secondary colors. Click Apply New Color to move the color from the top to the Selected Color or Secondary Color area.

You can replace the color for all levels by selecting the item under the category and clicking on Replace Color for all this level.

You can change the image that is used for an item by selecting an image area and then changing the name of the image. If the image does not exist, the web will not show it. You are responsible for creating the image.

Apply the image name.

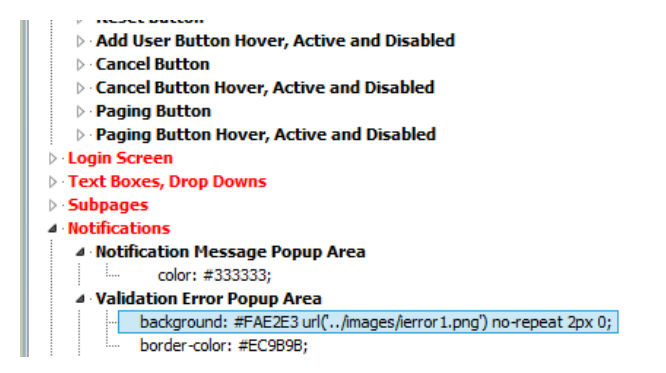

| Basic Editor Advanced Editor                         |                                       |
|------------------------------------------------------|---------------------------------------|
| Global Colors                                        | Select Color to Use                   |
| Defaults                                             | Double-click the new color to display |
| H= Main body tag - Sets text color                   | the color pallet.                     |
| Header1. Header2 and Header3 tags                    | Enter Hey Value                       |
| 🖻 Header Wrapper Image                               |                                       |
| background: transparent !important;                  | Selected Color                        |
| Buttons                                              | A Move color to pallet                |
| 🗄 Add User Button                                    |                                       |
| He Add User Button Hover, Active and Disabled        |                                       |
| • SMS Button Hover. Active and Disabled              | Apply New Color                       |
| ⊕ HTML Button                                        | Replace color for all this level      |
| HTML Button Hover, Active and Disabled               |                                       |
| 🗄 🗠 Login Button                                     | Replace color Globally with New color |
| E Login Button Hover, Active and Disabled            | Secondary Color                       |
| Action/Save Button     Action /Save Button           |                                       |
| H" ALLIVII/ Save bulluli nuver, Allive allu Disableu | 🛛 🗸 🖌 🖌 🖌 🖌                           |
| Pay Button Hover, Active and Disabled                |                                       |
| Search Button                                        | Replace color for all this level      |
| Search Button Hover, Active and Disabled             | Image                                 |
| Approve Button                                       |                                       |
| Approve Button Hover, Active and Disabled            |                                       |
| H" Reset Button Hover, Active and Disabled           |                                       |
| The Cancel Button                                    | - Abbit Turage                        |
| E Cancel Button Hover, Active and Disabled           |                                       |
| Paging Button                                        |                                       |
| 🗄 Paging Button Hover, Active and Disabled           |                                       |
| ogin Screen                                          |                                       |
| lext Boxes, Drop Downs                               |                                       |
| supayes<br>Notifications                             |                                       |
| Others                                               |                                       |
|                                                      |                                       |
|                                                      |                                       |

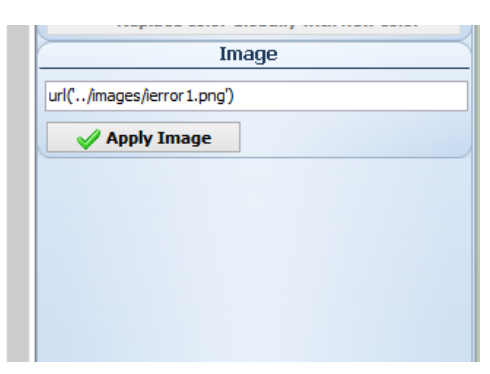

Once color changes have been made, Save and Publish just as you did within the basic CSS Editor.

# Admin Main Page (Advanced tab)

This is the main page that the admin sees once logging into the site.

An admin user by default has access to the following:

- Manage Users
- User Types & Security
- Web Proofing
- Search Records
- <u>Dashboard</u>
- View & Print Reports
- Payment Activity
- Payments & Payment History
- Upload Files

*Reference the uPayments Manual for Payment Actvity and Payments & Payment History features.* 

|            |                                                                                                    |   |                                                                                                    | Administrator<br>My Profile   Sign Out |
|------------|----------------------------------------------------------------------------------------------------|---|----------------------------------------------------------------------------------------------------|----------------------------------------|
| Admin Home | ome                                                                                                    |   |                                                                                                    |                                        |
|            | Manage Users<br>This section enables administrators to manage<br>user accounts, accessibility, and permissions.                             | • | User Types & Security<br>This section enables administrators to manage<br>user accounts, accessibility, and permissions. |                                        |
|            | Web Proofing<br>This section allows review of the Submissions<br>and Documents and Approval of Submissions<br>before additional processing. |   | Search Records<br>This section allows searching for individual user<br>documents.                                        |                                        |
| <b>=</b>   | Dashboard<br>This section allow display of the current status of<br>all submissions.                                                        |   | View & Print Reports<br>This section allows global reports<br>or downloaded.                                             |                                        |
|            | Payment Activity<br>This section enables administrators to manage<br>payments and view payment history.                                     |   | Payments & Payment History<br>This section enables administory<br>payments and view payment tory.                        |                                        |
|            | Upload Files<br>This section enables a ministrators to upload<br>files to the server.                                                       |   |                                                                                                    |                                        |

The position, text, images, etc for each of thse can be edited under the Advanced tab in a client's web setup. Select Admin Page along the left side.

Web Page – This is grayed out and cannot be edited. This is the page the admin user will be directed to when clicking the link on the Admin Home Page. Each of these has a specific function so these pages cannot be altered.

**Image** – This is the image displayed to the left of each option. The relative path being used to the **Images** folder in your web 30 directory, for example: C:\inetpub\wwwroot\uluroweb\web30\*Images*\ (Note: If you hover over the image in the directory, it tells you the pixel size for the image.)

Link Text – This is the heading text displayed for each option that the user will click to select each.

Body Text – This is the text below the heading that describes the functionality of each link.

Display – Check to enable for the admin user to see it on the Admin Home page.

**Order** – This will be the order that the options are displayed on the Admin Home Page.

|              |              | 6           | 🖌 Basic         | Advanced              | Page Setup               | S Payments | s 🚨           | Users Q Reports                                                 |
|--------------|--------------|-------------|-----------------|-----------------------|--------------------------|------------|---------------|-----------------------------------------------------------------|
| Other        | Web Page     | Dashboard   | l.aspx          | Image uSetti          | ngs.png                  |            | isplay        | × ×                                                             |
|              | Link Text    | Dashboard   |                 |                       |                          | Orde       | e <b>r</b>  5 | 2                                                               |
| Admin Page   | Body Text    | This sectio | on allow displa | ay of the current sta | itus of all submissions. |            |               |                                                                 |
| ΒĒ           | Web Page     |             | Image           | Link Text             | t                        | Display    | Order         | Body Text                                                       |
| å.           | Management   | t.aspx      | uUsers.png      | Manage Us             | sers                     | Y          | 1             | This section enables administrators to manage user account      |
| Ĕ            | UserTypeMa   | int.aspx    | uSecurity.pr    | ng User Type:         | User Types & Security    |            | 2             | This section enables administrators to manage user account      |
| Ξ            | webproof.as  | рх          | uWebProof.      | .png Web Proof        | Web Proofing             |            | 3             | This section allows review of the Submissions and Documen       |
|              | search.aspx  |             | uSearch.pn(     | g Search Re           | cords                    | Y          | 4             | This section allows searching for individual user documents.    |
| Ř,           | Dashboard.a  | aspx        | uSettings.pr    | ng Dashboard          | 1                        | Y          | 5             | This section allow display of the current status of all submis: |
| e l          | ReportSubmi  | ission.aspx | uReport.pn      | g View & Prin         | nt Reports               | Y          | 6             | This section allows global reports to be viewed or download     |
|              | default.aspx | :           | Invoice-icon    | n.png Payment A       | ctivity                  | Y          | 7             | This section enables administrators to manage payments ar       |
| -            | PaymentList. | .aspx       | uPayments.      | png Payments          | & Payment History        | N          | 7             | This section enables administrators to manage payments ar       |
| n            | Upload.aspx  |             | uUpload.pn      | g Upload File         | s                        | Y          | 8             | This section enables administrators to upload files to the sec  |
| Page HTML/CS |              |             |                 |                       |                          |            |               |                                                                 |
|              | <            |             |                 |                       |                          |            |               |                                                                 |

If two of the web pages have the same order number, then the first in the list will take the order slot and the other will Having two that are 1 in order, it will place the most recent edit in 1 and shift the next 1 to order 2 and so forth down the line.

Web Proofing is on order 3, Upload is bumped to 4 because it is listed after Web Proofing in the list. The other orders 4-7 get moved one order accordingly behind Upload Files.

| Web Page Upload.as                                                                         | Web Page Upload.aspx Image UUpload.png                            |                                                                               |         | Display | × ×                                                                                                    |
|--------------------------------------------------------------------------------------------|-------------------------------------------------------------------|-------------------------------------------------------------------------------|---------|---------|----------------------------------------------------------------------------------------------------|
| Link Text Upload File                                                                      | s                                                                 |                                                                               | Orde    | er 3    | 2                                                                                                    |
| Body Text This section                                                                     | on enables administr                                              | ators to upload files to the server.                                          |         |         |                                                                                                    |
| Web Page                                                                                   | Image                                                             | Link Text                                                                     | Display | Order   | Body Text                                                                                                    |
| Management.aspx                                                                            | uUsers.png                                                        | Manage Users                                                                  | Y       | 1       | This section enables administrators to manage user acco                                                          |
| UserTypeMaint.aspx                                                                         | uSecurity.png                                                     | User Types & Security                                                         | Y       | 2       | This section enables administrators to manage user acco                                                          |
| webproof.aspx                                                                              | uWebProof.png                                                     | Web Proofing                                                                  | Y       | 3       | This section allows review of the Submissions and Docum                                                          |
|                                                                                            | uSearch.png                                                       | Search Records                                                                | Y       | 4       | This section allows searching for individual user document                                                       |
| search.aspx                                                                                | Dashboard.aspx uSettings.png Dashboard                            |                                                                               | Y       | 5       | This section allow display of the current status of all sub-                                                     |
| search.aspx<br>Dashboard.aspx                                                              | uSettings.png                                                     |                                                                               | Y       | 6       | This section allows global reports to be viewed or downlo                                                        |
| search.aspx<br>Dashboard.aspx<br>ReportSubmission.aspx                                     | uSettings.png<br>uReport.png                                      | View & Print Reports                                                          |         |         |                                                                                                    |
| search.aspx<br>Dashboard.aspx<br>ReportSubmission.aspx<br>default.aspx                     | uSettings.png<br>uReport.png<br>Invoice-icon.png                  | View & Print Reports<br>Vantiv Payment Activity                               | Y       | 7       | This section enables administrators to manage payments                                                           |
| search.aspx<br>Dashboard.aspx<br>ReportSubmission.aspx<br>default.aspx<br>PaymentList.aspx | uSettings.png<br>uReport.png<br>Invoice-icon.png<br>uPayments.png | View & Print Reports<br>Vantiv Payment Activity<br>Payments & Payment History | Y       | 7       | This section enables administrators to manage payments<br>This section enables administrators to manage payments |

Admin Home

Admin Home

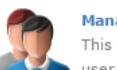

#### Manage Users

This section enables administrators to manage user accounts, accessibility, and permissions.

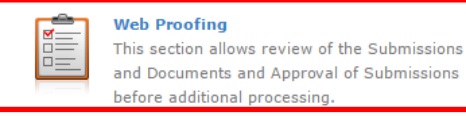

#### and Documents and Approval of Submissions before additional processing.

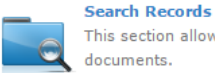

This section allows searching for individual user documents.

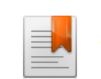

#### View & Print Reports

This section allows global reports to be viewed or downloaded.

#### **Payments & Payment History**

This section enables administrators to manage payments and view payment history.

| * / |          |   |
|-----|----------|---|
| 0   | $\Theta$ |   |
| 1   | -        | T |
| -7  | -        |   |

 $\cap$ 

.

#### pload Files his section enables administrators to upload iles to the server.

User Types & Security

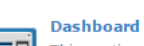

This section allow display of the current status of all submissions.

This section enables administrators to manage

user accounts, accessibility, and permissions.

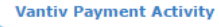

This section enables administrators to manage payments and view payment history.

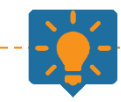

#### Tips from Transformations:

These settings can all be disabled under an admin user's securoity settings as well. They must be enabled in both to be seen by the user. Disabled here or security will make it disappear from the page.

User Types & Security should NEVER be disabled for an admin user.

See User Type Security Settings document for more information on security settings for users.

Users

# Manage Users

From the Admin Home Page, select Manage Users. This is where an admin user can create a user or edit the settings and profile of an individual user.

#### Create a new user

Click the Add User button.

**Full Name** – This will be saved in the user's profile as well as displayed on every page after the user signs into the site.

| Add New Use<br>Enter details about | <b>21</b><br>the new user including account infor | mation.                        |
|------------------------------------|---------------------------------------------------|--------------------------------|
| FULL NAME:                         |                                                   | (required)                     |
| STATUS:                            | Select One 🔻                                      | (required)                     |
| USER TYPE:                         | Select One                                        | (required)                     |
| EMAIL ADDRESS:                     |                                                   | (required)                     |
| USERNAME:                          |                                                   | (required) Maximum 20 Characte |
| PASSWORD:                          |                                                   | minimum 8 characters           |
| ACCOUNT EXPIRES:                   |                                                   |                                |
|                                    | Save User Cancel                                  |                                |

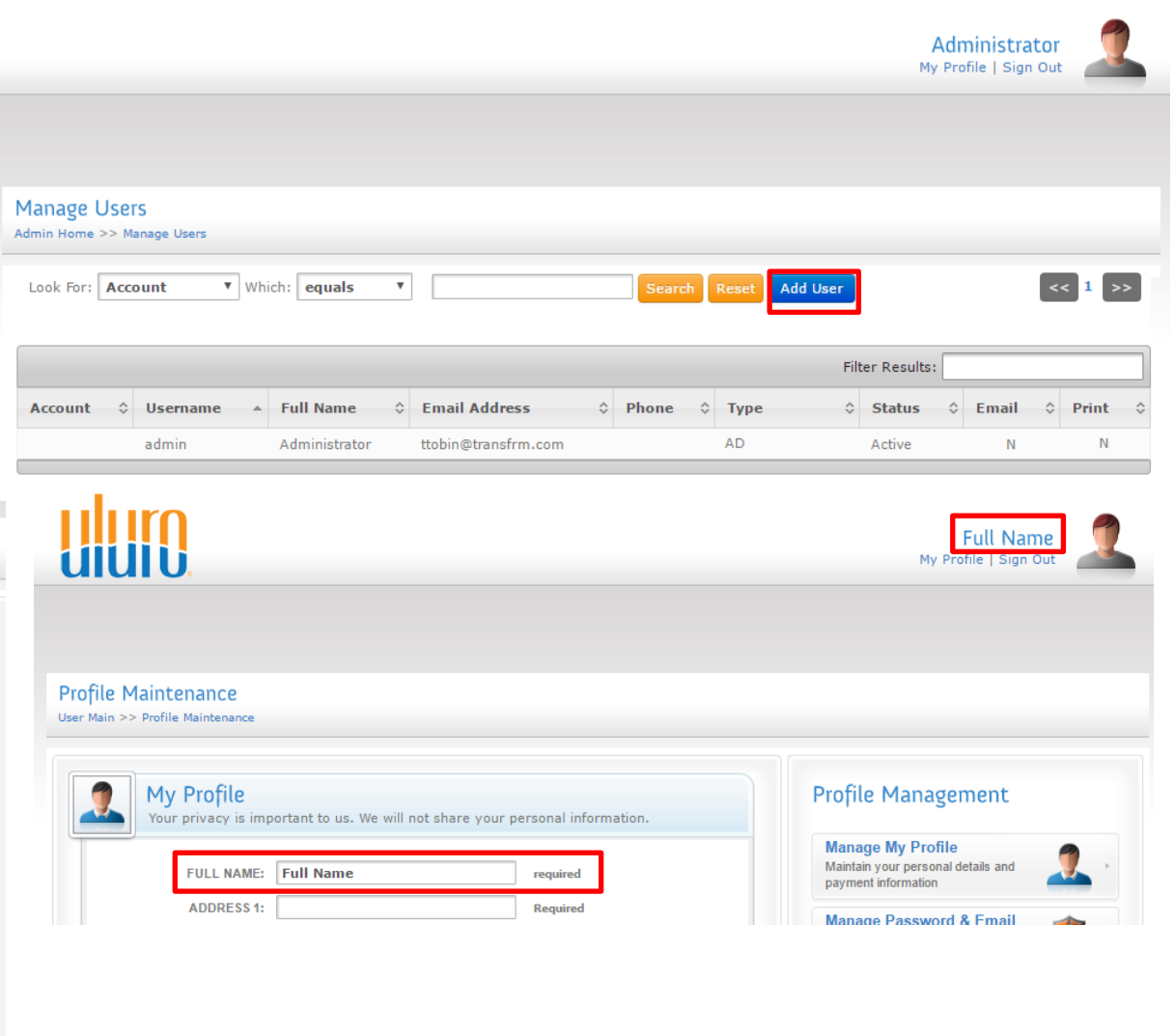

Status – This should be active when creating a new user. If the others are selected users will not be notified of their account nor will users be able to login to the site.

Active – Users are able to login

New – Users that have self-registered but have yet to login to the site to finish the registratin process.

Inactive – User cannot login; The user will receive an error that the account is not active.

Unenrolled – User cannot login; The user will receive an error that the account is not active.

User Type – The dropdown will list the default user types as well as any that have been created in User Types & Security. The default users are AD –

Administrators, CS – Customer Service, and UR – Standard User. Select the user type for the user being created. The user will take on all security settings of the user type selected.

Email Address – This will become the primary email saved to the user's profile. This is also the email address that the Enrollment email will be sent to.

Username – This must be unique for each user on the site. If it is already in use, you will get an error.

**Password** – This can be anything that abides by the password settings.

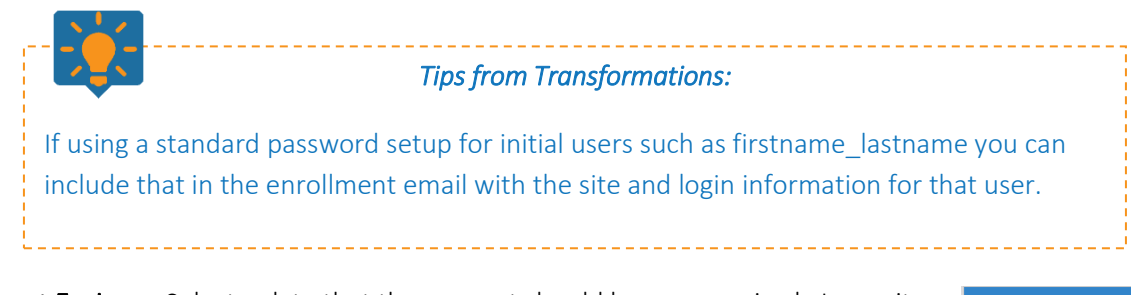

Account Expires – Select a date that the account should become expired. Leave it blank if the user account should never expire. After the date entered here, the user will get an Invalid Login error when attempting to login. Only an admin user can change the account expiration date in the user's profile to avoid expiration or once expired.

Save the user. The user will receive an enrollment email.

| Secure Login           |
|------------------------|
| Username:              |
| Password:              |
| Login                  |
| Account is not active! |
| Forgot Password        |
| Verisiga<br>Trusted    |

| Enter details about  | <b>21</b><br>the new user including account inform | nation.                        |
|----------------------|----------------------------------------------------|--------------------------------|
| 실 Update Error: User | name is in use. Please type another a              | nd try again.                  |
| FULL NAME:           | Full Name                                          | (required)                     |
| STATUS:              | Active •                                           | (required)                     |
| USER TYPE:           | UR - Standard Users                                | (required)                     |
| EMAIL ADDRESS:       | ttobin@transfrm.com                                | (required)                     |
| USERNAME:            | username                                           | (required) Maximum 20 Characte |
| PASSWORD:            | •••••                                              | minimum 8 characters           |
| ACCOUNT EXPIRES:     | 6/19/2017                                          |                                |
| ENCRYPTED            | Save User Cancel                                   |                                |

Username: Password:

Invalid Login:

VeriSign

All of the users for a site will be listed under Manage Users.

| Manage Users<br>Admin Home >> Manage    | e Users          |               |                     |             |            |          |         |          |
|-----------------------------------------|------------------|---------------|---------------------|-------------|------------|----------|---------|----------|
| Look For: Account N<br>User Status: All | Name V Which: ed | juals 🔻       |                     | Search Rese | t Add User |          | <<      | 1 2 >>   |
|                                         |                  |               |                     |             | Filter Res | ults:    |         |          |
| Account 🗘                               | Username 🔺       | Full Name 🗘   | Email Address 🗘     | Phone 🗘     | Type 🗘     | Status 🗘 | Email 🗘 | Print \$ |
|                                         | admin            | Administrator | ttobin@transfrm.com | 6155555555  | AD         | Active   | N       | Y        |
|                                         | admin2           | admin2        | ttobin@transfrm.com |             | AD         | Active   | Y       | N        |
|                                         | admin3           | admin3        | ttobin@transfrm.com |             | AD         | Active   | Y       | N        |
|                                         | CampaignUser     | CampaignUser  | ttobin@transfrm.com |             | CU         | Active   | Y       | N        |
|                                         | CampaignUser2    | CampaignUser2 | ttobin@transfrm.com |             | CU         | Active   | Y       | N        |
|                                         | CampaignUser3    | CampaignUser3 | ttobin@transfrm.com |             | CU         | Active   | Y       | N        |
|                                         | CSR_custom_1     | CSR_custom_1  | ttobin@transfrm.com |             | СС         | Active   | Y       | N        |
|                                         | CSR_custom_2     | CSR_custom_2  | ttobin@transfrm.com |             | CC         | Active   | Y       | N        |
|                                         | CSR_custom_3     | CSR_custom_3  | ttobin@transfrm.com |             | СС         | Active   | Y       | N        |
|                                         | CSR_Def_1        | CSR_Def_1     | ttobin@transfrm.com |             | CS         | Active   | Y       | N        |
|                                         | CSR_Def_2        | CSR_Def_2     | ttobin@transfrm.com |             | CS         | Active   | Y       | N        |
|                                         | CSR_Def_3        | CSR_Def_3     | ttobin@transfrm.com |             | CS         | Active   | Y       | N        |
| 000002229                               | End_user_1       | End_user_1    | ttobin@transfrm.com | 6155555555  | UR         | Active   | Y       | N        |
| 1010123456789                           | End_user_1       | End_user_1    | ttobin@transfrm.com | 615555555   | UR         | Active   | Υ       | N        |
| 2                                       | End_user_1       | End_user_1    | ttobin@transfrm.com | 6155555555  | UR         | Active   | Υ       | N        |
| 122331                                  | End_user_2       | End_user_2    | ttobin@transfrm.com |             | UR         | Active   | Y       | N        |
| 71701                                   | End_user_3       | Alex Gregory  | ttobin@transfrm.com |             | UR         | Active   | Y       | N        |
| 2                                       | End_user_4       | End_user_4    | ttobin@transfrm.com |             | UR         | Active   | Υ       | N        |
| 1010123456789                           | End_user_5       | End_user_5    | ttobin@transfrm.com |             | UR         | Active   | Υ       | N        |

All of the users will also be listed under Web Setup for the client. Select the Users tab to see the entire list.

|            | 🔒 Basi        | c 😼 Advanced     | 👨 Custom W   | eb Pages 💲 Payments      | Users         | Reports     |      |      |        |
|------------|---------------|------------------|--------------|--------------------------|---------------|-------------|------|------|--------|
| Find User: |               | * Right-click on | a user to ch | hange the password or to | unlock a user |             |      |      |        |
| User Type  | User ID       | User Name        | Status       | Email                    | Disclaimer    | Accept Date | Mail | Lock | 0 ^ 0  |
| AD         | admin         | Administrator    | A            | ttobin@transfrm.com      | N             |             | Y    | N    |        |
| AD         | admin2        | admin2           | Α            | ttobin@transfrm.com      | N             |             | N    | N    |        |
| AD         | admin3        | admin3           | A            | ttobin@transfrm.com      | N             |             | N    | N    |        |
| CU         | CampaignUser  | CampaignUser     | A            | ttobin@transfrm.com      | x             |             | N    | N    |        |
| CU         | CampaignUser2 | CampaignUser2    | A            | ttobin@transfrm.com      | x             |             | N    | N    |        |
| CU         | CampaignUser3 | CampaignUser3    | A            | ttobin@transfrm.com      | x             |             | N    | Ν    |        |
| CC         | CSR_custom_1  | CSR_custom_1     | A            | ttobin@transfrm.com      | N             |             | N    | N    |        |
| CC         | CSR_custom_2  | CSR_custom_2     | A            | ttobin@transfrm.com      | N             |             | N    | Ν    |        |
| CC         | CSR_custom_3  | CSR_custom_3     | A            | ttobin@transfrm.com      | N             |             | N    | N    |        |
| CS         | CSR_Def_1     | CSR_Def_1        | A            | ttobin@transfrm.com      | N             |             | N    | N    |        |
| CS         | CSR_Def_2     | CSR_Def_2        | A            | ttobin@transfrm.com      | N             |             | N    | N    |        |
| CS         | CSR_Def_3     | CSR_Def_3        | A            | ttobin@transfrm.com      | N             |             | N    | N    |        |
| UR         | End_user_1    | End_user_1       | A            | ttobin@transfrm.com      | Y             | 01/11/2018  | N    | N    |        |
| UR         | End_user_2    | End_user_2       | A            | ttobin@transfrm.com      | Y             | 01/17/2018  | N    | Ν    |        |
| UR         | End_user_3    | Alex Gregory     | A            | ttobin@transfrm.com      | Y             | 01/21/2018  | N    | N    |        |
| UR         | End_user_4    | End_user_4       | A            | ttobin@transfrm.com      | Y             | 12/13/2017  | N    | N    |        |
| UR         | End_user_5    | End_user_5       | A            | ttobin@transfrm.com      | Y             | 12/22/2017  | N    | N    |        |
| UR         | End_user_6    | End_user_6       | A            | duelm@transfrm.com       | Y             | 01/24/2018  | N    | N    |        |
| UR         | End_user_7    | End_user_7       | A            | ttobin@transfrm.com      | Y             | 12/15/2017  | N    | N    |        |
| UR         | End_user_8    | End_user_8       | A            | tiffanymtobin@gmail.com  | Y             | 12/15/2017  | N    | N    |        |
| UR         | End_user_9    | End_user_9       | A            | ttobin@transfrm.com      | Y             | 12/15/2017  | N    | N    |        |
| GA         | GlobalAdmin   | GlobalAdmin      | A            | ttobin@transfrm.com      | N             |             | N    | N    |        |
| GA         | GlobalAdmin2  | GlobalAdmin2     | A            | ttobin@transfrm.com      | N             |             | Ν    | N    |        |
| GA         | GlobalAdmin3  | GlobalAdmin3     | А            | ttobin@transfrm.com      | N             |             | Ν    | Ν    |        |
| AD         | GuestPayment  | GuestPayment     | A            | ttobin@transfrm.com      | N             |             | Ν    | N    | $\sim$ |
| <          |               |                  |              |                          |               |             |      | >    |        |

# Edit a User

Within the Manage Users page, admin users can edit various user settings. Select the user that you wish to edit.

| Google               |                |               |                     |      |                                         |    |              | A       | <b>dmi</b><br>Profi | inistrat<br>le   Sign ( | Dut | 1        |   |
|----------------------|----------------|---------------|---------------------|------|-----------------------------------------|----|--------------|---------|---------------------|-------------------------|-----|----------|---|
| Manage Users         | United         |               |                     |      |                                         |    |              |         |                     |                         |     |          |   |
| Admin Home >> Manage | Users          |               |                     |      |                                         |    |              |         |                     |                         |     |          |   |
| Look For: Account Na | ame 🔻 Which: e | equals 🔻      |                     |      | Search                                  | Re | set Add User |         |                     | <<                      | 1   | 2 3 >>   |   |
| User Status: All     | Ŧ              |               |                     |      |                                         |    |              |         |                     |                         |     |          |   |
|                      |                |               |                     |      |                                         |    | Filter R     | esults: |                     |                         | _   |          |   |
| Account \$           | Username 🔺     | Full Name 🗘   | Email Address       | \$ P | hone                                    | \$ | Type 🗘       | Status  | \$                  | Email                   | \$  | Print \$ | 1 |
|                      | testtest       | Test          | ttobin@transfrm.com | 5    | 555555555555555555555555555555555555555 |    | UR           | New     |                     | N                       |     | Y        | ĺ |
| 1010123456789        | testuser       | Tiffany Tobin | ttobin@transfrm.com |      |                                         |    | UR           | Active  |                     | N                       |     | Y        | 1 |
| 80200                | testuser       | Tiffany Tobin | ttobin@transfrm.com |      |                                         |    | UR           | Active  |                     | Ν                       |     | Y        |   |
| 1010123456789        | testuser2      | Tiffany       | ttobin@transfrm.com |      |                                         |    | UR           | Active  |                     | Ν                       |     | Y        |   |
| 1010123456789        | testuser3      | Tiffany       | ttobin@transfrm.com |      |                                         |    | UR           | Active  |                     | Ν                       |     | Y        |   |
| 1010123456789        | testuser4      | Tiffany Tobin | ttobin@transfrm.com |      |                                         |    | UR           | Active  |                     | Ν                       |     | Y        |   |
| 1010123456789        | testuser5      | Tiffany       | ttobin@transfrm.com |      |                                         |    | UR           | New     |                     | N                       |     | Y        |   |
| 1010123456789        | testuser7      | Tiffany Tobin | ttobin@transfrm.com |      |                                         |    | UR           | Active  |                     | Y                       |     | N        |   |
| 80200                | timadams       | Tim Adams     | ttobin@transfrm.com | 5    | 555555555555555555555555555555555555555 |    | UR           | Active  |                     | Y                       |     | N        |   |
| 941236               | tylerkepley    | Tyler Kepley  | ttobin@transfrm.com |      |                                         |    | UR           | Active  |                     | N                       |     | Y        |   |
| 1010123456789        | user1234       | Tiffany Tobin | ttobin@transfrm.com |      |                                         |    | UR           | Active  |                     | N                       |     | Y        |   |
| 1010123456789        | userid         | username      | ttobin@transfrm.com | 5    | 555555555555555555555555555555555555555 |    | UR           | Active  |                     | Y                       |     | N        |   |
| 80200                | userid         | username      | ttobin@transfrm.com | 5    | 555555555555555555555555555555555555555 |    | UR           | Active  |                     | Y                       |     | N        |   |
| 987544               | userid5        | Tiffany Tobin | ttobin@transfrm.com |      |                                         |    | UR           | Active  |                     | Ν                       |     | Y        |   |
| 1010123456789        | username6      | username      | ttobin@transfrm.com | 5    | 555555555555555555555555555555555555555 |    | UR           | Active  |                     | Y                       |     | N        |   |
|                      | usernme5       | test          | ttobin@transfrm.com |      |                                         |    | UR           | Active  |                     | Y                       |     | N        |   |
| 2345135              | walterwillis   | Walter Willis | ttobin@transfrm.com |      |                                         |    | UR           | Active  |                     | Y                       |     | N        |   |
| 2345135              | walterwillis2  | Tiff Willis   | ttobin@transfrm.com |      |                                         |    | UR           | Active  |                     | N                       |     | N        |   |

This will have the user's profile items in addition to some administrative settings that only an admin can edit here.

Only accessible on this page for admin users to edit:

- Status
- User Type
- Allow Payments
- Merchant Account
- Submission Approval
- Account Locked
- Reason Locked
- Account expires
- Any items that have been hidden from the user's profile

Any custom field used for New Password Verification/Registration Verification will show up here for admin as well as on the user's profile. (ex: Last 4 SSN)

**Username** – Used to login to the site. This cannot be edited.

**Status** – The user can only log in if the status is Active. You can change it to Inactive if you no longer want this user to be able to login.

**User Type** – Based on the type chosen, the user will have the security settings that are associated with that user type.

#### Edit Users

Admin Home >> Manage Users >> Edit Users

| User Profile Management                                              |
|----------------------------------------------------------------------|
| Administrative section for editing user specific profile information |

| ALC: ALC: ALC: ALC: ALC: ALC: ALC: ALC: | 2 1 1                             |                             |
|-----------------------------------------|-----------------------------------|-----------------------------|
|                                         |                                   |                             |
| USERNAME:                               | userid                            | required                    |
| STATUS:                                 | Active V                          |                             |
| USER TYPE:                              | UR - Standard Users 🔻             |                             |
| FULL NAME:                              | username                          | required                    |
| PHONE #:                                | (555) 555-5555                    | (###) ###-#####             |
|                                         |                                   | Required                    |
| ALLOW TEXT MESSAGE:                     | <ul><li>✓</li></ul>               |                             |
| SEND IVR:                               | ×                                 |                             |
| MOBILE PHONE #:                         | (555) 555-5555                    | (###) ###-####              |
|                                         |                                   | Required                    |
| FAX NUMBER:                             |                                   | (optional)                  |
| LAST 4 SSN:                             | 1234                              | Your data will be encrypted |
|                                         |                                   | Required                    |
| PRIMARY EMAIL:                          | ttobin@transfrm.com               |                             |
| ACCEPTED DISCLAIMER:                    | √ 5/31/2017                       | M/d/yyyy                    |
| DELIVERY METHOD:                        | 📄 Send Mail 🕑 Send Email 📄 Send F | ax                          |
| SELECT EMAIL TYPE:                      | PDF T                             |                             |
| ALLOW PAYMENTS:                         |                                   |                             |
| MERCHANT ACCOUNT:                       | 5 - vantiv 🔻                      |                             |
| SUBMISSION APPROVAL:                    |                                   |                             |
| ACCOUNT LOCKED:                         |                                   |                             |
| REASON LOCKED:                          |                                   |                             |
| ACCOUNT EXPIRES:                        |                                   | M/d/yyyy                    |
| Save                                    | Cancel User Access Res            | et User Password            |
| ENCRYPTED<br>128-bit SSL                |                                   |                             |

| Manage User's Prof       | ile 🗖     |
|--------------------------|-----------|
| Maintain user's personal | details   |
| and payment information  |           |
| Manage User's Ema        | il 💼      |
| Update a user's email ac | idress or |

Full Name – The name of the user. This is displayed in the top right corner when a user logs into the site.

**Phone #** – This will be used for IVR messages.

Allow Text Message – This enables the user to receive SMS messages.

**Send IVR** – This enables the user to receive IVR messages.

**Mobile #** – This will be used for SMS messages.

**Fax Number** – The fax number for this user if receiving faxes.

**Primary Email** – This cannot be edited here. It must be edited under Manage User's Email.

Accepted Disclaimer – Shows if and on what date the disclaimer was accepted by the user. This cannot be edited.

**Delivery Method** – This is how the user prefers to receive statements. If email is checked, URL or PDF will need to be selected as the email type.

Allow Payments – If checked, this user has the ability to make payments on the site.

Merchant Account – If the user makes payments, this is the payment processor that will be used to process the payment.

Submission Approval – If checked, the user will be able to approve submissions if the user also has access to Web Proofing as an admin type user.

Account Locked – If this is checked, a date field will appear with the date the account was locked because of too many login attempts.

**Reason Locked** – This will display why the account was locked.

Account Expires – If blank, the account never expires. Select a date for the account to expire, or edit the date as necessary.

### Account Expired

If a user's account has expired, the next time the user attempts to login, this error will come up and the user will not be able to login.

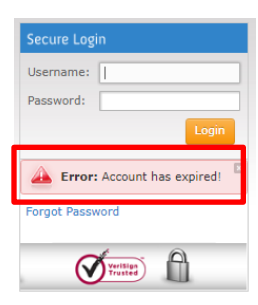

The expiration date of the account is visible to admin users on the web under Manage Users. Select a user and under the profile management the account expires date is displayed. It can be edited here. This is the ONLY way to edit the expiration date of a user's account.

The expiration date can also be viewed under the users tab in web setup. It cannot be edited here.

|            |              |                | 🔂 В    | asic 🛛 🛃 Advanced 🛛 😨 Pa   | ge Setup     | Payments    | an Us     | ers d Rej  | ports     |        |             |            |          |  |
|------------|--------------|----------------|--------|----------------------------|--------------|-------------|-----------|------------|-----------|--------|-------------|------------|----------|--|
| Find User: |              |                |        | * Right-click on a user to | o change the | password o  | r to unic | ick a user |           |        |             |            |          |  |
| User Type  | User ID      | User Name      | Status | Email                      | Disclaimer   | Accept Date | Mail      | Locked     | Lock Date | Reason | Expire Date | Send Email | Send Fax |  |
| AD         | admin        | Administrator  | A      | ttobin@transfrm.com        | Y            | 07/14/2017  | N         | N          |           |        |             | Y          | N        |  |
| AD         | admin4       | Admin User1    | A      | ttobin@transfrm.com        | Y            | 07/11/2017  | N         | N          |           |        |             | Y          | N        |  |
| AD         | admin5       | Admin User2    | A      | ttobin@transfrm.com        | Y            |             | N         | N          |           |        |             | Y          | N        |  |
| UR         | alexwright   | Alex Wright    | A      | ttobin@transfrm.com        | Y            | 05/15/2017  | Y         | N          |           |        |             | N          | N        |  |
| UR         | billmurr     | Bill Murr      | A      | ttobin@transfrm.com        | Y            | 07/11/2017  | N         | N          |           |        | 07/08/2027  | Y          | N        |  |
| UR         | billmurr2    | Tiff Murr      | A      | ttobin@transfrm.com        | Y            |             | N         | N          |           |        |             | N          | γ        |  |
| UR         | billysecure  | Billyyy Secure | A      | ttobin@transfrm.com        | x            | 07/14/2017  | Y         | N          |           |        | 07/08/2017  | Y          | N        |  |
| UR         | billysecure2 | Tiff Secure    | A      | ttobin@transfrm.com        | Y            |             | Y         | N          |           |        |             | N          | Y        |  |

| User Profile I<br>Administrative sect | Management<br>ion for editing user specific profile infor | mation.                     |
|---------------------------------------|-----------------------------------------------------------|-----------------------------|
| 실 Update User Infor                   | mation For: Billyyy Secure - #1554                        | ×                           |
| USERNAME:                             | billysecure                                               | required                    |
| STATUS:                               | Active <b>v</b>                                           |                             |
| USER TYPE:                            | UR - Standard Users 🔻                                     |                             |
| FULL NAME:                            | Billyyy Secure                                            | required                    |
| PHONE #:                              | (555) 555-5555                                            | (###) ###-####              |
|                                       |                                                           | Required                    |
| ALLOW TEXT MESSAGE:                   |                                                           |                             |
| SEND IVR:                             |                                                           |                             |
| MOBILE PHONE #:                       | (555) 555-5555                                            | (###) ###-#####<br>Required |
| FAX NUMBER:                           |                                                           | (optional)                  |
| LAST 4 SSN:                           | 1111                                                      | Your data will be encrypted |
|                                       |                                                           | Required                    |
| PRIMARY EMAIL:                        | ttobin@transfrm.com                                       |                             |
| ACCEPTED DISCLAIMER:                  | √ 7/14/2017                                               | M/d/yyyy                    |
| DELIVERY METHOD:                      | 🖉 Send Mail 🕑 Send Email 🗍 Send Fa                        | x                           |
| SELECT EMAIL TYPE:                    | URL T                                                     |                             |
| ALLOW PAYMENTS:                       |                                                           |                             |
| MERCHANT ACCOUNT:                     | Select One 🔻                                              |                             |
| SUBMISSION APPROVAL:                  |                                                           |                             |
| ACCOUNT LOCKED:                       |                                                           |                             |
| REASON LOCKED:                        |                                                           |                             |
| ACCOUNT EXPIRES:                      | 7/8/2017                                                  | M/d/yyyy                    |
| Save                                  | Cancel User Access Rese                                   | et User Password            |

## Account Locked

Accounts will be locked after too many login attempts. After 5 incorrect logins, on the 6<sup>th</sup> attempt the user will receive this error:

| Secure Logi | n                  |
|-------------|--------------------|
| Username:   | 1                  |
| Password:   |                    |
|             | Login              |
| A Eman      | Too many attempts! |
| Accour      | nt is locked       |
| Accour      | nt is locked       |

This can be verified by an admin one of two ways.

In the web setup, under the users tab, their will be a 'Y' in the locked column, a locked date filled in, and a reason if a user's account is locked. To unlock the user, simply right click on the user and select Unlock User. The lock date and reason will immediately disappear and the 'Y' will change to an 'N' in the Locked column. The user's account will no longer be locked.

|                                                                               |                |               |        | 🔂 Basic 🛛 🝺 Adva    | nced 🛛 👩 Page Set | up 💲 Pay    | ments | 🔐 Users | Reports    |                         |             |            |          |
|-------------------------------------------------------------------------------|----------------|---------------|--------|---------------------|-------------------|-------------|-------|---------|------------|-------------------------|-------------|------------|----------|
| Find User: * Right-click on a user to change the password or to unlock a user |                |               |        |                     |                   |             |       |         |            |                         |             |            |          |
| User Type                                                                     | User ID        | User Name     | Status | Email               | Disclaimer        | Accept Date | Mail  | Locked  | Lock Date  | Reason                  | Expire Date | Send Email | Send Fax |
| AD                                                                            | admin          | Administrator | A      | ttobin@transfrm.com | Y                 | 07/14/2017  | N     | N       |            |                         |             | Y          | N        |
| AD                                                                            | admin4         | Admin User1   | A      | ttobin@transfrm.com | Y                 | 07/11/2017  | N     | N       |            |                         |             | Y          | N        |
| AD                                                                            | admin5         | Admin User2   | A      | ttobin@transfrm.com | Y                 |             | N     | N       |            |                         |             | Y          | N        |
| UR                                                                            | alexwright     | Alex Wright   | A      | ttobin@transfrm.com | Y                 | 05/15/2017  | Y     | N       |            |                         |             | N          | N        |
| UR                                                                            | billmurr       | Bill Murr     | A      | ttobin@transfrm.com | Y                 | 07/11/2017  | N     | N       |            |                         | 07/08/2027  | Y          | N        |
| UR                                                                            | billmurr2      | Tiff Murr     | A      | ttobin@transfrm.com | Y                 |             | N     | N       |            |                         |             | N          | Y        |
| VR UR                                                                         | billysecu 🚛 👝  | nee Deserverd | A      | ttobin@transfrm.com | Y                 | 07/14/2017  | Y     | Y       | 07/14/2017 | Too many login attempts | 07/08/2072  | Y          | N        |
| UR                                                                            | billysecu      | nge Password  | A      | ttobin@transfrm.com | Y                 |             | Y     | N       |            |                         | _           | N          | Y        |
| UR                                                                            | brionna 🚨 Unio | ick User by   | A      | ttobin@transfrm.com | Y                 | 06/06/2017  | Y     | N       |            |                         |             | N          | N        |

An admin user can select the user from the list in Manage Users. Under the profile maintenance for that user, an admin user can see if the account is locked, the date it was locked, and the reason why it is locked.

To unlock the user here, simply uncheck account locked and click the save button. The date and reason will now be blank and the user's account will no longer be locked.

Once the account has been unlocked, the user will be able to login using their previous password or can reset it.

\_\_\_\_\_

Tips from Transformations:

Once a user's account is locked, the user cannot reset their password using the Forgot Password link.

| User Profile I<br>Administrative sect | Management<br>ion for editing user specific profile info           | rmation.                    |
|---------------------------------------|--------------------------------------------------------------------|-----------------------------|
| 🍐 Update User Infor                   | mation For: Billyyy Secure - #1554                                 | E                           |
| USERNAME:                             | billysecure                                                        | required                    |
| STATUS:                               | Active 🔻                                                           |                             |
| USER TYPE:                            | UR - Standard Users 🔻                                              |                             |
| FULL NAME:                            | Billyyy Secure                                                     | required                    |
| PHONE #:                              | (555) 555-5555                                                     | (###) ### ####              |
|                                       |                                                                    | Required                    |
| ALLOW TEXT MESSAGE:                   |                                                                    |                             |
| SEND IVR:                             |                                                                    |                             |
| MOBILE PHONE #:                       | (555) 555-5555                                                     | (###) ###-####              |
|                                       |                                                                    | Required                    |
| FAX NUMBER:                           |                                                                    | (optional)                  |
| LAST 4 SSN:                           | 1111                                                               | Your data will be encrypted |
| DDIMADY EMAIL -                       | H-1:-0                                                             | Required                    |
|                                       | a (44/2047                                                         |                             |
| ACCEPTED DISCLAIMER:                  | <ul> <li>7/14/2017</li> <li>Cond Mail Cond Enail Cond 5</li> </ul> | М/d/уууу                    |
| DELIVERY METHOD:                      | Send Mali 🖉 Send Email 🗍 Send P.                                   | ax<br>I                     |
| SELECT EMAIL TYPE:                    | URL V                                                              |                             |
| ALLOW PAYMENTS:                       |                                                                    |                             |
| MERCHANT ACCOUNT:                     | Select One ¥                                                       |                             |
| SUBMISSION APPROVAL:                  |                                                                    |                             |
| ACCOUNT LOCKED:                       | ✓ 7/14/2017                                                        |                             |
| REASON LOCKED:                        | Too many login attempts                                            |                             |
| ACCOUNT EXPIRES:                      | 7/8/2072                                                           | M/d/yyyy                    |
|                                       |                                                                    |                             |
| Save                                  | Cancel User Access Rese                                            | et User Password            |

# User Types & Security

From the Admin Home Page, select User Types & Security. This is where an admin user can create additional user types and adjust the security settings each user type is given.

By default there are three user types:

|                    | User Type N<br>Admin Home >> 1 | Maintenance<br>User Type Maintenance |                    |                             |             |                                                                                       |
|--------------------|--------------------------------|--------------------------------------|--------------------|-----------------------------|-------------|---------------------------------------------------------------------------------------|
|                    | A                              | dd & Edit User                       | Accou<br>edit deta | nt Types<br><sup>ils.</sup> |             | Add New User Account Type<br>Add additional user types and set<br>page level security |
|                    |                                | USER TYPE                            | \$                 | DESCRIPTION                 | \$<br>ADMIN | \$<br>View User Account Types                                                         |
| The lock takes     | 🔒 🕴                            | AD                                   |                    | Administrators              | 4           | and select one to edit                                                                |
| you to the list of | ê 💖                            | CS                                   |                    | Customer Service            |             |                                                                                       |
| security settings. | 🔒 💖                            | UR                                   |                    | Standard Users              |             |                                                                                       |
| The document       |                                |                                      |                    |                             |             |                                                                                       |
| allows you to edit |                                |                                      |                    |                             |             |                                                                                       |
| the user type.     |                                | EN CRYP TED<br>128-bit SSL           |                    |                             |             |                                                                                       |

See the 2017\_UserTypeSecuritySettings.pdf for details about each security setting.

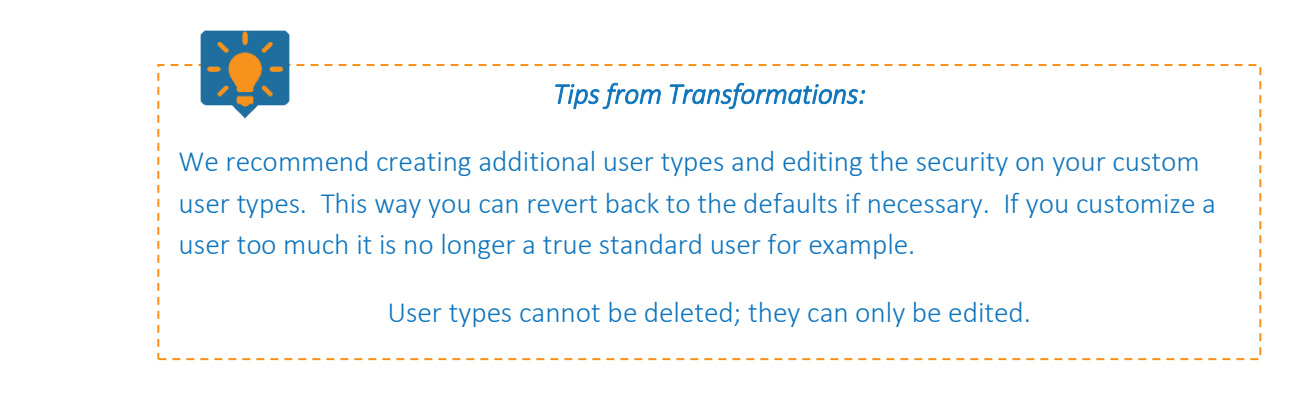

Create a New User Type

Select Add New User Account Type.

View User Account Types will bring you back to the previous screen.

| Add New Us<br>Administrative sec | er Account Type<br>tion for editing user specific profile information. | Add New User Account Type<br>Add additional user types and set<br>page level security    |
|----------------------------------|------------------------------------------------------------------------|------------------------------------------------------------------------------------------|
| USER TYPE ID:<br>DESCRIPTION:    | required                                                               | View User Account Types<br>View the list of user account types<br>and select one to edit |
| ADMIN:                           | Admin (except campaign manager)                                        |                                                                                          |
| LANDING PAGE:                    | User Main Page v required                                              |                                                                                          |
| RESPONSIVE LANDING               | Please select a Landing pag 🔻                                          |                                                                                          |
| PAGE:<br>DISABLE PDF:            | Disable PDF Viewing                                                    |                                                                                          |
| CHILD ADMIN:                     | Enable Child Admin                                                     |                                                                                          |
|                                  | Save Cancel                                                            |                                                                                          |

User Type ID – This is the 2-digit code used to represent the user type. This will be displayed as a column for the list of users under Manage Users or the Users tab in web setup to help identify the user type and associated security and settings that user is assigned.

**Description** – This will help explain what the User Type ID means. Enter something that further explains the user type being created and what users should be assigned this user type.

Admin – If this is checked, the user type will have access to the admin main page or CSR search page as a landing page. This will check all of the security settings for that user type. You can go in and edit the security settings once the user is created to pair them down if desired.

Landing Page – This is the page seen by the user upon logging into the site. For end users the options are User Main or Submission Management (for use only with the banking workflow). If the admin box is checked, the CSR Search page and admin main page will be additional options. Choose the appropriate landing page for the user type you desire to create.

#### Admin Main Page

| n Home<br><sub>Aome</sub>                                                                                                    |                                                                                                    |
|----------------------------------------------------------------------------------------------------|----------------------------------------------------------------------------------------------------|
| Manage Users<br>This section enables administrators to manage<br>user accounts, accessibility, and permissions.                             | User Types & Security<br>This section enables administrators to manage<br>user accounts, accessibility, and permissions. |
| Web Proofing<br>This section allows review of the Submissions and<br>Documents and Approval of Submissions before<br>additional processing. | Search Records<br>This section allows searching for individual user<br>documents.                                        |
| Dashboard           This section allow display of the current status of all submissions.                                                    | View & Print Reports<br>This section allows global reports to be viewed or<br>downloaded.                                |
| Payment Activity<br>This section enables administrators to manage<br>payments and view payment history.                                     | Payments & Payment History<br>This section enables administrators to manage<br>payments and view payment history.        |
| Upload Files                                                                                                    |                                                                                                    |

### CSR Search Page

| Search R | Records   |   |       |           |       |           |     |           |        |       |             |
|----------|-----------|---|-------|-----------|-------|-----------|-----|-----------|--------|-------|-------------|
| Advance  | ed Search | Ţ | Which | hetween ¥ | From: | 4/14/2017 | To: | 6/20/2017 | Search | Boset | Combine Pdf |

Show Credits 🕑 Show Zero Balance

|    |             |                     |            |           |              | Filter Results:  |             |
|----|-------------|---------------------|------------|-----------|--------------|------------------|-------------|
| \$ | Account # 🔻 | Name \$             | Date 🗘     | Balance 🗘 | Amount Due 🗘 | SUBDESC \$       | Combine PDF |
| V  | 737-7       | Mr Devon Bode       | 04/14/2017 | \$0.00    | 0.0000       | TransCreditUnion |             |
| V  | 734-4       | Mr Jesus Blutowsky  | 04/14/2017 | \$0.00    | 0.0000       | TransCreditUnion |             |
| 11 | 730-2       | Mr Maximillian Blum | 04/14/2017 | \$0.00    | 0.0000       | TransCreditUnion |             |

### User Main Page

to the server.

This section enables administrators to upload files

| User Main<br><sup>User Main</sup>         |                   |                  |            |            | =               | View Paymer | nt History |
|-------------------------------------------|-------------------|------------------|------------|------------|-----------------|-------------|------------|
| Look For: Account And (Optional): Account | # ▼ Which: equals | Y           Y    | Search R   | eset       | P               | ay Now Cor  | mbine Pdf  |
| Show Credits @ Show                       | Zero Balance      |                  |            |            | Filter Results: |             |            |
| ^<br>^                                    | Account # 🗘       | Name 🗘           | Date 🗘     | Balance \$ | Balance Due 🗘   | Pay \$      | Pdf        |
| V Activity Log                            | 1010123456789     | Tiffany Tobin    | 06/09/2017 | 480.65     | 396.65          |             |            |
| Activity Log                              | 1010123456789     | Tiffany Tobin    | 06/02/2017 | 480.65     | 0.00            |             |            |
| M Activity Log                            | 1010123456789     | Tiffany Tobin    | 06/02/2017 | 480.65     | 431.65          |             |            |
| V Activity Log                            | 1010123456789     | Tiffany Tobin    | 06/02/2017 | 480.65     | 0.00            |             |            |
| V Activity Log                            | 1010123456789     | Tiffany Tobin    | 06/02/2017 | 480.65     | 0.00            |             | •          |
| CACTIVITY Log                             | 1010123456789     | Ms Tiffany Tobin | 05/22/2017 | 230.00     | 180.00          |             |            |
| V Activity Log                            | 1010123456789     | Ms Tiffany Tobin | 05/19/2017 | 230.00     | 230.00          |             |            |
| M Activity Log                            | 1010123456789     | Ms Tiffany Tobin | 05/19/2017 | 230.00     | 0.00            |             |            |
| Activity Log                              | 1010123456789     | Tiffany Tobin    | 05/18/2017 | 195.99     | 0.00            |             |            |

### Submission Management

#### Submission Management

User Main >> Submission Management

|              |          | Filter Results: |
|--------------|----------|-----------------|
| Documents \$ | Account  | Nickname 🗘      |
| uluro bank   | *****142 |                 |
| uluro bank   | *****143 |                 |
| uluro bank   | *****150 |                 |
| credits      | **345    |                 |
| credits      | **546    |                 |
| Uluro Energy | ****982  | Uluro Energy    |
| Uluro Energy | ***012   |                 |

**Responsive Landing** – This will only be an option if responsive pages are enabled under the advanced tab. Responsive documents is the only Uluro page that has been designed as a responsive landing page. It can only be selected for non-admin users.

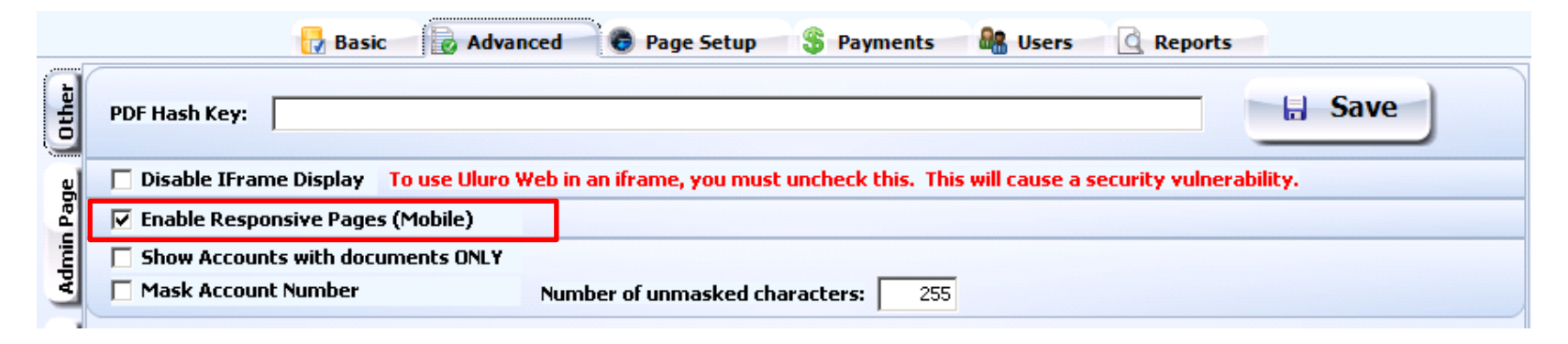

If responsive pages are enabled, the home page, user main, Confirm page, and payment pages will be responsive.

Responsive Pages unchecked

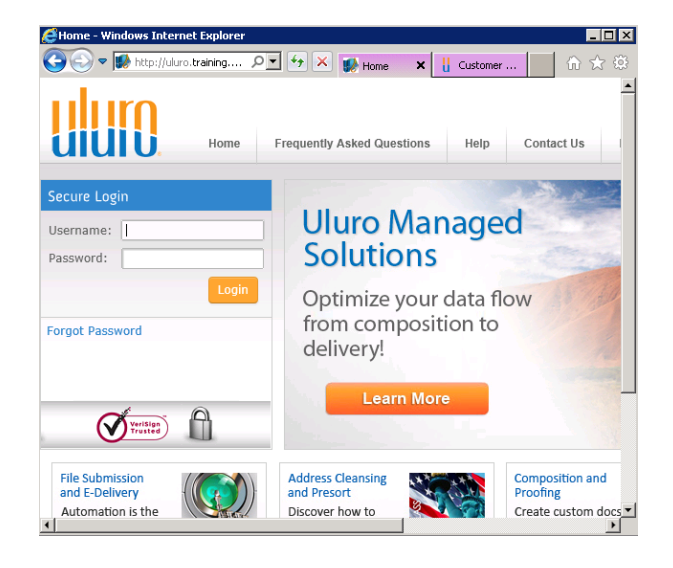

# Responsive Pages checked

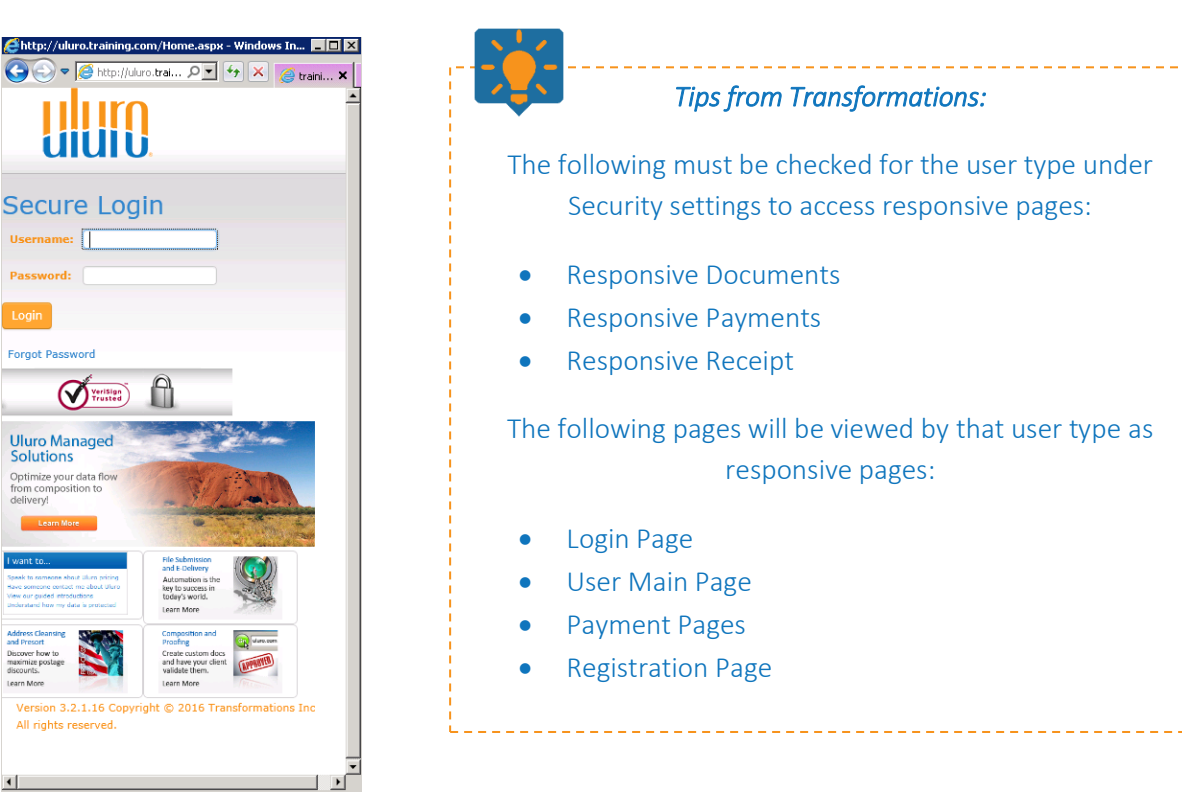

Uluro Web 3.0 Manual

Copyright 2018

| <b>Page Disable PDF</b> – If this is checked the user can only view documents as a PNG image. The PDF button will not be displayed for a user to view the document as a PDF. | View Statements<br>User Main >> View Statements                             | Go To Page: Go Total Pages: 1                                          |
|----------------------------------------------------------------------------------------------------|-----------------------------------------------------------------------------|------------------------------------------------------------------------|
|                                                                                                    | Tiffany Tobin<br>c/o Bill Tidwell<br>200 Seaboard Dr<br>Franklin, TN 37067  | Uluro Energy<br>Utility Billing<br>P.O. Box 1525<br>Franklin, TN 37067 |
|                                                                                                    | View Statements<br>User Main >> View Statements                             |                                                                        |
|                                                                                                    | << [1] >> PDF                                                               | Go To Page: Go Total Pages: 1                                          |
|                                                                                                    | Tiffany Tobin<br>c⁄o Bill Tidwell<br>200 Seaboard Dr<br>Franklin, TN, 37067 | Uluro Energy<br>Utility Billing<br>P.O. Box 1525<br>Franklin, TN 37067 |

Child Admin – This will only be displayed if the site has been set up as the parent for parent/child. If this is enabled, the user will be able to access the child site when logged into the parent site.

200 Seaboard Dr Franklin, TN 37067

ENERGY

H

# Add an Account to a User

The User Main screen allows the end user to view only those documents containing an account number assigned to that web user.

You can have multiple account numbers assigned to one end user account but the assigning must be done by an admin; end users cannot add account numbers to their account.

To add an account number to a user that has been previously created, an admin user must be the one to add the account number.

The admin user will select the user under Manage Users from the list of all users for that site. Then select the Add & Remove Accounts button.

| ului0.                                        |                                                                                          |           | Administrator<br>My Profile   Sign Out                                                                            |
|-----------------------------------------------|------------------------------------------------------------------------------------------|-----------|----------------------------------------------------------------------------------------------------|
| Edit Users<br>Admin Home >> Manage Users >> 1 | Edit Users                                                                               |           |                                                                                                    |
| User Profile<br>Administrative sect           | Management<br>ion for editing user specific profile info<br>mation For: username - #1513 | ormation. | User Account Management Manage User's Profile Maintain user's personal details and                                |
| USERNAME:<br>STATUS:                          | userid<br>Active                                                                         | required  | payment information         Manage User's Email         Update a user's email address or set password expiration. |
| USER TYPE:<br>FULL NAME:<br>PHONE #:          | UR - Standard Users<br>username<br>(555) 555-5555                                        | required  | Add & Remove Accounts<br>Use this form to add or delete<br>accounts                                               |
| ALLOW TEXT MESSAGE:<br>SEND IVR:              | <ul> <li>✓</li> </ul>                                                                    | Required  |                                                                                                    |

Click the Add New Account button. Any account numbers that have been added will be displayed in the box.

Account Type – Select a submission type. All sumbission types for this client will appear in this dropdown list.

Account # – This must be the account # as it appears on the statement.

**Name on Account** – This must be the name *exactly* as it appears on the statement. This field is case sensitive.

The admin user can add as many account numbers for a single submission as desired. Multiple accounts across multiple submissions are also possible.

To remove an account click the red X.

Administrator My Profile | Sign Out Edit Users Admin Home >> Manage Users >> Edit Users Add & Remove Accounts & Account Types User Account Management Your privacy is important to us. We will not rent or sell your personal information. 0 Manage User's Profile Maintain user's personal details and Show 10 V entries payment information ACCOUNT TYPE ACCOUNT NUMBER Manage User's Email × Ulueneray 1010123456789 Update a user's email address or set password expiration. 80200 UluroWater Add & Remove Accounts First Previous 1 Next Last Use this form to add or delete accounts ACCOUNT TYPE: UluroWater required ACCOUNT #: 80200 required NAME ON ACCOUNT: Mr Tim Adams Required Cance ENCRYPTED 128-bit SSI

"Add User Accounts" Page Options (Web 3)

By default the account number and name on the account will be validated.

If you wish to change the default way of validating when adding acocunts to users, that can be done within eah submission type under the web tab.

Validate Account # – If this is unchecked any account number can be added; it does not have to exist. If it is checked, then the account # must be in the system for that Submission type.

Name on Account Field – This can be hidden, optional, or required. It is required by default.

Hidden – It will not appear as a field when an admin user is adding accounts for a user.

Optional – The field can be blank or not match the name on the statement.

Required – The name entered must match the name as it appears on the statement.

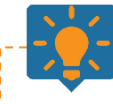

## *Tips from Transformations:*

If you arent performing validation you won't catch typos, errors, etc. Users may have account numbers added to them but not be able to see documents if the account number is not being validated. If both the name and account number are not being validated you run the risk of users being able to see documents of other users.

| Submission Type Maintenance                                     |                                                           |                 |
|-----------------------------------------------------------------|-----------------------------------------------------------|-----------------|
| 🖸 📐 🛛 🖼 🛛 🛤 🗙 🖓 🚛                                               | 14 44                                                     | 4 F FF H        |
| Customer Uluro Training Customer 3 CLID 130                     | Anything I Want Customer Status ACTI                      | VE              |
| Submission Type * water Status Active ID                        | 152 Last Modified 7/11/2017 2:34:59 PM Bub Type Report    | Current ONLY    |
| 🔯 Basic Settings 🛛 🥝 Additional 🤢 Web 🔍 Web Ads 🛛 🔍 Submissions | 📔 🚔 Print Configurations 🛛 🔯 Submission Ticket 🛛          |                 |
| Display Submissions on the Web Web Show PDF Only (No Image)     | Single Signon PDF                                         | Set             |
| Accounts/Users can view Documents                               | Send Document List (CSY File) to FTP Site                 | Hierarchy       |
| Enable Payments Require Comments on Partial Payments            | FTP Site                                                  | Web             |
| Submissions Require Web Approval Allow Editing of Exclusions    | Userid                                                    | Display         |
| eStatement Verify                                               | Password                                                  | Import          |
| Verify User has Viewed eStatement                               | eDocument Settings                                        | Accounts        |
| Number of Days for Verification 0 Additional Emails 0           | Allow View Images     Allow View as PDF                   | a External      |
| Do not change user to Mail Only 🔲 Autocreate New Submission 🗌   | Allow Reconcile Allow Save Nickname                       | Archive         |
| Must enter Email below                                          | Allow Download CSY                                        | Payment         |
| Send Email To                                                   | Addn Field Display                                        | Fees &          |
| PDF Pregeneration                                               | Document Exclusions                                       | Discounts       |
| 🗖 After Breakpack 🛛 🗍 When Job Status goes to 'Ready To Print'  | Don't Email Don't Fax Don't Display                       | Pregen<br>Index |
| PDF Directory/PDF Name Template                                 | Omits     Omits     Omits     Omits     Cludes     Cludes |                 |
|                                                                 | "Add User Accounts" Page Options (Web 3)                  |                 |
|                                                                 | Validate Account # (Account # must exist in the system)   |                 |
|                                                                 | Name On Account Field                                     |                 |
|                                                                 | C Hidden C Optional 💿 Required                            |                 |

Add User Account to all Submission on login – When an account number is linked to a user, if this is checked, the user will be linked to that same account number for each submission type under this client. Once this is checked, this setting takes effect for all users on the site, even if set up prior to checking this setting.

| Web Setup       |                                                                                                    |                                                                                               |                                                     |                                         |
|-----------------|----------------------------------------------------------------------------------------------------|-----------------------------------------------------------------------------------------------|-----------------------------------------------------|-----------------------------------------|
| Customer Uluro  | o Training Customer 3                                                                                                    | CLID 130 Status Act                                                                           | ive 🔽                                               | Save × Cancel                           |
| Web URL Name    | uluro.training3.com                                                                                                    | IP A                                                                                          | ddress Validation                                   |                                         |
| Web Database    | uluro_web30                                                                                                    |                                                                                               |                                                     |                                         |
| Web Logo File*  | UluroLogo.png                                                                                                    |                                                                                               |                                                     |                                         |
| Web CSS File**  | ,<br>Default.css                                                                                                    | Web Logo Addition                                                                             | ial Settings                                        |                                         |
| Web Logout LIRI |                                                                                                    | Desc (Shows on ho                                                                             | ver):                                               |                                         |
| Add User Acc    | ount to all Submissions on login                                                                                                    | Hyperlink:                                                                                    |                                                     |                                         |
| Parent Custo    | mer (for use with Parent/Child)                                                                                                    | 🗖 Open in a new p                                                                             | age when clicked                                    |                                         |
|                 | Edit Users<br>Admin Home >> Manage Users >> Edit Users<br>Add & Remove Accc<br>Your privacy is important to usern<br>Update Accounts For: usern | counts & Account Types<br>us. We will not rent or sell your personal informat<br>name - #1513 | ion. User Account Manage User's Pr Manage User's Fi | Management<br>rofile<br>nal details and |
|                 |                                                                                                    | ^ ACCOUNT NUMBER                                                                              | Update a user's email<br>password expiration.       | address or set                          |
|                 | VluroWater                                                                                                    | 1010123456789                                                                                 | Add & Remove A                                      | ccounts                                 |
|                 | X UluroGas                                                                                                    | 1010123458789                                                                                 | Use this form to add o<br>accounts                  | r delete                                |
|                 | X CreditMap                                                                                                    | 1010123456789                                                                                 |                                                     |                                         |
|                 | X Uluenergy                                                                                                    | 1010123456789                                                                                 |                                                     |                                         |
|                 |                                                                                                    | First Previous 1                                                                              | Next Last                                           |                                         |
|                 | Add New Account                                                                                                    |                                                                                               |                                                     |                                         |
|                 |                                                                                                    |                                                                                               |                                                     |                                         |

A standard user can view the accounts that their username has access to view. The user can login, select their profile, and click Manage Accounts. This will display all of the statements they can view.

The user does not have the ability to edit this list.

| JIU                                                                                                    |                                                                                                    | My Profile   Sign Out                                                                                                    |
|----------------------------------------------------------------------------------------------------|----------------------------------------------------------------------------------------------------|----------------------------------------------------------------------------------------------------|
|                                                                                                    |                                                                                                    |                                                                                                    |
| Maintenance                                                                                                    |                                                                                                    |                                                                                                    |
| >> Profile Maintenance                                                                                                   |                                                                                                    |                                                                                                    |
|                                                                                                    |                                                                                                    |                                                                                                    |
| <b>D</b>                                                                                                    |                                                                                                    |                                                                                                    |
| Add & Remove Acco                                                                                                    | ounts & Account Types                                                                                                    | Profile Management                                                                                                    |
| Add & Remove Acco                                                                                                    | S. We will not share your personal information.                                                                                                    | Profile Management                                                                                                    |
| Add & Remove Acco<br>Your privacy is important to u                                                                      | s. We will not share your personal information.                                                                                                    | \$<br>Profile Management<br>Manage My Profile<br>Maintain your personal details and<br>payment information                                                                                                    |
| Add & Remove Acco<br>Your privacy is important to us<br>ACCOUNT TYPE<br>UluroWater                                       | ACCOUNT NUMBER 1010123456789                                                                                                    | \$<br>Profile Management Manage My Profile Maintain your personal details and payment information Manage Password & Email                                                                                                    |
| Add & Remove Acco<br>Your privacy is important to us<br>ACCOUNT TYPE<br>UluroWater<br>UluroGas                           | ACCOUNT NUMBER<br>1010123456789<br>1010123456789                                                                                                    | \$<br>Profile Management<br>Manage My Profile<br>Maintain your personal details and<br>payment information<br>Manage Password & Email<br>Change your password and update<br>Unange page and addeed                                                                                   |
| Add & Remove Acco<br>Your privacy is important to us<br>ACCOUNT TYPE<br>UluroWater<br>UluroGas<br>CreditMap              | ACCOUNT NUMBER<br>1010123456789<br>1010123456789<br>101012<br>101012<br>1010<br>101012<br>1010<br>101012<br>1010<br>10 | \$<br>Profile Management<br>Manage My Profile<br>Maintain your personal details and<br>payment information<br>Manage Password & Email<br>Change your password and update<br>your email address                                                                                       |
| Add & Remove Acco<br>Your privacy is important to un<br>ACCOUNT TYPE<br>UluroWater<br>UluroGas<br>CreditMap<br>Uluenergy | ACCOUNT NUMBER    ACCOUNT NUMBER                                                                                                    | \$<br>Profile Management Manage My Profile Maintain your personal details and payment information Manage Password & Email Change your password and update your email address Manage Accounts Heritia for the first formation                                                         |
| Add & Remove Acco<br>Your privacy is important to us<br>ACCOUNT TYPE<br>UluroWater<br>UluroGas<br>CreditMap<br>Uluenergy | ACCOUNT NUMBER           010123456789           1010123456789           1010123456789           1010123456789           1010123456789           1010123456789           1010123456789                                                                                                    | \$<br>Profile Management         Manage My Profile         Maintain your personal details and payment information         Manage Password & Email         Change your password and update your email address         Manage Accounts         Use this form to add or delete accounts |
| Add & Remove Acco<br>Your privacy is important to un<br>ACCOUNT TYPE<br>UluroWater<br>UluroGas<br>CreditMap<br>Uluenergy | ACCOUNT NUMBER<br>1010123456789<br>1010123456789<br>1010123456789<br>1010123456789<br>1010123456789<br>1010123456789                                                                                                    | \$<br>Profile Management<br>Manage My Profile<br>Maintain your personal details and<br>payment information<br>Manage Password & Email<br>Change your password and update<br>your email address<br>Manage Accounts<br>Use this form to add or delete<br>accounts                      |

# Registration

# Password Settings

Within the web setup, you can require the password to contain uppercase, numbers, letters, special characters, and have a minimum length. The minimum length must be at least 8 characters.

When a user is being created, by an admin user or self-registration, the user will only be created once a password that satisfies the criteria here.

**Use Global** – If this is checked, the global settings will override the settings in the web setup. To edit the global password settings, go to the Main screen of uSetup. Under the configure menu, select global settings. Go to the Password Settings tab.

| 🖌 General 🛛 🚺 😽 Passwor                                                                                                    | d 😲 Captcha                                                                             | 🔑 Multifactor Auth 📊 Hierarchy |
|----------------------------------------------------------------------------------------------------|-----------------------------------------------------------------------------------------|--------------------------------|
|                                                                                                    | Password                                                                                | d Policy                       |
| Web Standard Password Policy                                                                                                    |                                                                                         |                                |
| Use Global (Overrides settings                                                                                                    | below)                                                                                  |                                |
| Require at least 1 Uppercase                                                                                                    | se 📃 📃                                                                                  |                                |
| Require at least 1 Number                                                                                                    | Rese                                                                                    | et User PW Expire Dates        |
| Require at least 1 Letter                                                                                                    |                                                                                         |                                |
| Require at least 1 Special C                                                                                                    | haracter 🔂 Users                                                                        | 's must change Password        |
| Minimum Password Length 8                                                                                                    | 1                                                                                       |                                |
| Password Expires in Days                                                                                                    | 0 🚺                                                                                     |                                |
| ✓ Password Never Expires (Ch                                                                                                    | necking turns off Password Ex                                                           | xpiration for ALL users)       |
| Web Enhanced Password Policy                                                                                                    | ,                                                                                       |                                |
| Enable Enhanced Password Pol                                                                                                    | licy                                                                                    |                                |
| Use Global                                                                                                    |                                                                                         |                                |
| Users can only change their                                                                                                    | r password once per 24 hour                                                             | 5                              |
|                                                                                                    | failed attempts                                                                         |                                |
| ✓ Lockout Users after 5                                                                                                    |                                                                                         |                                |
| ✓ Lockout Users after 5                                                                                                    | ssword on password change                                                               |                                |
| ✓ Lockout Users after 5 2<br>User must enter current pa<br>Cannot reuse a password for                                                                                                    | o days (0 disables this                                                                 | feature)                       |
| ✓ Lockout Users after 5     ✓     ✓     ✓     ✓     ✓     ✓     ✓     ✓     ✓     ✓     ✓     ✓     ✓     ✓     ✓     ✓     ✓     ✓     ✓     ✓     ✓     ✓     ✓     ✓     ✓     ✓     ✓     ✓     ✓     ✓     ✓     ✓     ✓     ✓     ✓     ✓     ✓     ✓     ✓     ✓     ✓     ✓     ✓     ✓     ✓     ✓     ✓     ✓     ✓     ✓     ✓     ✓     ✓     ✓     ✓     ✓     ✓     ✓     ✓     ✓     ✓     ✓     ✓     ✓     ✓     ✓     ✓     ✓     ✓     ✓     ✓     ✓     ✓     ✓     ✓     ✓     ✓     ✓     ✓     ✓     ✓     ✓     ✓     ✓     ✓     ✓     ✓     ✓     ✓     ✓     ✓     ✓     ✓     ✓     ✓     ✓     ✓     ✓     ✓     ✓     ✓     ✓     ✓     ✓     ✓     ✓     ✓     ✓     ✓     ✓     ✓     ✓     ✓     ✓     ✓     ✓     ✓     ✓     ✓     ✓     ✓     ✓     ✓     ✓     ✓     ✓     ✓     ✓     ✓     ✓     ✓     ✓     ✓     ✓     ✓     ✓     ✓     ✓     ✓     ✓     ✓     ✓     ✓     ✓     ✓     ✓     ✓     ✓     ✓     ✓     ✓     ✓     ✓     ✓     ✓     ✓     ✓     ✓     ✓     ✓     ✓     ✓     ✓     ✓     ✓     ✓     ✓     ✓     ✓     ✓     ✓     ✓     ✓     ✓     ✓     ✓     ✓     ✓     ✓     ✓     ✓     ✓     ✓     ✓     ✓     ✓     ✓     ✓     ✓     ✓     ✓     ✓     ✓     ✓     ✓     ✓     ✓     ✓     ✓     ✓     ✓     ✓     ✓     ✓     ✓     ✓     ✓     ✓     ✓     ✓     ✓     ✓     ✓     ✓     ✓     ✓     ✓     ✓     ✓     ✓     ✓     ✓     ✓     ✓     ✓     ✓     ✓     ✓     ✓     ✓     ✓     ✓     ✓     ✓     ✓     ✓     ✓     ✓     ✓     ✓     ✓     ✓     ✓     ✓     ✓     ✓     ✓     ✓     ✓     ✓     ✓     ✓     ✓     ✓     ✓     ✓     ✓     ✓     ✓     ✓     ✓     ✓     ✓     ✓     ✓     ✓     ✓     ✓     ✓     ✓     ✓     ✓     ✓     ✓     ✓     ✓     ✓     ✓     ✓     ✓     ✓     ✓     ✓     ✓     ✓     ✓     ✓     ✓     ✓     ✓     ✓     ✓     ✓     ✓     ✓     ✓     ✓     ✓     ✓     ✓     ✓     ✓     ✓     ✓     ✓     ✓ | ossword on password change<br>days (0 disables this<br>ail                              | e<br>feature)                  |
| Lockout Users after 5     Lockout Users after 5     User must enter current pa     Cannot reuse a password for     Send password expired em     7 days before password                                                                                                    | ssword on password change<br>0 days (0 disables this<br>ail<br>expiration, once per day | e<br>feature)                  |

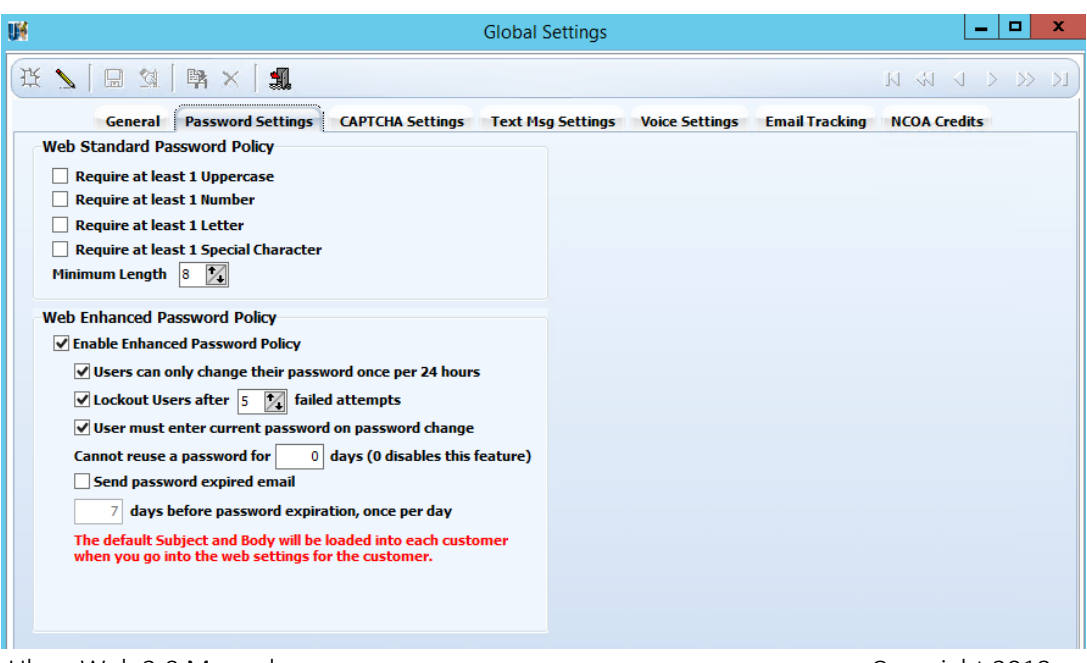

**Users must change Password** - Changes made on this screen will only effect future users. If you want the password setting changes to effect current users click this button. This will force users to change their password the next time the user logs into the site.

On the next login, the user will be redirected to this screen:

| Your privacy is impo                     | ord Details<br>ortant to us. We will not rent or sell y | our personal information.       |
|------------------------------------------|---------------------------------------------------------|---------------------------------|
| Account Support:<br>below to create your | You must set a new password before<br>new password.     | proceeding. Please use the form |
| USERNAME:                                | tiffanytobin                                            |                                 |
| OLD PASSWORD:                            | •••••                                                   | required                        |
| PASSWORD:                                | •••••                                                   | required                        |
| CONFIRM PASSWORD:                        | •••••                                                   | required                        |
| ENCRYPTED<br>128-bit SSL                 |                                                         | Agree and Save Cancel           |

**Password Expires in Days** – Enter the number of days for the password before it expires. Once it is expired, the user will be prompted to change it at the next login attempt.

If the password has expired, the next time the user logs in, the user will be directed to reset their password:

| Reset Passwor<br>Your privacy is impo      | ord Details<br>ortant to us. We will not rent or sell yo | ur personal information.       |
|--------------------------------------------|----------------------------------------------------------|--------------------------------|
| Account Support: Y<br>below to create your | 'ou must set a new password before p<br>new password.    | roceeding, Please use the form |
| U SERNAME:                                 | billysecure                                              |                                |
| OLD PASSWORD:                              |                                                          | required                       |
| PASSWORD:                                  |                                                          | required                       |
| CONFIRM PASSWORD:                          |                                                          | required                       |
| ENCRYPTED<br>128-bit SSL                   |                                                          | Agree and Save Cancel          |

**Password Never Expires** – If this is checked, it will globally override the password expiration date of all web users. If a user's password expired yesterday and they login today, the user will not be prompted to chang their password.

If never expire was checked and is then unchecked, before you save you will be asked 2 questions:

| Confirm | ×                                                             | 0 | Confirm | ×                                                                       |
|---------|---------------------------------------------------------------|---|---------|-------------------------------------------------------------------------|
| ?       | Would you like to set the expiration dates for the web users? |   | ?       | Do you want to force users to change their password at the next log in? |
|         | Yes No                                                        |   |         | Yes No                                                                  |

**Reset User PW Expire Dates** – Click this to reset the expiration dates for all web users based on the criteria above regarding the number of days/checkbox to never expire.

Admin can verify a password expiration date or manually adjust the password settings for individual users. The admin user can go to Manage Users and select a user. Under Manage Password & Email settings the admin can:

- Check PW Never Expires the password of this user will never expire
- If the password has an expiration data that has been set it will be listed and can be changed for this user
- Force Password Reset If this is checked, the next time this user logs into the site, the user will be prompted to reset their password. (This does not trigger the reset password email.)

#### Edit Users

Admin Home >> Manage Users >> Edit Users

| Update Settings Fe   | or: Billyyy Secure - #1554 |                            |
|----------------------|----------------------------|----------------------------|
| EMAIL ADDRESS:       | ttobin@transfrm.com        |                            |
| CONFIRM EMAIL:       | ttobin@transfrm.com        |                            |
| ADDITIONAL EMAILS:   | ttobin@transfrm.com        | One email address per line |
|                      |                            |                            |
|                      |                            | 1                          |
| PW NEVER EXPIRES:    | EXPIRES: 7/13/2017         |                            |
| ORCE PASSWORD RESET: | U                          |                            |
|                      | Save                       |                            |

**Enable Enhanced Password Policy** – Checking this will turn on the feature. If this is not checked, the feature is disabled and the standard Password policy settings will take effect.

Users can only change their password once per 24 hours – Enabling this feature prevents users from changing their password more than once in a 24-hour period.

If a user tries to click Forgot PW on the home page and they have already changed their password once in the last 24 hours, they will not be able to change it and receive an error message.

| F                                                 | Please check the errors below and resubmit |                                                         |
|---------------------------------------------------|--------------------------------------------|---------------------------------------------------------|
| MOBILE NUMBER                                     | 555555555                                  | Required                                                |
| ACCOUNT NUMBER<br>AS IT APPEARS ON YOUR STATEMENT | 1010123456789                              | Required                                                |
| ACCOUNT NAME<br>AS IT APPEARS ON YOUR STATEMENT   | Tiffany Tobin                              | Required                                                |
| PASSWORD<br>MINIMUM LENGTH IS 8.                  |                                            | Password can only be<br>changed once every 24<br>hours, |
| CONFIRM PASSWORD                                  |                                            | Password can only be<br>changed once every 24<br>hours, |
| RECOVERY EMAIL                                    | ttobin@transfrm.com                        | Required                                                |
| FULL NAME                                         | End_user_1                                 | Required                                                |
| ecurity Questions                                 |                                            |                                                         |
| QUESTION 1                                        | What is your favorite football team        | ? •                                                     |
| ANSWER 1                                          | •••••                                      | Required                                                |
| QUESTION 2                                        | What is the meaning of life?               | ٣                                                       |
| ANSWER 2                                          | ••                                         | Required                                                |
| E                                                 | nail Key SMS Key Cancel                    |                                                         |

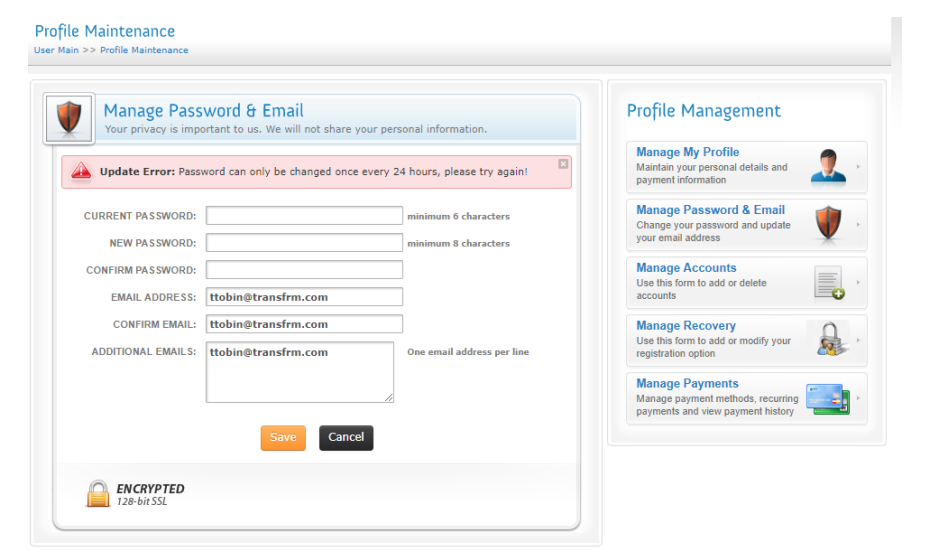

Lockout Users after n failed attempts – Enabling this feature will lock out users that fail to enter their password correctly n consecutive times. Set the value to the number of consecutive failures. This is different from before since it was hard coded at 5 and now it can be any number.

| Secure Login                                                     |  |  |  |
|------------------------------------------------------------------|--|--|--|
| Username: admin                                                  |  |  |  |
| Password: ••••                                                   |  |  |  |
| Public Computer                                                  |  |  |  |
| Error: Too many attempts!                                        |  |  |  |
| Account is locked                                                |  |  |  |
| Error: Too many attempts!     Account is locked  Forgot Password |  |  |  |

| User Profile I                                                      | Management                                                                                                    |                             |  |  |
|---------------------------------------------------------------------|----------------------------------------------------------------------------------------------------|-----------------------------|--|--|
| Administrative section for editing user specific prome information. |                                                                                                    |                             |  |  |
| Update User Inform                                                  | mation For: CSR_custom_1 - #1469                                                                                                    |                             |  |  |
| USERNAME:                                                           | CSR_custom_1                                                                                                    | required                    |  |  |
| STATUS:                                                             | Active <b>v</b>                                                                                                    |                             |  |  |
| USER TYPE:                                                          | CC - CSR_custom                                                                                                    |                             |  |  |
| FULL NAME:                                                          | CSR_custom_1                                                                                                    | required                    |  |  |
| PHONE #:                                                            |                                                                                                    | (###) ###_####              |  |  |
|                                                                     |                                                                                                    | (optional)                  |  |  |
| ALLOW TEXT MESSAGE:                                                 |                                                                                                    |                             |  |  |
| SEND IVR:                                                           |                                                                                                    |                             |  |  |
| MOBILE PHONE #:                                                     |                                                                                                    | (###) ### <u>####</u>       |  |  |
|                                                                     |                                                                                                    |                             |  |  |
| FAX NUMBER:                                                         |                                                                                                    | (optional)                  |  |  |
| LAST 4 SSN:                                                         |                                                                                                    | Your data will be encrypted |  |  |
| DDIMA DV CMAIL.                                                     | Habin Ohman from anot                                                                                                    |                             |  |  |
|                                                                     | ttobin@transirii.com                                                                                                    |                             |  |  |
| ACCEPTED DISCLAIMER:                                                |                                                                                                    | М/d/үүүү                    |  |  |
| DELIVERY METHOD:                                                    | Send Mail Send Email Send F                                                                                                    | ax                          |  |  |
| SELECT EMAIL TYPE:                                                  | PDF V                                                                                                    |                             |  |  |
| ALLOW PAYMENTS:                                                     | Image: A start of the start of the start |                             |  |  |
| MERCHANT ACCOUNT:                                                   | Select One v                                                                                                    |                             |  |  |
| SUBMISSION APPROVAL:                                                |                                                                                                    |                             |  |  |
| ACCOUNT LOCKED:                                                     | ✓ 12/22/2017                                                                                                    |                             |  |  |
| REASON LOCKED:                                                      | Too many login attempts                                                                                                    |                             |  |  |
| ACCOUNT EXPIRES:                                                    |                                                                                                    | M/d/үүүү                    |  |  |
| Save                                                                | Cancel User Access Rese                                                                                                    | t User Password             |  |  |
| ENCRYPTED<br>128-bit SSL                                            |                                                                                                    |                             |  |  |

**Users must enter current password on password change** – Enabling this feature will add a field to the Change Password form for the current password. User will be required to enter their current password correctly as well as their new password.

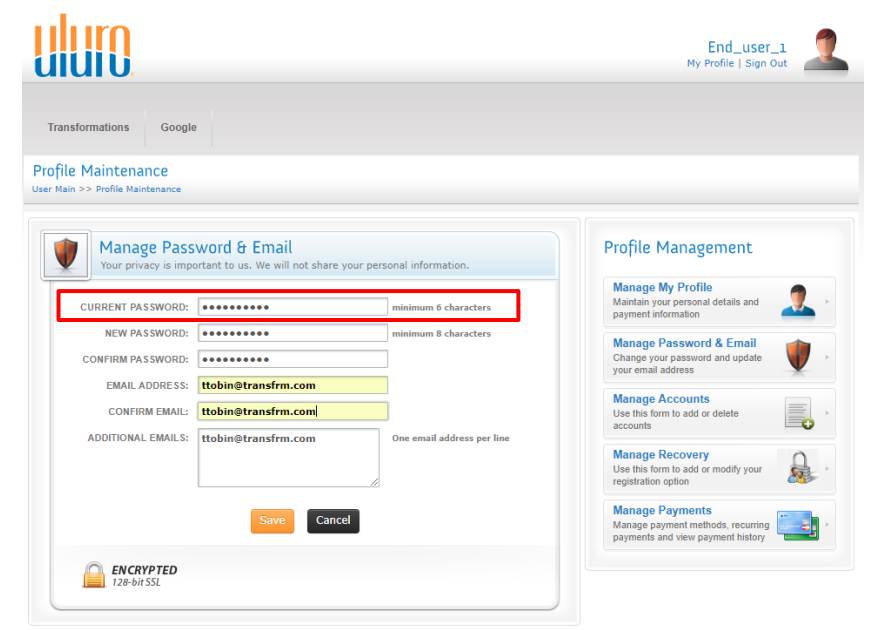

**Cannot reuse a password for n days** – Set the number of days to keep the password history. If this is greater than zero, a user cannot reuse a password until the number of days has passed.

If a user tries to reuse a PW, they will receive an error message.

| Manage Pass<br>Your privacy is impo | word & Email<br>ortant to us. We will not share your per | sonal information.         |
|-------------------------------------|----------------------------------------------------------|----------------------------|
| Update Error: A pa                  | ssword cannot be reused for 1 days, pl                   | ease try again!            |
| CURRENT PASSWORD:                   |                                                          | minimum 6 characters       |
| NEW PASSWORD:                       |                                                          | minimum 8 characters       |
| CONFIRM PASSWORD:                   |                                                          |                            |
| EMAIL ADDRESS:                      | ttobin@transfrm.com                                      |                            |
| CONFIRM EMAIL:                      | ttobin@transfrm.com                                      |                            |
| ADDITIONAL EMAILS:                  | ttobin@transfrm.com                                      | One email address per line |
|                                     |                                                          |                            |
|                                     | Save Cancel                                              |                            |

Users cannot change their password to their current password. The user must select different password. If the user tries, this error will occur:

| Dpdate Error: New  | password cannot be the same as o | current password! please try again! |
|--------------------|----------------------------------|-------------------------------------|
| CURRENT PASSWORD:  |                                  | minimum 6 characters                |
| NEW PASSWORD:      |                                  | minimum 8 characters                |
| CONFIRM PASSWORD:  |                                  |                                     |
| EMAIL ADDRESS:     | ttobin@transfrm.com              |                                     |
| CONFIRM EMAIL:     | ttobin@transfrm.com              |                                     |
| ADDITIONAL EMAILS: | ttobin@transfrm.com              | One email address per line          |
|                    |                                  |                                     |
|                    |                                  | 1                                   |
|                    | Save                             |                                     |

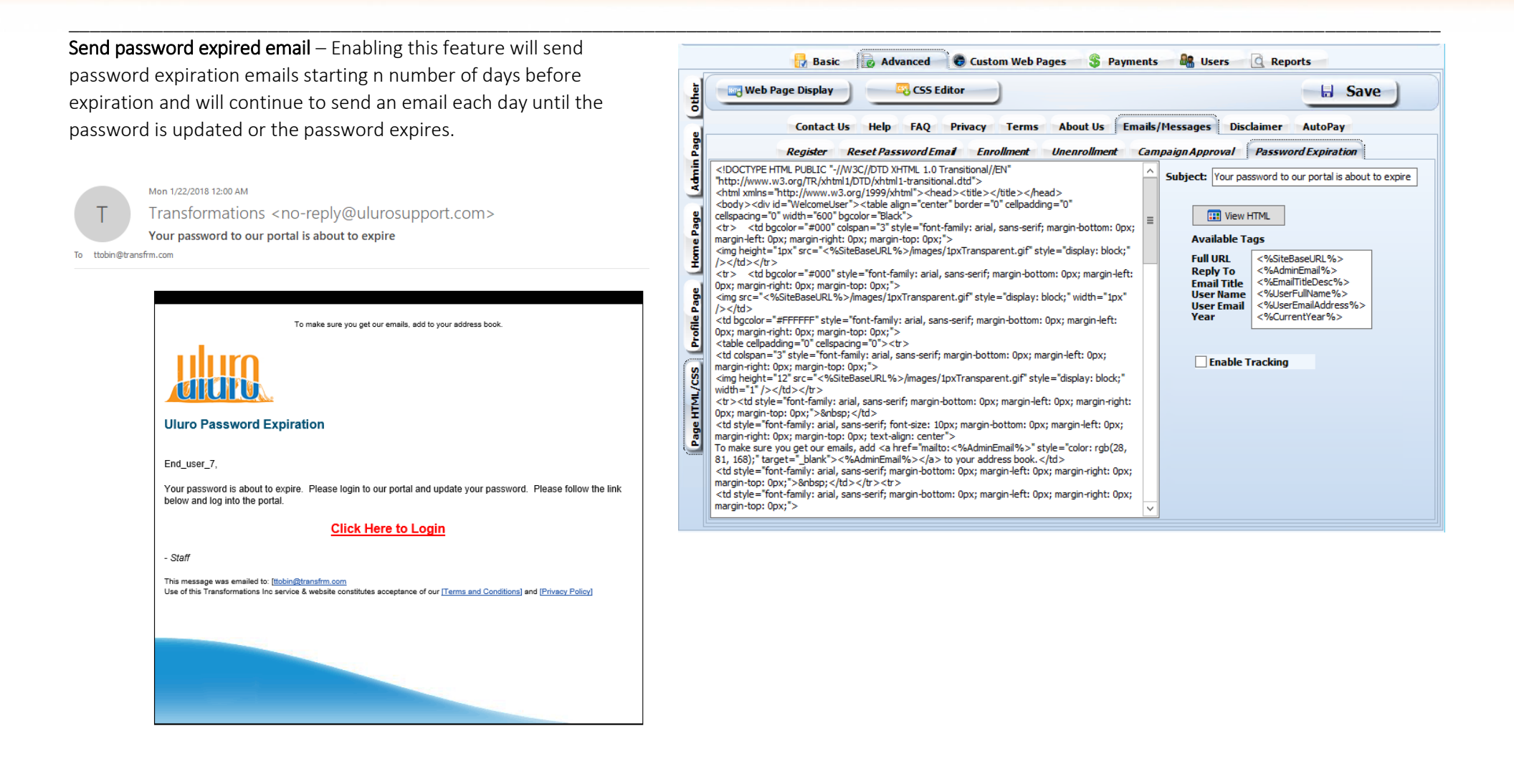

## Reset User Password

Under Manage users, select the user that needs a password reset. Click -. . . . . . . Rese

| Reset User Pa      | assword at the bottom.                                                                          | Admin Home >> Manage Users > | > Edit Users                                             |                             |                                                             |
|--------------------|-------------------------------------------------------------------------------------------------|------------------------------|----------------------------------------------------------|-----------------------------|-------------------------------------------------------------|
|                    | Are you sure you would like to reset the users password?                                        | User Profile                 | e Management<br>ection for editing user specific profile | information.                | User Account Management                                     |
|                    |                                                                                                 | Update User Int              | formation For: username - #1527                          | ×                           | Maintain user's personal details<br>and payment information |
|                    |                                                                                                 | USERNAM                      | E: tiffanytobin                                          | required                    | Manage User's Email<br>Update a user's email address or     |
|                    |                                                                                                 | STATU                        | S: Active                                                | V                           | set password expiration.                                    |
|                    |                                                                                                 | USER TYP                     | E: UR - Standard Users                                   | v                           | Add & Remove Accounts                                       |
|                    |                                                                                                 | FULL NAM                     | E: username                                              | required                    | accounts                                                    |
|                    |                                                                                                 | PHONE                        | #: (555) 555-5555                                        | (###) ###-#####             |                                                             |
|                    |                                                                                                 |                              | _                                                        | Required                    |                                                             |
|                    |                                                                                                 | ALLOW TEXT MESSAG            | E: 🗹                                                     |                             |                                                             |
|                    |                                                                                                 | SEND IV                      | R: 0                                                     |                             |                                                             |
|                    | Reset User Password Cancel                                                                      | MOBILE PHONE                 | #: (555) 555-5555                                        | (###) ###-####<br>Required  |                                                             |
| L                  |                                                                                                 | FAX NUMBE                    | R:                                                       | (optional)                  |                                                             |
|                    |                                                                                                 | LAST 4 SS                    | N:                                                       | Your data will be encrypted |                                                             |
| Click Reset L      | ser Password                                                                                    |                              |                                                          |                             |                                                             |
| CIICK NESEL US     |                                                                                                 | PRIMARY EMAI                 | L: ttobin@transfrm.com                                   |                             |                                                             |
|                    |                                                                                                 | ACCEPTED DISCLAIME           | R: 🕑 6/23/2017                                           | М/d/үүүу                    |                                                             |
| Edit Lleare        |                                                                                                 | DELIVERY METHO               | D: 🔲 Send Mail 🕑 Send Email 🗍 S                          | end Fax                     |                                                             |
| Admin Home >> Man: | ana Ilsars >> Edit Ilsars                                                                       | SELECT EMAIL TYP             | E: URL                                                   | T                           |                                                             |
|                    |                                                                                                 | ALLOW PAYMENT                | s: 🗹                                                     |                             |                                                             |
|                    |                                                                                                 | MERCHANT ACCOUNT             | T: 5 - vantiv                                            | T                           |                                                             |
| Use                | r Profile Management                                                                            | SUBMISSION APPROVA           | L: 0                                                     |                             |                                                             |
| Admii              | nistrative section for editing user specific profile information.                               | ACCOUNT LOCKE                | D:                                                       |                             |                                                             |
|                    |                                                                                                 | REASON LOCKE                 | D:                                                       |                             |                                                             |
| Email ttobin@      | Sent: We have sent an email with instructions for retrieving your password to<br>@transfrm.com. | ACCOUNT EXPIRE               | S:                                                       | M/d/yyyy                    |                                                             |
|                    | HEEDMAME. tiffanitahin sessiant                                                                 | Save                         | Cancel User Access                                       | Reset User Password         |                                                             |
|                    |                                                                                                 | ENCRYPTED<br>128-bit SSL     |                                                          |                             |                                                             |

Edit Users

An email will be sent with a link to Reset their password. This email is

setup in web setup under the Advanced tab, Page HTML/CSS tab, Emails/Messages tab, Reset Password Email.

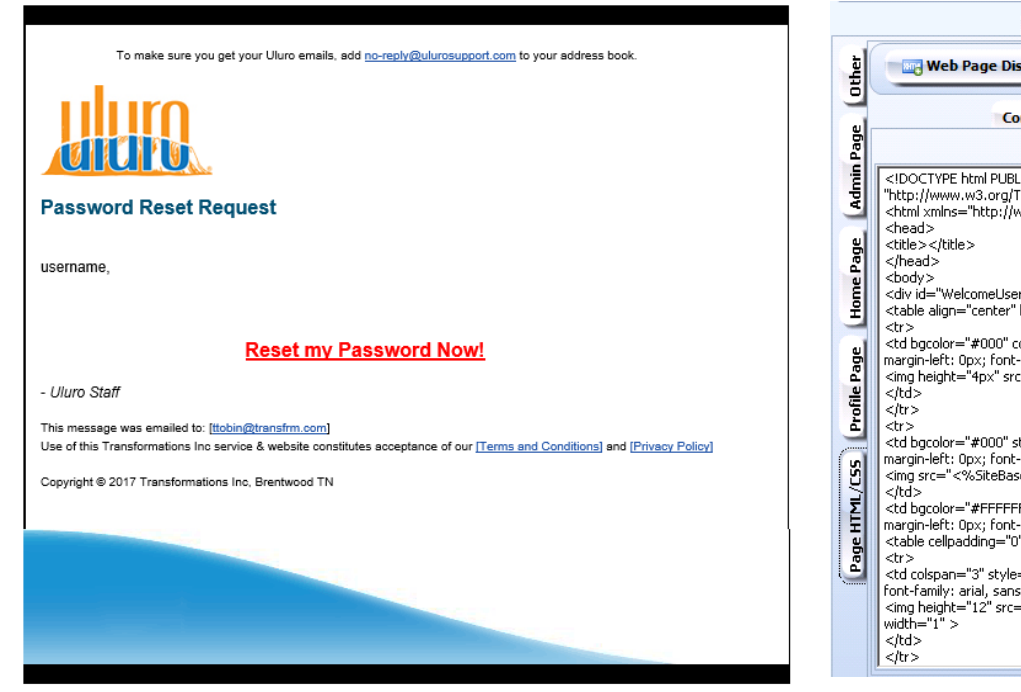

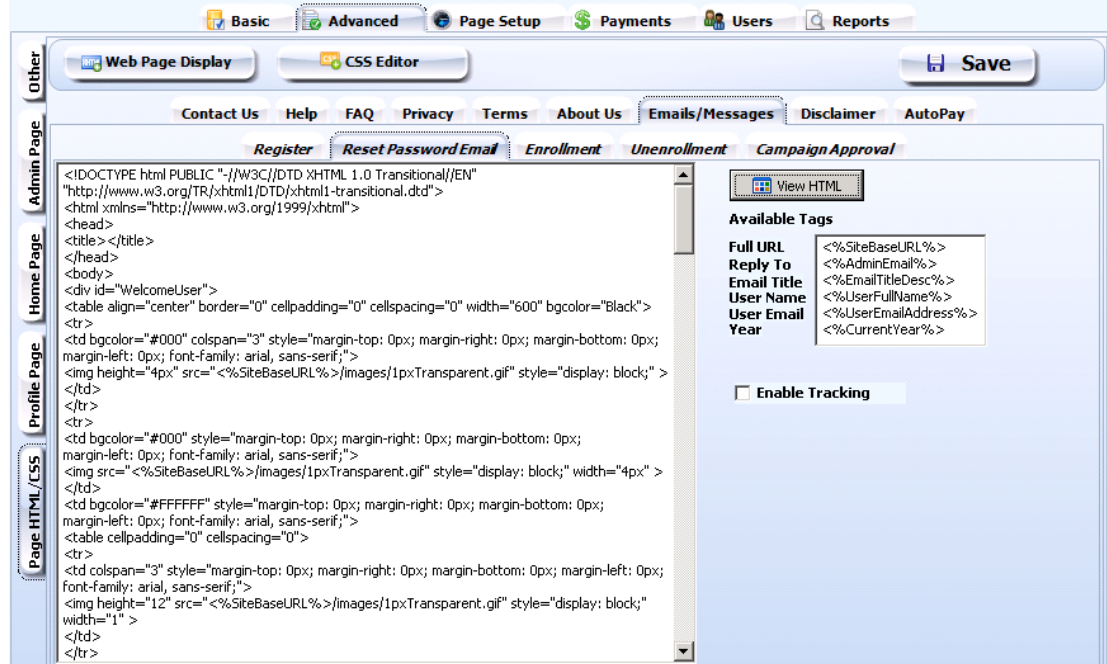

The link takes a user to this page:

If the user that you reset the password for logs into the site prior to resetting their password, they will be redirected to the same page the link in the email takes them to.

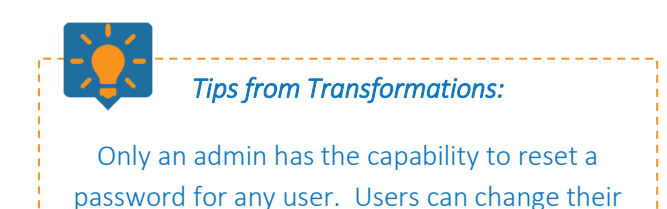

passwords but not reset them.

|    | Reset Password Deta<br>Your privacy is important to us. | We will not rent or sell your personal information. |
|----|---------------------------------------------------------|-----------------------------------------------------|
|    | ACCOUNT #:                                              | (as it appears on your statement)                   |
|    | USERNAME:                                               |                                                     |
|    | PASSWORD:                                               | required                                            |
| CO | NFIRM PASSWORD:                                         | required                                            |

## Change Password

### Admin

Admin have the capability to manually change a password for any user. Within the web setup, the users tab lists all users for that site. Right click on a user and select Change Password.

| 🛃 Basic 🔯 Advanced 💿 Page Setup 💲 Payments 🔐 Users 🖸 Reports |                 |                 |                                |                                |             |      |       |
|--------------------------------------------------------------|-----------------|-----------------|--------------------------------|--------------------------------|-------------|------|-------|
| Find User:                                                   |                 | * Right-click o | n a user to change th          | e password or to unlock a user |             |      |       |
| User Type                                                    | User ID         | User Name       | Status Email                   | Disclaimer                     | Accept Date | Mail | Locke |
| ▶ AD                                                         | admin           | Administrator   | Change Password<br>Unlock User | nsfrm.com N                    |             | N    | N     |
| l be able to ent                                             | er the new pass | word:           | word 🗙                         |                                |             |      |       |

Change Password X
Enter new password:
OK
Cancel

This password can be anything and does not have to meet the password settings at the client/site level or at the global level. It can be any length of characters.

#### All Users

Users can change their password by clicking My Profile, then Manage Password & Email.

The user will enter a new password. It must meet the password settings within the web setup for the site or the global settings if no site settings are specified.

This is also where a user can edit the email address on the account as well as additional emails. If an email is sent to the user, it will also be sent to the additional emails address listed here.

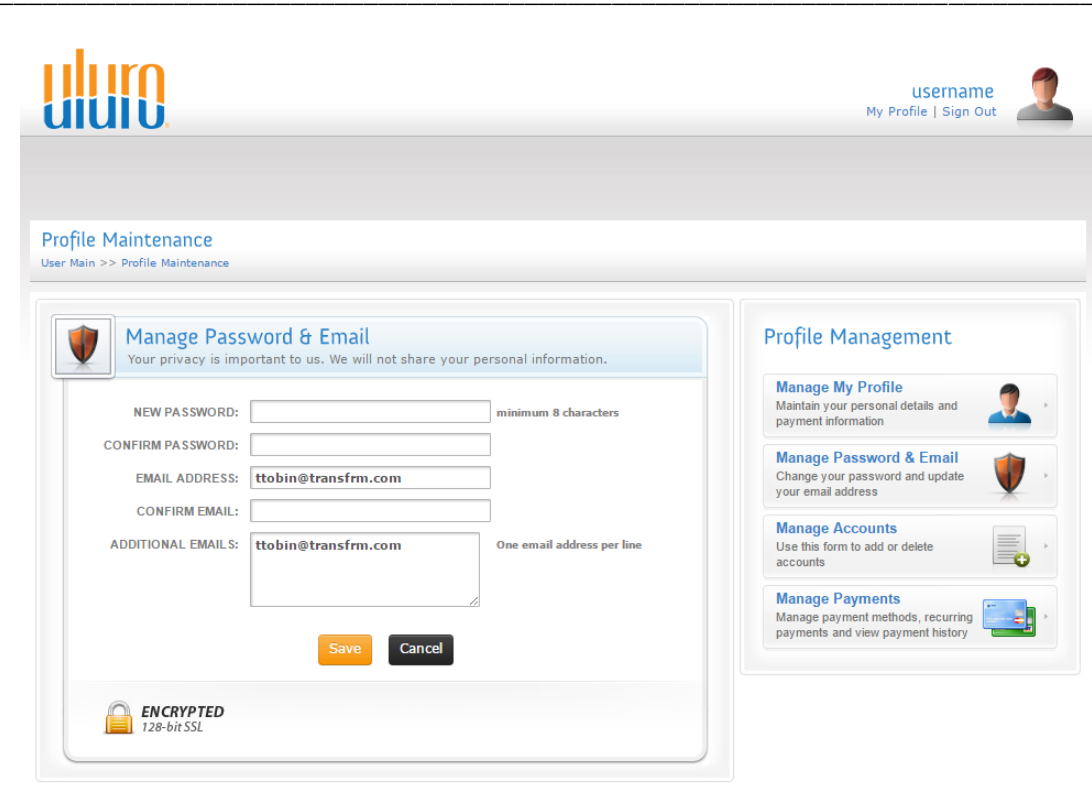

#### **Forgot Password**

If a user clicks the Forgot Password link below the login area on the main site, they will be directed to this page.

This is only possible for standard users. Admin and CSR users do not have account numbers, so New Password/Registration Verification must be set up for those users to retrieve their password.

Reset pw – forgot pw on home screen or by admin reseting PW...you will get an email to reset your PW – you will need your account number and usernname to do so

| You will be sent a line  | Password<br>to reset your password at the em | nail address we have on file. |
|--------------------------|----------------------------------------------|-------------------------------|
| ACCOUNT NUMBER:          |                                              | required                      |
| EMAIL ADDRESS:           |                                              | required                      |
| USERNAME:                |                                              | required                      |
|                          | Send Request Cano                            | cel                           |
| ENCRYPTED<br>128-bit SSL |                                              |                               |

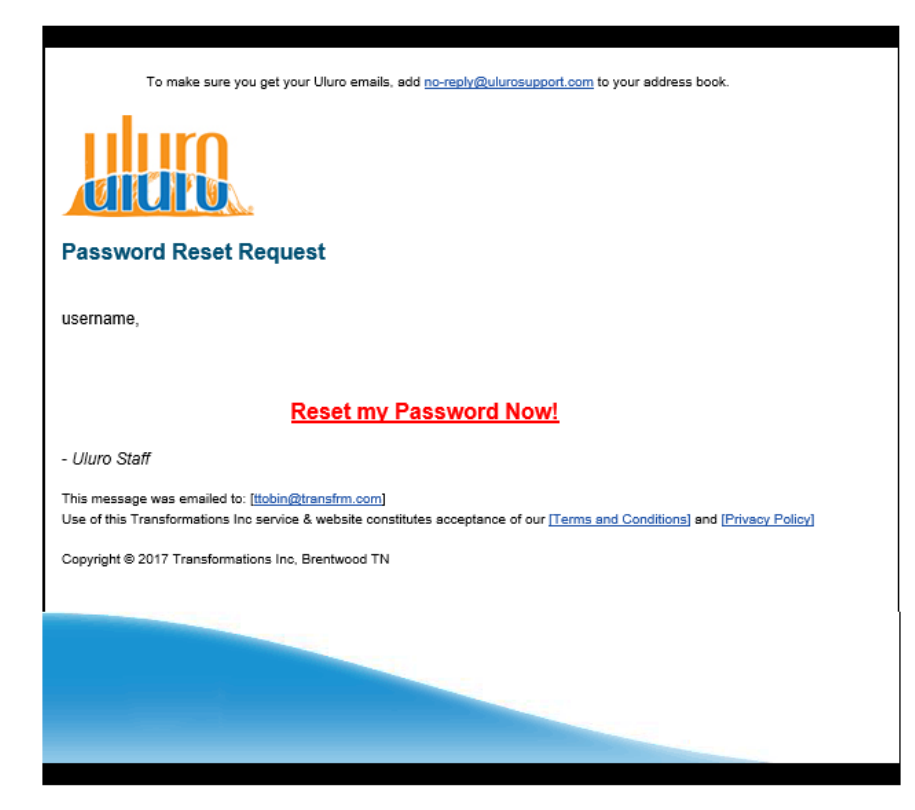

An email will be sent with a link to Reset their password. This email is setup in web setup under the Advanced tab, Page HTML/CSS tab, Emails/Messages tab, Reset Password Email.

The link in the email will direct the user to reset their password. This is the same email and page if an admin resets a user's password.

The user will then enter in their account # and new password. The password must meet the password settings determined in web setup or globally set.

Once the user clicks Agree and Save, the new password will take effect.

|      | ,  |   |   |   |
|------|----|---|---|---|
| c 18 | ۶. | _ |   |   |
| 4    | 1  |   | 2 |   |
|      |    | - |   | - |

## Reset Password Details

Your privacy is important to us. We will not rent or sell your personal information.

| ACCOUNT #:               | (as it appears on your statement) |
|--------------------------|-----------------------------------|
| USERNAME:                |                                   |
| PASSWORD:                | required                          |
| CONFIRM PASSWORD:        | required                          |
| ENCRYPTED<br>128-bit SSL | Agree and Save Cancel             |
## Self-Registration

On home login page to the site, click REGISTER from the links across the top

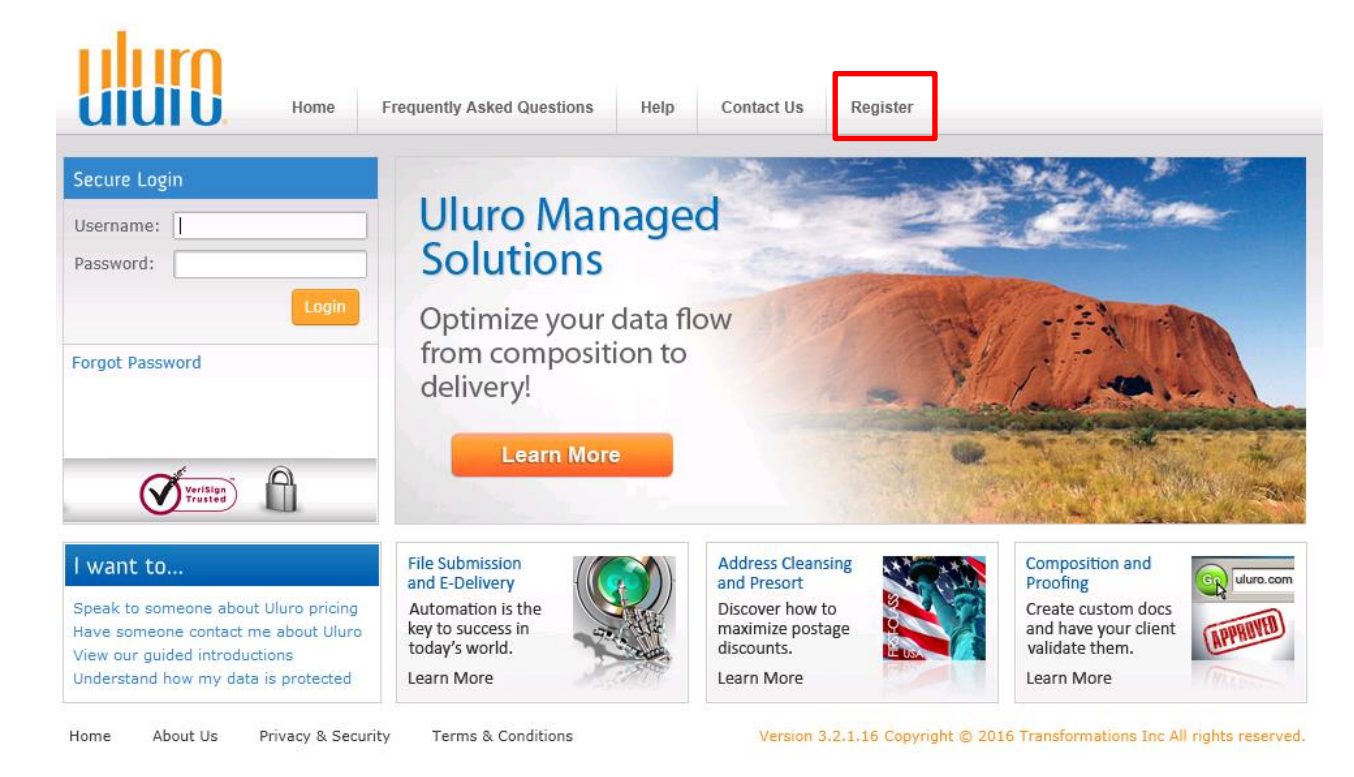

This will direct the user to the New Registration Page. This is the default. It can be edited using the New Password/Registration verification settings within the web setup. This is how an end user would register. This is not designed by default for a CSR user or admin user to self-register.

Full Name – The name on the statement.

Account Number – The account number on the statement.

*If the account number and Full name entered do not match a document for this site/client the user will not be able to register util* 

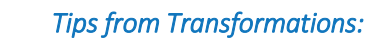

The account number and full name entered must match a document. If there is no record of that name/acct # as part of any submission type for this client, the user will not be able to register. *Prefixes, capitalization, etc must be speciic to the way the name is displyed on the statement.* 

**Email Address** – This will be the email address the registraion email is sent to and will be saved as the primary email on the account.

Username - The user can enter a desired username for logging into the site

Display Name - This will be displayed in the top right corner when the user logs into the site. It will also be entered as the Full Name in the user's profile.

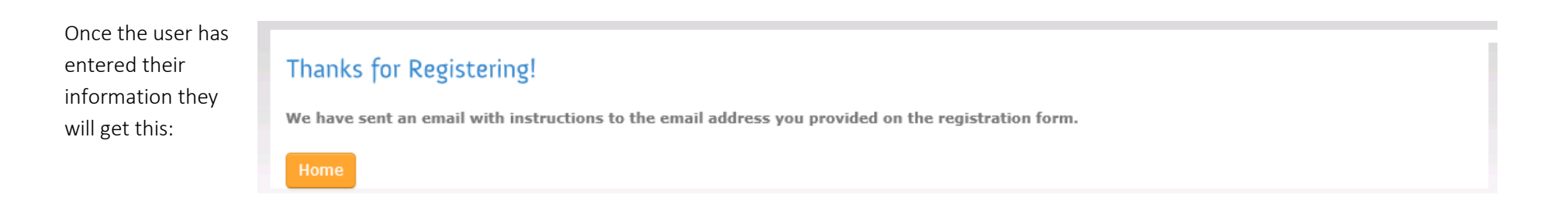

| 2 | New User Registration Details<br>Your privacy is important to us. We will not rent or sell your personal information. |                                                 |                                   |  |  |
|---|----------------------------------------------------------------------------------------------------|-------------------------------------------------|-----------------------------------|--|--|
|   | Please wa                                                                                                    | it for us to process your request after clickin | ig the save button.               |  |  |
|   | FULL NAME:                                                                                                    |                                                 | (as it appears on your statement) |  |  |
|   | ACCOUNT NUMBER:                                                                                                    |                                                 | (as it appears on your statement) |  |  |
|   | EMAIL ADDRESS:                                                                                                    |                                                 | (required)                        |  |  |
|   |                                                                                                    |                                                 |                                   |  |  |
|   | USER NAME:                                                                                                    |                                                 | (required) Maximum 20 characters  |  |  |
|   | DISPLAY NAME:                                                                                                    |                                                 | (required) Maximum 20 characters  |  |  |
|   |                                                                                                    | Save                                            |                                   |  |  |
| ſ | ENCRYPTED<br>128-bit SSL                                                                                              |                                                 |                                   |  |  |

The user will receive an email with further instructions to activate the account. At this point, the user is not active; the user has a status of N-New. Once the user clicks on the link to activate the acocunt and finishes the registration, they will become A-Active users.

This email is setup in web setup under the Advanced tab, Page HTML/CSS tab, Emails/Messages tab, Register.

To make sure you get your Uluro emails, add to your address book.

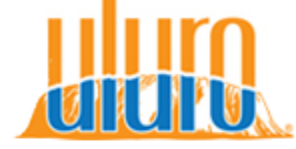

## **Uluro Confirmation of Registration**

display name,

Thank you for registering with Uluro. Please click on the following link to complete your registration.

## Activate Your Account Now!

- Uluro Staff

This message was emailed to: [ttobin@transfrm.com] Use of this Transformations Inc service & website constitutes acceptance of our [Terms and Conditions] and [Privacy Policy]

Copyright © 2017 Transformations Inc, Brentwood TN

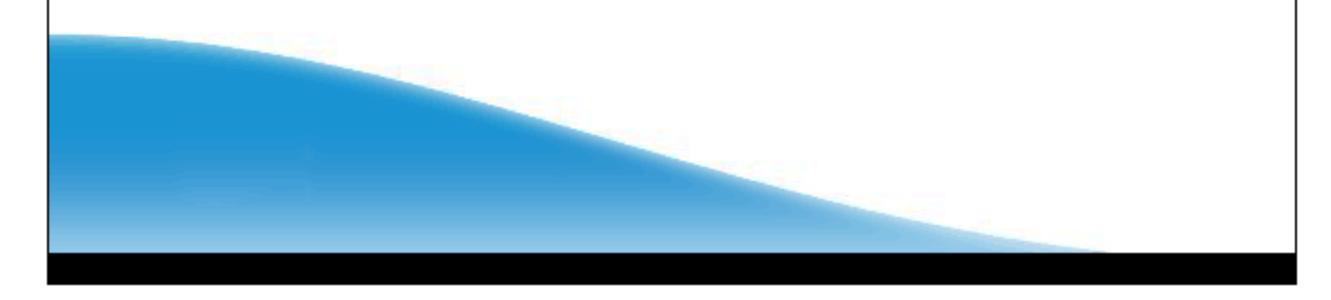

The activation link directs the user to this page:

The user will need to confirm the email address and choose a password. If a disclaimer has been enabled, the user can agree to it here. Once Agree and Save is clicked, the user will be registered and change to Active status from New status.

The user is now completely registered and active. They will be able to log into the site.

User – This is the User ID for logging into the site

**User Name –** The display name entered on the Register page. This will be the Full Name stored in the user profile.

**Password** – This must satisfy the password settings in web setup or set at the global level.

| Confirm Regi<br>Your privacy is imp                                                    | stration Details<br>ortant to us. We will not rent or sell y | our personal information.     |
|----------------------------------------------------------------------------------------|--------------------------------------------------------------|-------------------------------|
| (A) : Session has expire                                                               | d. Please register again                                     | E                             |
| ACCOUNT #:                                                                             |                                                              | ]                             |
| EMAIL ADDRESS:                                                                         |                                                              | required                      |
| RE-ENTER:                                                                              |                                                              | required                      |
| Login Information<br>USER:<br>USER NAME:<br>PASSWORD:<br>PASSWORD RE-ENTER:<br>I AGREE | With the disclaimer (click to view)                          | ]<br>] required<br>] required |
| ENCRYPTED<br>128-bit SSL                                                               | Agree and Save                                               |                               |

| Confirm Regi<br>Your privacy is impo | stration Details<br>ortant to us. We will not rent or sell yo | ur personal information. |
|--------------------------------------|---------------------------------------------------------------|--------------------------|
| ACCOUNT #:                           | 1010123456789                                                 |                          |
| EMAIL ADDRESS:                       | ttobin@transfrm.com                                           | required                 |
| RE-ENTER:                            |                                                               | required                 |
| Login Information                    | 1                                                             |                          |
| USER:                                | username                                                      |                          |
| USER NAME:                           | display name                                                  |                          |
| PASSWORD:                            |                                                               | required                 |
| PASSWORD RE-ENTER:                   |                                                               | required                 |
| I AGREE                              | With the disclaimer (click to view)                           |                          |
|                                      | Agree and Save                                                |                          |
| ENCRYPTED<br>128-bit SSL             |                                                               |                          |

If a user does not complete this registration prior to the email expiring, they will get an error when clicking the link in the email. The email is set to expire by default after 30 minutes.

If the registration email to activate the account expires, an admin user can resend the email. Under manage users, select user. The **Resend Registration Email** button will only appear here if a Register email has been sent and the user is still in New-N status, meaning their account is ot active yet; they have not completed the registration process.

| Administrative sect  | Management<br>ion for editing user specific profile info | ormation.                   | User Account Mana                                                                  |
|----------------------|----------------------------------------------------------|-----------------------------|------------------------------------------------------------------------------------|
| Update User Infor    | mation For: Tiffany Tobin - #1532                        |                             | Manage User's Profile<br>Maintain user's personal details a<br>payment information |
| U SERNAME:           | tiffanyt                                                 | required                    | Manage User's Email                                                                |
| STATUS:              | New 🔻                                                    |                             | Update a user's email address of<br>password expiration.                           |
| USER TYPE:           | UR - Standard Users 🔻                                    |                             | Add & Remove Accounts                                                              |
| FULL NAME:           | Tiffany Tobin                                            | required                    | Use this form to add or delete<br>accounts                                         |
| PHONE #:             |                                                          |                             |                                                                                    |
|                      |                                                          | Required                    |                                                                                    |
| ALLOW TEXT MESSAGE:  |                                                          |                             |                                                                                    |
| SEND IVR:            |                                                          |                             |                                                                                    |
| MOBILE PHONE #:      |                                                          | (###) ###.#####             |                                                                                    |
|                      |                                                          | Required                    |                                                                                    |
| FAX NUMBER:          |                                                          | (optional)                  |                                                                                    |
| LAST 4 SSN:          |                                                          | Your data will be encrypted |                                                                                    |
| PRIMARY EMAIL:       | ttobin@transfrm.com                                      |                             |                                                                                    |
| ACCEPTED DISCLAIMER: | <                                                        | M/d/yyyy                    |                                                                                    |
| DELIVERY METHOD:     | 🖉 Send Mail 📋 Send Email 📄 Send F                        | -ax                         |                                                                                    |
| ALLOW PAYMENTS:      | ۲                                                        |                             |                                                                                    |
| MERCHANT ACCOUNT:    | Select One V                                             |                             |                                                                                    |
| SUBMISSION APPROVAL: |                                                          |                             |                                                                                    |
| ACCOUNT LOCKED:      |                                                          |                             |                                                                                    |
| REASON LOCKED:       |                                                          |                             |                                                                                    |
| ACCOUNT EXPIRES:     |                                                          | M/d/yyyy                    |                                                                                    |
| Saura Cancol         |                                                          | Decord Registration Email   |                                                                                    |
| Cancer               | Reset User Passwoll                                      | Resent Registration Email   |                                                                                    |

а

#### *Registration Verification / PasswordVerfication*

This button can be used to

- Customize the Registration page for standard users
- Customize the Password Recovery for standard users
- Customize the Password Recovery for admin users.

This button is located in the web setup under the basic tab. Select the General menu.

| 📌 General       | 🚫 Password                 | 😲 Captcha                  | 🥕 Multifactor Auth 🛛 🏭 Hierarchy       | Save |
|-----------------|----------------------------|----------------------------|----------------------------------------|------|
|                 |                            | Genera                     | al                                     |      |
| Enable Opt In   | Popup Roy (This will requi | ire web users to decide if | (they want to get estatements)         |      |
| chable off m    | Popup box (This will requi | re web users to decide i   | they want to get estatements)          |      |
| efault Delivery | Type for New Lisers        |                            |                                        |      |
| cidale belifery | Type for men osers         | FT                         |                                        |      |
| 🖲 Mail 🛛 🤇      | ) Email 🛛 🔿 Fax            |                            | New Password/Registration Verification |      |
| Mail C          | C Email C Fax              |                            | New Password/Registration Verification |      |

#### Registration

By default the registration page will appear like this if a user clicks the Register link on the main page of the website.

If you would like to chage any of the requirements for a new user to self-register, click the New Password/Registration Verification button.

|                 | licking the save button.          |
|-----------------|-----------------------------------|
| FULL NAME:      | (as it appears on your statement) |
| ACCOUNT NUMBER: | (as it appears on your statement) |
| EMAIL ADDRESS:  | (required)                        |
| USER NAME:      | (required) Maximum 20 characters  |
| DISPLAY NAME:   | (required) Maximum 20 characters  |
| Save            |                                   |

| ACCO | OUNT NUMBER: |              | req    | uired |
|------|--------------|--------------|--------|-------|
| EN   | AIL ADDRESS: |              | req    | uired |
|      | USERNAME:    |              | req    | uired |
|      |              | Send Request | Cancel |       |

#### Password Recovery

By default the forgot password link takes you to this page. This can only be used for standard users sicne those web users will have account numbers. This cannot be used for CSR or admin accounts. In order for CSR or admin users to retrieve their password, this feature must be enabled and setup.

**Enable for Registration** – Check this for the changes to take effect on the Reigster page.

**Enable for Password Recovery** – Check this for the changes to take effect on the page that the forgot password link directs a user to in order to retrieve their password.

All of the settings here are set up the same for registration and password recovery.

**Required for User Registration** – The boxes checked under this heading will be displayed on the registration page that standard users will use to register. These fields will be required.

Required for User PW Recovery – The boxes checked under this heading will be displayed on the password recovery page that standard users will be directed to after clicking Forgot Password on the main site and entering their username. These fields will be required.

Required for Admins PW Recovery – The boxes checked under this heading will be displayed on the password recovery page that admin (and CSR) users will be directed to after clicking Forgot Password on the main site and entering their username.

**Text to Display on Web** – This will be the text that appears to the left of each field on the registration or Password Recovery page.

| Registra                                                                                                    | tion/Password                                                   | Recovery Require                                        | ements Pass                                           | word Recov                  | ery Key              | Registra                 | tion Key                     |                        |
|----------------------------------------------------------------------------------------------------|-----------------------------------------------------------------|---------------------------------------------------------|-------------------------------------------------------|-----------------------------|----------------------|--------------------------|------------------------------|------------------------|
|                                                                                                    |                                                                 |                                                         |                                                       | 🧹 Sa                        | ve                   | 🔀 Can                    | cel                          |                        |
|                                                                                                    | Required<br>for User<br><u>Registration</u>                     | Required<br>for User<br><u>PW Recovery</u>              | Required<br>for Admins<br><u>PW Recovery</u>          |                             |                      | Enable for<br>Enable for | Registral<br>Password        | ion<br>I Recovery      |
| fext Message Key                                                                                                    |                                                                 |                                                         |                                                       |                             |                      |                          |                              |                        |
| mail Key                                                                                                    |                                                                 |                                                         |                                                       | Text To Dis                 | play on We           | <u>=b</u>                | <u>Orde</u>                  | <u>r</u>               |
| Jser ID                                                                                                    | V                                                               |                                                         |                                                       |                             |                      |                          |                              | ]                      |
| Recovery Email                                                                                                    | V                                                               |                                                         |                                                       |                             |                      |                          |                              | ]                      |
| assword                                                                                                    | V                                                               |                                                         |                                                       |                             |                      |                          |                              | ]                      |
| Jser Name                                                                                                    |                                                                 |                                                         |                                                       |                             |                      |                          |                              | ]                      |
|                                                                                                    |                                                                 |                                                         |                                                       |                             |                      |                          |                              | -                      |
| New     New     Register     PW Rec.                                                                                                    | er 🗖<br>dit 🛛 — Dek<br>Admin Orde                               | ete Secu                                                | urity Questi                                          | <br>ons                     |                      |                          | <u></u>                      | Questions              |
| New     New     New     New     New     New     New                                                                                                    | er Dele<br>dit Dele<br>admin Orde                               | ete Secu                                                | urity Question                                        | <br>ons (                   |                      | int used fr              | er Admin I                   | Questions              |
| Register     PW Rec.       + New     E       + New     E       Doc Field     Text                                                                                                    | er  dit.  Dele dit.  Dele dit.  Dele dit.  Dele To Display on 1 | ete Secu<br>ete Docum                                   | nent Table F                                          | Fields                      | o<br>ajster PY       | kot used fo              | or Admin I<br>Order          | Questions<br>Questions |
| * New     * E       Register     PW Rec.       * New     * E       Doc Field     Text                                                                                                    | er  dit  Dele dit  Dele dit  Dele dit  Dele To Display on 1     | ete Secu<br>ete Docum<br>Web Additio                    | nent Table F                                          | Fields                      | gister P             | lot used fo<br>¥ Rec.    | or Admin I<br>Order          | Questions<br>?W Recove |
| Accovery Mobile Numb  New  Register PW Rec.  A  New  E  Doc Field  Text                                                                                                    | er Dele<br>dit Dele<br>admin Orde                               | ete Secu<br>er<br>ete Docum<br>Web Additio              | Inity Question<br>nent Table F<br>onal Display Tex    | Fields                      | gister P             | lot used fo<br>¥ Rec.    | or Admin I<br>Order          | Questions              |
| Accovery Mobile Numb     Accovery Mobile Numb     Accovery Mobile Numb     Register PW Rec. 4      Accovery Mobile Numb     Accovery Mobile Numb     Accovery Mobile N | er Dek<br>dit Dek<br>dit Dek<br>dit Dek<br>dit Dek              | ete Secu<br>er<br>ete Docum<br>web Additional<br>ete Cu | Inity Question<br>Inent Table F<br>Ional Display Text | Fields                      | gister PV            | lot used fo<br>Y Rec.    | or Admin I<br>Order          | Questions<br>PW Recove |
| Register PW Rec. A E Register PW Rec. A E Doc Field Text Text To Display on We                                                                                                    | er Dek<br>dit Dek<br>dit Dek<br>To Display on 1<br>dit Dek      | ete Docum<br>Web Additional Display                     | Inity Question<br>Inent Table F<br>Ional Display Text | Fields<br>Kt Re<br>Register | gister Pv<br>PW Rec. | lot used fo<br>V Rec.    | or Admin I<br>Order<br>Order | Questions              |

**Order** – This is the order that the items are displayed on the registration page depending on the numbers entered in the order slot.

In addition, you can require security questions, document fields, and custom fields.

#### Security Questions

Click the Questions button to create the questions that will be asked of users during registraion or password recovery.

Once created, you can create up to that number but clicking New:

**Require for Registration** – This will add the question to the list of items a user must enter during New Registration. It will appear in the order you enter here.

**Require for User Password Recovery** - This will add the question to the list of items a user must enter to retrieve their password. It will appear in the order you enter here.

**Require for Admin Password Recovery** - This will add the question to the list of items an admin user must enter to retrieve their password. It will appear in the order you enter here.

| egistra | tion/Password Recovery            |
|---------|-----------------------------------|
|         | Security Question                 |
| 🔽 Re    | quire for User Registration       |
| 🔽 Re    | quire for User Password Recovery  |
| 🔽 Re    | quire for Admin Password Recovery |
|         |                                   |
|         |                                   |
|         |                                   |
| Sort O  | rder 8                            |
|         |                                   |
|         | Save 🔀 Cancel                     |
|         |                                   |

| MRequirement Questions                         |   |
|------------------------------------------------|---|
| + New A Edit Delete Save                       |   |
| Question: What is your favorite football team? |   |
| Question                                       | ▲ |
| What is your favorite football team?           |   |
| What is the meaning of life?                   |   |
| What is your favorite color?                   |   |
|                                                |   |
|                                                |   |
|                                                |   |
|                                                |   |
|                                                |   |
|                                                |   |
|                                                |   |
|                                                |   |
|                                                |   |
|                                                |   |
|                                                |   |
|                                                | - |

-<u>...</u>------

## Tips from Transformations:

The number of questions enabled here will be how many a user must choose to answer. The security question will be a dropdown menu of all of the security questions that have been created.

Document Table Fields

Click the New button to create the fields that are found on the document that will be asked of users during registraion or password recovery. These will only be used for standard users since admin/CSR users do not receive documents.

**Require for User Registration** – This will add the field to the list of items a user must enter during New Registration. It will appear in the order you enter here.

**Require for User Password Recovery** - This will add the field to the list of items a user must enter to retrieve their password. It will appear in the order you enter here.

**Document Field** – This is a mapped field that is displayed on the document.

Tips from Transformations: This must be a field that is created in the map. It can come from the data. It is for information that a user would have on the document.

| Registration/Password Rec     | Registration/Password Recovery     |  |  |  |  |  |
|-------------------------------|------------------------------------|--|--|--|--|--|
| Document Field                |                                    |  |  |  |  |  |
| Require for User Registration |                                    |  |  |  |  |  |
| 🔲 Require for User Pass       | Require for User Password Recovery |  |  |  |  |  |
| Document Field                | Account                            |  |  |  |  |  |
| Text to Display on Web        | Account Number                     |  |  |  |  |  |
| Additional Message            | As it appears on your statement    |  |  |  |  |  |
| Sort Order                    | 1                                  |  |  |  |  |  |
| Save                          | Cancel                             |  |  |  |  |  |

Text to Display on Web – This will be the text that appears to the left of each field on the registration or Password Recovery page.

Additional Message – This is the text that will appear below the text to display on web. It will be lighter and smaller text than the text to display on web.

**Order** – This is the order that the items are displayed on the page depending on the numbers entered in the order slot. If two items have the same number, it will list them in the order they appear on this screen from top to bottom.

#### Custom Fields

Click the New button to create a custom field. This can be anything.

**Require for User Registration** – This will add the field to the list of items a user must enter during New Registration. It will appear in the order you enter here.

**Require for User Password Recovery** - This will add the field to the list of items a user must enter to retrieve their password. It will appear in the order you enter here.

**Require for Admin Password Recovery** - This will add the question to the list of items an admin user must enter to retrieve their password. It will appear in the order you enter here.

**Text to Display on Web** – This will be the text that appears to the left of each field on the registration or Password Recovery page.

| ld                                 |  |  |  |  |  |
|------------------------------------|--|--|--|--|--|
| Require for User Registration      |  |  |  |  |  |
| Require for User Password Recovery |  |  |  |  |  |
| covery                             |  |  |  |  |  |
| its of SSN                         |  |  |  |  |  |
|                                    |  |  |  |  |  |
|                                    |  |  |  |  |  |
|                                    |  |  |  |  |  |
| Cancel                             |  |  |  |  |  |
|                                    |  |  |  |  |  |

Additional Message – This is the text that will appear below the text to display on web. It will be lighter and smaller text than the text to display on web.

**Order** – This is the order that the items are displayed on the page depending on the numbers entered in the order slot. If two items have the same number, it will list them in the order they appear on this screen from top to bottom.

Tips from Transformations:

\_\_\_\_\_

The settings for Registration/Password Verification do not effect how an admin creates a new user under Manage Users on the admin home page. These settings will not take effect until the user created logs inot the site. Upon logging on, the user must answer these questions/fields.

#### Sample:

| Registration                                   | Password Re                  | covery Re                 | quirements                                 | Password Reco                                | very Key F         | Registration Key     | Registrati      | on Error      |
|------------------------------------------------|------------------------------|---------------------------|--------------------------------------------|----------------------------------------------|--------------------|----------------------|-----------------|---------------|
|                                                |                              |                           |                                            |                                              | Save               |                      | Cancel          |               |
|                                                | Req<br>for l<br><u>Regis</u> | uired<br>User<br>stration | Required<br>for User<br><u>PW Recovery</u> | Required<br>for Admins<br><u>PW Recovery</u> |                    | ☑ Enable<br>☑ Enable | for Registratio | n<br>Lecovery |
| ext Message Ke                                 | y F                          | ~                         |                                            |                                              |                    |                      |                 |               |
| mail Key                                       | F                            | ~                         |                                            |                                              | Text To Disp       | ay on Web            | <u>Order</u>    |               |
| ser ID                                         | F                            | <u>v</u>                  | V                                          | V                                            | user ID            |                      | 2               |               |
| ecovery Email                                  | F                            | <u>v</u>                  | V                                          | $\checkmark$                                 | Recovery Ema       | il                   | 4               |               |
| assword                                        | ſ                            | ~                         | V                                          | V                                            | Password           |                      | 3               |               |
| ser Name                                       | F                            | 7                         |                                            |                                              | Full Name          |                      | 5               |               |
| ecovery Mobile                                 | Number                       | <u>v</u>                  | V                                          | V                                            | Mobile Number      |                      |                 |               |
| + New                                          | ▲ Edit                       | 🗕 Delet                   | e Seci                                     | irity Questi                                 | ions 🖪             |                      | <b>2</b> Di     | estions       |
|                                                |                              |                           |                                            |                                              |                    |                      |                 |               |
| egister PWR                                    | ec. Admin<br>7 □             | Urder                     |                                            |                                              |                    |                      |                 |               |
|                                                | , D                          | 8                         |                                            |                                              |                    |                      |                 |               |
|                                                |                              | 8                         |                                            |                                              |                    |                      |                 |               |
|                                                |                              |                           |                                            |                                              |                    |                      |                 |               |
| + New                                          | 🔺 Edit                       | - Delet                   | e Docun                                    | nent Table                                   | Fields 🧧           | Not use              | d for Admin PV  | / Recove      |
| oc Field                                       | Text To Dis                  | play on W                 | /eb Addit                                  | ional Display Te                             | xt Regi            | ster PW Rec.         | Order           |               |
|                                                | Account Num                  | ber                       | As it a                                    | ppears on your sta                           | tement             | 9 0                  | 1               |               |
| ccount                                         |                              | e                         | 0 c it a                                   | popore op vour eta                           | tement             | J 1                  | 2               |               |
| ccount<br>ccName                               | Account Name                 | 0                         | Mailea                                     | ppears on your sca                           | cemenc I           |                      |                 |               |
| .ccount<br>.ccName                             | Account Nam                  |                           | Maita                                      | ppears on your sta                           | Lement I           |                      |                 |               |
| .ccount<br>.ccName                             | Account Nam                  |                           | - I                                        | ppears on your sta                           |                    |                      |                 |               |
| ccount<br>ccName<br>New                        | Account Nam                  | — Delet                   | e C                                        | ustom Field                                  | is (1              |                      |                 |               |
| Account<br>AccName<br>New<br>New<br>To Display | Account Nam                  | - Delet                   | e C                                        | ustom Field                                  | ls 1<br>Register 1 | Ƴ₩ Rec. Admi         | n Order         |               |

Only the number of questions enabled specifically for registration will be asked at this point. The user can choose from all the questions created using the dropdown. The ones that the user does not select here will be asked upon the initial login to the site.

Once the user completes New registration and/or enters a key the user is Active; there is no registration email sent to users.

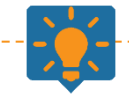

## Tips from Transformations:

The account number and full name entered must match a document. If there is no record of that name/acct # as part of any submission type for this client, the user will not be able to register. *Prefixes, capitalization, etc must be speciic to the way the name is displyed on the statement.* 

|   | ø |   |  |
|---|---|---|--|
|   |   | 7 |  |
| - | 9 | Ŀ |  |
| - |   |   |  |

#### New User Registration

Your privacy is important to us. We will not rent or sell your personal information.

| MOBILE NUMBER                                     |                                   | Required |
|---------------------------------------------------|-----------------------------------|----------|
| ACCOUNT NUMBER<br>AS IT APPEARS ON YOUR STATEMENT |                                   | Required |
| ACCOUNT NAME<br>AS IT APPEARS ON YOUR STATEMENT   |                                   | Required |
| USER ID                                           |                                   | Required |
| PASSWORD<br>MINIMUM LENGTH IS 8.                  |                                   | Required |
| CONFIRM PASSWORD                                  |                                   | Required |
| RECOVERY EMAIL                                    |                                   | Required |
| CONFIRM EMAIL                                     |                                   | Required |
| FULL NAME                                         |                                   | Required |
| LAST 4 DIGITS OF SSN                              |                                   | Required |
| ecurity Questions                                 |                                   |          |
| QUESTION 1                                        | What is your favorite football te | am? 🔹    |
| AN SWER 1                                         |                                   | Required |
| Er                                                | nail Key SMS Key Cancel           |          |
| ENCRYPTED<br>128-bit SSL                          |                                   |          |

If a setting has been changed, or the user was created by an admin manually, the user will be asked the additional information upon the next login.

Example:

# Update Recovery Requirements

| PIODICE NORDER | New Field |
|----------------|-----------|
| RECOVERY EMAIL | New Field |
| CONFIRM EMAIL  | New Field |
| FULL NAME      | New Field |

## Security Questions

| QUESTION 1 | What is your favorite football te | am? 🔹     |
|------------|-----------------------------------|-----------|
| ANSWER 1   |                                   | New Field |
| QUESTION 2 | What is the meaning of life?      | •         |
| ANSWER 2   |                                   | New Field |
|            | Save                              |           |

| Iain >> Profile Maintenance       |                                         |                             |                                                                                |
|-----------------------------------|-----------------------------------------|-----------------------------|--------------------------------------------------------------------------------|
| My Profile<br>Your privacy is imp | ortant to us. We will not share your pe | rsonal information.         | Profile Management                                                             |
| FULL NAME:                        | Full Name                               | required                    | Manage My Profile<br>Maintain your personal details and<br>payment information |
| ADDRESS 1:                        |                                         | Required                    | Manage Dassword & Email                                                        |
| ADDRESS 2:                        |                                         | Optional                    | Change your password and update                                                |
| CITY:                             |                                         | Required                    | your chian address                                                             |
| STATE:                            | Ţ                                       | Required                    | Manage Accounts<br>Use this form to add or delete<br>accounts                  |
| POSTAL CODE:                      |                                         | Required                    | Manage Recovery<br>Use this form to add or modify your                         |
| PHONE #:                          |                                         | (###) ###-#####             | registration option                                                            |
|                                   |                                         | Required                    | Manage Payments<br>Manage payment methods, recurring                           |
| ALLOW TEXT MESSAGE:               |                                         |                             | payments and view payment history                                              |
| ALLOW VOICE CALLS:                |                                         |                             |                                                                                |
| MOBILE PHONE #:                   |                                         | (###) ###-####              |                                                                                |
|                                   |                                         | Required                    |                                                                                |
| LAST 4 SSN:                       |                                         | Your data will be encrypted |                                                                                |
|                                   |                                         | Required                    |                                                                                |
| PRIMARY EMAIL:                    | ttobin@transfrm.com                     |                             |                                                                                |
| MAKE PAYMENTS:                    |                                         |                             |                                                                                |
| DELIVERY METHOD:                  | 🖉 Send Mail 🔲 Send Email                |                             |                                                                                |
| UN-ENROLL:                        |                                         |                             |                                                                                |
|                                   | Save                                    |                             |                                                                                |
|                                   |                                         |                             |                                                                                |

Users can edit the answers to the fields/questions for Verification. Under a user's profile, the user can cick Manage Recovery.

This allows a user to edit the answers to the security questions as well as the items required for Password Recovery.

#### Tips from Transformations:

If a user changes the Full name field for example under Manage Recovery, it will NOT update that same field within their profile maintenance. The reverse is also true; a user must update both areas with new information.

The recovery fields are not linked to the same fields in the database as the profile fields. The text displayed for registration can be anything so there is no way to link the profile and recovery.

When a user is using Password Recovery, what they enter MUST match what is currently in Manage Recovery, not what is on their profile, if they differ.

## Update Recovery Requirements

| MOBILE NUMBER  | 555555555           | New Field |
|----------------|---------------------|-----------|
| RECOVERY EMAIL | ttobin@transfrm.com | New Field |
| CONFIRM EMAIL  | ttobin@transfrm.com | New Field |
| FULL NAME      | Tiffany Tobin       | New Field |

## Security Questions

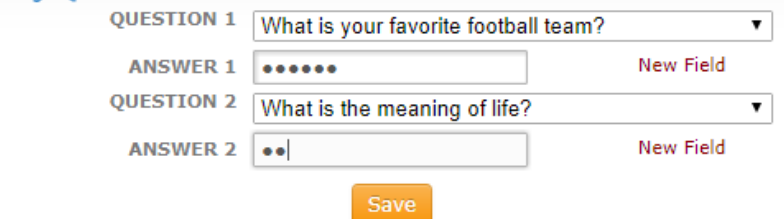

On the main page of the site, click Forgot Password. All users will be directed to this page when Password Recovery is enabled.

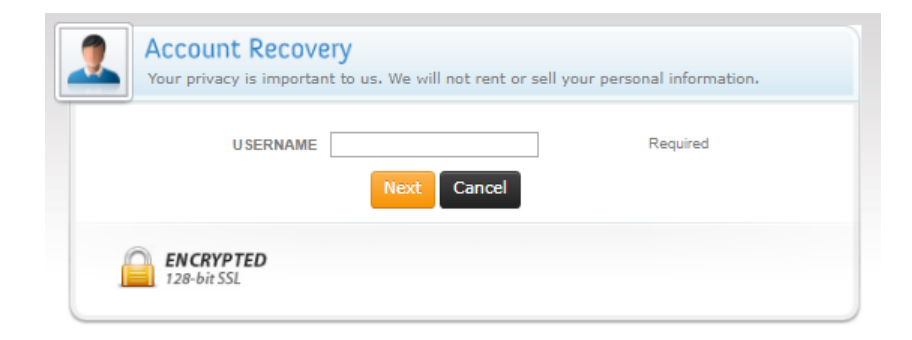

#### Sample Password Recovery – admin users

If an admin username is entered, users will be directed to the Account Recovery page for admins. This will reflect the settings enabled for Admin PW Recovery.

| MOBILE NUMBER                    |                                   | Required |
|----------------------------------|-----------------------------------|----------|
| PASSWORD<br>MINIMUM LENGTH IS 8. |                                   | Required |
| CONFIRM PASSWORD                 |                                   | Required |
| RECOVERY EMAIL                   |                                   | Required |
| FULL NAME                        |                                   | Required |
| curity Questions                 |                                   |          |
| QUESTION 1                       | What is your favorite football te | am? 🔻    |
| ANSWER 1                         |                                   | Required |
| Er                               | nail Key SMS Key Cancel           |          |

#### Sample Password Recovery – standard users

If an standard user's username is entered, users will be directed to the Account Recovery page for standard users. This will reflect the settings enabled for User PW Recovery.

| Your privacy is importar         | it to us. We will not rent or sell your pers | onal information. |
|----------------------------------|----------------------------------------------|-------------------|
| MODILE NUMBER                    |                                              | Required          |
| PASSWORD<br>MINIMUM LENGTH IS 8. |                                              | Required          |
| CONFIRM PASSWORD                 |                                              | Required          |
| RECOVERY EMAIL                   |                                              | Required          |
| FULL NAME                        |                                              | Required          |
| Security Questions               | What is the meaning of life?                 |                   |
|                                  | what is the meaning of me?                   | •                 |
| AN SWER 1                        |                                              | Required          |
| QUESTION 2                       | What is your favorite football team?         | ٣                 |
| AN SWER 2                        |                                              | Required          |
| E                                | mail Key SMS Key Cancel                      |                   |
|                                  |                                              |                   |

#### Text Message Keys / Email Keys

Users wil receive an email with a key rather than a link if either or both of these are enabled. To enable, check the key(s) that can be used to register or retrieve a password.

If the keys are disabled for Registration, the user will fill out the registration fields and click the Save button. At that point the Register email (located in web setup>Advanced tab>Page HTML/CSS>Emails/Messages>Register tab) will be sent to the user containing a link for the user to activate their account and complete New Registration.

| Registration/Passw   | ord Recovery Re                             | equirements                                | Password Reco                                | very Key Registration Key Registration Error                                      |
|----------------------|---------------------------------------------|--------------------------------------------|----------------------------------------------|-----------------------------------------------------------------------------------|
|                      |                                             |                                            |                                              | Save Cancel                                                                       |
|                      | Required<br>for User<br><u>Registration</u> | Required<br>for User<br><u>PW Recovery</u> | Required<br>for Admins<br><u>PW Recovery</u> | <ul> <li>Enable for Registration</li> <li>Enable for Password Recovery</li> </ul> |
| Text Message Key     |                                             |                                            | $\checkmark$                                 |                                                                                   |
| Email Key            |                                             |                                            | ◄                                            | Text To Display on Web Order                                                      |
| User ID              | $\checkmark$                                | $\checkmark$                               | $\checkmark$                                 | user ID 2                                                                         |
| Recovery Email       | <b>V</b>                                    |                                            | $\checkmark$                                 | Recovery Email 4                                                                  |
| Password             | <b>V</b>                                    | V                                          | $\checkmark$                                 | Password 3                                                                        |
| User Name            |                                             |                                            | <b>V</b>                                     | Full Name 5                                                                       |
| Recovery Mobile Numb | er 🔽                                        |                                            | V                                            | Mobile Number 0                                                                   |

Registration/Reset Password Verification

\_ 🗆 ×

| <form></form>                                                                                                    | MOBILE NUMBER                                     |                                      | Required |                                                                                                    |
|----------------------------------------------------------------------------------------------------|---------------------------------------------------|--------------------------------------|----------|----------------------------------------------------------------------------------------------------|
| <form></form>                                                                                                    | ACCOUNT NUMBER<br>AS IT APPEARS ON YOUR STATEMENT |                                      | Required |                                                                                                    |
| USER ID Required   PASSWORD Required   CONFIRM PASSWORD Required   CONFIRM PASSWORD Required   CONFIRM PASSWORD Required   CONFIRM PASSWORD Required   CONFIRM PASSWORD Required   CONFIRM PASSWORD Required   CONFIRM PASSWORD Required   CONFIRM PASSWORD Required   CONFIRM PASSWORD Required   CUL NAME Required   CUL NAME Required   CUL NAME Required   CUL NAME Required   CUL NAME Required   CUL STION 1 What is your favorite football team?   Curred Required   Store Cancel                     (Concel  (Concel (Concel <                                                                                                    | ACCOUNT NAME<br>AS IT APPEARS ON YOUR STATEMENT   |                                      | Required |                                                                                                    |
| PASSWORD   CNFIRM PASSWORD   Required   RECOVERY EMAIL   Required   CONFIRM EMAIL   Required   FULL NAME   Required   Required   Required   Required   Required   Required   Required   Required   With I by our fassion of the following link to complete your registration.   Activate Your Account Now!   Confirm Password   Required   Required   Required   Required   With I by our fasorite football team?   Required   Save Cancel                                                                                                    | USER ID                                           |                                      | Required | Uluro Confirmation of Registration                                                                                          |
| CONFIRM PASSWORD Required Required Requ | PASSWORD<br>MINIMUM LENGTH IS 8.                  |                                      | Required | dicnlay name                                                                                                    |
| RECOVERY EMAIL   Required   Required Required <prequired< p=""> <prequired< p=""> <prequired< p=""> <prequired<< td=""><td>CONFIRM PASSWORD</td><td></td><td>Required</td><td></td></prequired<<></prequired<></prequired<></prequired<>                                                                                                    | CONFIRM PASSWORD                                  |                                      | Required |                                                                                                    |
| CONFIRM EMAIL Required   FULL NAME Required   LAST 4 DIGITS OF SSN Required   QUESTIONS Required   QUESTION 1 What is your favorite football team?   Required Required   Save Cancel   FICENTIED 128-bit SSL                                                                                                    | RECOVERY EMAIL                                    |                                      | Required | I nank you tor registering with Uluro. Please click on the following link to complete your registration.                    |
| FULL NAME Required   LAST 4 DIGITS OF SSN Required   Currity Questions   QUESTION 1 What is your favorite football team?   AN SWER 1 Required   Cancel   Currity Encrypted   128-bit SSL                                                                                                    | CONFIRM EMAIL                                     |                                      | Required | Activate Your Account Now!                                                                                                  |
| LAST 4 DIGITS OF SSN Required<br>CCURITY QUESTIONS<br>QUESTION 1 What is your favorite football team? ▼<br>AN SWER 1 Required<br>Save Cancel<br>Cancel<br>CCURITY CANCER CANCER CANCE    | FULL NAME                                         |                                      | Required | - Uluro Staff                                                                                                    |
| ecurity Questions<br>QUESTION 1 What is your favorite football team?<br>ANSWER 1 Required<br>Save Cancel                                                                                                    | LAST 4 DIGITS OF SSN                              |                                      | Required | This margane was availed to [Hobin@transfer and]                                                                            |
| QUESTION 1 What is your favorite football team?  ANSWER 1 Required Save Cancel ENCRYPTED 128-bit SSL                                                                                                    | ecurity Questions                                 |                                      |          | Use of this Transformations Inc service & website constitutes acceptance of our [Terms and Conditions] and [Privacy Policy] |
| AN SWER 1 Required  Save Cancel  ENCRYPTED 128-bit SSL                                                                                                    | QUESTION 1                                        | What is your favorite football team? | ¥        | Copyright @ 2017 Transformations Inc, Brentwood TN                                                                          |
| Save Cancel                                                                                                    | ANSWER 1                                          |                                      | Required |                                                                                                    |
| 128-bit SSL                                                                                                    |                                                   | Save                                 |          |                                                                                                    |
|                                                                                                    | 128-bit SSL                                       |                                      |          |                                                                                                    |
|                                                                                                    |                                                   |                                      |          |                                                                                                    |
|                                                                                                    |                                                   |                                      |          |                                                                                                    |

In order to use a Text Message key for Registration or Password Recovery, uDeliver is required.

\_\_\_\_\_

If the keys are enabled, the Email/Text Message must be setup.

Initially everything under this tab is blank If you click the Load Default button, the default email and text message will be loaded. You can use the defaults, modify, or create your own.

| Registration/Password Recov        | ery Requir | irements Password Recovery Key Registration Key Registration Error                                                                                                    |
|------------------------------------|------------|----------------------------------------------------------------------------------------------------|
| <b>2</b> L                         | oad Defau  | ult Save Cancel                                                                                                    |
| Text Message                       |            | Email                                                                                                    |
| our registration pin number is     | <b></b>    | Subject: Registration Email Verification                                                                                                    |
| <pre>#pin# #pin# #pin# #pin#</pre> | ag         | >ubject:       registration venteador          CDOCTYPE html PUBLIC "-//W3C//DTD XHTML 1.0 Transitional//EN"         "http://www.w3.org/TR/xhtml1/DTD/xhtml1-transitional.dtd"> <html xmins="http://www.w3.org/1999/xhtml"> <head> <html xmins="http://www.w3.org/1999/xhtml"> <head> <html xmins="http://www.w3.org/1999/xhtml"> <head> <html xmins="http://www.w3.org/1999/xhtml"> <html xmins="http://www.w3.org/1999/xhtml"> <html xmins="http://www.w3.org/1999/xhtml"> <html xmins="http://www.w3.org/1999/xhtml"> <html xmins="http://www.w3.org/1999/xhtml"> <html xmins="http://www.w3.org/1999/xhtml"> <html xmins="http://www.w3.org/1999/xhtml"> <html xmins="http://www.w3.org/1999/xhtml"> <http: 1999="" www.w3.org="" xhtml"=""> <http: 1999="" www.w3.org="" xhtml"=""> <http: 1999="" www.w3.org="" xhtml"=""> <http: 1999="" www.w3.org="" xhtml"=""> <http: 1999="" www.w3.org="" xhtml"=""> <http: 1899="" www.w3.org="" xhtml"=""> <http: 1899="" www.w3.org="" xhtml"=""> <http: 1899="" www.w3.org="" xhtml"=""> <http: 1899="" www.w3.org="" xhtml"=""> <http: 1899="" www.w3.org="" xhtml"=""> <http: 1899="" www.w3.org="" xhtml"=""> <t< td=""></t<></http:></http:></http:></http:></http:></http:></http:></http:></http:></http:></http:></html></html></html></html></html></html></html></html></head></html></head></html></head></html> |

| Magistration/Reset Password Verification |                               |                           |              |               |              |             |
|------------------------------------------|-------------------------------|---------------------------|--------------|---------------|--------------|-------------|
| Registration/Password Recovery Requir    | ements                        | Password Reco             | very Key Reg | istration Key | Registration | Error       |
| 🛃 Load Defau                             | lt                            |                           | Save         | Ca            | ncel         |             |
| Text Message                             | (                             |                           | Ema          | ail           |              |             |
| ×                                        | Subject:                      | Registration Email        | Verification |               |              |             |
| ₹pin# ▲Add Tag                           | ₹pin#<br><\%Stable<br><%UberE | setUPL%><br>mailAddress%> | Add Tag      |               | THE VIET     | ×<br>w HTML |

If email/text message keys are enabled for registration, the user can click the one that is enabled, or either if both are enabled. The user only has to receive one key to register.

The Key buttons have replaced the Save button. Once a user clicks on the key type, they will receive an email or text message with the key that was previously setup under the Registration Key tab.

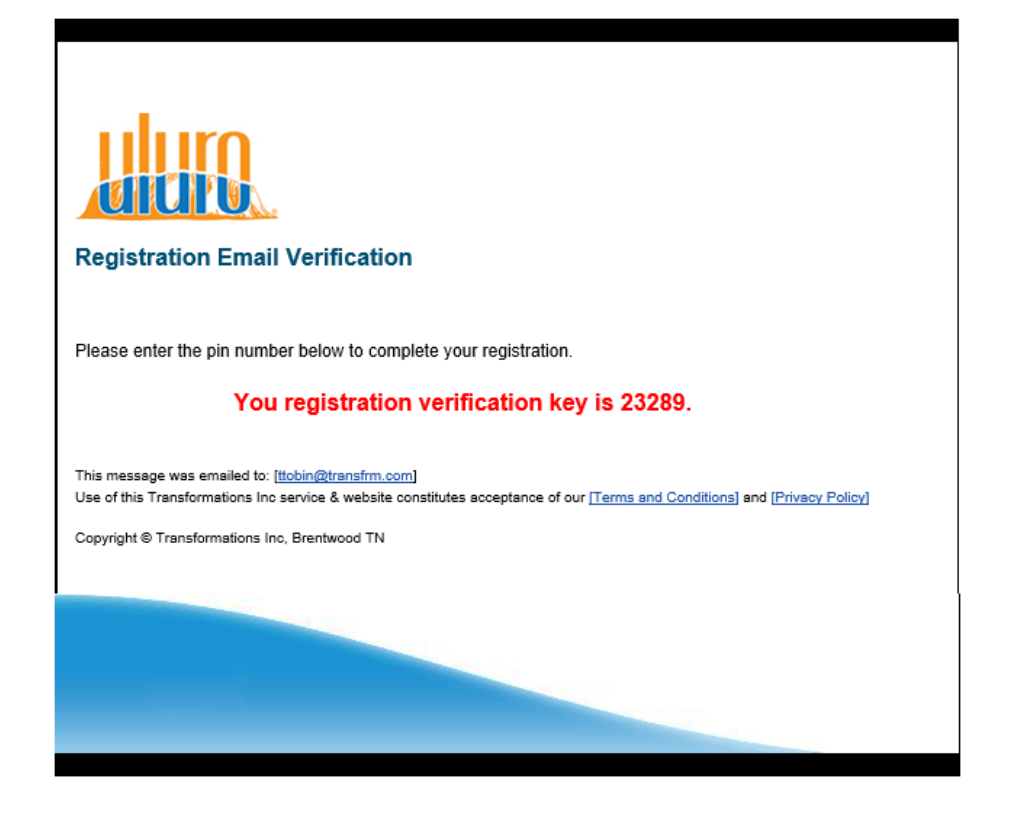

| MOBILE NUMBER                                   |                                  | Required |
|-------------------------------------------------|----------------------------------|----------|
| ACCOUNT NUMBER                                  |                                  | Required |
| ACCOUNT NAME<br>AS IT APPEARS ON YOUR STATEMENT |                                  | Required |
| USER ID                                         |                                  | Required |
| PASSWORD<br>MINIMUM LENGTH IS 8.                |                                  | Required |
| CONFIRM PASSWORD                                |                                  | Required |
| RECOVERY EMAIL                                  |                                  | Required |
| CONFIRM EMAIL                                   |                                  | Required |
| FULL NAME                                       |                                  | Required |
| LAST 4 DIGITS OF SSN                            |                                  | Required |
| ırity Questions                                 |                                  |          |
| QUESTION 1                                      | What is your favorite football t | eam? 🔹   |
| AN SWER 1                                       |                                  | Required |
| Er                                              | nail Key SMS Key Cance           | I        |
|                                                 |                                  |          |

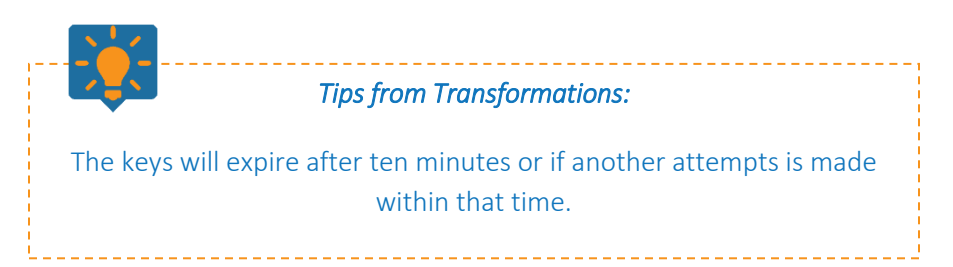

| Depending on which key button is clicked, the user will get on | е |
|----------------------------------------------------------------|---|
| of these:                                                      |   |

| New User Re<br>Your privacy is imp | egistration<br>portant to us. We will not        | t rent or sell your personal information.        |
|------------------------------------|--------------------------------------------------|--------------------------------------------------|
| Please                             | KEY<br>check your email for the key,<br>Save Car | Required<br>r, It should be sent to you shortly. |
| ENCRYPTED<br>128-bit SSL           |                                                  |                                                  |

| New User Reg             | <b>stration</b><br>rtant to us. We will not rent or sell your personal information.                         |
|--------------------------|----------------------------------------------------------------------------------------------------|
| KE<br>Please check       | Required     Required     syour cell phone for the key, It should be texted to you shortly.     Save Cancel |
| ENCRYPTED<br>128-bit SSL |                                                                                                    |

Once the key from the email or text message has been entered, the user will get a confirmation screen.

# Thanks for Registering!

You may log in using the username you provided on the registration form.

Home

If the keys are disabled for Password Recovery, the user will fill out the necessary fields and click the Save button.

At that point the Register email (located in web setup>Advanced tab>Page HTML/CSS>Emails/Messages>Reset Password Email tab. The Reset Password email will have a link for the user to reset their password.

| Your privacy is important        | <b>Pry</b><br>It to us. We will not rent or sell your perso | onal information. | To make sure you get your Uluro emails, add <u>no-reply@uluro.support.com</u> to your address book.                         |
|----------------------------------|-------------------------------------------------------------|-------------------|----------------------------------------------------------------------------------------------------|
| MOBILE NUMBER                    |                                                             | Required          |                                                                                                    |
| PASSWORD<br>MINIMUM LENGTH IS 8. |                                                             | Required          |                                                                                                    |
| CONFIRM PASSWORD                 |                                                             | Required          | Password Reset Request                                                                                                    |
| RECOVERY EMAIL                   |                                                             | Required          | enduser1,                                                                                                    |
| FULL NAME                        |                                                             | Required          |                                                                                                    |
| Security Questions               |                                                             |                   | Reset my Password Now!                                                                                                    |
| QUESTION 1                       | What is your favorite football team?                        | T                 | - Uluro Staff                                                                                                    |
| ANSWER 1                         |                                                             | Required          | This message was emailed to: ( <u>titobin@transfrm.com</u> )                                                                |
| QUESTION 2                       | What is the meaning of life?                                | •                 | Use of this Transformations Inc service & website constitutes acceptance of our [Terms and Conditions] and [Privacy Policy] |
| AN SWER 2                        |                                                             | Required          | Copyright © 2017 Transformations Inc, Brentwood TN                                                                          |
|                                  | Save                                                        |                   |                                                                                                    |
| ENCRYPTED<br>128-bit SSL         |                                                             |                   |                                                                                                    |

If the keys are enabled, the Email/Text Message must be setup.

Initially everything under this tab is blank If you click the Load Default button, the default email and text message will be loaded. You can use the defaults, modify, or create your own.

| Registration/Reset Password Verification  |                                                                                                    |                                                                                                    |                                                                                                    |                                                                                                    |                                                                                                    |                                                                                                    |  |
|-------------------------------------------|----------------------------------------------------------------------------------------------------|----------------------------------------------------------------------------------------------------|----------------------------------------------------------------------------------------------------|----------------------------------------------------------------------------------------------------|----------------------------------------------------------------------------------------------------|----------------------------------------------------------------------------------------------------|--|
| Registration/Password Recovery Require    | ements                                                                                                    | Password Recover                                                                                                    | ery Key                                                                                                    | Registration                                                                                                    | Key Reg                                                                                            | istration Error                                                                                                    |  |
| 🛃 Load Defaul                             | t                                                                                                    |                                                                                                    | Sa                                                                                                    | ve                                                                                                    | Cancel                                                                                             |                                                                                                    |  |
| Text Message                              |                                                                                                    |                                                                                                    | E                                                                                                    | Email                                                                                                    |                                                                                                    |                                                                                                    |  |
| Your password reset request pin number is | Subject:                                                                                                    | Reset Password Re                                                                                                    | quest                                                                                                    |                                                                                                    |                                                                                                    |                                                                                                    |  |
| #pin#<br>Please enter it on the website.  | <pre><!--DOCTY "http://ww <html xm <head--> <title><!-- </head--> <div <tr="" id=" &lt;table ali bgcolor=">  </div></title></pre>                                                                                                    | PE html PUBLIC "-//W3<br>ww.w3.org/TR/xhtml1,<br>Ins="http://www.w3.c<br>'title><br>WelcomeUser"><br>gn="center" border="i<br>"Black">                                                                                                    | 3C//DTD XHT<br>/DTD/xhtmlj<br>org/1999/xh<br>0" cellpaddir                                                                                               | TML 1.0 Transition<br>-transitional.dtd<br>tml"><br>ng="0" cellspacin                                                                                                   | nal//EN"<br>"><br>g="0" width=                                                                     | :"600"                                                                                                    |  |
| #pin# Add Tag                             | std bgcolbottom: Cmargin-leising heigblock;" >c/td>sing src=width="41">sing src=width="41">sing src=vid bgcolmargin-leistable cestable ce <td< td=""><td>lor="#000" colspan="3<br/>jpx;<br/>ft: 0px; font-family: ar<br/>jht="4px" src="&lt;%Site<br/>lor="#000" style="mar<br/>ft: 0px; font-family: ar<br/>"&lt;%SiteBaseURL%&gt;;<br/>px" &gt;<br/>lor="#FFFFFF" style="<br/>ft: 0px; font-family: ar<br/>ilpadding="0" cellspaci<br/>an="3" style="margin-<br/>aseURL%&gt;<br/>EmailAddress%&gt;</td><th>3" style="ma<br/>rial, sans-sei<br/>eBaseURL%<br/>rgin-top: 0p:<br/>ial, sans-sei<br/>/images/1px<br/>"margin-top:<br/>rial, sans-sei<br/>ng="0"&gt;<br/>top: 0px; m</th><td>argin-top: Opx; m<br/>if;"&gt;<br/>&gt;/images/1pxTr.<br/>x; margin-right: 0<br/>if;"&gt;<br/>Transparent.gif"<br/>Opx; margin-righ<br/>if;"&gt;<br/>argin-right: Opx;<br/>argin-right: Opx;</td><td>argin-right: 0<br/>ansparent.gif<br/>)px; margin-b<br/>style="displa<br/>nt: 0px; marg<br/>margin-botto</td><th>0px; margin-<br/>" style="display:<br/>pottom: 0px;<br/>ay: block;"<br/>gin-bottom: 0px;<br/>pm: 0px; margin-<br/><b>View HTML</b></th><td></td></td<> | lor="#000" colspan="3<br>jpx;<br>ft: 0px; font-family: ar<br>jht="4px" src="<%Site<br>lor="#000" style="mar<br>ft: 0px; font-family: ar<br>"<%SiteBaseURL%>;<br>px" ><br>lor="#FFFFFF" style="<br>ft: 0px; font-family: ar<br>ilpadding="0" cellspaci<br>an="3" style="margin-<br>aseURL%><br>EmailAddress%> | 3" style="ma<br>rial, sans-sei<br>eBaseURL%<br>rgin-top: 0p:<br>ial, sans-sei<br>/images/1px<br>"margin-top:<br>rial, sans-sei<br>ng="0"><br>top: 0px; m | argin-top: Opx; m<br>if;"><br>>/images/1pxTr.<br>x; margin-right: 0<br>if;"><br>Transparent.gif"<br>Opx; margin-righ<br>if;"><br>argin-right: Opx;<br>argin-right: Opx; | argin-right: 0<br>ansparent.gif<br>)px; margin-b<br>style="displa<br>nt: 0px; marg<br>margin-botto | 0px; margin-<br>" style="display:<br>pottom: 0px;<br>ay: block;"<br>gin-bottom: 0px;<br>pm: 0px; margin-<br><b>View HTML</b> |  |

| MRegistration/Reset Password Verification |                   |                       |                  |
|-------------------------------------------|-------------------|-----------------------|------------------|
| Registration/Password Reco                | very Requirements | Password Recovery Key | Registration Key |
| 🚨 Load Defau                              | lt                | Save                  | Cancel           |
| Text Message                              |                   | Email                 |                  |
| ≠pin# Add Tog                             | Subject:          | %> Add Tag            | V<br>View HTML   |

If email/text message keys are enabled for Password Recovery, the user can click the one that is enabled, or either if both are enabled. The user only has to receive one key to reset their password.

The Key buttons have replaced the Save button. Once a user clicks on the key type, they will receive an email or text message with the key that was previously setup under the Registration Key tab.

|                                                                                                    | 🔰 🍘 🛛 Account Recove              | ery                                        |                     |
|----------------------------------------------------------------------------------------------------|-----------------------------------|--------------------------------------------|---------------------|
|                                                                                                    | Your privacy is importar          | nt to us. We will not rent or sell your pe | rsonal information. |
|                                                                                                    | MOBILE NUMBER                     |                                            | Required            |
|                                                                                                    | PAS SWORD<br>MINIMUM LENGTH IS 8. |                                            | Required            |
|                                                                                                    | CONFIRM PASSWORD                  |                                            | Required            |
|                                                                                                    | RECOVERY EMAIL                    |                                            | Required            |
|                                                                                                    | FULL NAME                         |                                            | Required            |
| uluro                                                                                                    | Security Questions                |                                            |                     |
|                                                                                                    | QUESTION 1                        | What is your favorite football team?       | T                   |
|                                                                                                    | ANSWER 1                          |                                            | Required            |
| Reset Password Verification                                                                                                    | QUESTION 2                        | What is the meaning of life?               | T                   |
|                                                                                                    | AN SWER 2                         |                                            | Required            |
| You password recovery key is 27407.                                                                                                    | E                                 | mail Key SMS Key Cancel                    |                     |
| This message was emailed to: [ <u>ttobin@transfrm.com]</u><br>Use of this Transformations Inc service & website constitutes acceptance of our [ <u>Terms and Conditions]</u> and [ <u>Privacy Policy</u> ] | ENCRYPTED<br>128-bit SSL          |                                            |                     |
| Copyright © Transformations Inc, Brentwood TN                                                                                                    |                                   |                                            |                     |
|                                                                                                    |                                   |                                            | ,                   |
|                                                                                                    |                                   | Tips from Transformations                  |                     |
|                                                                                                    | In order to u                     | se a Text Message key for                  | Registration or     |
|                                                                                                    | Passwo                            | ord Recovery, uDeliver is re               | equired.            |

Depending on which key button is clicked, the user will get one of these:

| 1 | Account Recovery<br>Your privacy is important to us. We will not rent or sell your personal information. |
|---|----------------------------------------------------------------------------------------------------|
|   | KEY     Required       Please check your email for the key, It should be sent to you shortly.     Save   |
| 1 | ENCRYPTED<br>128-bit SSL                                                                                 |

|   | Account Recovery<br>Your privacy is important to us. We will not rent or sell your personal information.                     |
|---|----------------------------------------------------------------------------------------------------|
|   | KEY     Required       Please check your cell phone for the key, It should be texted to you shortly.       Save       Cancel |
| 1 | ENCRYPTED<br>128-bit SSL                                                                                                    |

Once the key from the email or text message has been entered, the user will get a confirmation screen.

## Recovery Complete!

You may now log in.

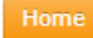

| Registration Error                                                      | IIIRegistration/Reset Password Verification                                                 |                                                           |
|-------------------------------------------------------------------------|---------------------------------------------------------------------------------------------|-----------------------------------------------------------|
| Checking the box turns on the                                           | Registration/Password Recovery Requirements                                                 | Password Recovery Key Registration Key Registration Error |
| generic registration error message.<br>Enter any error message that you | ☑ Use Generic Registration Error                                                            | Save Cancel                                               |
| would like to be displayed at the top<br>of the registration fields.    | Generic Registration Error Message<br>Registration Error: There is a document lookup error. |                                                           |

This error is triggered by a document lookup error based on the account number and account name. If there is no record for the account number and name filled in by a user, the error will be displayed. These two fields must match what is on the statement EXACTLY or this error will be generated.

If this is unchecked, the default error "The information you provided does not match any records" will be displayed instead.

Click save for the changes to take effect for the New Registration page.

| The info                                                                            | ormation you provided does not match any re | cords    | Regis                                                                               | stration Error: There is a document loo | kup error. |
|-------------------------------------------------------------------------------------|---------------------------------------------|----------|-------------------------------------------------------------------------------------|-----------------------------------------|------------|
| MOBILE NUMBER                                                                       | 555555555                                   | Required | MOBILE NUMBER                                                                       | 555555555                               | Required   |
| ACCOUNT NUMBER<br>AS IT APPEARS ON YOUR STATEMENT                                   | 1                                           | Required | ACCOUNT NUMBER<br>AS IT APPEARS ON YOUR STATEMENT                                   | 1                                       | Required   |
| ACCOUNT NAME<br>AS IT APPEARS ON YOUR STATEMENT                                     | 1                                           | Required | ACCOUNT NAME<br>AS IT APPEARS ON YOUR STATEMENT                                     | 1                                       | Required   |
| USER ID                                                                             | 1                                           | Required | USER ID                                                                             | 1                                       | Required   |
| PASSWORD<br>MINIMUM LENGTH IS 8. MUST CONTAIN AT<br>LEAST ONE UPPERCASE AND NUMBER! |                                             | Required | PASSWORD<br>MINIMUM LENGTH IS 8. MUST CONTAIN AT<br>LEAST ONE UPPERCASE AND NUMBERI |                                         | Required   |
| CONFIRM PASSWORD                                                                    |                                             | Required | CONFIRM PASSWORD                                                                    |                                         | Required   |
| RECOVERY EMAIL                                                                      | ttobin@transfrm.com                         | Required | RECOVERY EMAIL                                                                      | ttobin@transfrm.com                     | Required   |
| CONFIRM EMAIL                                                                       | ttobin@transfrm.com                         | Required | CONFIRM EMAIL                                                                       | ttobin@transfrm.com                     | Required   |
| FULL NAME                                                                           | Tiffany Tobin                               | Required | FULL NAME                                                                           | Tiffany Tobin                           | Required   |
| LAST 4 DIGITS OF SSN                                                                | 1111                                        | Required | LAST 4 DIGITS OF SSN                                                                | 1111                                    | Required   |
| ecurity Questions                                                                   |                                             |          | Security Questions                                                                  |                                         |            |
| QUESTION 1                                                                          | What is your favorite football team?        | ¥        | QUESTION 1                                                                          | What is your favorite football t        | eam? 🔹     |
| ANSWER 1                                                                            | •••••                                       | Required | AN SWER 1                                                                           | •••••                                   | Required   |
|                                                                                     | Save Cancel                                 |          |                                                                                     | Save                                    |            |

#### Uluro Web 3.0 Manual

Copyright 2018

## *Emails/Messages (Register, Reset Password, Enrollment, and Unenrollment)*

All of these emails can be customized. They can all be found under the Advanced tab, click the Page HTML/CSS tab long the left side, select the Emails/Messages tab.

Customize the email, and click the View HTML button to preview the email. You can add variable tags throughout the email. If you are using Mandrill to track emails, check the Enable Tracking box on any of these emails to have track the emails that are sent.

#### Register

This email will be sent to a user that has used the default self-registration page to register. The user will be in New status until the activation link is clicked and the user logs into the site. Once the user logs in successfully, the user will be listed as Active status and no longer be in New status.

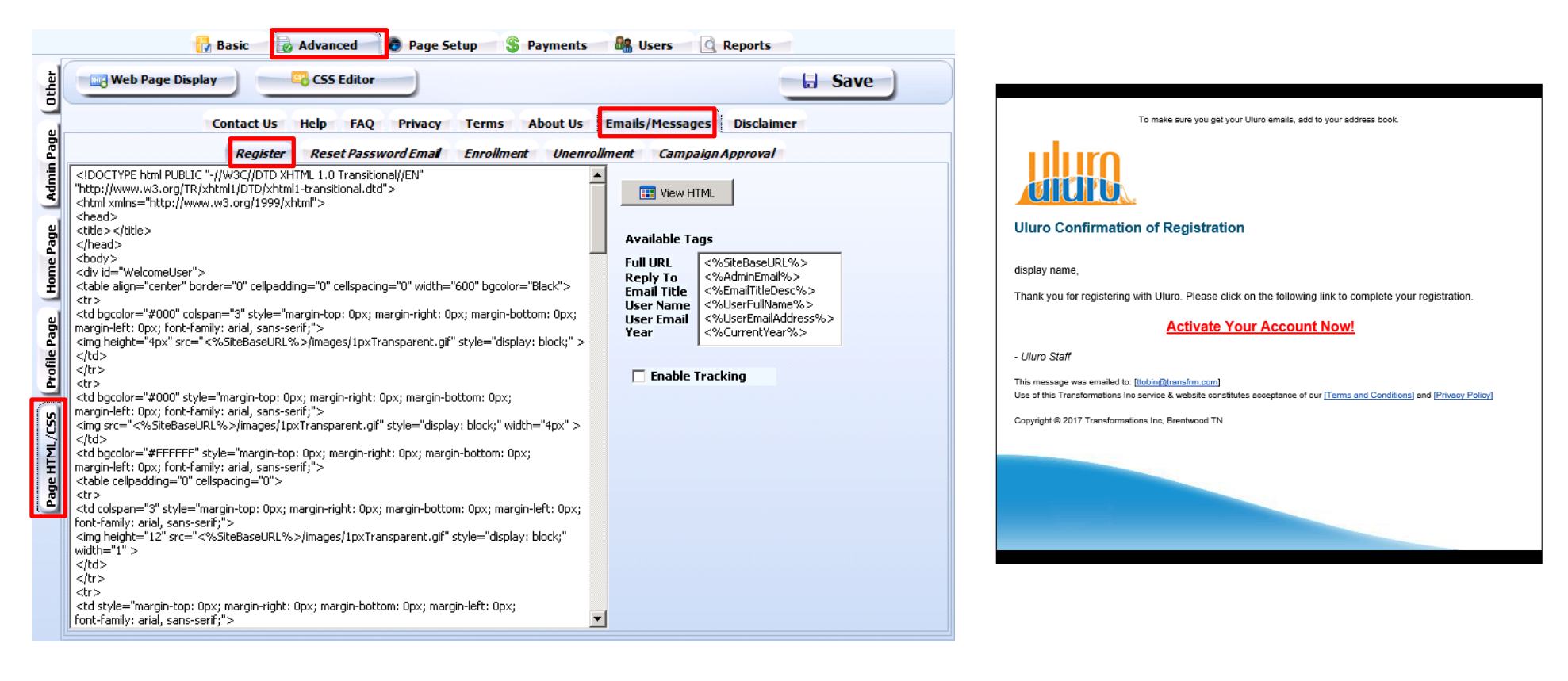

# Tips from Transformations:The Register/Reset Password emails are automatically<br/>enabled and there is a default email. The<br/>enrollment/unenrollment emails can be enabled or disabled.<br/>They are both blank by default and must be created.

If the registration email to activate the account expires, an admin user can resend the email. Under manage users, select user. The **Resend Registration Email** button will only appear here if a Register email has been sent and the user is still in New-N status, meaning their account is ot active yet; they have not completed the registration process.

| Administrative sect  | Management<br>ion for editing user specific profile in | formation.                   | User Account Mana                                                                |
|----------------------|--------------------------------------------------------|------------------------------|----------------------------------------------------------------------------------|
| Update User Infor    | mation For: Tiffany Tobin - #1532                      |                              | Manage User's Profile<br>Maintain user's personal details<br>payment information |
| U SERNAME:           | tiffanyt                                               | required                     | Manage User's Email                                                              |
| STATUS:              | New                                                    | •                            | password expiration.                                                             |
| USER TYPE:           | UR - Standard Users                                    |                              | Add & Remove Accounts                                                            |
| FULL NAME:           | Tiffany Tobin                                          | required                     | Use this form to add or delete<br>accounts                                       |
| PHONE #:             |                                                        | (###) ### ####               |                                                                                  |
|                      |                                                        | Required                     |                                                                                  |
| ALLOW TEXT MESSAGE:  |                                                        |                              |                                                                                  |
| SEND IVR:            |                                                        |                              |                                                                                  |
| MOBILE PHONE #:      |                                                        | (###) ###-####               |                                                                                  |
|                      |                                                        | Required                     |                                                                                  |
| FAX NUMBER:          |                                                        | (optional)                   |                                                                                  |
| LAST 4 SSN:          |                                                        | Your data will be encrypted  |                                                                                  |
| PRIMARY EMAIL:       | ttobin@transfrm.com                                    |                              |                                                                                  |
| ACCEPTED DISCLAIMER: | Ø                                                      | M/d/yyyy                     |                                                                                  |
| DELIVERY METHOD:     | Send Mail 📄 Send Email 📄 Send                          | Fax                          |                                                                                  |
| ALLOW PAYMENTS:      | ۲                                                      |                              |                                                                                  |
| MERCHANT ACCOUNT:    | Select One                                             | T                            |                                                                                  |
| SUBMISSION APPROVAL: |                                                        |                              |                                                                                  |
| ACCOUNT LOCKED:      |                                                        |                              |                                                                                  |
| REASON LOCKED:       |                                                        |                              |                                                                                  |
| ACCOUNT EXPIRES:     |                                                        | M/d/yyyy                     |                                                                                  |
| Save Cancel          | User Access Reset User Passwo                          | rd Resend Registration Email |                                                                                  |

а

#### Reset Password

This email is sent to a user if the user clicks Forgot Password and the New Password Verification is not enabled. It is also sent if an admin manually goes to the user under Manage Users and clicks the Reset User Password button. The user can use the link in the email to reset their password.

| 🔵 User Profile       | Management                                  |                            |
|----------------------|---------------------------------------------|----------------------------|
| Administrative sect  | ion for editing user specific profile infor | mation.                    |
| USERNAME:            | userid                                      | required                   |
| STATUS:              | Active <b>v</b>                             |                            |
| USER TYPE:           | UR - Standard Users 🔻                       |                            |
| FULL NAME:           | username                                    | required                   |
| PHONE #:             | (555) 555-5555                              | (###) ###-####             |
|                      | _                                           | Required                   |
| ALLOW TEXT MESSAGE:  | ×                                           |                            |
| SEND IVR:            | •                                           |                            |
| MOBILE PHONE #:      | (555) 555-5555                              | (###) ###-####<br>Required |
| FAX NUMBER:          |                                             | (optional)                 |
| LAST 4 SSN:          | 1234                                        | Your data will be encrypt  |
|                      |                                             | Required                   |
| PRIMARY EMAIL:       | ttobin@transfrm.com                         |                            |
| ACCEPTED DISCLAIMER: | √ 5/31/2017                                 | M/d/yyyy                   |
| DELIVERY METHOD:     | 📄 Send Mail 🕑 Send Email 🔲 Send F           | ax                         |
| SELECT EMAIL TYPE:   | PDF T                                       |                            |
| ALLOW PAYMENTS:      | ✓                                           |                            |
| MERCHANT ACCOUNT:    | 5 - vantiv 🔻                                |                            |
| SUBMISSION APPROVAL: |                                             |                            |
| ACCOUNT LOCKED:      |                                             |                            |
| REASON LOCKED:       |                                             |                            |
| ACCOUNT EXPIRES:     |                                             | M/d/yyyy                   |
| Save                 | Cancel User Access Res                      | et User Password           |
|                      |                                             |                            |
| 128-bit SSL          |                                             |                            |

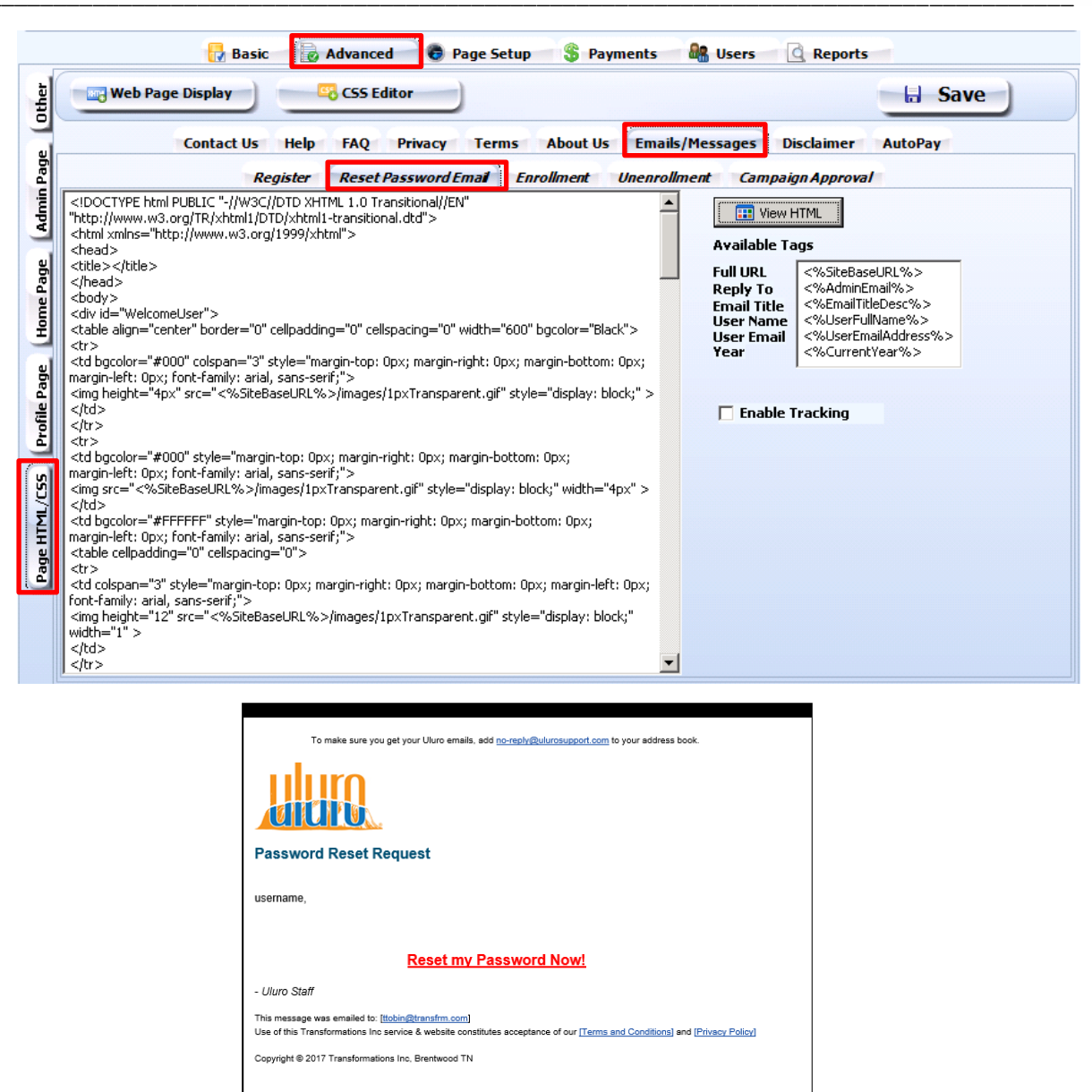

#### Enrollment

This email is sent to users when their status changes to Active in certain scenarios.

This can happen manually be an admin user by selecting a user under Manage Users. Changing the status under the profile maintenance of that user to Active will trigger this email.

This email will also get triggered once a new web user completes self-registration using the default registration page.

This email is not triggered to be sent to imported users or users self-registering using the

New Registration even though both types of users will be created into Active status. There is an email sent to imported users within the import if desired. The keys were designed to function as the email confirmation piece in New Registration.

Customize the email, and click the **View HTML** button to preview the email. You can add variable tags throughout the email.

If you are using Mandrill to track emails, check the **Enable Tracking** box on any of these emails to have track the emails that are sent.

This email must be enabled by chekcing the **Enable Enrollment Email** checkbox or it will not be sent.

| Web Page Display                                                                 | Save                                      |
|----------------------------------------------------------------------------------|-------------------------------------------|
| Contact Us Help FAQ Privacy Terms Al<br>Register Reset Password Email Enrollment | Disclaimer Unenrollment Campaign Approval |
| ubject Line:                                                                     | III View HTML                             |
| ody:                                                                             | 🔲 Enable Enrollment Email                 |
|                                                                                  | Variables                                 |
|                                                                                  | Customer Name A Add Variable              |
|                                                                                  | Customer ID                               |
|                                                                                  | User Name (Login Name)                    |
|                                                                                  | Display Name (Name for Display)           |
|                                                                                  | User Email N                              |
|                                                                                  | Current Date                              |
|                                                                                  | Current Time                              |
|                                                                                  | Account Number                            |
|                                                                                  | Enable Tracking                           |
|                                                                                  |                                           |

#### Edit Users

Adn

| in Home | >> Ma     | anage Users >> E | dit Users                                             |       |                |
|---------|-----------|------------------|-------------------------------------------------------|-------|----------------|
| 2       | Us<br>Adr | er Profile M     | Management<br>on for editing user specific profile in | nform | nation.        |
|         |           | USERNAME:        | userid                                                |       | required       |
|         |           | STATUS:          | Active                                                | •     |                |
|         |           | USER TYPE:       | UR - Standard Users                                   | ۳     | -              |
|         |           | FULL NAME:       | username                                              |       | required       |
|         |           | PHONE #:         | (555) 555-5555                                        |       | (###) ###-#### |

#### Unenrollment

This email is triggered by an end user that checks the UN-ENROLL box within their profile maintenance.

Customize the email, and click the **View HTML** button to preview the email.

| Profile Maintenance<br>User Main >> Profile Maintenance |                                         |                             |
|---------------------------------------------------------|-----------------------------------------|-----------------------------|
|                                                         |                                         |                             |
| My Profile<br>Your privacy is impr                      | ortant to us. We will not share your pe | rsonal information.         |
| FULL NAME:                                              | Tiffany Tobin                           | required                    |
| ADDRESS 1:                                              |                                         | Required                    |
| ADDRESS 2:                                              |                                         | Optional                    |
| CITY:                                                   |                                         | Required                    |
| STATE:                                                  | •                                       | Required                    |
|                                                         |                                         |                             |
| POSTAL CODE:                                            |                                         | Required                    |
|                                                         |                                         |                             |
| PHONE #:                                                | (555) 555-5555                          | (###) ###-####<br>Required  |
| ALLOW TEXT MESSAGE:                                     |                                         |                             |
| ALLOW VOICE CALLS:                                      |                                         |                             |
| MOBILE PHONE #:                                         | (555) 555-5555                          | (###) ###-#####             |
|                                                         |                                         | Required                    |
| LAST 4 SSN:                                             | 1234                                    | Your data will be encrypted |
|                                                         |                                         | Required                    |
| PRIMARY EMAIL:                                          | ttobin@transfrm.com                     |                             |
| MAKE PAYMENTS:                                          | 1                                       |                             |
| DELIVERY METHOD:                                        | 🕑 Send Mail 🔲 Send Email                |                             |
|                                                         | _                                       |                             |
| UN-ENROLL:                                              |                                         |                             |
|                                                         | Save                                    |                             |
| ENCRYPTED<br>128-bit SSL                                |                                         |                             |
|                                                         |                                         |                             |

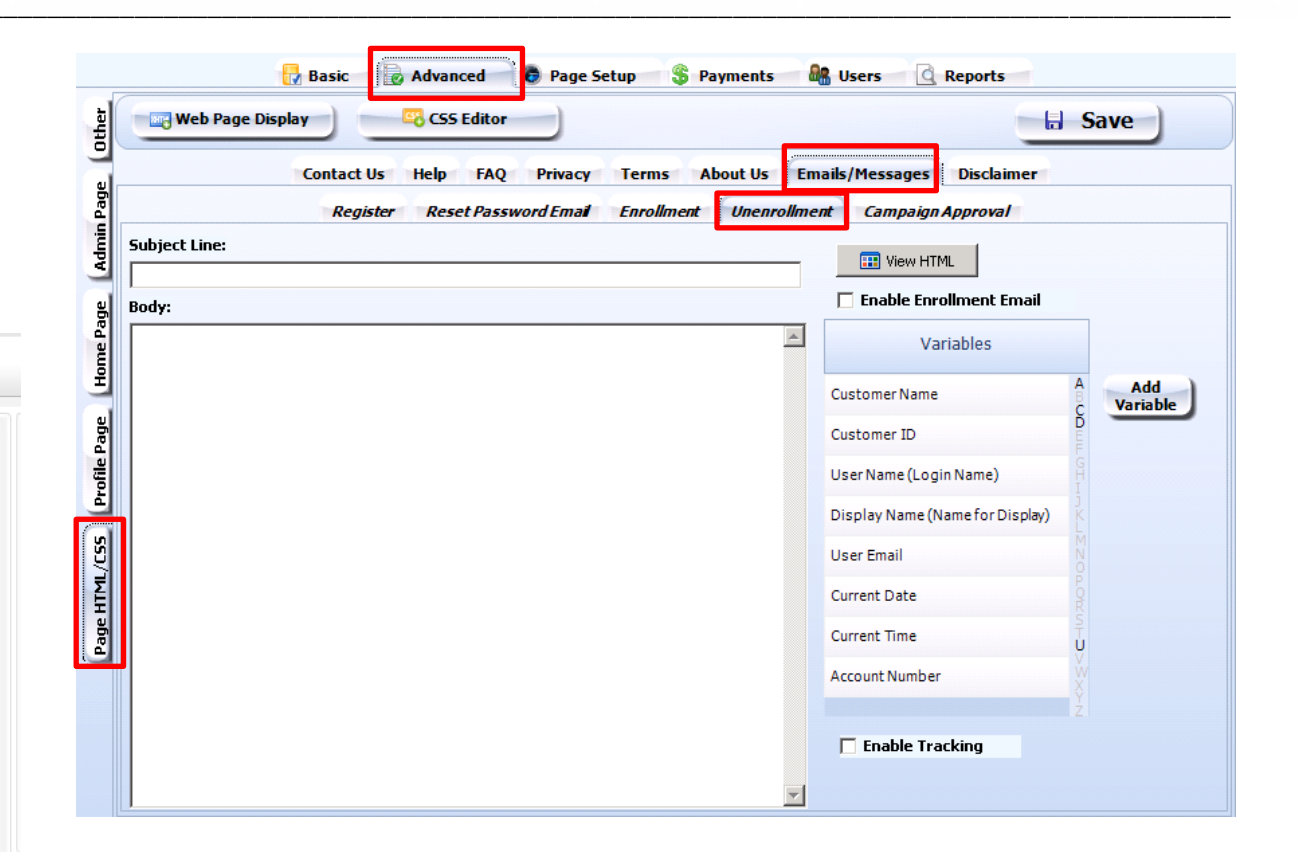

You can add variable tags throughout the email. Select the varible from the list and click the **Add Variable** button and the tag will be inserted in the text of the subject line or body or the email.

If you are using Mandrill to track emails, check the **Enable Tracking** box on any of these emails to have track the emails that are sent.

This email must be enabled by chekcing the **Enable Enrollment Email** checkbox or it will not be sent.

## Import Web Users

This allows you to import web user accounts into Uluro from an outisde portal. It prevents users from having to enroll in a new portal. This is done at a submission level, not at the site (client) level.

To import accounts for a submission type, go to the submission type in uSetup. Select the web tab. On the right hand side, click the Import Accounts button.

| 🔅 Basic Settings 🛛 🥝 Additional 💷 Web 🔍 Web Ads 🗍 🔍 Submissions                          | 📔 🚔 Print Configurations 🛛 👩 Submission Ticket                                                                       |                 |
|------------------------------------------------------------------------------------------|----------------------------------------------------------------------------------------------------|-----------------|
| ☑ Display Submissions on the Web □ Web Show PDF Only (No Image)                          | Single Signon PDF                                                                                                    | Set             |
| Accounts/Users can view Documents                                                        | Send Document List (CSY File) to FTP Site                                                                            | Hierarchy       |
| Enable Payments Require Comments on Partial Payments                                     | FTP Site                                                                                                    | Web             |
| Submissions Require Web Approval Allow Editing of Exclusions                             | Userid                                                                                                    | Display         |
| eStatement Verify                                                                        | Password                                                                                                    | Import          |
| Verify User has Viewed eStatement                                                        | eDocument Settings                                                                                                   | Accounts        |
| Number of Days for Verification 0 Additional Emails 0                                    | Allow View Images Allow View as PDF                                                                                  | n External      |
| Do not change user to Mail Only 🔲 Autocreate New Submission 🗌                            | Allow Reconcile Allow Save Nickname                                                                                  | Archive         |
| Must enter Email below                                                                   | Allow Download CSY                                                                                                   | Payment         |
| Send Email To                                                                            | Addn Field Display                                                                                                   | Fees &          |
| PDF Pregeneration                                                                        | Document Exclusions                                                                                                  | Discounts       |
| After Breakpack When Job Status goes to 'Ready To Print' PDF Directory/PDF Name Template | Don't Email     Don't Fax     Don't Display       Omits     Omits     Omits       eXcludes     eXcludes     eXcludes | Pregen<br>Index |
|                                                                                          | "Add User Accounts" Page Options (Web 3)                                                                             |                 |
|                                                                                          | ✓ Validate Account # (Account # must exist in the system)                                                            |                 |
|                                                                                          | Name On Account Field<br>O Hidden O Optional O Required                                                              |                 |

Once you've confirmed you wish to import accounts for this submission type, this screen will appear:

| Timport Accounts                                                      | Jimport Accounts                                                                                                    |
|-----------------------------------------------------------------------|----------------------------------------------------------------------------------------------------|
| Load Configuration From:                                              | Load Configuration From:                                                                                                    |
| Select File:                                                          | Select File:                                                                                                    |
|                                                                       | C:\Users\Administrator\Desktop\Uluro Training Materials\Data\Import Users.csv                                                            |
|                                                                       | •                                                                                                    |
| Admin or CS Type (Account # will NOT be required)                     | Admin or CS Type (Account # will NOT be required)                                                                                        |
| This is used for importing web users for the current submission type. | This is used for importing web users for the current submission type.                                                                    |
| The fields that can be mapped are: UserID, Account ID, Email          | The fields that can be mapped are: UserID, Account ID, Email                                                                             |
| Address, Allow Pay (Y or N), Print (Y or N), User Name and Payment    | Address, Allow Pay (Y or N), Print (Y or N), User Name and Payment<br>Processor ID to use. If you are importing an Admin or CS type, the |
| import will be for all submissions type, the                          | import will be for all submissions types.                                                                                                |
|                                                                       |                                                                                                    |
|                                                                       |                                                                                                    |
| → Next                                                                | → Next                                                                                                    |
|                                                                       |                                                                                                    |

If you have previously saved a configuration you can select I using the From dropdown. Then click the Load configuration button. This will load your settings from the saved configuration so that each screen will have those settings. You can edit them as necessary or simply click through each screen to import the file without having to reenter any settings.

If you select a configuration and load it at any point during the import, you will be brought to this main screen and can then proceed using the configuration settings.

Select a file to import.

If the file consists of admin or CSR users check the Admin or CS box. This will allow you to skip over selecting the AcctID field later during the import since these users do not hve account numbers.

#### Click Next.

Select the delimiter of the file you are importing. You can only import web users using a delimited data file.

Click Next.

| nport Accounts           |   |        | _     |
|--------------------------|---|--------|-------|
| Load Configuration From: | • | CReset | ⊆lose |
| Delimiter                |   |        |       |
| EBPPP Standard (^E)      |   |        |       |
| ) Tab                    |   |        |       |
| Eomma (,)                |   |        |       |
| Tilde (~)                |   |        |       |
| ) Pipe ( )               |   |        |       |
| SemiColon (;)            |   |        |       |
|                          |   |        |       |
|                          |   |        |       |
|                          |   |        |       |
|                          |   |        |       |
|                          |   |        |       |
|                          |   |        |       |
|                          |   |        |       |
|                          |   |        |       |
|                          |   |        |       |
| -Back Next               |   |        |       |
|                          |   |        |       |

Only these 7 fields can be imported for a web user:

Payments box in the user's profile.

- UserID username for logging into the site. You will not be able to ٠ import users if this is not unique. Multiple users can have access to the same account number, but their userIDs must be unique. If not, the import will error when you validate the data. This field will be stored as the username/UserID.
- AcctID Account number linked to the user. The user will be able to view documents containing this account number. This will be viewable under the acocunts for that user.

| show 10 | ▼ entries    |               |       |          |   |      |      |
|---------|--------------|---------------|-------|----------|---|------|------|
| ^       | ACCOUNT TYPE | \$<br>ACCOUNT |       | ER       |   |      |      |
| ×       | Uluenergy    | 2385632       |       |          |   |      |      |
|         |              |               | First | Previous |   | Next | Last |
| d Nava  |              |               | First | Previous | 1 | Next | Las  |

| Load Configuration                                                           | From:                                                                              | Eset    | ⊆lose    |  |
|------------------------------------------------------------------------------|------------------------------------------------------------------------------------|---------|----------|--|
| ield<br>USERID<br>ACCTID<br>EMAIL<br>ALLOW PAY<br>PRINT<br>NAME<br>PAYPROCID | Data<br>FULL NAME<br>ACCT ID<br>email<br>allow pay<br>send email (doc)<br>username | Add Add | Record 1 |  |
| + Back                                                                       | Next                                                                               |         |          |  |

#### UserID, AcctID, and Email are required.

Email – Email address – Stored as the primary email address on the user's account in their profile. PRIMARY EMAIL: ttobin@transfrm.com Allow Pay – This identifies if payments are allowed for that user; Y this will check the Allow DELIVERY METHOD: R Send Mail R Send Email Send Fax SELECT EMAIL TYPE: URL v Print – This identifies if the user will receive printed statements. This is stored as the delivery ALLOW PAYMENTS: method in the user's profile. Send Mail will be checked if Y is the field in the data. Name – Name on the account. This will be stored as the Full Name in the user's profile. FULL NAME: Grath Brooks required PayProcID – The ID of the payment processor. The data file only needs to contain the number. MERCHANT ACCOUNT: 5 - vantiv v Forexample, 5 if the payment processor desired is Vantiv. This field is only displayed when an

admin edits a user.

•

٠

٠

Select the field to match each data item, clicking the Add button for each to see them on the right. Select the item and click the Delete button to remove that match.

Less than 7 fields can be imported, but no additional fields can be imported.

Use the arrows, or enter the record number to see each user's record and what will be imported for each field.

Click Next.

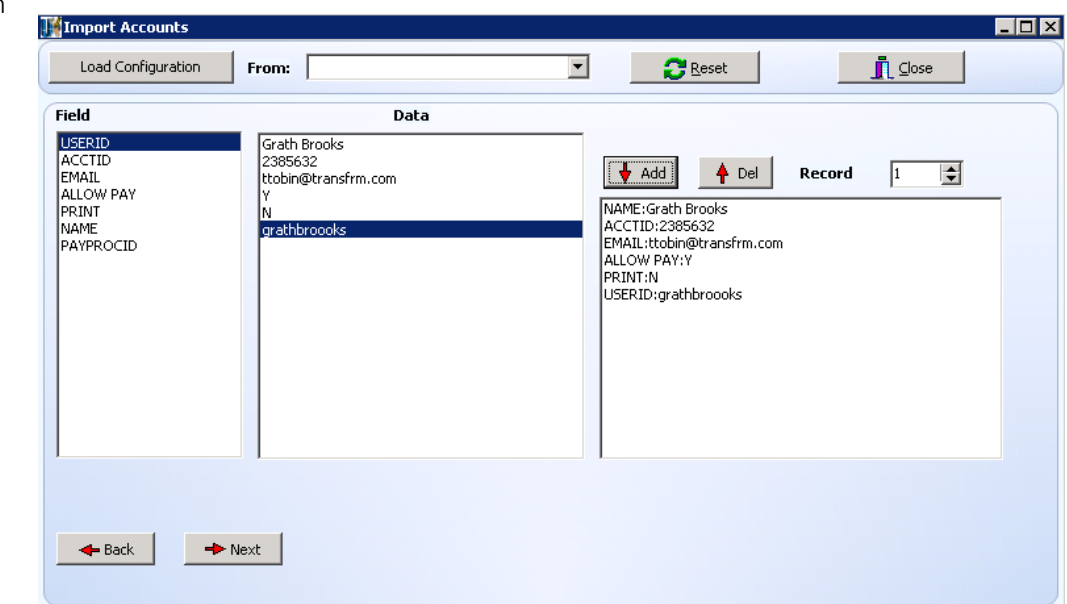

Account Type - Select the type of users being imported.

You must import each account type using separate data files. You cannot import a data file containing admin and standard users.

This will display any user types available for this site. The users will be assigned the landing page and permissions associated with that user type.

**Expire Date** – Enter a date for the account to expire. This will be displayed for an admin to view under Manage Users on the admin home page of the site as well as under the Users tab in web setup.

| ACCOUNT EXPIRES: | 7/8/2027 | M/d/yyyy |
|------------------|----------|----------|
|------------------|----------|----------|

| Mimport Accounts    |                                       |                             | _ 🗆 ×                                        |
|---------------------|---------------------------------------|-----------------------------|----------------------------------------------|
| Load Configuration  | From:                                 | ▼ <b>∂</b> Reset            |                                              |
| Account Type:       | UR=>Standard Users                    |                             |                                              |
| ExpireDate:         | 7/ 8/2027                             | ✓ No Expiration             |                                              |
| Notifications:      | EMAIL PRINT                           | FAX                         |                                              |
|                     | C PDF © URL                           |                             |                                              |
| PWTemplate:         | <#FNAME>NEW                           |                             |                                              |
| Disclaimer:         | X - Not Accepted, Acceptance Required |                             |                                              |
| Auto Import Setting | ]5                                    | Admin or CS Type imports ca | annot be used with Auto Import               |
| *Import Directory:  |                                       |                             | * Must be unique for each<br>submission type |
| 🗖 Enabled           | Replace/Update<br>C Replace ⓒ Update  | All Submission Types        |                                              |
| -Back               | → Next                                |                             |                                              |

Notifications – This will be how a user receives their documents. If email is checked, the email type of PDF or URL will also have to be selected.

**PW Template** – When the user is created, this will be the password they use to login. The password can be literal text along with variables that will be populated from the data.

<#PASSWORD> will randomly generate an alphanumeric string.

**Disclaimer** – Select if the disclaimer has already been accepted on the previous site and whether you wish to require it at this time. When the disclaimer is accepted, it will be logged in the user's profile. It is also logged under the Users tab in Web Setup.

 \*Import Directory:
 SUBNAME - Submission Description
 be

 Replace/Update
 CUSTNAME - Customer Name
 CUSTNAME - Customer Name

 CURDATE - Current Date mm/dd/yyyyy
 FNAME - First Name (Password Only)
 NAME - First Name (not Password)

 Heads
 Next
 NAME - Full Name (not Password)
 NAME - Full Name (not Password)

\* Right-click on a user to change the password or to unlock a user

ttobin@transfrm.com

ttobin@transfrm.com

ttobin@transfrm.com

ttobin@transfrm.com

Status Email

X - Not Accepted, Acceptance Require

USERID - Users UserID

PASSWORD - New Password

Disclaimer Accept Date

07/14/2017

07/11/2017

07/17/2017

Lock

N

N

N

URL - Web Site URL

| onon next. | Clicl | ĸΝ | ext. |
|------------|-------|----|------|
|------------|-------|----|------|

ACCEPTED DISCLAIMER:

If you want to send the imported users an email, check the Send Email After Import box and enter in the subject and body of the email.

This is the only email that will be sent to an imported user, if you do not send this, they will not be notified. The user imported will be in Active status.

Edit the email subject and body as desired.

## Tips from Transformations:

Include the UserID, new password, and URL so users will be able to login and know the new site.

Click Next.

| 📕 Import Accou                                                                                     | unts                                                                                                    |  |
|----------------------------------------------------------------------------------------------------|----------------------------------------------------------------------------------------------------|--|
| Load Configu                                                                                       | uration From: SReset                                                                                                    |  |
| Send Email afte                                                                                    | ter Import? 🔽                                                                                                    |  |
| Email Subject:                                                                                     | New Estatements Presentation System                                                                                                    |  |
| Email Body:                                                                                        |                                                                                                    |  |
| We have change<br>Your UserID is <<br>When you login<br>If You have any<br>Thank you,<br>Signature | ged to a New Estatements Presentation system. Please login to the New System at <#URL>.<br><#USERID>. Your New Password is <#PASSWORD>.<br>n you will asked to enter a new password.<br>ny questions you may contact us by Replying to this email or by Phone at XXX-XXX-XXXX. |  |
| 🔶 Back                                                                                             | → Next                                                                                                    |  |

PWTempla

Find User:

AD

AD

AD

UR

M/d/yyyy

User Type User ID

admin

admin4

adminS

alexwright

Auto Import Setting

User Name

Administrator

Admin User1

Admin User2

Alex Wright

Click the Validate the data button. It will show the number of records validated. If any errors occurred, those will be displayed in the Errors box.

If errors have occurred, the errors will have to be resolved, and the data file with the adjustments will need to be imported.

If there are no errors, click Next

Click the Import the Data button.

It will ask you to confirm the import and the emails to be sent if the send emails after import box was previously checked. MIMport Accounts \_ 🗆 🗵 Load Configuration -🔁 <u>R</u>eset Close From: Errors: Validate the data 4 9 processed 0 blank emails -🔶 Back + Next \_ 🗆 🗵 MIMport Accounts Load Configuration From: • 🔁 <u>R</u>eset Close Errors: Import the Data Email Sent through Uluro Training Customer 3 to ttobin@transfrm.com ۸ 9 Emailed Email Sent through Uluro Training Customer 3 to ttobin@transfrm.com Email Sent through Uluro Training Customer 3 to ttobin@transfrm.com Email Sent through Uluro Training Customer 3 to ttobin@transfrm.com Email Sent through Uluro Training Customer 3 to ttobin@transfrm.com Email Sent through Uluro Training Customer 3 to ttobin@transfrm.com Email Sent through Uluro Training Customer 3 to ttobin@transfrm.com Email Sent through Uluro Training Customer 3 to ttobin@transfrm.com Email Sent through Uluro Training Customer 3 to ttobin@transfrm.com Save Configuration -🔶 Back

If you don't send the emails, it will display that the records were imported.

At this point save the configuration by clicking the Save Configuration button, or exit, the import is complete. The configuration is saved at a Submission level. You can only save one configuration per subm type. If you edit a configuration and save at the end of the import, the new settings will be the configuration. It will override the previous configuration for that submission type.

The reset button takes you back to the initial import screen.

| Import Accounts               |       |             |         |   |
|-------------------------------|-------|-------------|---------|---|
| Load Configuration            | From: | Uluenergy 💌 | 2 Reset |   |
| Import the Data<br>9 Imported |       | Errors:     |         |   |
| Save Configuration            |       |             |         | ~ |
| -Back                         |       |             |         |   |

The close button leaves the import.

If the email is sent, and users go to the site to log in with the temporary password, they will be directed to reset their password with a password of their choice.

Once they click Agree and Save, they will be directed back to the main page of the site to login using their new password.

| Reset Password Details           Your privacy is important to us. We will not rent or sell your personal information. |                                                       |                                |  |
|----------------------------------------------------------------------------------------------------|-------------------------------------------------------|--------------------------------|--|
| Account Support: A below to create your                                                                               | 'ou must set a new password before p<br>new password. | roceeding. Please use the form |  |
| USERNAME:                                                                                                    | admin4                                                | ]                              |  |
| OLD PASSWORD:                                                                                                    |                                                       | required                       |  |
| PASSWORD:                                                                                                    |                                                       | required                       |  |
| CONFIRM PASSWORD:                                                                                                    |                                                       | required                       |  |
| ENCRYPTED<br>128-bit SSL                                                                                              |                                                       | Agree and Save Cancel          |  |
# Standard User Experience

# Basic tab (General)

GENERAL MENU

|                                       | 🔂 Basic 🛛 🛃 Ad             | vanced 🛛 👩 Page Se        | tup 💲 Payments          | 🔐 Users 🔯 Reports |      |
|---------------------------------------|----------------------------|---------------------------|-------------------------|-------------------|------|
| 📌 General                             | 🚫 Password                 | 😲 Captcha                 | 🄑 Multifactor Auth      | 🚮 Hierarchy       | Save |
|                                       |                            | General                   |                         |                   |      |
| 🔲 Enable Opt In Popu                  | p Box (This will require   | web users to decide if th | ney want to get estatem | ients)            |      |
| Default Delivery Type<br>ⓒ Mail ⓒ Ema | for New Users<br>ail O Fax | - <b>3</b> M              | New Password/Registrat  | tion Verification |      |
| Default Email Type for<br>© URL O F   | ' New Users<br>PDF         | -                         |                         |                   |      |
| Enable Payments for                   | or New Users               |                           |                         |                   |      |

This screen has some default settings for user delivery methods.

**Enable Opt In Popup Box** – If this is checked, a user that has Send Mail as a delievery option checked will have this screen displayed upon logging into the site.

Yes, Sign Me Up – This will change the user to have a preference of receiving bills via email. The user will receive the Send End User URL Email Event (which needs to be setup within the submission type).

No, Don't Ask Again – The user's delivery methid will remain mail.

Ask Me Later – The user will hve this popup box appear next time the user logs into the site.

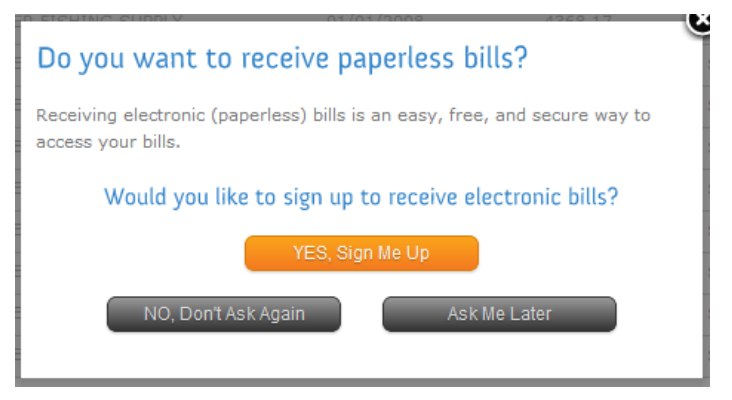

**Default Delivery Type for New Users** – For a new user, this will be the Delivery Method selected for that user on their profile. If email is selected, it will apply the default email type as well.

**Default Email Type for New Users** – If Email is the delivery type, URL or PDF must be selected here. This preference will be saved on the new user's profile under select email type.

- URL An email with a URL link will be sent to the user to view their statement. See Send End User URL Email event for how to set up this email.
- PDF An email with an attached PDF of the user's statement will be sent to the user. Send End User PDF Email event for how to set up this email.

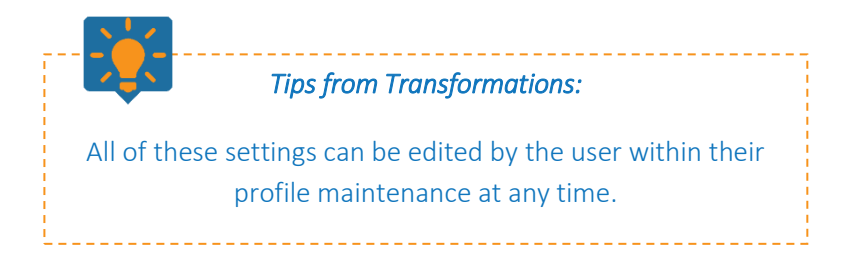

**Enable Payments for New Users** – If this is checked, the user will have the ability to make payments. The Make Payments box will be checked as a result on the user's profile.

| My Profile           |                                      |                                        |
|----------------------|--------------------------------------|----------------------------------------|
| Your privacy is impo | ortant to us. We will not share your | personal information.                  |
| FULL NAME:           | username                             | required                               |
| ADDRESS 1-           |                                      | Dequired                               |
| ADDRESS 1.           |                                      | Required                               |
| ADDRESS 2:           |                                      | Optional                               |
| CITY:                |                                      | Required                               |
| STATE:               |                                      | Required                               |
|                      |                                      |                                        |
| POSTAL CODE:         |                                      | Required                               |
| PHONE #              |                                      | ( <del>###</del> ) <del>###.####</del> |
| FHONE #.             |                                      | Required                               |
| LLOW TEXT MESSAGE:   |                                      |                                        |
| ALLOW VOICE CALLS:   |                                      |                                        |
| MOBILE PHONE #-      |                                      | (###) ###-####                         |
|                      |                                      | Required                               |
| LAST 4 SSN:          |                                      | Your data will be encrypted            |
|                      |                                      | Required                               |
| PRIMARY EMAIL:       | ttobin@transfrm.com                  |                                        |
| MAKE PAYMENTS:       |                                      |                                        |
| DELIVERY METHOD:     | 🔲 Send Mail 🕑 Send Email             |                                        |
| SELECT EMAIL TYPE:   | PDF                                  | •                                      |
| UN-ENROLL:           |                                      |                                        |
|                      |                                      |                                        |
|                      | Save Cancel                          |                                        |

D 01 14 1

# Send End User PDF/URL Emails

Both email events are setup and enabled at a submission level. Within any submission type, go to the emails tab under Basic Settings.

| 🗋 Consumables 🛛 🙀 Print Manager                                                                                                    | 🈂 Emails | 🚸 Hold & Rel | IIII IMB | 🥃 File Receipt | Messaging | 🚳 uSecure |  |
|----------------------------------------------------------------------------------------------------|----------|--------------|----------|----------------|-----------|-----------|--|
| <ul> <li>Hold Email Events (No emails will be generated until the hold is removed)</li> <li>Combine End User PDF Emails (Emails to the same address will be combined)</li> <li>PDF Name Template</li> <li>JobIDxSubmid will be added to the end of the template</li> </ul> |          |              |          |                |           |           |  |
| Setup Email Events                                                                                                    | Mandu    | ill Settings |          |                |           |           |  |

Click on Setup Email Events to setup the end user emails for e-statements.

The number displayed in the red circle are the number of email events that have been created for the submission type.

Hold Email Events – If this is checked, the Email Event will be created, but no emails will be generated until the email event is Queued. Go to the submission tab within a submission type. Double click on the submission to see more detailed information about that submission. You will see the email event under the Email Event tab at the bottom. The email tab will have no information at the moment since the event is in Hold status currently. To Queue the event, right click and select Queue. The status will change to Queued and the emails will then be created and sent. At that point, the emails will be listed under the Emails tab. (Email events can be Queued this way in uSetup or in uDashboard, but not in uControl).

| ]]]<br>Submissio | on Transactions      |              |               |             |          |             |             |         |              | _        | . 🗆 🗙 |
|------------------|----------------------|--------------|---------------|-------------|----------|-------------|-------------|---------|--------------|----------|-------|
|                  | Submission           | Informat     | ion           |             |          |             |             |         |              |          |       |
| Sub ID:          | 1628                 | Status: P    | rint Manager  |             |          |             |             |         |              |          |       |
| Type:            | UluroGas             |              |               |             |          |             |             |         |              |          |       |
| Customer:        | Uluro Training Custo | omer 3       |               |             |          |             |             |         |              |          |       |
| Received:        | 7/18/2017 6:51:03 A  | VM Vi        | ia: FTP       |             |          |             |             |         |              |          |       |
| Map:             | Uluro Training Custo | omer 3\Uluro | Gas.nmp       |             |          |             |             |         |              |          |       |
| # Docs:          | 6                    | # Pages:     |               | 6           |          |             |             |         |              |          |       |
| File Dir:        | Vtrans-qa1\SUBMIT    | ١            |               |             |          |             |             |         |              |          |       |
| File Name:       | 2017071709060165     | i9Uluro_Gas  | ;             |             |          |             |             |         |              |          |       |
| Orig File:       | UluroGasData.csv     |              |               |             |          |             |             |         |              |          |       |
| MD5 Sum:         | 8D8905FE9CCCC11      | 8CEE24AB8    | F4DF1F69      |             |          |             |             |         |              |          |       |
| PS Jobid:        | 1092 Jo              | ob Status:   | Print Manager | _           |          |             |             |         |              |          |       |
| Form:            |                      |              |               |             |          |             |             |         |              |          |       |
| Approved:        | Date:                |              | By:           |             |          |             |             |         |              |          |       |
| Reason:          |                      |              |               |             |          |             |             |         |              |          |       |
| Expires:         | 🗹 Date:              |              |               |             |          |             |             |         |              |          |       |
| Transactions     | Email Events         | Ernails      | Exclusions    | Text Events | Messages | HTML Events | HTML Emails | uSecure | Voice Events | Messages |       |
| ID               | Created              | Status       | Processed     | Email Ad    | dress    | ·           |             |         | ·            |          |       |
| 51902            | 7/18/2017 6:51:30 4  | MHold        | Trocessed     |             |          |             |             |         |              |          |       |
| 51903            | 7/18/2017 6:51:30 A  | M Hold       | Queue         |             |          |             |             |         |              |          |       |
|                  | •                    |              | Cancor        |             |          |             |             |         |              |          |       |
|                  |                      |              |               |             |          |             |             |         |              |          |       |
|                  |                      |              |               |             |          |             |             |         |              |          |       |
|                  |                      |              |               |             |          |             |             |         |              |          |       |
|                  |                      |              |               |             |          |             |             |         |              |          |       |
|                  |                      |              |               |             |          |             |             |         |              |          |       |
|                  |                      |              |               |             |          |             |             |         |              |          |       |
|                  |                      |              |               |             |          |             |             |         |              |          |       |
| •                |                      |              |               |             |          |             |             |         |              |          | ►     |

**Combine End User PDF Emails** – If this is checked and there are multiple web users that have the same email address on their account, the PDFs will be combined into one PDF and one email. The combined PDF containing all of the statements will follow the naming structure of Combined\_submIDx yymmddhhmmss.pdf. If this is unchecked, the PDF emails will be sent individually per document and the attached PDF will contain only one statement and follow the naming structure of \_submID x docno.pdf

**PDF Name Template** – This can be used to adjust the name of the PDF. Anything can be entered here but \_submID x docno.pdf will follow the text entered in this field. This field will only be used if the PDFs are not being combined. The naming structure for the combined PDFs will always be Combined\_submIDx yymmddhhmmss.pdf.

To create a new email event, click the new button.

**Event** – Select the type of email event. For e-statements, select Send End User PDF Email or Send End User URL Email.

**To Email Addresses** – The Email Address is pulled from the web users profile, so this is grayed out. These two type of email events will be generated and triggered from the

profile settings of web users. When a submission is run, the web users with delivery type of email will receive one of these two emails, if they have been setup. Those with email as a delivery type and PDF as the method will receive Send End User PDF Emails. Those with email as a delivery type and URL as the method will receive Send End User PDF Emails.

Subject – Enter the text that will be displayed as the subject line of the email.

**Body** – Enter the body of the email. This can be HTML if desired. Simply check the **HTML** box.

Click the **View HTML** button to preview the email.

**Tags** – These can be added to the subject line, or the body or the email. Simply click on any tag in the list and then click the Add button to insert it to the text of the subject or body of the email.

### 🔢 View HTML

URL email test subID - #SUBMID# name - #SYS\_NAME# acct # - #SYS\_ACCT\_ID# Your bill is ready to be viewed at <u>View Statement</u>

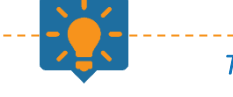

# *Tips from Transformations:*

If the field Sys\_EmailAddress has a value, it will override the email address(es) from the web profle.

For the Send End User URL Email to contain a link, you will have to put the link in the body of the email.

\_ 🗆 ×

# Sample Setup:

| 🎽 Email Events Setur                |                                             |                      |        |     |   |   |   | _  | × |
|-------------------------------------|---------------------------------------------|----------------------|--------|-----|---|---|---|----|---|
| 🗗 🔪   🖪 🖾                           | 🖻 🗙   🚛                                     |                      |        | I   |   | • | • | ** | н |
| Event:                              | Send End User PDF Email                     |                      |        |     |   |   |   |    |   |
|                                     |                                             |                      | -      |     |   |   |   |    |   |
|                                     |                                             | Add Tag:             | _3*    | Add |   |   |   |    |   |
| To Email Addresses:                 | <u>ے</u>                                    | #CUSTID#<br>#CUSTNAN | 1E#    | -   | - |   |   |    |   |
|                                     |                                             | #SUBID#<br>#SUBNAME  | #      |     |   |   |   |    |   |
| Cubiasti                            |                                             | #SUBMID#<br>#ORGFILE | NAME#  |     |   |   |   |    |   |
| Subject:                            |                                             | J#SYS_DOC            | .DATE# |     |   |   |   |    |   |
| Bodà:                               | PDF email test<br>subID - #SUBMID#          |                      |        |     |   |   |   |    |   |
|                                     | name - #>YS_UNME#<br>acct # - #SYS_ACCT_ID# |                      |        |     |   |   |   |    |   |
| O Sau HTMI                          |                                             |                      |        |     |   |   |   |    |   |
|                                     |                                             |                      |        |     |   |   |   |    |   |
|                                     |                                             |                      |        | -   |   |   |   |    |   |
|                                     |                                             |                      |        |     |   |   |   |    |   |
|                                     |                                             |                      |        |     |   |   |   |    |   |
| Event Type<br>Send End Liser PDE Em | Subject                                     |                      |        |     |   |   |   |    | - |
| Send End User URL Em                | ail Send URL email test                     |                      |        |     |   |   |   |    |   |
|                                     |                                             |                      |        |     |   |   |   |    |   |
|                                     |                                             |                      |        |     |   |   |   |    |   |
|                                     |                                             |                      |        |     |   |   |   |    |   |
|                                     |                                             |                      |        |     |   |   |   |    |   |
|                                     |                                             |                      |        |     |   |   |   |    |   |
|                                     |                                             |                      |        |     |   |   |   |    |   |
|                                     |                                             |                      |        |     |   |   |   |    |   |
|                                     |                                             |                      |        |     |   |   |   |    |   |
|                                     |                                             |                      |        |     |   |   |   |    | • |

#### Combine Emails

Setting

**Enable** – If this is checked, combined URL emails are enabled. If this is checked, and Combine body is unchecked, the emails will be combined into one email per unique group of email address(es).

**Combine Body** – If this is checked, Enable must also be checked for this to take effect. This setting combines the body of all the emails that would be sent to that unique group of email address(es) into one body displaying each of the bodies.

| Combine Emails — | 🗖 Combine Body |  |
|------------------|----------------|--|
| Combine Emails — | Combine Body   |  |

To ttobin@transfrm.com

Result – Emails sent to the (5) users individually per email address. Here is a sample of one of the emails:

URL email test subID - 1632 name - Alex Wright acct # - 71701 Your bill is ready to be viewed at View Statement

Tips from Transformations:

The emails are sent per group of unique email addresses. If multiple users have

the same primary email address on their profile for example, but a different

email listed under additional emails, those users will not receive combined

URL/PDF emails.

If two users have the sme primary and/or additional emails then they will

receive combined emails per unique grouping.

In the examples all 5 users have <u>ttobin@transfrm.com</u> as the primary email. One of those users (Clarence) has a different email listed as an additional email on the account.

Setting Combine Emails

Result – One email is sent to each group of email addresses. For example, 4 users had <u>ttobin@transfrm.com</u> as the primary email and only one email was sent. The email will not list the body that would go to each user. It uses one body instead of showing all of them.

To ttobin@transfrm.com

URL email test subID - 1631 name - Matthew Aaron acct # - 71698 Your bill is ready to be viewed at View Statement

URL email test subID - 1631 name - Clarence Acuna acct # - 269275 Your bill is ready to be viewed at View Statement

Setting

Combine Emails

 Image: Combine Emails

 Image: Combine Emails

 Image: Combine Emails

 Image: Combine Emails

Result – One email is sent to each group of email addresses. For example, 4 users had <u>ttobin@transfrm.com</u> as the primary email and only one email was sent. The email will list EVERY body that would go to each user.

To ttobin@transfrm.com; tiffanymtobin@gmail.com

URL email test subID - 1630 name - Clarence Acuna acct # - 269275 Your bill is ready to be viewed at View Statement

To ttobin@transfrm.com

URL email test subID - 1630 name - Matthew Aaron acct # - 71698 Your bill is ready to be viewed at <u>View Statement</u> URL email test subID - 1630 name - Alex Wright acct # - 71701 Your bill is ready to be viewed at <u>View Statement</u> URL email test subID - 1630 name - Tiffany Tobin acct # - 1010123456789 Your bill is ready to be viewed at <u>View Statement</u> URL email test subID - 1630 name - Brionna Abernathy acct # - 71705 Your bill is ready to be viewed at <u>View Statement</u>

# Sample Setup:

| mail Events Setup                                       |                                   | <b>1</b> 77                   |                                                                                                    |             |            |            |          |        |                                                     |                      |       |   |   |   |    | <u> </u> |
|---------------------------------------------------------|-----------------------------------|-------------------------------|----------------------------------------------------------------------------------------------------|-------------|------------|------------|----------|--------|-----------------------------------------------------|----------------------|-------|---|---|---|----|----------|
|                                                         | 骘 X   ;                           |                               |                                                                                                    |             |            |            |          |        |                                                     |                      | K     |   | • | • | •• | •        |
| ent:                                                    | Send End User UR                  | L Email                       |                                                                                                    |             |            |            |          | •      |                                                     |                      |       |   |   |   |    |          |
|                                                         | Combine Email                     | s —                           | Combin                                                                                                    | ne Body     |            |            |          |        | Add Tag:                                            | n'n                  | = Add |   |   |   |    |          |
| Email Addresses:                                        |                                   |                               |                                                                                                    |             |            |            |          | A<br>V | #CUSTID<br>#CUSTNA<br>#SUBID#<br>#SUBNAN<br>#SUBNAN | #<br>ME#<br>1E#<br># |       | ] |   |   |    |          |
| oject:                                                  | Send URL email te:                | st                            |                                                                                                    |             |            |            |          |        | #SYS_DC                                             | CDATE                | ¥ _   |   |   |   |    |          |
| ly:                                                     | URL email test<br>subID - #SUBMID | #                             |                                                                                                    |             |            |            |          |        |                                                     |                      | 4     | ] |   |   |    |          |
| HTML                                                    | acct # - #SYS_NAM                 | /IE#<br>:CT_ID#               |                                                                                                    |             |            |            |          |        |                                                     |                      |       |   |   |   |    |          |
|                                                         |                                   |                               | veu ar ka                                                                                                    | nrer=nccp:) | //uluro.tr | rainings.c | .om >new |        | •                                                   |                      |       |   |   |   |    |          |
| VIEW TITUL                                              |                                   |                               | veu al <a< th=""><th>nrei=ncp:)</th><th>//uluro.tr</th><th>rainings.c</th><th></th><th></th><th></th><th></th><th>Ţ</th><th>]</th><th></th><th></th><th></th><th></th></a<> | nrei=ncp:)  | //uluro.tr | rainings.c |          |        |                                                     |                      | Ţ     | ] |   |   |    |          |
| vent Type                                               |                                   | Subjec                        | t                                                                                                    | nrer=ncp:)  | //uluro.tr | rainings.c |          |        |                                                     |                      | •     | 1 |   |   |    |          |
| vent Type                                               | nail                              | Subject<br>PDF ema            | t<br>iil test                                                                                                    |             | //uluro.tr | rainings.c |          |        |                                                     |                      | •     | ] |   |   |    |          |
| rent Type<br>and End User PDF Em<br>nd End User URL Em  | nail                              | Subject<br>PDF ema<br>Send UR | t<br>L email test                                                                                                    | st          | //uluro.tr | ainings.c  |          |        |                                                     |                      |       | 1 |   |   |    |          |
| rent Type<br>nd End User PDF Em<br>nd End User URL Em   | nail<br>Nail                      | Subject<br>PDF ema<br>Send UR | t<br>lil test<br>L email tes                                                                                                    | st          | //uluro.tr | aining3.c  |          |        |                                                     |                      |       |   |   |   |    |          |
| vent Type<br>and End User PDF Em<br>and End User URL Em | nail<br>Iail                      | Subject                       | t<br>iil test<br>L email tes                                                                                                    | st          | //uluro.tr | ainings.c  |          |        | ·                                                   |                      |       |   |   |   |    |          |

# Submission Email Report

This also includes a submission email report that will be created if a submission has Combine Emails enabled and the combine has been run. You can find the report with the other reports. It will have an extension of .seml.pdf.

Below is an example.

|                                                                 |                                | Submission Email Report                                                                                                    | 8/                             | 28/2014 3:45:20 PM |
|-----------------------------------------------------------------|--------------------------------|----------------------------------------------------------------------------------------------------|--------------------------------|--------------------|
| Original Submission<br>Submission ID:<br>Client: Transformation | File: bd2<br>134995<br>ns. Inc | Submitter ID: Bankletter                                                                                                    | Process<br>Uluro National Bank | s Date:            |
| Acct ID                                                         | Acct Name                      | Fmail A                                                                                                    | ddress                         | Combined           |
| 366-5                                                           | Mr Jeff Abdullah               | alligator                                                                                                    | 3@cm.com                       | 1                  |
| 366-5                                                           | Fr Arianna Bailey              | alligator                                                                                                    | 3@cm.com                       |                    |
| 34-9                                                            | Mr Matthew Aaron               |                                                                                                    | atransfrm.com                  | 1                  |
| 479-6                                                           | Mr Ricardo Balaam              |                                                                                                    | -<br>Dtransfrm.com             | 1                  |
| 479-6                                                           | Mr Ralph Adee                  |                                                                                                    | transfrm.com                   |                    |
| 517-3                                                           | Miss Lyric Alberto Februa      | ris 🛁                                                                                                    | transfrm.com                   | 1                  |
| 521-5                                                           | Ms Jenifer Alberto Februa      | aris 🗰e@                                                                                                    | transfrm.com                   |                    |
| 537-1                                                           | Ms Mckenna Albright            | where the contract of the contract of the cont | otransfrm.com                  |                    |
| 728-6                                                           | Miss Keeley Avarello           | <b>Charle</b> e@                                                                                                    | otransfrm.com                  |                    |
| 517-3                                                           | Mr Dakota Barclay              |                                                                                                    | otransfrm.com                  |                    |
| 521-5                                                           | Ms Maanika Barman              |                                                                                                    | otransfrm.com                  |                    |
| 537-1                                                           | Mr Damian Barnes               |                                                                                                    | transfrm.com                   |                    |
| 728-6                                                           | Ms Clara Blokhine              |                                                                                                    | otransfrm.com                  |                    |
|                                                                 |                                | Total Emails -                                                                                                    | 13 Total C                     | ombined - 4        |

Total Emails -

13 Total Combined -

# eStatement Verify

This verifies if a user has logged into the web and viewed their document. This is setup within a submission type, under the web tab. This only applies to web users that have selected Email and URL as the delivery method in their web profile. Those users will initially receive a Send End User URL Email event which must be setup within the submission type.

**Verify User has Viewed eStatment –** Check this to enables the functionality to verify if a user has viewed their document.

**Number of Days for Verification –** This is the number of days the user is given to view the document before an additional email is sent.

Number of Additional Emails – This is the number of emails to send after the initial email has been sent prior to the document being mailed. These will send on the same number of days for verification interval. Additional emails will have a number indicating a previous email has been sent. This example is the second email (first

|    | Т                                                                                             | Transformations <no-reply@uluro.com><br/>Email # 2 Send End User URL Email</no-reply@uluro.com> |
|----|-----------------------------------------------------------------------------------------------|-------------------------------------------------------------------------------------------------|
| То | Tiffany Tob                                                                                   | in                                                                                              |
|    | Uluro Tr<br>Submiss<br>Uluro_G<br>1576<br>Account<br>71701<br>Alex Gre<br>\$24.02<br>URL: (in | aining<br>sion:<br>as<br>:<br>egory<br>sert)                                                    |

| 🍪 Basic Settings 🥝 Additional 🌐 Web 🍳 Web Ads 🔍 Submissions     |
|-----------------------------------------------------------------|
| ☑ Display Submissions on the Web □ Web Show PDF Only (No Image) |
| ✓ Accounts/Users can view Documents                             |
| ✓ Enable Payments ✓ Require Comments on Partial Payments        |
| Submissions Require Web Approval Allow Editing of Exclusions    |
| eStatement Verify                                               |
| Verify User has Viewed eStatement 🗸                             |
| Number of Days for Verification 3 Additional Emails 1           |
| Do not change user to Mail Only 🗹 Autocreate New Submission 🗹   |
| Must enter Email below                                          |
| Send Email To ttobin@transfrm.com                               |
| PDF Pregeneration                                               |
| □ After Breakpack                                               |
| PDF Directory/PDF Name Template                                 |
| \\Transqa2\SUBMIT\PDF\Training\<#submid>\Gas.pdf                |
| uCampaign                                                       |
| New submissions require Reapproval                              |
| Internal Customer and Internal                                  |

additional email).

**Do not change user to Mail Only –** If a user has not viewed their document on the web even after the additional emails are sent, then by default that user will be changed to Mail only unless this is checked. Email delivery will be unchecked.

Autocreate New Submisison – If this is checked, a new submission for those who have not viewed their document on the web will be created. One submission per document will be created. The submission will stop in Job Select status so that it can be put on a job with other submissions or processed to print as a single document.

**Send Email To –** An email will be sent to this email address if a submission is automatically created. If the autocreate new submission setting above is checked, an email must be entered.

| To Tiffany Tobin | mission was created for al/arify  |
|------------------|-----------------------------------|
| A new sub        | omission was created for eVerify  |
|                  | JIIISSION Was cleated for eveniv. |
| _                |                                   |
| The new s        | submission id is 1580.            |
| The subm         | iission type is Uluro_Gas.        |

# **Display Documents on the Web**

Documents are enabled to view on the web portal at a submission level. Within a submission type, click on the web tab.

**Display Submissions on the Web** – This must be checked for documents from this submission to be viewed by an admin or CSR user in the Web Proofing, Dashboard, or Search records.

Accounts/Users can view Documents – This allows an end user to view their document if they have access to documents with that account # under that submission type.

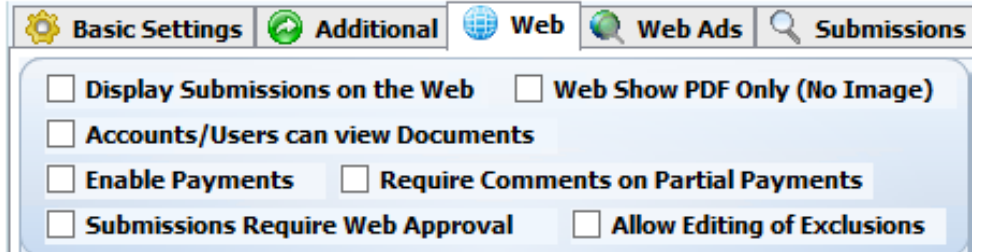

Document Exclusions

Don't Display

eXcludes

Omits

Don't Fax

Omits

eXcludes

Don't Email

Omits

eXcludes

Web Show PDF Only (No Image) – turns off PNGs on the web for this submission type. Most documents generate a PNG of the document as their default way of viewing the documents (they still have a button/option to view it as a PDF as well). If this is checked the default for viewing the document becomes a PDF, nothing else. This only applies to Web Approval, not viewing the document from the Dashboard, Search page, or as an end user. This setting will only apply to the Dashboard and Web Proofing pages for the admin user.

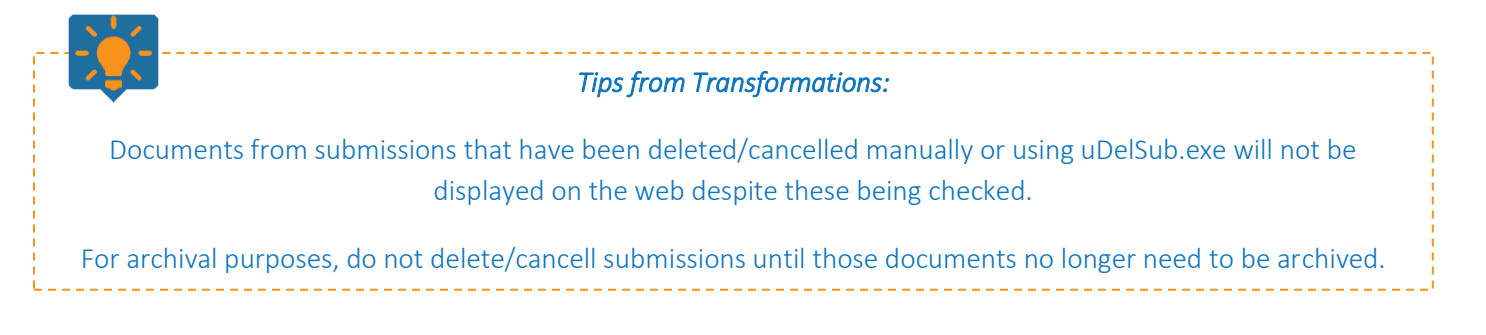

# Document Exclusions

These are the behavior settings for exclusions.

For users that are receiving their documents by email/fax, if their document was marked as

Omit or Exclude, then they will not receive an email/fax.

Don't Display wil not display documents marked as Omit or Exclude for Web Approval or the document list within the submission in the Web Dashboard.

Standard users will see their document on the User Main page regarless of these settings.

## Disable iFrame

**Disable IFrame Display** – This removes the ability to view the Uluro site in an iFrame.

# Mask Account Number

Mask Account Number – Check this to enable this feature.

Number of unmasked characters – This will replace each number of the Account Number with an \* other than the number of characters entered here to keep unmasked.

This will only take effect for standard users; Admin users will still be able to see the account number unmasked.

|       | 🚼 Basic 🛛 🔯 Advanced 🗋 😨 Page Setup 🧊 💲 Payments 🛛 🏰 Users 🗖 Reports                                                     |
|-------|----------------------------------------------------------------------------------------------------|
| Other | PDF Hash Key:                                                                                                    |
| e     | 🗹 Disable IFrame Display To use Uluro Web in an iframe, you must uncheck this. This will cause a security vulnerability. |
| Pa    | 🗌 Enable Responsive Pages (Mobile)                                                                                       |
| Ē     | Show Accounts with documents ONLY                                                                                        |
| 3     | Mask Account Number Number of unmasked characters: 3                                                                     |

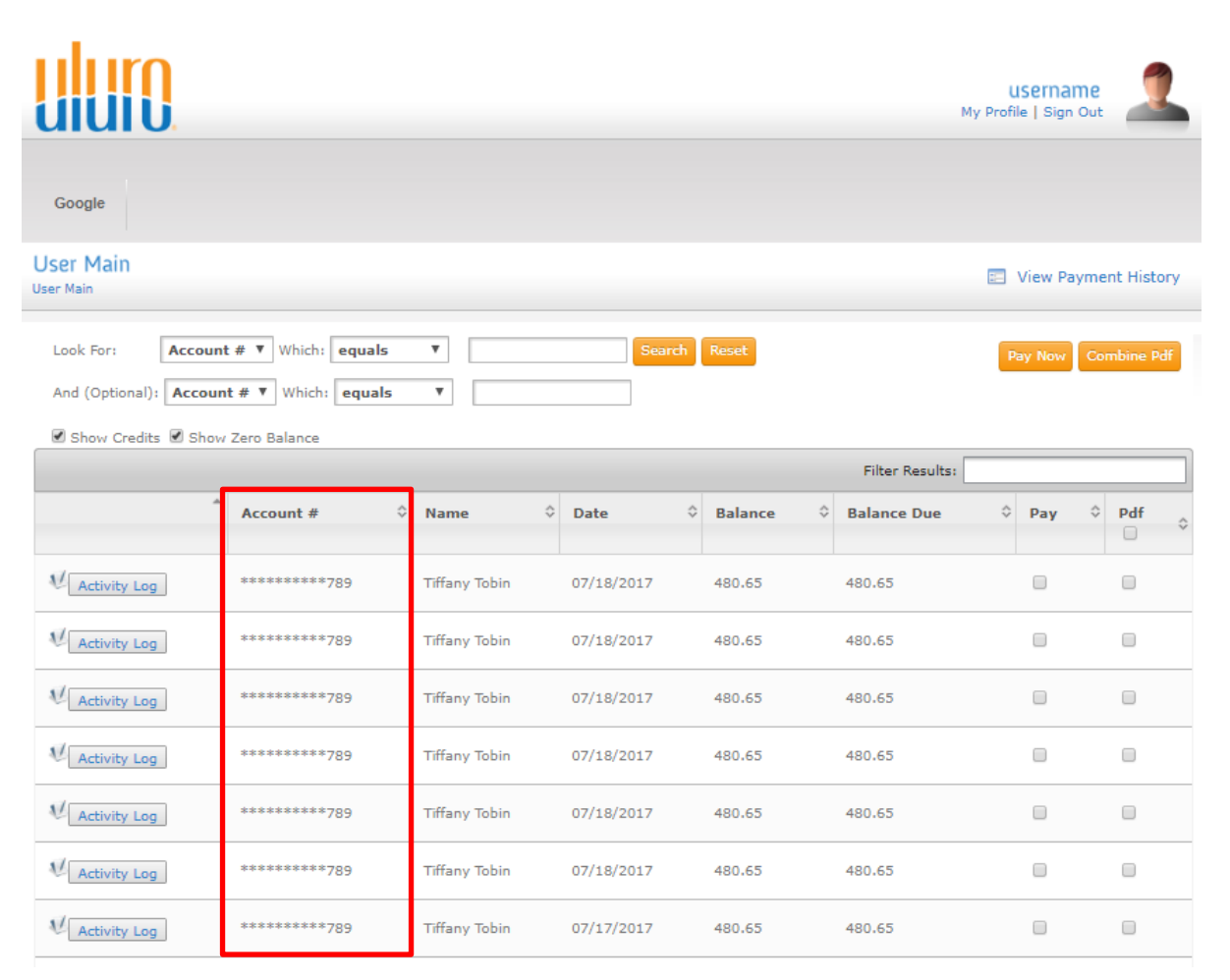

#### Web Ads

Web ads are digital inserts that appear above the document when the document is viewed by any user type.

Ad Area – Select the area position for this ad to be displayed. If an area does not have an ad to display, the area will have a blank spot; the images will not be moved to fill in blank areas.

**Enabled** – Check this box to enable the image to be displayed if the conditions are met.

**Start Date –** The date the image will begin to be displayed for documents of this Submission type.

**End Date –** The date the image will stop being displayed for documents of this Submission type.

**Display Ad on –** This allows the ad image to be displayed all of the time or be conditionalized based on a flag in the map/data.

**Description** – Enter a text to describe the ad.

Title – This text will be displayed if the user hovers over the ad.

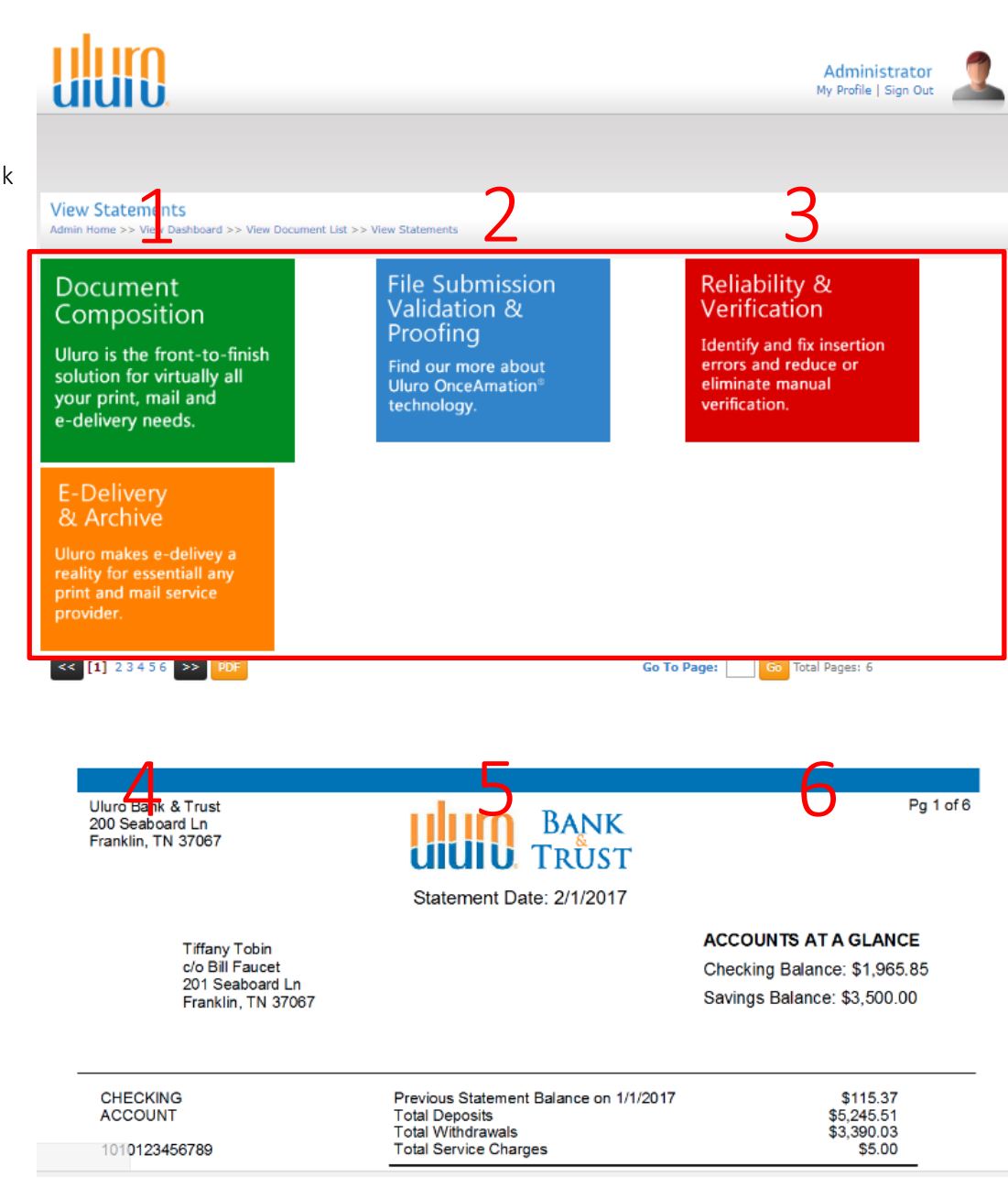

| 🚳 Basic Settings 🥝 Additional 🌐 Web                                                                                                    | 🔍 Web Ads 🔍 Submissions                                                                                     | 🚔 Print Configurations 🛛 🐻 Submission Ti                                                                                           | cket                                                           |
|----------------------------------------------------------------------------------------------------|----------------------------------------------------------------------------------------------------|----------------------------------------------------------------------------------------------------|----------------------------------------------------------------|
| 🔁 🔪 🛛 🖽 🖉 🖾 🖾                                                                                                    |                                                                                                    |                                                                                                    | $\mathbf{H} \nleftrightarrow \mathbf{F} \mathbf{F} \mathbf{F}$ |
| Ad Area:       1       2       3       ✓ Enabled         4       5       6       Description:         Title:       test web ad 1       Enabled         Link:       "https://www.google.com" target=         Display: <img <#title=""/> src="//images/ad | Start Date: End Date:<br>11/23/2016  4/28/203<br>test web ad<br>"_blank"<br>ls/ad1.png" height ="200" width | Display Ad on<br>Always O Insert #<br>Insert #1 O Insert #<br>Insert #2 O Insert #<br>Insert #3 O Insert #<br>="250" border="20" > | #4                                                             |
| Enabled Inse Area Description                                                                                                    | Start Date End Date                                                                                         | Title                                                                                                    | Display                                                        |
| Y 0 1 test web ad                                                                                                    | 11/23/2016 4/28/2033                                                                                        | test web ad 1                                                                                                    | <img <#title=""/> src="                                        |
| Y 0 2 Test Web Ad 2                                                                                                    | 7/30/2017 1/2/2034                                                                                          | Test Web Ad 2                                                                                                    | <img <#title=""/> src="                                        |

Link – If the user clicks on the image this link will be opened in the current window or a new window. Click on the edit button next to this field or manually enter the link.

Protocol – Select the appropriate protocol for the link.

Site – Enter the site, secure site, or FTP site based on the protocol selected.

Open in New Window – Check this if the link should be opened in a new window. This will depend on the browser the user is in when viewing their document.

| 🌃 Build Link   |         |       | _ <b>_ _</b> ×       |
|----------------|---------|-------|----------------------|
| Protocol —     | С нттря | O FTP | 🔽 Open in New Window |
| Site:          |         |       |                      |
| http://www.goo | gle.com |       |                      |
|                | - 🗸 (   | ж     | X Cancel             |

Click OK.

**Display** – This is the source of the ad from the Images directory. The size of the image can be adjusted here. This is limitied to 1000 characters and an HTML entry can eb used. Click on the edit button next to this field or manually enter the information.

Display Value Type – This will always be Image.

Protocol – Select the appropriate protocol.

Source – Enter the source of the image. This uses a relative path to your web30\images\ directory.

| 🌃 Build Display | y Ad        |            |         |            |
|-----------------|-------------|------------|---------|------------|
| Display Valu    | e Type —    | Protocol – | O Other |            |
| Source:         | ads/ad1.png |            |         |            |
| Height:         | 200         | Width:     | 250     | Border: 20 |
| CSS Class:      | l           |            |         |            |
|                 | [           | 🗸 ок       | ]       | X Cancel   |
|                 |             |            |         |            |

Height/Width – Enter the height dimension of the image in pixels. This value determines the display size of the image. If this is blank the image will display in the default size of the image.

Height/Width – Enter the width dimension of the image in pixels. This value determines the display size of the image. If this is blank the image will display in the default size of the image.

Border – Enter the Border size in pixels. Leave this blank for No border. The border will be white by default.

CSS Class – If you want to use CSS class with the image then enter the Class name. These CSS classes are setup mainly to define the Positions of the areas. They can be used to modify other characteristics of the Web Page. You can create a custom CSS class within the customized general.css for the site (general\_122.css for example). This will be the CSS used to display the page associated with the link.

Click OK.

If you use the Display builder, you will notice that it includes the data <#title>. This causes the Title to be inserted into the Image. If you enter your own HTML you may include <#title> to include the title.

To embed a video into one of the web ad areas, right cick on the video and select Copy Embed Code. Paste the code into the Display field.

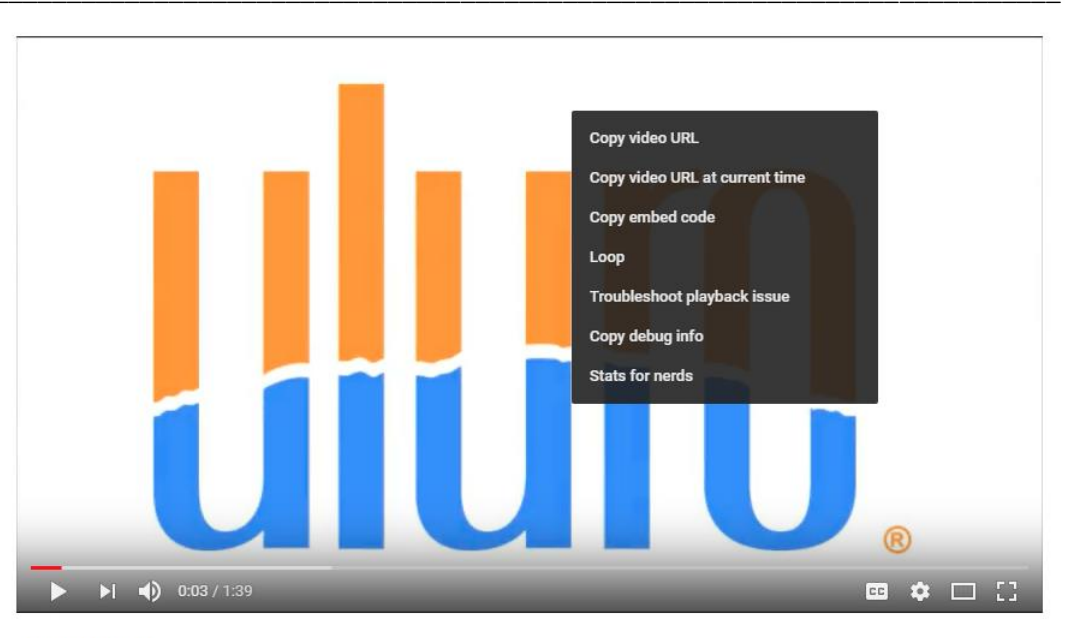

What is Uluro ?

| Ad Area: 1 2 3 ✓ Enabled 10/26/2017 ✓ 3/31/2034 ✓   Ad Area: 1 2 3 ✓ Enabled 10/26/2017 ✓ 3/31/2034 ✓   Ad Area: 4 5 6 Description: Test Web Ad 4 Onescription: Test Web Ad 4   Title: Test Web Ad 4 Insert #3 Insert #6 Onescription:   Link: "http://www.uluro.com" Insert #3 Insert #7   Display: | <pre>A A &gt; &gt;&gt; &gt;&gt; &gt;&gt;<br/>nsert #8<br/>nsert #9</pre> |
|----------------------------------------------------------------------------------------------------|--------------------------------------------------------------------------|
| Ad Area: 1 2 3 Enabled 10/26/2017 3/31/2034 Display Ad on   4 5 6 Description: Test Web Ad 4   Title: Test Web Ad 4 Tiste: Test Web Ad 4 Tinsert #3 Insert #7 Tiste: Tinsert #854" height="480" src="https://www.youtube.com/embed/eCkxrI5T87g" frameborder="0" allow="autople"                      | nsert #8                                                                 |
| Inter:       Test Web Ad 4         Link:       "http://www.uluro.com"         Display: <iframe allow="autople encrypted-media" allowfullscreen="" frameborder="0" height="480" src="https://www.youtube.com/embed/eCkxrIST87g" width="854"></iframe>                                                 | nsert #10                                                                |
| Link:       "http://www.uluro.com"         Display:          gencrypted-media" allowfullscreen>                                                                                                    |                                                                          |
| Display: <pre></pre> <pre>ciframe width="854" height="480" src="https://www.youtube.com/embed/eCkxrI5T87g" frameborder="0" allow="autople" encrypted-media" allowfullscreen&gt;</pre>                                                                                                    |                                                                          |
|                                                                                                    | ₩ <b>;</b>                                                               |
|                                                                                                    |                                                                          |
|                                                                                                    |                                                                          |
| Enabled Inse Area Description Start Date End Date Title Display                                                                                                    |                                                                          |
| Y 1 4 Test Web Ad 4 10/26/2017 3/31/2034 Test Web Ad 4 <iframe< td=""><td></td></iframe<>                                                                                                    |                                                                          |

# PDF Hash Key for Document Retrieval

This is a Web API that is designed to define the application programing interface (API), protocols, security and data formats required to list and retrieve documents from the ULURO portal. Representational State Transfer (REST) services are required.

The PDF Hash Key is the Secret key that is used to generate the HMAC-MD5. This is used to authenticate the request being made to Uluro.

|       | 🔂 Basic 🔯 Advanced 🛛 😨 Page Setup 💲 Payments 🍓 Users 🧕 Reports                                                           |
|-------|----------------------------------------------------------------------------------------------------|
| Other | PDF Hash Key: Save                                                                                                    |
| 핅     | ☑ Disable IFrame Display To use Uluro Web in an iframe, you must uncheck this. This will cause a security vulnerability. |
| Pac   | 🗖 Enable Responsive Pages (Mobile)                                                                                       |
| in in | Show Accounts with documents ONLY                                                                                        |
| 3     | Mask Account Number     Number of unmasked characters:     255                                                           |

### List Documents

Web request Provide the following information

Client ID - This is the CLID

Account Number – String of the Account Number

HMAC – Hash created by URI using the Hash Key from WebCustSettings Hashkey field for the Customer (client id). In Usetup this is the Web Setup page, Advanced tab, then Other Tab. The field is PDF HASH Key.

#### Return Set

Document information ID – document ID from documents table

Type – Pull from Extrafields view. Field Name DocType

Created date – Docdate from documents table

Uluro Web 3.0 Manual

#### Account information

Account number – account from documents table

Email – sys\_EmailAddress from documents table, if missing then use emailaddr from dbo.webutoacct in the uluro database. This will be linked to the Document by subtypeid and account.

Name – Accname from documents table

Miscellaneous

Values from Misc field on document table

MiscellaneousDate1 - Sys\_MiscDate1 from documents table

MiscellaneousDate2 - Sys\_MiscDate2 from documents table

MiscellaneousText1 - Sys\_MiscText1 from documents table

MiscellaneousText2 - Sys\_MiscText2 from documents table

MiscellaneousText3 - Sys\_MiscText3 from documents table

MiscellaneousText4 - Sys\_MiscText4 from documents table

MiscellaneousText5 - Sys\_MiscText5 from documents table

#### Inserts

This may be turned off. It may be necessary to return only blank for now.

Read the Inserts field in Documents table. Each character is Y or N. If Y the insert that corresponds to the character number.

Example inserts = 'NYNNYNNNNN' would result in

Inserts2, inserts5

There should not be an Inserts0. If no inserts, then leave inserts blank.

Uluro Web 3.0 Manual

#### Service: List Documents

**Description:** Lists all documents for an account.

URI: /api/v1/clients/{clid}/accounts/{account}/documents?hmac=bdd0729c076c894040263d49008109b4

Parameters: [clid = client id, account = account number, hmac = HMACMD5 of URI]

Methods: [GET]

Content Type: [text/xml]

### **Content Example:**

```
<?xml version="1.0" encoding="UTF-8"?>
```

```
<Documents xmlns:xsi="http://www.w3.org/2001/XMLSchema-instance"
```

xsi:noNamespaceSchemaLocation="ULURO.xsd">

```
<Document id="123456" type="regular" created="2006-05-04">
```

<Account number="00012345678" email="test@test.com" name="John

# H. Doe"/>

<Miscellaneous>

<MiscellaneousDate1>2006-05-04</MiscellaneousDate1>

<MiscellaneousDate2>2006-05-04</MiscellaneousDate2>

<MiscellaneousText1>Regular Statement</MiscellaneousText1>

<MiscellaneousText2>MiscellaneousText20</MiscellaneousText2>

<MiscellaneousText3>MiscellaneousText30</MiscellaneousText3>

<MiscellaneousText4>MiscellaneousText40</MiscellaneousText4>

<MiscellaneousText5>MiscellaneousText50</MiscellaneousText5>

## </Miscellaneous>

<Inserts>Inserts0</Inserts>

</Document>

<Document id="123457" type="notice" created="2006-05-04">

<Account number="00012345678" email="test@test.com" name="John

# H. Doe"/>

## <Miscellaneous>

<MiscellaneousDate1>2006-05-04</MiscellaneousDate1> <MiscellaneousDate2>2006-05-04</MiscellaneousDate2> <MiscellaneousText1>Overdaft Notice</MiscellaneousText1> <MiscellaneousText2>MiscellaneousText21</MiscellaneousText2>
<MiscellaneousText3>MiscellaneousText31</MiscellaneousText3>
<MiscellaneousText4>MiscellaneousText41</MiscellaneousText4>
<MiscellaneousText5>MiscellaneousText51</MiscellaneousText5>
</Miscellaneous>
<Inserts>Placeholder</Inserts>
</Document>

</Documents>

Example of the XML schema:

| 1  | xml·version="1.0"·encoding="UTF-8"? IP                                                                                                    |
|----|----------------------------------------------------------------------------------------------------|
| 2  | <documents.xmlns:xsi="http: 2001="" td="" www.w3.org="" xmlschema-instance"<=""></documents.xmlns:xsi="http:>                                                                                                    |
| 3  | <pre>xsi:noNamespaceSchemaLocation="ULURO.xsd"&gt;III</pre>                                                                                                    |
| 4  | to <document.id="123456".type="regular".created="2006-05-04"></document.id="123456".type="regular".created="2006-05-04">                                                                                                    |
| 5  | ·····                                                                                                    |
| 6  | <miscellaneous></miscellaneous>                                                                                                    |
| 7  | ·····MiscellaneousDatel>2006-05-04                                                                                                    |
| 8  | ····· <li>MiscellaneousDate2&gt;2006-05-04III</li>                                                                                                    |
| 9  | ······································                                                                                                    |
| 10 | ······································                                                                                                    |
| 11 | ····· <li>MiscellaneousText3&gt;MiscellaneousText30III</li>                                                                                                    |
| 12 | <pre></pre>                                                                                                    |
| 13 | ····· <li>MiscellaneousText5&gt;MiscellaneousText50III</li>                                                                                                    |
| 14 |                                                                                                    |
| 15 | ·····Inserts>Imserts>Imserts |
| 16 | -···III                                                                                                    |
| 17 | Document id="123457" type="notice" created="2006-05-04">                                                                                                    |
| 18 | ·····     Account number="00012345678" email="test@test.com" name="John H. Doe"/>III                                                                                                    |
| 19 | <miscellaneous></miscellaneous>                                                                                                    |
| 20 | ····· <li>MiscellaneousDatel&gt;2006-05-04III</li>                                                                                                    |
| 21 | ·····                                                                                                    |
| 22 | ····· /www.www.www.www.www.www.www.www.www.w</td                                                                                                    |
| 23 | <pre></pre>                                                                                                    |
| 24 | ·····                                                                                                    |
| 25 | <pre></pre>                                                                                                    |
| 26 | <pre></pre>                                                                                                    |
| 27 |                                                                                                    |
| 28 | ·····Placeholder                                                                                                    |
| 29 | -····                                                                                                    |
| 30 | L                                                                                                    |
|    |                                                                                                    |

#### Get Document

Web request Provide the following

Clientid – This is the CLID

Account number – string of the Account Number

Docid – Uluro Docid from documents table

Format – We would only support PDF.

HMAC – Hash created by URI using the Hash Key from WebCustSettings Hashkey field for the Customer (client id). In uSetup.exe this is the Web Setup page, Advanced tab, then Other Tab. The field is PDF HASH Key.

#### Return

Validate the ClientID and Account number with the Docid. Validate the Format (must be PDF). Validate the HMAC.

If Valid then generate the PDF of the Document and return the Document PDF.

Make sure the PDF is deleted from the file system after it is streamed

Service: Get Document

**Description:** Retrieves a specific document for an account.

**URI:** /api/v1/clients/{clid}/accounts/{account}/documents/{docid}?format=pdf&hmac=bdd0729c076c894040263d49008109b4

**Parameters:** [clid = client id, account = account number, docid = unique document id, format = document type, hmac = HMAC-MD5 of URI]

Methods: [GET]

**Content Type:** [application/pdf, image/png, text/html]

Content Example: N/A

### Protocols

REST requires the use of HTTP. At minimum, the GET method must be supported. Valid HTTP status codes are expected back from all requests.

Success should return HTTP 200, no resource found should return HTTP 404, and internal error should return HTTP 500. Any security exceptions (such as invalid HMAC) should return HTTP 403.

### Security

In addition to secure sockets layer (SSL), all URIs must be protected using a keyed-hash message authentication code. Specifically, HMAC-MD5 as

defined in RFC 2104. Using a mutually agreed upon "secret key", an HMAC will be calculated from the URI prior to making a server request. This HMAC will be compared to the HMAC generated by ULURO. If they don't match, it is likely the URL was altered and should be rejected by ULURO.

## **Example URI:**

Note that protocol, host, port and query string parameters are not being hashed.

/api/v1/clients/1234/accounts/00012345/documents/56789

# Secret Key Used:

Testing123!

This is what will be entered for the PDF Hash Key in uSetup.exe.

# HMAC-MD5 of Example URI:

bdd0729c076c894040263d49008109b4

# Example URL:

https://client.idconnect.link/api/v1/clients/1234/accounts/00012345/documents/56789?hmac=bdd0729c076c894040263d49008109b4

Further information and tests suites for HMAC-MD5 can be found at <u>http://tools.ietf.org/rfc/rfc2104.txt</u>.

# Captcha

The global credentials are setup under the Configure Menu> Global Settings> CAPTCHA Settings tab.

**Use CAPTCHA** – Check this to enable CAPTCHA for all Uluro sites.

reCAPTCHA – This will take you to the Google Sign In page to set up your account. Once you receive your Keys, enter those here.

CAPTCHA can be enabled at the client level for the site using the global credentials if Use Default is checked. If this client is using different credentials enter those keys here and check Use CAPTCHA to enable them.

| 🔂 Basic 🛛 🔯 Advanced 🛛 😨 Page Setup 💲 Payments 🍓 Users 🔯 Reports |                                       |                            |                      |             |      |
|------------------------------------------------------------------|---------------------------------------|----------------------------|----------------------|-------------|------|
| 📌 General                                                        | 🚫 Password                            | 💱 Captcha                  | 🥕 Multifactor Auth   | 🚮 Hierarchy | Save |
|                                                                  |                                       |                            |                      |             |      |
| Use Default (Overrides settings below)                           |                                       |                            |                      |             |      |
| 🔲 Use CAPTCHA                                                    | To use this you v                     | vill need to obtain keys f | rom <u>reCAPTCHA</u> |             |      |
| reCAPTCHA Public Key:                                            |                                       |                            |                      |             |      |
| reCAPTCHA Privato                                                | e Key:                                |                            |                      |             |      |
|                                                                  | · · · · · · · · · · · · · · · · · · · |                            |                      |             |      |

If CAPTCHA is enabled, the default registration page, customized registration page, and Password Verification page will display a CAPTCHA sequence to prevent "bots" from trying to hack the site.

| USERNAME        | Required                     |
|-----------------|------------------------------|
| I'm not a robot | reCAPTCHA<br>Privacy - Temms |
| Next            | Cancel                       |

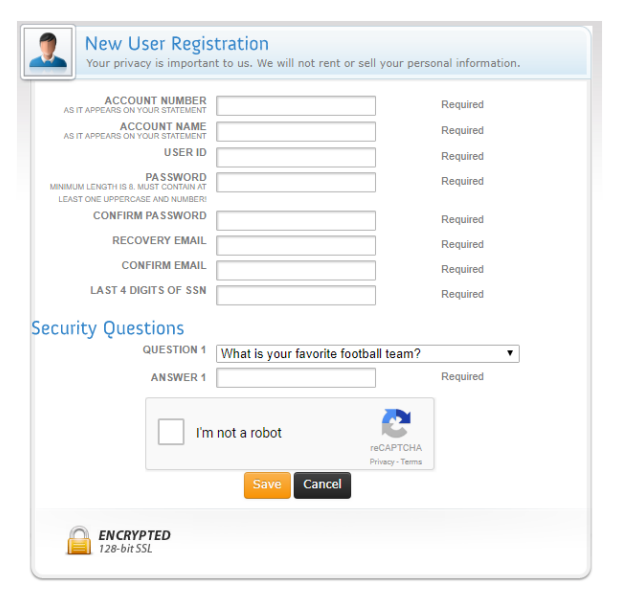

| uk 🛛          | Global Settings                                                                                                    | _ 🗆 X        |
|---------------|----------------------------------------------------------------------------------------------------|--------------|
| X 🖌   🖬 🖋   🛱 | ¥ ×   迅                                                                                                    |              |
| General Pa    | ssword Settings CAPTCHA Settings Text Msg Settings Voice Settings Email Tracking To use this you will need to obtain keys from reCAPTCHA | NCOA Credits |

Uluro Web 3.0 Manual

# Multifactor Authentication

The questions must be set up globally first. This is done under the Configure Menu > Questions

Create as many questions as you would like. This is the question bank that will be available to choose from when enabling Multifactor authentication for each site.

Click New and enter the question.

Within the Web Setup for a site, click the Questions button. The dropdown will display the question bank set up globally. Select the questions for that site. Users will have to answer all of the questions enabled with a **Status** of Active (A) upon login.

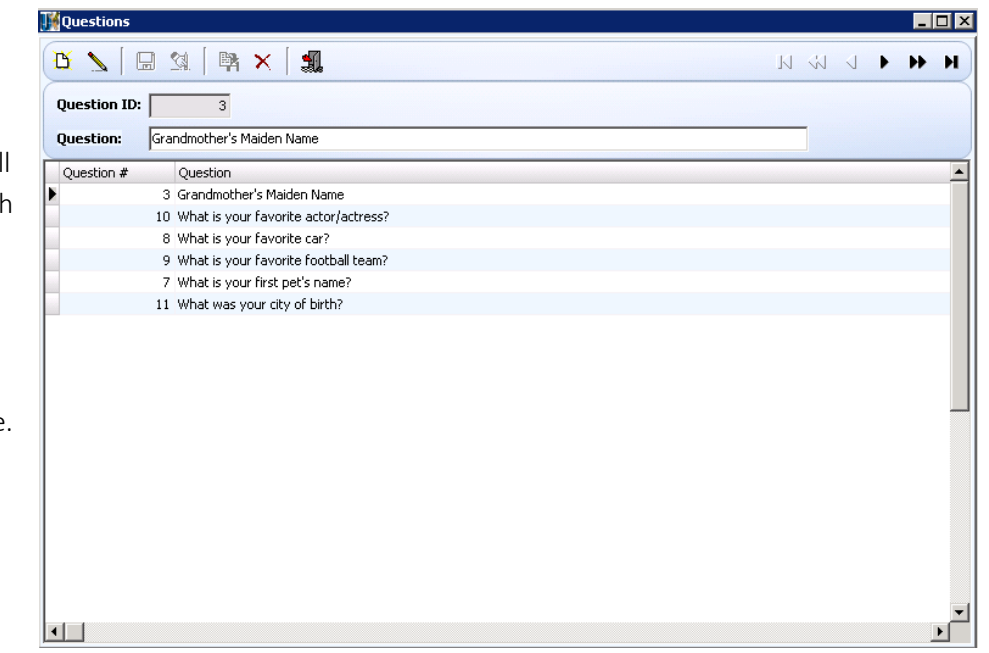

| <b>III</b> Customer | r Question Maintenance                                                                                         |     |
|---------------------|----------------------------------------------------------------------------------------------------|-----|
| <b>R</b> 7          | 《 く レ ひ レ ひ し し し し し し し し し し し し し し し し                                                                    | K < |
| Question *          |                                                                                                    |     |
| Status              | Grandmother's Maiden Name<br>what did you do for vacation last summer?<br>What is your favorite actor/actress? | on! |
| Question            | What is your favorite car?<br>What is your favorite football team?<br>What is your first pet's name?           |     |
|                     | What was your city of birth?                                                                                   |     |

Multifactor is enabled with Web Setup >Basic Tab > Multifactor Authentication.

Min # Questions – Zero disables Multifactor Authentication. Any number greater than zero enables Multifactor Authentication.

The user will be asked all questions that are Active for this site under the Questions button upon initial login or the number entered here. If a Min of 3 questions need to be answered and there are only 2 then the user will be asked to enter the answers for the 2 questions instead of 3. If there are 10 questions in the customer list and the Min is 3 questions then the user will have to answer only 3 of the questions to leave the question page.

The users will only be asked one of those questions when authenticating themselves.

Max Attemplts – When the cookie has expired and the user is required to authenticate themselves by answering the questions, the user is given this number of attempts. After the 3<sup>rd</sup> attempt (number entered) the user will be redirected back to the Main login page. The user can then login and try to answer the questions again.

**Cookie Expiration** – The number of days that the browser will remember that the user has authenticated themselves. After the number of days entered here have passed, the user will have to answer a question upon login to authenticate themselves. If the user is usinghier a new browser before the days have passed, they will need to authenticate themselves for that browser.

|                       | 🔂 Basic 🔂 A          | dvanced 🛛 👵 Custom V | Web Pages 💲 Payments 👪 Users     | <b>Reports</b> |         |
|-----------------------|----------------------|----------------------|----------------------------------|----------------|---------|
| 📌 General             | 🔇 Password           | 😲 Captcha            | 🄑 Multifactor Auth 🛛 👪 Hierarchy |                | EL Cava |
| Min. # Questions      | 0                    | Save Cancel          |                                  |                | H Save  |
| Max Attempts          | 3                    |                      | ? Add/Edit Questions             |                |         |
| Cookie Expiration     | 30 days              |                      |                                  |                |         |
| Questions (Only A     | CTIVE questions are  | shown)               |                                  |                |         |
| What is your grandm   | other's maiden name? |                      |                                  |                |         |
| What is your favorite | e football team?     |                      |                                  |                |         |
| What was your city o  | of birth?            |                      |                                  |                |         |
| What is the meaning   | of life?             |                      |                                  |                |         |
| What is 2 + 2?        |                      |                      |                                  |                |         |
|                       |                      |                      |                                  | =              |         |

# Disclaimer

The disclaimer is setup and enabled under the Advanced tab > Page HTML/CSS > Disclaimer.

**Enable Disclaimer** – Check this to require users to accept the disclaimer.

Edit the disclaimer and click the **View HTML** button to view how it will be displayed on the web.

If the date for **Require Users to accept disclaimer by** is changed, all non-admin users for the site will have the disclaimer field set to 'X' requiring them to accept the disclaimer on the next login.

You can also build a customized disclaimer and use that instead. If that is the case,

Check both the **Enable Disclaimer** and the **Enabled** box for the custom disclaimer.

**Custom link** – This is the URL of the website used to handle the custom disclaimer.

## Custom Link Text – This is the text that will

hold the URL linking to the custom disclaimer website. This is what will be shown to the user.

**Custom Disclaimer Denied Link** – This is the URL that the user will be redirected to when rejecting the custom disclaimer. This is an optional field. The user will be redirected to default.aspx if blank.

Note: Any time a change is made to these settings, users will be prompted to accept the disclaimer on the next login because something about the disclaimer has changed.

|                                                 | 🛃 Basic 🛛 🔂 Advanced 🚽 🚭 Custom Web Pages 🚽 💲 Pa                                                                                                    | yments 🦓 Users 🖸 Reports                                                                                                    |
|-------------------------------------------------|----------------------------------------------------------------------------------------------------|----------------------------------------------------------------------------------------------------|
| other                                           | Web Page Display                                                                                                    | 🗟 Save                                                                                                    |
|                                                 | Contact Us Help FAQ Privacy Terms About Us                                                                                                    | Emails/Messages Disclaimer AutoPay                                                                                                    |
| Page HTML/CSS Profile Page Home Page Admin Page | <pre><b>DISCLAIMER</b><br/> <br/> &lt;</pre> | For Web 3.0 ONLY!   Image: Solution of the second disclaimer by:   5/4/2018   Image: Solution of the second disclaimer by:   5/4/2018   Image: Solution of the second disclaimer by:   Solution of the second disclaimer   Custom Disclaimer   Custom Link   Custom Disclaimer Denied Link |

## Custom Disclaimer Process

Confirm.aspx handles both the query and response to the custom disclaimer page.

#### *Query from Confirm.aspx to the Custom Disclaimer Page*

This page generates a link to the Custom Disclaimer Webpage. Which when clicked generates a query string with a disclaimer token and return url.

Ex: <a href="http://www.CustomPage.com/disclaimer.aspx?DisclaimerToken=<value>&ReturnURL=<value>">http://www.CustomPage.com/disclaimer.aspx?DisclaimerToken=<value>&ReturnURL=<value></a>

The DisclaimerToken generated by Uluro is used to identify the user session on return.

The ReturnURL is a link back to confirm.aspx of the Uluro Site

### Query back from the Custom Disclaimer Page to Confirm.aspx

A Custom disclaimer website will return to ReturnURL with a query string containing the token and Boolean result of the disclaimer.

Ex: http://UluroWeb.com/confirm.aspx?DisclaimerToken=<value>&Accept=<Boolean>

DisclaimerToken is used to identify the user session.

Accept is a Boolean value and is not case sensitive.

An Accept value of "false" will redirect users to the Custom Disclaimer Denied Link or Default.aspx if that value is blank.

# For the default discliamer:

Users will be asked to accept the disclaimer upon logging into the site:

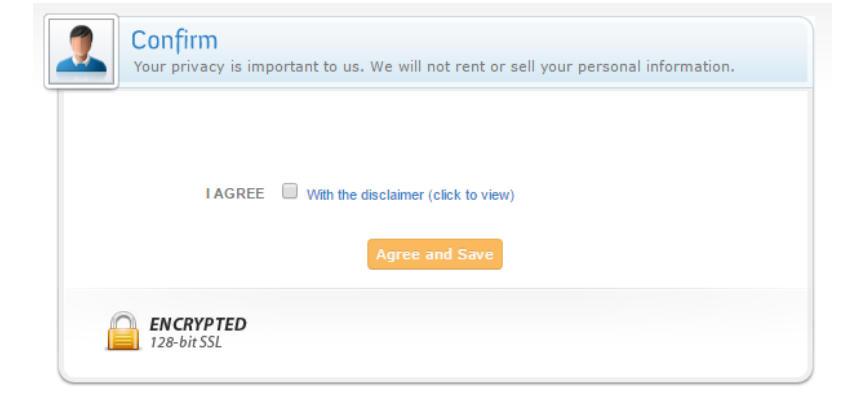

Users self-registering or using the New Registration will be prompted to accept the disclaimer during registration:

| Confi<br>Your pr | irm Regi<br>ivacy is impo | stration Details<br>ortant to us. We will not rent or sell yo | ur personal information. |
|------------------|---------------------------|---------------------------------------------------------------|--------------------------|
| A                | CCOUNT #:                 | 1010123456789                                                 |                          |
| EMAIL            | ADDRESS:                  | ttobin@transfrm.com                                           | required                 |
|                  | RE-ENTER:                 | ttobin@transfrm.com                                           | required                 |
| Login Info       | ormation                  | testuser3                                                     |                          |
| U                | SER NAME:                 | Tiffany                                                       |                          |
| P                | ASSWORD:                  | •••••                                                         | required                 |
| PASSWORD         | RE-ENTER:                 | •••••                                                         | required                 |
|                  | I AGREE                   | With the disclaimer (click to view)                           |                          |
|                  |                           | Agree and Save                                                |                          |
| ENC              | RYPTED<br>oit SSL         |                                                               |                          |

|      | sclaimer is a  | ccepted, the                         | e user's profile will ide                                                   | entify when it                         | was accepted. This can also                                                                   | be verified u              | nder the Use                            | rs tab.             |                 |
|------|----------------|--------------------------------------|-----------------------------------------------------------------------------|----------------------------------------|-----------------------------------------------------------------------------------------------|----------------------------|-----------------------------------------|---------------------|-----------------|
| ACCE | PTED DISCLA    | IMER:                                |                                                                             | M/d/                                   | ACCEPTED DISCLAIN                                                                             | MER: 🖉 1/5                 | 5/2018                                  |                     | M/d/            |
|      |                |                                      |                                                                             |                                        |                                                                                               |                            |                                         |                     |                 |
|      |                | 6                                    | Basic 🔯 Advance                                                             | ed 🛛 😨 Page                            | Setup 💲 Payments 🔐                                                                            | Users Q I                  | Reports                                 |                     |                 |
| C    | F              |                                      |                                                                             |                                        |                                                                                               |                            |                                         |                     |                 |
|      | Find User:     |                                      | * Right-click a                                                             | n a user to c                          | change the password or to u                                                                   | nlock a use <mark>r</mark> |                                         |                     |                 |
|      | Find User:     | User ID                              | * Right-click o                                                             | n a user to c<br>Status                | change the password or to u                                                                   | Disclaimer                 | Accept Date                             | Mail                | Locke           |
|      | User Type      | <b>User ID</b><br>admin              | * Right-click o                                                             | n a user to c<br>Status<br>A           | change the password or to u                                                                   | Disclaimer                 | Accept Date<br>07/14/2017               | Mail<br>N           | Locke           |
|      | AD<br>AD       | User ID<br>admin<br>admin4           | * Right-click o<br>User Name<br>Administrator<br>Admin User1                | n a user to o<br>Status<br>A<br>A      | change the password or to u Email ttobin@transfrm.com ttobin@transfrm.com                     | Disclaimer                 | Accept Date<br>07/14/2017<br>07/11/2017 | Mail<br>N<br>N      | Locke<br>N<br>N |
|      | AD<br>AD<br>AD | User ID<br>admin<br>admin4<br>admin5 | * Right-click o<br>User Name<br>Administrator<br>Admin User1<br>Admin User2 | n a user to c<br>Status<br>A<br>A<br>A | change the password or to u Email ttobin@transfrm.com ttobin@transfrm.com ttobin@transfrm.com | Disclaimer<br>Y<br>Y<br>Y  | Accept Date<br>07/14/2017<br>07/11/2017 | Mail<br>N<br>N<br>N | N<br>N<br>N     |

Y – The user has accepted the disclaimer.

N – The user does not have to accept the disclaimer. Admin users will get marked with N.

X – The user must accept the disclaimer at the next login.

# Profile Page Settings

The Profile page is edited under the Advanced tab > Profile Page.

These settings determine what a standard user van view/edit within their profile. It also determines what fields are required for a user to enter on their profile.

|                                               | 🛃 Basic 🛛 🐻 Advanced                                                                                                    | 🗧 Page Setup 💲 Payments 🔒 Users 🔯 Re                                                                                                    | ports |
|-----------------------------------------------|----------------------------------------------------------------------------------------------------|----------------------------------------------------------------------------------------------------|-------|
| Profile Page   Home Page   Admin Page   Other | Allow User to set (Unchecking will hide)<br>Send Mail Send Fax<br>Email URL Text Messages<br>Email PDF Voice Calls<br>Secure PDF<br>Email Secure PDF<br>Minimum # of Challenges* 3<br>* 0 will not require any user challenges.<br>Only User Name and Password will be<br>required to open the Secure PDF. | Set View/Edit Options   Address 1   Hidden   Required   Hidden   Required   Hidden   Required   Optional   State   Hidden   Required   Optional   State   Hidden   Required   Optional   Postal Code   Hidden   Required   Optional   Phone # Idden Required Optional Phone # Hidden Required Optional Phone # Idden Required Optional Phone # Idden Required Optional Idden Optional Idden Idden                                                                                                    | Save  |
| Page HTML/CSS                                 |                                                                                                    | Fax #         Image: Image: I |       |

The user's view of their profile is nothing is hidden:

| My Profile          |                                         |                             |
|---------------------|-----------------------------------------|-----------------------------|
| Your privacy is imp | ortant to us. We will not share your pe | rsonal information.         |
|                     | here a la                               |                             |
| FULL NAME:          | Tittany <u>Lobin</u>                    | required                    |
| ADDRESS 1:          |                                         | Required                    |
| ADDRESS 2:          |                                         | Optional                    |
| CITY:               |                                         | Required                    |
| STATE:              | <b></b>                                 | Required                    |
|                     |                                         |                             |
| POSTAL CODE:        |                                         | Required                    |
| DUONE #             |                                         | (###) ### ####              |
| PHONE #:            |                                         | Required                    |
| LLOW TEXT MESSAGE:  |                                         |                             |
| ALLOW VOICE CALLS:  |                                         |                             |
| MOBILE PHONE #:     |                                         | (###) ###-#####             |
|                     |                                         | Required                    |
| FAX NUMBER:         |                                         | Optional                    |
| LAST 4 SSN:         |                                         | Your data will be encrypted |
|                     |                                         | Optional                    |
| PRIMARY EMAIL:      | ttobin@transfrm.com                     |                             |
| MAKE PAYMENTS:      |                                         |                             |
| DELIVERY METHOD:    | 🖉 Send Mail 📄 Send Email 📄 Send Fi      | ж                           |
|                     |                                         |                             |
| UN-ENROLL:          |                                         |                             |
|                     |                                         |                             |
|                     | Save                                    |                             |
|                     |                                         |                             |

The admin user's view of a user's profile is nothing is hidden:

| User Profile I<br>Administrative section | Management<br>ion for editing user specific profile info | rmation.                               |
|------------------------------------------|----------------------------------------------------------|----------------------------------------|
| 실 Update User Infor                      | mation For: Tiffany Tobin - #1540                        | I                                      |
| USERNAME:                                | testuser                                                 | required                               |
| STATUS:                                  | Active <b>v</b>                                          |                                        |
| USER TYPE:                               | UR - Standard Users 🔻                                    |                                        |
| FULL NAME:                               | Tiffany Tobin                                            | required                               |
| PHONE #:                                 |                                                          | ( <del>###</del> ) <del>### ####</del> |
|                                          |                                                          | Required                               |
| ALLOW TEXT MESSAGE:                      |                                                          |                                        |
| SEND IVR:                                |                                                          |                                        |
| MOBILE PHONE #:                          |                                                          | (###) ### ####                         |
|                                          |                                                          | Required                               |
| FAX NUMBER:                              |                                                          | Optional                               |
| LAST 4 SSN:                              |                                                          | Your data will be encrypted            |
|                                          | ttahin@transfrm.com                                      | optional                               |
|                                          | 7/20/2017                                                | Midiana                                |
| ACCEPTED DISCLAIMER.                     | Card Mel Card Famil Card 5                               | H/ U/ YYYY                             |
| DELIVERY METHOD:                         | Send Mail 📋 Send Email 📋 Send F                          | ax                                     |
|                                          |                                                          |                                        |
| ALLOW PAYMENTS:                          |                                                          |                                        |
| MERCHANT ACCOUNT:                        | Select One V                                             |                                        |
| SUBMISSION APPROVAL:                     |                                                          |                                        |
| ACCOUNT LOCKED:                          |                                                          |                                        |
| REASON LOCKED:                           |                                                          |                                        |
| ACCOUNT EXPIRES:                         |                                                          | M/d/yyyy                               |
| Save                                     | Cancel User Access                                       | et User Password                       |

# Web Display Settings

To edit the columns that are displayed on the web, go to Web Setup > Advanced > Page HTML/CSS. Click on the Web Page Display button.

|                                            | 🕞 Basic 😺 Advanced 😨 Page Setup 💲 Payments 🦓 Users 🔯 Reports                                                                                                    |
|--------------------------------------------|----------------------------------------------------------------------------------------------------|
| Other                                      | Web Page Display CSS Editor Save                                                                                                    |
| SS Profile Page Home Page Admin Page Other | Web Page Display       CSS Editor         Contact Us       Help       FAQ       Privacy       Terms       About Us       Emails/Messages       Disclaimer         cdiv id="crumbWrapper">        For Web 3.0 DNLYI       For Web 3.0 DNLYI         cdiv id="crumbwrapper">        For Web 3.0 DNLYI       Image: Wew HTML         contact Us       ch1>        For Web 3.0 DNLYI       Image: Wew HTML         contact Us       ch1>        Image: Wew HTML       Image: Wew HTML         contact Us       ch1>        ch2       Image: Wew HTML       Image: Wew HTML         cdiv id="contentMainWrapper">       cdiv id="contentMainWrapper">       cdiv id="contentMainWrapper">       cdiv id="contentMainWrapper">       cdiv id="contentMainWrapper">       cdiv id="contentMainWrapper">       cdiv id="contentMainWrapper">       cdiv id="content form or Contact details or Both       clipse       clipse |
| Page HTML/CS                               |                                                                                                    |

These are the default settings:

Standard User Main

| 🌃 Web Display       |               |           |                   |                           |                 |                  |             |
|---------------------|---------------|-----------|-------------------|---------------------------|-----------------|------------------|-------------|
| Std User Main (3.0) | Search (:     | 3.0) Dash | board (3.0)       |                           |                 |                  |             |
| #ACTIVITY           | CleanseCode   |           | OmitReas          | ion                       | Sys_Addr4       | Sys_Name         | Transpromo2 |
| #CREDITSAPPLIED     | CUST          | ID        | PayProc           |                           | Sys_City        | Sys_Ret_addr1    | Transpromo3 |
| #PDF                | DocId         | ł         | PDFNAME           |                           | Sys_DocDate     | Sys_Ret_Addr2    | Transpromo4 |
| #TOTALPAYMENTS      | Doch          | 0         | PENDPAG           | iΕ                        | Sys_EmailAddres | is Sys_Ret_Addr3 | Transpromo5 |
| AccAddr1            | DueD          | )ate      | PieceNo           |                           | Sys_invoice     | Sys_Ret_Addr4    | Transpromo6 |
| AccAddr2            | Email         | ed        | PSTARTP           | AGE                       | Sys_MiscDate1   | Sys_Ret_City     | Transpromo7 |
| AccAddr3            | Email         | edOn      | RIPCOUN           | IT                        | sys_miscDate2   | Sys_Ret_Name     | Transpromo8 |
| AccAddr4            | ExtEs         | statement | SEARCHN           | IAME                      | Sys_MiscNo1     | Sys_Ret_State    | Transpromo9 |
| AccCity             | Faxe          | d         | SerialNo          |                           | sys_miscno2     | Sys_Ret_Zip      | Tray        |
| AccCountry          | FaxedOn       |           | SUBDESC           | SUBDESC                   |                 | SYS_SMSKEYDATE   |             |
| AccName             | FaxN          | lumber    | Submid            | Submid                    |                 | SYS_SMSMESSAGE   |             |
| AccState            | IsCre         | dit       | Sys_Acct          | Sys_Acct_ID               |                 | Sys_State        |             |
| AccZip              | LastE         | llank     | Sys_Addr          | Sys_Addr1                 |                 | Sys_Zip          |             |
| AllowPay            | Notel         | Emailed   | Sys_Addr          | 2                         | Sys_MiscText5   | Transpromo1      |             |
| BCID                | NoteEmailedOn |           | Sys_Addr          | Sys_Addr3 SYS_MOBILEPHONE |                 | NE Transpromo10  |             |
|                     |               | ٦         | ro add fields, se | elect from abo            | ve and click A  | dd               |             |
| 🕹 Add               | 🔶 Re          | move      | To remove fields  | s, select from            | grid and click  | Remove           | Save        |
| • • • • • •         |               |           | leids in RED ar   | e Sortable                | id halaw ta ch  | and properties   |             |
|                     |               | •         | cignit-click on a | uue in uie gr             | iu velow to cr  | ange propercies  | ,           |
| Account #           | Name          | Date      | Balance           | Balance Due               | Pay             |                  |             |
|                     |               |           |                   |                           |                 |                  |             |
|                     |               | 1         |                   |                           |                 |                  |             |
|                     |               |           |                   |                           |                 |                  |             |

#### Uluro Web 3.0 Manual

| 📲 Web Display      |                     |                                                           |                        |                | _ 🗆 🗙       |
|--------------------|---------------------|-----------------------------------------------------------|------------------------|----------------|-------------|
| Std User Main (3.0 | 0) Search (3.0) Das | shboard (3.0)                                             |                        |                |             |
| #ACTIVITY          | Docno               | PENDPAGE                                                  | Sys_EmailAddress       | Sys_Ret_Addr3  | Transpromo5 |
| AccAddr1           | DueDate             | PieceNo                                                   | Sys_invoice            | Sys_Ret_Addr4  | Transpromo6 |
| AccAddr2           | Emailed             | PSTARTPAGE                                                | Sys_MiscDate1          | Sys_Ret_City   | Transpromo7 |
| AccAddr3           | EmailedOn           | RIPCOUNT                                                  | sys_miscDate2          | Sys_Ret_Name   | Transpromo8 |
| AccAddr4           | ExtEstatement       | SEARCHNAME                                                | Sys_MiscNo1            | Sys_Ret_State  | Transpromo9 |
| AccCity            | Faxed               | SerialNo                                                  | sys_miscno2            | Sys_Ret_Zip    | Tray        |
| AccCountry         | FaxedOn             | SUBDESC                                                   | Sys_MiscText1          | SYS_SMSKEYDATE |             |
| AccName            | FaxNumber           | Submid                                                    | Sys_miscText2          | SYS_SMSMESSAGE |             |
| AccState           | IsCredit            | Sys_Acct_ID                                               | Sys_MiscText3          | <br>Sys_State  |             |
| AccZip             | LastBlank           | Sys_Addr1                                                 | Sys_MiscText4          | Sys_Zip        |             |
| AllowPay           | NoteEmailed         | Sys_Addr2                                                 | Sys_MiscText5          | Transpromo1    |             |
| BCID               | NoteEmailedOn       | Sys_Addr3                                                 | SYS_MOBILEPHONE        | Transpromo10   |             |
| CleanseCode        | OmitReason          | Sys_Addr4                                                 | <br>Sys_Name           | Transpromo2    |             |
| CUSTID             | PayProc             | Sys_City                                                  | Sys_Ret_addr1          | Transpromo3    |             |
| DocId              | PDFNAME             | Sys_DocDate                                               | Sys_Ret_Addr2          | Transpromo4    |             |
|                    |                     | To add fields, select from                                | above and click Add    |                |             |
| 😽 Add              | Aremove             | To remove fields, select fr<br>Fields in RED are Sortable | om grid and click Ren  | nove           | Save        |
|                    |                     | Right-click on a title in th                              | e grid below to change | e properties   |             |
| Account #          | Name Date           | Balance Amount Due                                        | Combine PDF            |                |             |
| ACCOUNT #          |                     |                                                           |                        |                |             |
Dashboard (Admin)

| 🌃 Web Display       |              |              |                              |            |            |             |         |
|---------------------|--------------|--------------|------------------------------|------------|------------|-------------|---------|
| Std User Main (3.0) | Search (3.0) | Dashboard (i | 3.0)                         |            |            |             |         |
| BRKPACKSTAT         |              |              |                              |            |            |             |         |
| CLEANSEDDOCS        |              |              |                              |            |            |             |         |
| CreateDate          |              |              |                              |            |            |             |         |
| CUSTID              |              |              |                              |            |            |             |         |
| EXTJOBNUM           |              |              |                              |            |            |             |         |
| Filelocation        |              |              |                              |            |            |             |         |
| Filename            |              |              |                              |            |            |             |         |
| ReceiptType         |              |              |                              |            |            |             |         |
| reprint             |              |              |                              |            |            |             |         |
| Status              |              |              |                              |            |            |             |         |
| subtypeid           |              |              |                              |            |            |             |         |
|                     |              |              |                              |            |            |             |         |
|                     |              |              |                              |            |            |             |         |
|                     |              |              |                              |            |            |             |         |
|                     |              |              |                              |            |            |             |         |
|                     |              | To add       | fields, select fro           | om above   | and click  | Add         |         |
| - odd               |              | To rem       | ove fields, selec            | t from gri | d and clic | k Remove    | A Saug  |
|                     | - Kelliove   | Fields i     | n <mark>RED</mark> are Sorta | ble        |            |             |         |
|                     |              | Right-c      | lick on a title in           | the grid   | below to   | change proj | perties |
| Submission Type     | File Name    | ID           | Receive Date                 | Docs       | Pages      | Status      |         |
| ▶                   |              |              |                              |            |            |             |         |
|                     |              |              | -                            |            |            |             |         |
| l                   |              |              |                              |            |            |             |         |

Custom Searc submission le

🌃 Web Displ

| Account #          | Account Name I       | Doc ID Document Date                                                                                                    | Balance                               | Amount Due             | Pay                   | #PDF                    |                       |             |                  |   |
|--------------------|----------------------|----------------------------------------------------------------------------------------------------|---------------------------------------|------------------------|-----------------------|-------------------------|-----------------------|-------------|------------------|---|
|                    |                      | Right-click on a title in th                                                                                                    | ne grid below I                       | to change prope        | ties                  | 1                       |                       |             |                  |   |
| 🕹 Add              | Aremove              | To add fields, select from<br>To remove fields, select fi<br>Fields in RED are Sortable                                                                                                    | above and clip<br>rom grid and o<br>e | ck Add<br>click Remove |                       | 🖌 🗸 Save                |                       |             |                  |   |
| CUSTID             | PayProc              | Sys_City                                                                                                    | SYS_ORGO                              | UTPAGES* Tran:         | promo2                |                         |                       |             |                  |   |
| CleanseCode        | OmitReason           | Sys_Addr4                                                                                                    | Sys_Name                              | Tran                   | promo10               |                         |                       |             |                  |   |
| BCID               | NoteEmailedOn        | n Sys_Addr3                                                                                                    | SYS_MOBIL                             | EPHONE Trans           | promo1                |                         |                       |             |                  |   |
| AllowPay           | NoteEmailed          | Sys_Addr2                                                                                                    | Sys_MiscTe                            | xt5 Sys_               | Zip                   |                         |                       |             |                  |   |
| AccZip             | LastBlank            | Sys_Addr1                                                                                                    | Sys_MiscTe                            | xt4 Sys_               | State                 |                         |                       |             |                  |   |
| AccState           | IsCredit             | Sys_Acct_ID                                                                                                    | Sys_MiscTe                            | xt3 SYS_               | 5MSMESSAG             | E                       |                       |             |                  |   |
| AccCountry         | FaxNumber            | Submid                                                                                                    | Sys_miscTe                            | xt2 SYS                | 5MSKEYDAT             | E                       |                       |             |                  |   |
| AccCity            | FaxedOn              | SUBDESC                                                                                                    | Sys_MiscTe                            | xt1 Svs                | let Zip               | Tray                    |                       |             |                  |   |
| AccAddr4           | Faxed                | SerialNo                                                                                                    | sys_mischo                            | 7 5vs                  | Ret State             | Transpromog             |                       |             |                  |   |
| AccAddr3           | Enalleuon            | SEARCHNAME                                                                                                    | sys_miscDa<br>Sys_MiscNa              | 1 Sve                  | let Name              | Transpromo?             |                       |             |                  |   |
| AccAddr1           | Emailed<br>EmpiledOp | PSTARTPAGE                                                                                                    | Sys_MiscDa                            | iter Sys_              | ket_Addr4<br>Not_Citu | Transpromo6             |                       |             |                  |   |
| #TOTALPAYMENTS     | DueDate              | PieceNo                                                                                                    | Sys_invoice                           | Sys_                   | Ret_Addr3             | Transpromo5             | • Requ                | iired       |                  |   |
| #CREDITSAPPLIED    | DocId                | PENDPAGE                                                                                                    | Sys_EmailA                            | ddress Sys_            | Ret_Addr2             | Transpromo4             |                       |             |                  |   |
| #BALANCEDUE        | DISPLAYNAME          | PDFNAME                                                                                                    | Sys_DocDa                             | te Sys_                | Ret_addr1             | Transpromo3             | st exist in           | the system) |                  |   |
| Custom Search (2.0 | u) Documents (3.0)   |                                                                                                    |                                       |                        |                       |                         | tions (W              | /eb 3)      |                  |   |
| Curter Court (2.6  | 2) December (2, 0)   |                                                                                                    |                                       |                        |                       |                         | its<br>iudes          |             |                  | 4 |
| Web Dicplay        |                      |                                                                                                    |                                       |                        |                       | Don't Email Don't Fa    | v Don't Display       |             | Pregen<br>Index  |   |
|                    |                      |                                                                                                    | PDF Pregenerat                        | tion                   |                       | Docume                  | ent Exclusions        | 3           | Discounts        | - |
| elected.           |                      | Send Email To                                                                                                    |                                       |                        |                       | Addn Field Display      |                       | <b>•</b>    | Fees &           |   |
| nce a specific su  | prission has beer    | 1                                                                                                    |                                       | Must enter Email belo  | w                     | Allow Download CSV      |                       |             | Baumont          | - |
|                    |                      | Do not change user to Ma                                                                                                    | ail Only                              | Autocreate New Subn    | ission                | Allow Reconcile         | Allow Save I          | lickname    | Archive          |   |
| ubmission within   | the Dashboard        | Number of Days for Verifi                                                                                                    |                                       | 0 Additional Emails    |                       |                         | Allow View a          | e PDF       |                  | 4 |
| ustomize the col   | lumns for a          | Varify Usar has Viewad a                                                                                                    | eStatement Ve                         | erity                  | ]                     | Password                | mont Cottings         |             |                  |   |
| Veb Display butto  | on. This is to       | Submissions Require                                                                                                    | Web Approval                          | Allow Editing of E     | clusions              | Deenward                |                       |             | - Dispidy        | ų |
| ype, under the W   | Veb tab, click the   | Enable Payments                                                                                                    | Require Commo                         | ents on Partial Payme  | nts                   |                         |                       |             | Web<br>Display   |   |
| his is edited with | nin a submission     | ✓ Accounts/Users can v                                                                                                    | view Documents                        |                        |                       | ETP Site                | covrile) to the site  |             | merureny         | - |
|                    |                      | Display Submissions of the second second | on the Web 📃 V                        | Web Show PDF Only (N   | o Image)              | Send Document List (    | (SV File) to ETP Site |             | Set<br>Hierarchy |   |
| ubmission level)   |                      | 🧐 Basic Settings   🎯 Ad                                                                                                    | ditional 🐨 web                        | web Ads                | Submissions           | Print Configurations    | Cignon DDC            | t           | -                | _ |
| ustom Search Do    | ocuments (at the     | 🙈 Basis Cattings 🦱 🖬                                                                                                    | ulikianal 🍈 Wah                       |                        |                       | 💂 Drink Canfinger times | Cubatian Ti-la        | •           |                  |   |

For all of the 4 Web Display settings,

- The RED fields are searchable/sortable on the web; the black ones are not.
- Save to DB fields will be listed with an \* after the name.
- You may remove any of the ones that are listed by default by selecting a column and clicking the Remove button.
- You may add any field listed by selecting it in the list and clicking the Add button.
- The columns can be selected and moved from left to right to change the order they display on the web.

Select a column, right click, and select Set Properties to further edit the column.

The field name cannot be editted.

Column Title – The title of the column that will be displayed on the web.

Maximum # of Characters – This will be the number of characters that appear in the column. If this is 0 all characters will be displayed.

**Sortable** – If this is checked, the field will appear in the dropdown for filtering and searching for documents. The order the fields appear in the dropdown correspond to the order displayed across the columns.

| Set Column Title    |                      |      |
|---------------------|----------------------|------|
| Field Name:         | docno                |      |
| Enter Column Title: | Doc ID               | 📀 ОК |
| Maximum # of Chara  | cters: 0 Sortable: 🗹 |      |

 Tips from Transformations:

 Documents will be sorted by the newest document first for the Standard User Main Page. The Dashboard pages for an admin user will be in descending order according to the first column displayed. The sorts only apply to the page not the entire set of records.

# Activity Log

To set up activity log go to uSetup > web setup > advanced tab > Page HTML/CSS. Click on Web Display.

Add #ACTIVITY for the Std User Main or the search page as desired.

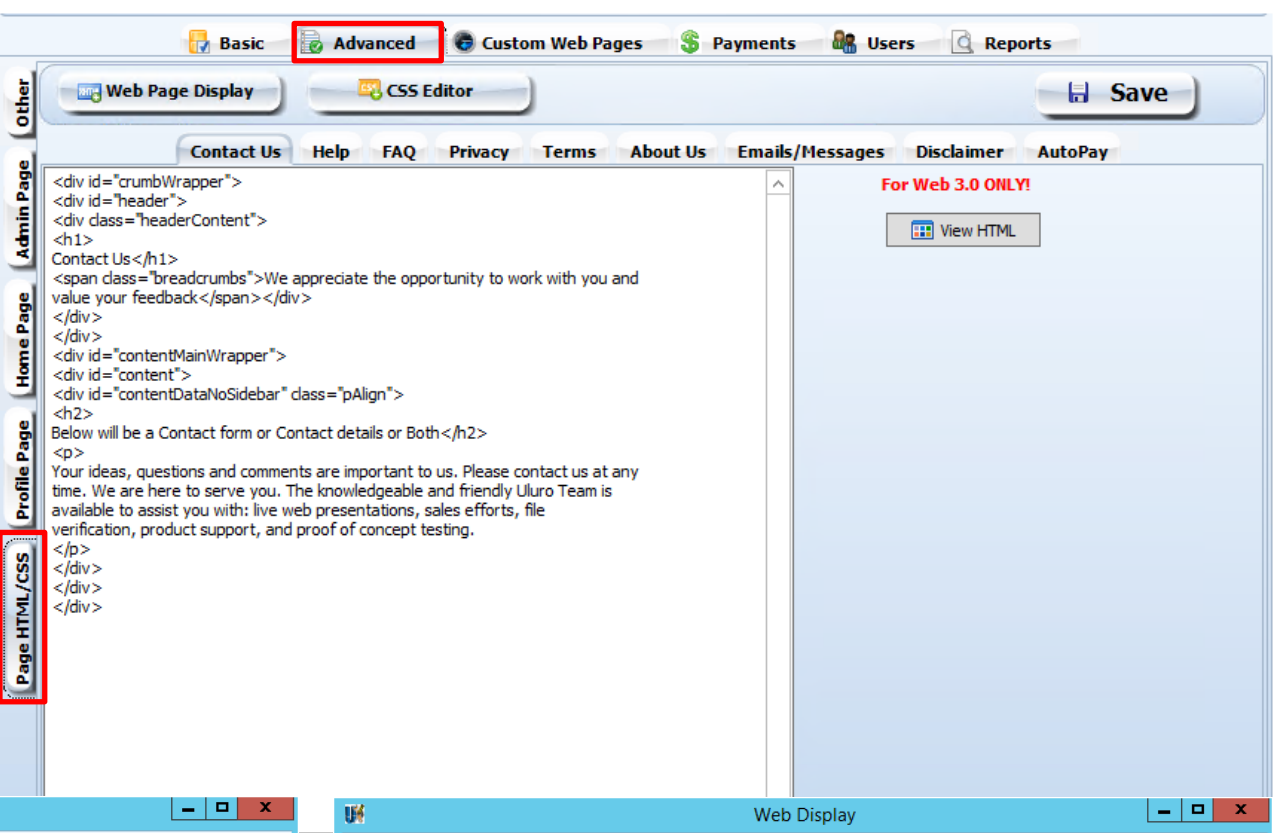

| UM                                                                                                    |                                                                                                    | Web Display                                                                                                    |                                                                                                    | _ <b>D</b> X                                                                                                    | 19 Million (1997)                                                                                                    |                                                                                                    | W                                                                                                    | Veb Display                                                                                                    |                                                                                                    |                                                                                                    |
|----------------------------------------------------------------------------------------------------|----------------------------------------------------------------------------------------------------|----------------------------------------------------------------------------------------------------|----------------------------------------------------------------------------------------------------|----------------------------------------------------------------------------------------------------|----------------------------------------------------------------------------------------------------|----------------------------------------------------------------------------------------------------|----------------------------------------------------------------------------------------------------|----------------------------------------------------------------------------------------------------|----------------------------------------------------------------------------------------------------|----------------------------------------------------------------------------------------------------|
| Std User Main (3.0)                                                                                                    | Search (3.0) Dashboard (3.0)                                                                                                    |                                                                                                    |                                                                                                    |                                                                                                    | Std User Main (3.0)                                                                                                    | Search (3.0) Dashboar                                                                                                    | d (3.0)                                                                                                    |                                                                                                    |                                                                                                    |                                                                                                    |
| #ACTIVITY<br>#PDF<br>#TOTALPAYMENTS<br>AccAddr1<br>AccAddr2<br>AccAddr3<br>AccAddr4<br>AccCity<br>AccCountry<br>AccCountry<br>AccName<br>AccState | BANNER_FLAG* DET_PRV_PROVI<br>BCID DET_PRV_PROVI<br>CleanseCode DET_PRV_PROVI<br>CLENT ID* DocId<br>CUSTID DueDate<br>DET_PAT_GUARANTOR I Emailed<br>DET_PAT_GUARANTOR N EmailedOn<br>DET_PAT_MASTER PATIEIEXtEstatement<br>DET_PAT_PATIENT NAME FaxedOn<br>DET_PAT_PATIENT NAME FaxedOn<br>DET_PRV_PROVIDER ADDFEE AMOUNT* | DER NAMFNL_TOTAL ADJUSTN<br>DER STAFNL_TOTAL CHARGE<br>DER ZIP-FNL_TOTAL PAYER P<br>GENDER*<br>IsCredit<br>LastBlank<br>NoteEmailed<br>NoteEmailedOn<br>OmitReason<br>PayProc<br>PDFNAME<br>PENDPAGE | IENTRECORD ID*<br>S* RIPCOUNT<br>XYMESAVE_TO_DB_FIELD*<br>SEARCHNAME<br>SEP_FLAC*<br>SEP_PAGE*<br>SerialNo<br>STM_DYNAMIC FIELD 1<br>STM_DYNAMIC FIELD 3<br>STM_DYNAMIC FIELD 3<br>STM_DYNAMIC FIELD 4<br>STM_STATEMENT ACCT | Submid<br>Sys_Acct_ID<br>Sys_Addr1<br>Sys_Addr2<br>Sys_Addr3<br>Sys_Addr3<br>Sys_City<br>* Sys_EmailAddress<br>* Sys_EmailAddress<br>* Sys_MiscDate1<br>* sys_MiscDate1<br>* sys_MiscDate2<br>* NSvs MiscNo1 | #ACTIVITY<br>AccAddr 1<br>AccAddr 2<br>AccAddr 3<br>AccAddr 3<br>AccAddr 4<br>AccCity<br>AccCountry<br>AccCountry<br>AccName<br>AccState<br>AccState<br>AccState<br>AccState | CleanseCode<br>CLENT ID*<br>CUSTID<br>DET_PAT_GUARANTO<br>DET_PAT_GUARANTO<br>DET_PAT_GUARANTO<br>DET_PAT_GUARANTO<br>DET_PAT_PATIENT IN<br>DET_PRV_PROVIDER<br>DET_PRV_PROVIDER<br>DET_PRV_PROVIDER<br>DET_PRV_PROVIDER | DET_PRV_PROVIDE<br>Doctd<br>Docto<br>R ILDueDate<br>R NEmailed<br>TIEIEmailedOn<br>38 + ExtEstatement<br>ME Faxed<br>ADCFaxedOn<br>ADCFaxedOn<br>ADCFaxedOn<br>DDFCaxPRCENT* | R ZIP-FNL_TOTAL CHARGES*<br>FNL_TOTAL PAYER PAY<br>GENDER*<br>IsCredit<br>LastBlank<br>NoteEmailed<br>NoteEmailedOn<br>OmitReason<br>PayProc<br>PDFNAME<br>PENDPAGE<br>PiecoNo | RIPCOUNT<br>MESAVE_TO_DB_FIELD*<br>SEARCHNAME<br>SEP_FLAG*<br>SEP_PAGE*<br>SerialNo<br>STM_DYNAMIC FIELD 1*<br>STM_DYNAMIC FIELD 3*<br>STM_DYNAMIC FIELD 4*<br>STM_DYNAMIC FIELD 4*<br>STM_STATEMENT NUMB<br>STM_STATEMENT ACCT | Sys_Acct_ID<br>Sys_Addr1<br>Sys_Addr2<br>Sys_Addr3<br>Sys_Addr4<br>Sys_City<br>* Sys_DocDate<br>* Sys_EmailAddress<br>* Sys_Invoice<br>* Sys_MiscDate1<br>Nsys_miscDate2<br>ESvs MiscNo1 |
| AccZip<br>AllowPay                                                                                                    |                                                                                                    | PieceNo                                                                                                    | STM_STATEMENT NUME                                                                                                    | BEFsys_mischo2<br>RESys_MiscText1                                                                                                    | BANNER_FLAG*                                                                                                    |                                                                                                    | NAMENL_PREVIOUSLY P                                                                                                    | AID* PSTARTPAGE                                                                                                    | STM_STATEMENT REFER                                                                                                    | Esys_mischo2<br>Svs_MiscText1                                                                                                    |
| <                                                                                                    |                                                                                                    |                                                                                                    |                                                                                                    | >                                                                                                    | <                                                                                                    | bergikigikonbeki                                                                                                    | III                                                                                                    |                                                                                                    |                                                                                                    | oyo_mocrexci                                                                                                    |
| Add                                                                                                    | To add fields, select fri<br>To remove fields, select<br>Fields in RED are Sort<br>Right-click on a title in<br>ccount Na SUBDE Balan Balance                                                                                                    | om above and click Add<br>t from grid and click Re<br>able<br>t he grid below to chang<br>D P Sys_DocDa                                                                                              | move<br>e properties                                                                                                    | Save                                                                                                    | Add                                                                                                    | To a<br>To re<br>Field<br>Right<br>Na SUBDE Balan                                                                                                    | dd fields, select fror<br>emove fields, select<br>s in RED are Sortab<br>t-click on a title in I<br>Amount D Cor                                                             | m above and click Add<br>from grid and click Rem<br>ole<br>the grid below to change<br>mbine P                                                                                 | ove<br>properties                                                                                                    | Save 🖌                                                                                                    |
|                                                                                                    |                                                                                                    |                                                                                                    |                                                                                                    |                                                                                                    |                                                                                                    |                                                                                                    |                                                                                                    |                                                                                                    |                                                                                                    |                                                                                                    |

5

To add it for the custom search page once a submission is selected from the Admin Dashboard, go to the web tab of the submission and select Web Display.

### User Type Maintenance

Admin Home >> User Type Maintenance

User Type Security Click any row to view and edit details

| WEB PAGE                      | - | PAGE TYPE | \$<br>VIEW 🗘 | SUBMIT | 1 |
|-------------------------------|---|-----------|--------------|--------|---|
| ACH or Check Payments Report  |   | Standard  |              |        |   |
| ACH/Check Details Report      |   | Standard  |              |        |   |
| Add New User                  |   | Standard  |              |        |   |
| Approve Campaign              |   | Standard  |              |        |   |
| Campaign Dashboard            |   | Standard  |              |        |   |
| Campaign Dashboard Details    |   | Standard  |              |        |   |
| Campaign Edit History         |   | Standard  |              |        |   |
| Campaign Manager Reports      |   | Standard  |              |        |   |
| Campaign Preview              |   | Standard  |              |        |   |
| Campaign Print Results Import |   | Standard  |              |        |   |
| Campaign Snapshot Review      |   | Standard  |              |        |   |
| Campaign User                 |   | Standard  |              |        |   |
| Campaign Wizard               |   | Standard  |              |        |   |
| Combine PDFs                  |   | Standard  |              |        |   |
| Confirm                       |   | Standard  |              | ۲      |   |
| Credits Applied Summary       |   | Standard  |              |        |   |
| Document Activity Log         |   | Standard  |              |        |   |
| Edit Document Area            |   | Standard  | •            |        |   |
| Edit Event Documents          |   | Standard  |              | •      |   |

| Custom Search (2.0) Documents (3.0)         #ACTIVITY       CleanseCode       NoteEmailed       Sys_Acct_ID       Sys_MiscText3       SYS_SMSMESSAGE         #ACTIVITY       CleanseCode       NoteEmailedOn       Sys_Addr1       Sys_MiscText3       SYS_SMSMESSAGE         #CREDITSAPPLIED       DISPLAYNAME       OmitReason       Sys_Addr2       Sys_MiscText5       Sys_Zip         #POF       DocId       PayProc       Sys_Addr3       SYS_MOBILEPHONE       Transpromo1         #TOTALPAYMENTS       DueDate       PDFNAME       Sys_Addr4       Sys_Name       Transpromo10         AccAddr1       EmailedOn       PicceNo       Sys_DocDate       Sys_Ret_addr1       Transpromo3         AccAddr3       ExtEstatement       PSTARTPAGE       Sys_MiscDate1       Sys_Ret_Addr3       Transpromo5         AccCountry       FaxedOn       SAVE_TO_DB_FIELD*       Sys_MiscDate1       Sys_Ret_Addr3       Transpromo7         AccState       FEE AMOUNT*       SEP_PAGE*       Sys_MiscToat1       Sys_Ret_Addr4       Transpromo7         AccState       FEE AMOUNT*       SEP_PAGE*       Sys_MiscNo1       Sys_Ret_Addr4       Transpromo7         AccState       FEE AMOUNT*       SEP_PAGE*       Sys_MiscText1       Sys_Ret_Zip       Tray      <                                                                                                    | 16                  |                 | Web                                                   | Display              |                  | _ <b>_</b> ×   |
|----------------------------------------------------------------------------------------------------|---------------------|-----------------|-------------------------------------------------------|----------------------|------------------|----------------|
| #ACTIVITY       CleanseCode       NoteEmailed       Sys_Act_ID       Sys_MiscText3       SYS_SMSMESSAGE         #BALANCEDUE       CUSTID       NoteEmailedOn       Sys_Addr1       Sys_MiscText4       Sys_State         #CREDITSAPPLIED       DISPLAYNAME       OmitReason       Sys_Addr2       Sys_MiscText5       Sys_Zip         #PDF       DocId       PayProc       Sys_Addr3       SYS_ORGOUTPAGES*       Transpromo1         #TOTALPAYMENTS       DueDate       PDFNAME       Sys_Addr4       Sys_Name       Transpromo2         AccAddr1       EmailedOn       PieceNo       Sys_EmailAddress       Sys_Ret_Addr1       Transpromo3         AccAddr3       ExtEstatement       PSTARTPAGE       Sys_MiscDate1       Sys_Ret_Addr2       Transpromo5         AccCdtr4       Faxed       RIPCOUNT       Sys_MiscDate1       Sys_Ret_Addr3       Transpromo6         AccCountry       FaxNumber       SEAPACHNAME       Sys_MiscDate1       Sys_Ret_Addr4       Transpromo7         AccSdtr4       Faxed       RIPCOUNT       Sys_MiscNoice       Sys_Ret_Addr4       Transpromo6         AccCluty       FaxNumber       SEAPACHNAME       Sys_MiscDate1       Sys_Ret_Addr4       Transpromo7         AccState       FEE APROCENT*       SerialNo                                                                                                    | Custom Search (2.0) | Documents (3.0) |                                                       |                      |                  |                |
| #BALANCEDUE       CUSTID       NoteEmailedOn       Sys_Addr1       Sys_MiscText4       Sys_State         #CREDITSAPPLIED       DISPLAYNAME       OmitReason       Sys_Addr2       Sys_MiscText5       Sys_Zip         #PDF       DocId       PayProc       Sys_Addr3       SYS_MOBILEPHONE       Transpromo1         #TOTALPAYMENTS       DueDate       PDFNAME       Sys_Addr4       Sys_Name       Transpromo10         AccAddr1       Emailed       PENDPAGE       Sys_City       SYS_ORGOUTPAGES*       Transpromo2         AccAddr2       EmailedOn       PieceNo       Sys_ImicDete       Sys_Ret_Addr1       Transpromo3         AccAddr3       ExtEstatement       PSTARTPAGE       Sys_Imvoice       Sys_Ret_Addr2       Transpromo4         AccAddr4       Faxed       RIPCOUNT       Sys_ImiscDate1       Sys_Ret_Addr3       Transpromo5         AccAddr4       FaxedOn       SAVE_TO_DB_FIELD*       Sys_MiscDate1       Sys_Ret_Addr4       Transpromo6         AccClty       FaxedOn       SAVE_TO_DB_FIELD*       Sys_MiscNo10       Sys_Ret_Addr4       Transpromo7         AccState       FEE APROUNT*       SEP_PAGE*       Sys_MiscNo10       Sys_Ret_Name       Transpromo9         AllowPay       IsCredit       SUBDESC       Sy                                                                                                    | #ACTIVITY           | CleanseCode     | NoteEmailed                                           | Sys_Acct_ID          | Sys_MiscText3    | SYS_SMSMESSAGE |
| #CREDITSAPPLIED       DISPLAYNAME       OmitReason       Sys_Addr2       Sys_MiscText5       Sys_Zip         #PDF       DocId       PayProc       Sys_Addr3       SYS_MOBILEPHONE       Transpromo1         #TOTALPAYMENTS       DueDate       PDFNAME       Sys_Addr4       Sys_Name       Transpromo10         AccAddr1       Emailed       PENDPAGE       Sys_City       SYS_OCGOUTPAGES*       Transpromo2         AccAddr2       EmailedOn       PieceNo       Sys_DocDate       Sys_Ret_addr1       Transpromo3         AccAddr3       ExtEstatement       PSTARTPAGE       Sys_Imvoice       Sys_Ret_Addr2       Transpromo4         AccAddr4       Faxed       RIPCOUNT       Sys_ImiscDate1       Sys_Ret_Addr3       Transpromo5         AccCountry       FaxedOn       SAVE_TO_DB_FIELD*       Sys_MiscDate1       Sys_Ret_City       Transpromo7         AccZip       FaxedOn       SAVE_TO_DB_FIELD*       Sys_MiscNo1       Sys_Ret_Ndr4       Transpromo7         AccZip       FaxedOn       SAVE_TO_DB_FIELD*       Sys_MiscNo1       Sys_Ret_Ndr4       Transprom06         AccZip       FaxedOn       SAVE_TO_DB_FIELD*       Sys_MiscNo1       Sys_Ret_Ndr4       Transprom07         AccZip       FaxedOn       SAVE_TO_DB_FIELD*                                                                                                    | #BALANCEDUE         | CUSTID          | NoteEmailedOn                                         | Sys_Addr1            | Sys_MiscText4    | Sys_State      |
| #PDF       DocId       PayProc       Sys_Addr3       SYS_MOBILEPHONE       Transpromo 1         #TOTALPAYMENTS       DueDate       PDFNAME       Sys_Addr4       Sys_Name       Transpromo 10         AccAddr1       Emailed       PENDPAGE       Sys_City       SYS_ORGOUTPAGES*       Transpromo 2         AccAddr2       EmailedOn       PieceNo       Sys_DocDate       Sys_Ret_addr1       Transpromo 3         AccAddr3       ExtEstatement       PSTARTPAGE       Sys_Imovice       Sys_Ret_Addr2       Transpromo 4         AccAddr4       Faxed       RIPCOUNT       Sys_Imvoice       Sys_Ret_Addr3       Transpromo 5         AccAddr4       FaxedOn       SAVE_TO_DB_FIELD*       Sys_MiscDate1       Sys_Ret_Addr4       Transpromo 7         AccCountry       FaxeMumber       SEARCHNAME       Sys_MiscDate2       Sys_Ret_City       Transpromo 7         AccZip       FEE PERCENT*       SerialNo       sys_miscDate2       Sys_Ret_Name       Transpromo 9         AllowPay       IsCredit       SUBDESC       Sys_MiscNo1       Sys_Ret_Name       Transpromo 9         AllowPay       IsCredit       Submid       Sys_miscText1       Sys_Ret_Zip       Tray         BCID       LastBlank       Submid       Sys_miscText2                                                                                                    | #CREDITSAPPLIED     | DISPLAYNAME     | OmitReason                                            | Sys_Addr2            | Sys_MiscText5    | Sys_Zip        |
| #TOTALPAYMENTS       DueDate       PDFNAME       Sys_Addr4       Sys_Name       Transpromo10         AccAddr1       Emailed       PENDPAGE       Sys_City       SYS_ORGOUTPAGES*       Transpromo2         AccAddr2       EmailedOn       PieceNo       Sys_DocDate       Sys_Ret_addr1       Transpromo3         AccAddr3       ExtEstatement       PSTARTPAGE       Sys_EmailAddress       Sys_Ret_Addr2       Transpromo4         AccAddr4       Faxed       RIPCOUNT       Sys_Invoice       Sys_Ret_Addr3       Transpromo5         AccCountry       FaxelOn       SAVE_TO_DB_FIELD*       Sys_MiscDate1       Sys_Ret_Addr4       Transpromo6         AccZountry       FaxelAumber       SEARCHNAME       Sys_MiscDate2       Sys_Ret_Addr4       Transpromo7         AccZip       FEE AMOUNT*       SEP_PAGE*       Sys_MiscNo1       Sys_Ret_Name       Transprom08         AccZip       FEE PERCENT*       SerialNo       sys_miscDo2       Sys_Ret_State       Transprom09         AllowPay       IsCredit       SUBDESC       Sys_MisCText1       Sys_Ret_Zip       Tray         BCID       LastBlank       Submid       Sys_miscText2       SYS_SMSKEYDATE       weight         To remove fields, select from grid and click Remove Fields in RED are Sort                                                                                                    | #PDF                | DocId           | PayProc                                               | Sys_Addr3            | SYS_MOBILEPHONE  | Transpromo 1   |
| AccAddr1       Emailed       PENDPAGE       Sys_City       SYS_ORGOUTPAGES*       Transpromo2         AccAddr2       EmailedOn       PieceNo       Sys_DocDate       Sys_Ret_addr1       Transpromo3         AccAddr3       ExtEstatement       PSTATTPAGE       Sys_EmailAddress       Sys_Ret_Addr2       Transpromo4         AccAddr3       ExtEstatement       PSTATTPAGE       Sys_EmailAddress       Sys_Ret_Addr3       Transpromo5         AccAddr4       Faxed       RIPCOUNT       Sys_Invoice       Sys_Ret_Addr3       Transpromo5         AccCly       FaxedOn       SAVE_TO_DB_FIELD*       Sys_MiscDate1       Sys_Ret_Addr4       Transpromo6         AccClup       FaxedOn       SAVE_TO_DB_FIELD*       Sys_MiscDate2       Sys_Ret_City       Transpromo7         AccState       FEE AMOUNT*       SEP_PAGE*       Sys_MiscNo1       Sys_Ret_State       Transpromo9         AccZip       FEE PERCENT*       SerialNo       Sys_miscDate2       Sys_Ret_State       Transpromo9         AllowPay       IsCredit       SUBDESC       Sys_MiscText1       Sys_Ret_Zip       Tray         BCID       LastBlank       Submid       Sys_misText2       SYS_MSKEYDATE       weight         Image: Add       Remove       To aremove fields, select                                                                                                    | #TOTALPAYMENTS      | DueDate         | PDFNAME                                               | Sys_Addr4            | Sys_Name         | Transpromo 10  |
| AccAddr2       EmailedOn       PieceNo       Sys_DocDate       Sys_Ret_addr1       Transpromo3         AccAddr3       ExtEstatement       PSTARTPAGE       Sys_EmailAddress       Sys_Ret_Addr2       Transpromo4         AccAddr4       Faxed       RIPCOUNT       Sys_invoice       Sys_Ret_Addr3       Transpromo5         AccAddr4       Faxed       RIPCOUNT       Sys_invoice       Sys_Ret_Addr3       Transpromo5         AccClity       FaxedOn       SAVE_TO_DB_FIELD*       Sys_MiscDate1       Sys_Ret_Addr4       Transpromo6         AccCountry       FaxNumber       SEARCHNAME       sys_miscDate2       Sys_Ret_Addr4       Transpromo7         AccState       FEE AMOUNT*       SEP_PAGE*       Sys_MiscNo1       Sys_Ret_State       Transpromo8         AccZip       FEE PERCENT*       SerialNo       sys_miscno2       Sys_Ret_State       Transpromo9         AllowPay       IsCredit       SUBDESC       Sys_miscText1       Sys_Ret_Zip       Tray         BCID       LastBlank       Submid       Sys_miscText2       SYS_SMSKEYDATE       weight         To add fields, select from above and click Add         To remove fields, in RED are Sortable       Right-click on a title in the grid below to change properties         Account                                                                                                    | AccAddr 1           | Emailed         | PENDPAGE                                              | Sys_City             | SYS_ORGOUTPAGES* | Transpromo2    |
| AccAddr3       ExtEstatement       PSTARTPAGE       Sys_EmailAddress       Sys_Ret_Addr2       Transpromo4         AccAddr4       Faxed       RIPCOUNT       Sys_invoice       Sys_Ret_Addr3       Transpromo5         AccClty       FaxedOn       SAVE_TO_DB_FIELD*       Sys_MiscDate1       Sys_Ret_Addr4       Transpromo6         AccClty       FaxedOn       SAVE_TO_DB_FIELD*       Sys_MiscDate1       Sys_Ret_Clty       Transpromo6         AccClty       FaxeMOUNT*       SEARCHNAME       sys_miscDate2       Sys_Ret_Clty       Transpromo7         AccState       FEE AMOUNT*       SEP_PAGE*       Sys_MiscNo1       Sys_Ret_State       Transpromo9         AccZip       FEE PERCENT*       SerialNo       sys_miscNo2       Sys_Ret_Zip       Tray         BCID       LastBlank       Submid       Sys_miscText2       SYS_SMSKEYDATE       weight         Image: Add       Image: Remove       To add fields, select from above and click       Add       To remove fields, select from grid and click       Remove         Fields in RED are Sortable       Right-click on a title in the grid below to change properties       Image: Save       Image: Save         Account       Account Na       Doc       Document Da       Balan       Amount D       P <t< td=""><td>AccAddr2</td><td>EmailedOn</td><td>PieceNo</td><td>Sys_DocDate</td><td>Sys_Ret_addr1</td><td>Transpromo3</td></t<>                                                                                                    | AccAddr2            | EmailedOn       | PieceNo                                               | Sys_DocDate          | Sys_Ret_addr1    | Transpromo3    |
| AccAddr4       Faxed       RIPCOUNT       Sys_invoice       Sys_Ret_Addr3       Transpromo5         AccCity       FaxedOn       SAVE_TO_DB_FIELD*       Sys_MiscDate1       Sys_Ret_Addr4       Transpromo6         AccCountry       FaxMumber       SEARCHNAME       Sys_miscDate2       Sys_Ret_City       Transpromo7         AccSup       FEE AMOUNT*       SEP_PAGE*       Sys_MiscDate1       Sys_Ret_City       Transpromo7         AccZip       FEE PERCENT*       SerialNo       sys_miscDate2       Sys_Ret_State       Transpromo9         AllowPay       IsCredit       SUBDESC       Sys_MiscText1       Sys_Ret_Zip       Tray         BCID       LastBlank       Submid       Sys_miscText2       SYS_SMSKEYDATE       weight         To add fields, select from above and click Add         To remove fields, select from grid and click Remove       Fields in RED are Sortable       Fields in RED are Sortable         Right-click on a title in the grid below to change properties       Save       Save       Save                                                                                                    | AccAddr3            | ExtEstatement   | PSTARTPAGE                                            | Sys_EmailAddress     | Sys_Ret_Addr2    | Transpromo4    |
| AccCity       FaxedOn       SAVE_TO_DB_FIELD*       Sys_MiscDate1       Sys_Ret_Addr4       Transpromo6         AccCountry       FaxMumber       SEARCHNAME       sys_miscDate2       Sys_Ret_City       Transpromo7         AccState       FEE AMOUNT**       SEP_PAGE*       Sys_MiscNo1       Sys_Ret_Name       Transpromo8         AccZip       FEE PERCENT*       SerialNo       sys_miscDo2       Sys_Ret_State       Transpromo9         AlowPay       IsCredit       SUBDESC       Sys_MiscText1       Sys_Ret_Zip       Tray         BCID       LastBlank       Submid       Sys_miscText2       SYS_SMSKEYDATE       weight         To add fields, select from above and click Add         To remove fields, select from grid and click Remove       Fields in RED are Sortable       Fields in RED are Sortable         Right-click on a title in the grid below to change properties       Save       Save                                                                                                    | AccAddr4            | Faxed           | RIPCOUNT                                              | Sys_invoice          | Sys_Ret_Addr3    | Transpromo5    |
| AccCountry       FaxNumber       SEARCHNAME       sys_miscDate2       Sys_Ret_City       Transpromo7         AccState       FEE AMOUNT*       SEP_PAGE*       Sys_MiscNo1       Sys_Ret_Name       Transpromo8         AccZip       FEE PERCENT*       SerialNo       sys_miscno2       Sys_Ret_Zip       Transpromo9         AllowPay       IsCredit       SUBDESC       Sys_MiscText1       Sys_Ret_Zip       Tray         BCID       LastBlank       Submid       Sys_miscText2       SYS_SMSKEYDATE       weight         To add fields, select from above and click Add         To remove fields, select from grid and click Remove       Fields in RED are Sortable       Save         Right-click on a title in the grid below to change properties       Save       Save                                                                                                    | AccCity             | FaxedOn         | SAVE_TO_DB_FIELD*                                     | Sys_MiscDate1        | Sys_Ret_Addr4    | Transpromo6    |
| AccState       FEE AMOUNT*       SEP_PAGE*       Sys_MiscNo1       Sys_Ret_Name       Transpromo8         AccZip       FEE PERCENT*       SerialNo       sys_miscno2       Sys_Ret_State       Transpromo9         AllowPay       IsCredit       SUBDESC       Sys_MiscText1       Sys_Ret_Zip       Tray         BCID       LastBlank       Submid       Sys_miscText2       SYS_MSKEYDATE       weight         Image: Add       Image: Remove       To remove fields, select from above and click       Add       To remove fields, select from grid and click       Remove         Image: Add       Image: Remove       To remove fields, select from grid and click       Remove       Image: Remove       Image: Remove         Account       Account Na       Doc       Document Da       Balan       Amount D       P       GENDE                                                                                                    | AccCountry          | FaxNumber       | SEARCHNAME                                            | sys_miscDate2        | Sys_Ret_City     | Transpromo7    |
| AccZip       FEE PERCENT*       SerialNo       sys_miscno2       Sys_Ret_State       Transpromo9         AllowPay       IsCredit       SUBDESC       Sys_MiscText1       Sys_Ret_Zip       Tray         BCID       LastBlank       Submid       Sys_miscText2       SYS_SMSKEYDATE       weight         Image: Comparison of the system of the system of t                                                                                                    | AccState            | FEE AMOUNT*     | SEP_PAGE*                                             | Sys_MiscNo1          | Sys_Ret_Name     | Transpromo8    |
| AllowPay<br>BCID       IsCredit<br>LastBlank       SUBDESC<br>Submid       Sys_MiscText1<br>Sys_miscText2       Sys_Ret_Zip<br>SYS_SMSKEYDATE       Tray<br>weight         Image: Constraint of the state of the state of th                                                      | AccZip              | FEE PERCENT*    | SerialNo                                              | sys_miscno2          | Sys_Ret_State    | Transpromo9    |
| BCID       LastBlank       Submid       Sys_miscText2       SYS_SMSKEYDATE       weight         Image: Comparison of the system of the system of the sys                                                                        | AllowPay            | IsCredit        | SUBDESC                                               | Sys_MiscText1        | Sys_Ret_Zip      | Tray           |
| Image: Constraint of the second second se | BCID                | LastBlank       | Submid                                                | Sys_miscText2        | SYS_SMSKEYDATE   | weight         |
| Add       Image: Constraint of the second second seco          |                     | То              | add fields, select from at                            | ove and click Add    |                  |                |
| Account Account Na Doc Document Da Balan Amount D P GENDE                                                                                                    | 🕹 Add               | Remove To       | remove fields, select from<br>lds in RED are Sortable | n grid and click Ren | ove              | Save 🗸         |
| Account       Account Na       Doc       Document Da       Balan       Amount D       P       GENDE                                                                                                    |                     | , ing           |                                                       | gria below to change | propercies       |                |
|                                                                                                    | Account Acco        | unt Na Doc Do   | cument Da Balan Am                                    | ount D P GENDE       |                  |                |
|                                                                                                    |                     |                 |                                                       |                      |                  |                |

Login as an admin user. Go to the user type you wish to see the Activity Log button and make sure "Document Activity Log is enabled for View and Submit under the security settings.

This will need to be done for each user type that has access to the pages you previously added #ACTIVITY to be displayed. For example, users that have access to see the dashboard such as an admin or the search page, such as a CSR user, would need this security setting. If not, once the button is clicked (since it is displayed), the user will receive an error because that page is not accessible to them. If it has been enabled to be displayed on the Std User Main the standard users or end users would need that security setting.

Log in as any of the users you have given that security setting. Access any of the pages you have displayed #ACTIVITY on and you will see the Activity Log button next to the icon to view the document.

|              |               |                         |            |           | Filte         | r Results:                 |         |
|--------------|---------------|-------------------------|------------|-----------|---------------|----------------------------|---------|
| \$           | Account # 🔻   | Account Name 🗘          | Document 🗘 | Balance 🗘 | Amount<br>Due | SAVE_TO_DB_FIELD* 💠        | Pay 🗌 💠 |
| Activity Log | 1010123456789 | Tiffany Tobin           | 2/9/2018   | \$480.65  | 9.81          | This is a save to DB field | 0       |
| Activity Log | 269275        | Clarence Acuna          | 2/9/2018   | \$15.82   | 15.82         | This is a save to DB field | •       |
| Activity Log | 71705         | Brionna Abernathy       | 2/9/2018   | \$24.83   | 24.83         | This is a save to DB field | 0       |
| Activity Log | 71701         | Alex Gregory            | 2/9/2018   | \$24.02   | 24.02         | This is a save to DB field | •       |
| Activity Log | 71698         | Matthew Aaron           | 2/9/2018   | \$41.00   | 41.00         | This is a save to DB field | •       |
| Activity Log | 1004          | INDUSTRIAL<br>MACHINING | 2/9/2018   | \$-988.81 | -988.81       | This is a save to DB field |         |

Click on the Activity Log button.

This will show the activity of the document including the timestamp of each event and by which users.

Events that will be Displayed in the Event Log:

- Document Received ٠
- **Document Viewed**
- **Document Printed** ٠
- Document PDF Created ٠
- Document Combined PDF Created .
- Email Sent .
- Text Sent
- **Text Reply Received**

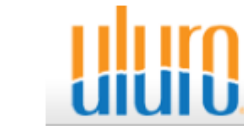

Administrator My Profile | Sign Out Transformations Google Document Activity Log Admin Home >> View Dashboard >> View Document List >> Document Activity Log Document Data Account # Account Name Document Date Balance Amount Due SAVE TO DB FIELD\* 1010123456789 Tiffany Tobin 2/9/2018 \$480.65 This is a save to DB field 9.81 Additional Information **Cleansed Address** Supplied Address **Delivery Method Email Delivered To** Tiffany Tobin ttobin@transfrm.com 68 Phythian street Bradfordsville, KY 40009 Event Log Search: Ŷ Event TimeStamp Ŧ Notes Text Sent Message Sent 2/14/2018 9:31:04 AM Document PDF Created 2/14/2018 9:30:40 AM PDF Created by End\_user\_1 Document Viewed 2/14/2018 9:30:37 AM Document viewed by End\_user\_1 Text Sent 2/14/2018 9:30:15 AM Message Sent Text Sent 2/9/2018 3:33:06 PM Message Sent Document Received 2/9/2018 3:31:01 PM Received

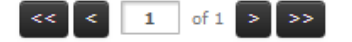

# **Banking Workflow**

# **External Archive**

This allows you to pull an external set of data into the site such as a check image or statement images. The requests are processed for the date range specified, calling a defined URL with parameters.

Archive Type – Select Check or Statement depending on the image you are retrieving from the archive call.

Active – Check this to enable; Uncheck to disable.

**Start Date –** Statements with a statement date before this date will not use this archive call.

**End Date –** End date for use of this archive. Statements with statement date after this date will not use this archive call.

URL – Enter the URL that will be called to retrieve the image

**Static Parameters –** Comma separated list of static parameters to pass to the archive call. The list will be value pairs with parametername=parametervalue

**Dynamic Parameters -** Comma separated list of dynamic parameters to pass to the archive call. The list will be value pairs with parametername=parametervalue. Parametervalue may contain variables in the form of <#varname>.

| <b>2</b> 01                                    |                                                                                                    |                  |                                               | Ex            | terna    | Archive                            | Retriev                           | val                   |          |                |       | Ŀ     | -    |                 | x      |
|------------------------------------------------|----------------------------------------------------------------------------------------------------|------------------|-----------------------------------------------|---------------|----------|------------------------------------|-----------------------------------|-----------------------|----------|----------------|-------|-------|------|-----------------|--------|
| B.                                             | /                                                                                                    | M   E            | 4 × [                                         | <b>1</b> .    |          |                                    |                                   |                       |          | н              | ••    | •     | ۲    | ₩               | н      |
| Arch                                           | ive Type:                                                                                                  | Ocheck           | ⊖ Sta                                         | tement        |          | ✓ Active                           |                                   |                       |          |                |       |       |      |                 |        |
| Star                                           | t Date:                                                                                                    | 11/1/2000        | ×                                             | End           | Date:    | 11/1/2050                          |                                   | ~                     |          |                |       |       |      |                 |        |
| URL:                                           |                                                                                                    | http://bank      | kingdemo.u                                    | uro.com,      | /handler | rs/streamche                       | ckimages                          | s.ashx                |          |                |       |       |      |                 | ^      |
|                                                |                                                                                                    |                  |                                               |               |          |                                    |                                   |                       |          |                |       |       |      |                 | ~      |
|                                                |                                                                                                    | Sta              | tic Par                                       | amet          | ers (    | At least                           | : 1 m                             | ust b                 | e ent    | ere            | d)    |       |      |                 |        |
| They<br>sepa<br>a cor<br>retu                  | rated by<br>mma or a<br>mn.                                                                                | clientid=64      |                                               |               |          |                                    |                                   |                       |          |                |       |       |      |                 | ^      |
|                                                |                                                                                                    |                  |                                               |               |          |                                    |                                   |                       |          |                |       |       |      |                 | $\sim$ |
|                                                |                                                                                                    | Dyna             | mic Pa                                        | rame          | ters     | (At leas                           | st 1 n                            | nust                  | be er    | nter           | ed)   |       |      |                 |        |
| -                                              | -                                                                                                    |                  |                                               |               |          | <u>`</u>                           |                                   |                       |          |                |       |       |      |                 |        |
| They<br>sepa<br>a cor<br>retu                  | r can be<br>rated by<br>mma or a<br>rn.                                                                    | Document         | d=\$DocId,                                    | CheckNu       | mber =\$ | iCheckNo                           |                                   |                       |          |                |       |       |      |                 | <      |
| They<br>sepa<br>a cor<br>retur                 | r can be<br>rrated by<br>mma or a<br>rn.<br>Start Da                                                       | Document         | d=\$DocId,<br>End Dat                         | CheckNur      | mber=\$  | CheckNo<br>RL                      |                                   |                       |          |                |       |       |      | Stat.           |        |
| They<br>sepa<br>a cor<br>retur<br>Ty           | <ul> <li>can be prated by mma or a rn.</li> <li>Start Da 11/1/2000 2(1/2000</li> </ul>                     | DocumentI<br>te  | d=\$DocId,<br>End Dat<br>11/1/205<br>2/1/2050 | CheckNur<br>e | mber=\$  | CheckNo RL tp://bankingo           | temo.ulu<br>essina <sup>1</sup> o | Iro.com/              | handlers | s/strea        | mched | kimag | es.a | Stat.           | -      |
| They<br>sepa<br>a cor<br>retur<br>Ty<br>C<br>S | <ul> <li>can be<br/>rrated by<br/>mma or a<br/>rn.</li> <li>Start Da<br/>11/1/2000<br/>2/1/2000</li> </ul> | DocumentI<br>Ite | d=\$DocId,<br>End Dat<br>11/1/205<br>2/1/2050 | CheckNur<br>e | mber =\$ | RL<br>tp://bankingc<br>ocumentproc | lemo.ulu<br>essing\g              | iro.com/<br>ietstater | nandlers | s/strea<br>asp | mched | kimag | es.a | Stat.<br>A<br>A |        |

During the call the <#varname> will be replaced with the corresponding information from the Documents table or the User Defined fields (save to DB Fields) for the document requested. If an image is returned the image will be displayed. If a PDF is returned then the PDF will be displayed.

If an external archive is called, then the PDF button (on StatementProcessing.aspx) or View as PDF (on ImageProcessing.aspx) will not be displayed.

The information for calling the External Archive must be obtained from data mapped through uCompose and processed into Uluro. In uCompose, all information needed to identify a check or statement should be mapped and saved to the database using either the Field Save to DB checkbox (for Statement retrieval) or Check Image HTML link (for check images).

For check images there will be a finite set of values. These will be TransNo, Checkno, Postdate, Accountno, Amount, Accttype, routeno.

| -                                |                                      |              |                                   | Exterr       | al Archive Retrieval                                                             |               | -         |                | X      |
|----------------------------------|--------------------------------------|--------------|-----------------------------------|--------------|----------------------------------------------------------------------------------|---------------|-----------|----------------|--------|
| <u>B</u>                         |                                      | 31 日         | $\mathbf{x}$                      | <b>.</b>     |                                                                                  | I4 44         | • •       | ₩              | ►      |
| Archi                            | ve Type:                             | O Check      | State                             | tement       | ✓ Active                                                                         |               |           |                |        |
| Start                            | Date:                                | 2/1/2000     | <b>~</b>                          | End Dat      | 2/1/2050                                                                         |               |           |                |        |
| URL:                             |                                      | \documentpro | ocessing \g                       | getstatement | odf.asp                                                                          |               |           |                |        |
|                                  |                                      | Stati        | c Pa <mark>r</mark> a             | ameters      | (At least 1 must be en                                                           | tered)        |           |                |        |
| They<br>separ<br>a com<br>return | can be<br>rated by<br>ima or a<br>n. | database=1   |                                   |              |                                                                                  |               |           |                |        |
|                                  |                                      |              |                                   |              |                                                                                  |               |           |                | \<br>\ |
|                                  |                                      | Dynan        | nic Par                           | ameter       | s (At least 1 must be e                                                          | ntered)       |           |                |        |
| separ                            | ated by                              | Account=<#   | Account>                          | ,CreateDate  | <pre>=&lt;#createdate&gt;,Address=&lt;#accAdd</pre>                              | ir1>          |           |                | ľ      |
| a con<br>returi                  | nia or a<br>n.                       |              |                                   |              |                                                                                  |               |           |                |        |
| a con<br>return                  | Start Da                             | te           | End Date                          |              | URL                                                                              |               |           | Stat           |        |
| a con<br>return<br>Ty<br>C       | Start Da                             | te I         | End Date                          | •            | URL<br>http://bankingdemo.uluro.com/handle                                       | rs/streamchec | kimages.a | Stat<br>A      |        |
| a con<br>return<br>C<br>S        | Start Da<br>11/1/2000                | te           | End Date<br>11/1/2050<br>2/1/2050 |              | URL<br>http://bankingdemo.uluro.com/handle<br>\documentprocessing\getstatementpc | rs/streamchec | kimages.a | Stat<br>A<br>A |        |

# Setup for the Web User

Set the landing page on the Usertype to Submission Management.

Click on the Security button to select the security pages.

Check all for the following (View and Submit):

- Image Processing
- Submission Management
- View Statements PDF
- View Statements
- View Transaction Image
- View Transaction Images List
- View PDF
- Reconcile

When the user Logs in they will see a different screen.

The submission management page displays all account links to that user.

This will list the different document types that are available. The Name of the document type is the submission type description set in uSetup.

| es.                 | User Type Maintenance<br>Admin Home >> User Type Maintenance                                               |                                                                                       |
|---------------------|----------------------------------------------------------------------------------------------------|---------------------------------------------------------------------------------------|
|                     | Edit User Account Type Management<br>Administrative section for editing user specific profile information. | Add New User Account Type<br>Add additional user types and set<br>page level security |
|                     | Update Profile For: Standard Users - #UR                                                                   | View User Account Types<br>View the list of user account types                        |
|                     | USER TYPE ID: UR required DESCRIPTION: Standard Users required                                             |                                                                                       |
|                     | SYSTEM ADMIN: Admin (except campaign manager) LANDING PAGE: Submission Management  required                |                                                                                       |
|                     | DISABLE PDF: Disable PDF Viewing                                                                           |                                                                                       |
|                     | ENCRYPTED<br>128-bit SSL                                                                                   |                                                                                       |
| uluro               |                                                                                                    | End_user_1<br>My Profile   Sign Out                                                   |
|                     |                                                                                                    |                                                                                       |
| Submission Manag    | ement                                                                                                    |                                                                                       |
|                     |                                                                                                    | Filter Results:                                                                       |
| Documents           | Account  Account                                                                                           | \$                                                                                    |
| BankingWorkflowDemo | 40000143                                                                                                   |                                                                                       |
|                     |                                                                                                    |                                                                                       |

Administrator

My Profile | Sign Out

The account is the user's account number.

The nickname is not set by default. The user may set the nickname if allowed in uSetup under the web tab for that submission type.

Allow View Images – This will display the View Images button.

Allow Reconcile – This will display the Reconcile button.

Allow Download CSV – This will display the Download as CSV button. If clicked, the data fields setup in the map for the CSV file will be downloaded as a CSV file.

| IUIU                                                                                                    |                                                                                       |                                                                                                    |                                                                                                    |                                                                                                 | E<br>My Pro                                                                                                    | nd_user_1<br>ofile   Sign Out                                                                                                    |
|----------------------------------------------------------------------------------------------------|---------------------------------------------------------------------------------------|----------------------------------------------------------------------------------------------------|----------------------------------------------------------------------------------------------------|-------------------------------------------------------------------------------------------------|----------------------------------------------------------------------------------------------------|----------------------------------------------------------------------------------------------------|
|                                                                                                    |                                                                                       |                                                                                                    |                                                                                                    |                                                                                                 |                                                                                                    |                                                                                                    |
| ge Processing<br>ission Management >> Image Process                                                                                                    | ing                                                                                   |                                                                                                    |                                                                                                    |                                                                                                 |                                                                                                    |                                                                                                    |
| Images Reconcile 2/12/2011<br>2/12/2011<br>12/11/20                                                                                                    | 3 40000143<br>3 40000143<br>17 40000143                                               | Download as CSV \                                                                                                    | fiew as PDF Bar                                                                                                    | nkingWorkflowDemo                                                                               | Save Nickname                                                                                                    | Total Pa                                                                                                    |
| Trar<br>Cred<br>Unic                                                                                                    | is<br>lit<br>on                                                                       |                                                                                                    |                                                                                                    |                                                                                                 |                                                                                                    | Member<br>FDIC                                                                                                    |
| 200 SEABOARD LN<br>DEMO CUSTOMER 143<br>200 SEABOARD LN                                                                                                    |                                                                                       |                                                                                                    |                                                                                                    |                                                                                                 | Custon<br>40<br>Statem<br>08/19/2017                                                                                                    | ner Number<br>000143<br>nent Period<br>7 To 09/18/2017                                                                                                    |
|                                                                                                    |                                                                                       | or: 154004318                                                                                                    |                                                                                                    |                                                                                                 |                                                                                                    |                                                                                                    |
| Checking Acco                                                                                                    | ount Numb                                                                             | el. 104004510                                                                                                    |                                                                                                    |                                                                                                 |                                                                                                    |                                                                                                    |
| Checking Acco<br>Account Summary                                                                                                    | ount Numb                                                                             | ci. 134004310                                                                                                    |                                                                                                    |                                                                                                 |                                                                                                    |                                                                                                    |
| Checking Acco<br>Account Summary<br>Provious Balance<br>Numbor of Crodds<br>Total Credits<br>Number of Debits<br>Total Debits<br>New Balance                                                                                                    | ount Numb                                                                             | \$726.70<br>4<br>\$3772.07<br>54<br>\$3744.84<br>\$753.93                                                                                                    | Average Bal<br>Minimum Ba<br>Average Col                                                                                 | ance<br>Ilance<br>Ilected Balance                                                               |                                                                                                    | \$1126.3<br>\$258.2<br>\$1126.3                                                                                                    |
| Checking Acco<br>Account Summary<br>Provious Balance<br>Number of Credits<br>Total Credits<br>Number of Debits<br>Total Debits<br>New Balance<br>Checking (19 In Octoor)                                                                                                    | ount Numb                                                                             | \$726.70<br>4<br>\$3772.07<br>54<br>\$3744.84<br>\$753.93                                                                                                    | Average Bal<br>Minimum Ba<br>Average Col                                                                                 | ance<br>lance<br>lected Balance                                                                 |                                                                                                    | \$1126.3<br>\$258.2<br>\$1126.3                                                                                                    |
| Checking         Accord           Account Summary           Previous Balance           Numbor of Credits           Total Credits           Number of Debits           Total Debits           Now Balance           Checks (19 In Order)           No           Dete           3405         Aug 25, 2017           3414         Aug 26, 2017           3422         Sep 07, 2017           3423         Sep 07, 2017           3433         Sep 07, 2017 | Amount<br>\$49.95<br>\$115.02<br>\$270.00<br>\$28.80<br>\$23.78<br>\$46.69<br>\$16.60 | \$726.70<br>4<br>\$3772.07<br>54<br>\$3744.84<br>\$753.93<br><u>Noo</u> Date<br>3407<br>\$417<br>\$560.01<br>3417<br>\$60.01<br>3420<br>Aug 22<br>\$60.07<br>3427<br>\$60.07<br>3427<br>\$60.07 | Average Bal<br>Minimum Ba<br>Average Col<br>2017 \$<br>2017 \$<br>2017 \$<br>2017 \$<br>2017 \$2<br>2017 \$2<br>2017 \$2 | ance<br>lance<br>lected Balance<br>mount<br>47,34<br>47,30<br>38,70<br>\$4,50<br>20,00<br>81,45 | No         Date           3410         Aug 25, 22           3431         Sep 07, 20           34313         Sep 07, 20           3424         Sep 07, 20           3428         Sep 07, 20 | \$1128.3<br>\$258.2<br>\$1126.3<br>\$1126.3<br>\$1126.3<br>\$1126.3<br>\$1126.3<br>\$1126.3<br>\$1126.7<br>\$1156.7<br>\$1157.7<br>\$1156.7<br>\$1157.7<br>\$1156.7<br>\$1157.7<br>\$1156.7<br>\$1157.7<br>\$1156.7<br>\$1157.7<br>\$1156.7<br>\$1157.7<br>\$1156.7<br>\$1157.7<br>\$1156.7<br>\$1157.7<br>\$1156.7<br>\$1157.7<br>\$1156.7<br>\$1157.7<br>\$1156.7<br>\$1157.7<br>\$1157.7<br>\$1156.7<br>\$1157.7<br>\$1157.7 |

| Display Submissions on the Web    | Web Show PDF Only (No Image)       | <u> </u>   | Single S         | ignon PDF                        | Set             |
|-----------------------------------|------------------------------------|------------|------------------|----------------------------------|-----------------|
| Accounts/Users can view Docum     | nents                              | Send D     | ocument List (CS | V File) to FTP Site              | Hierarchy       |
| Enable Payments Require           | Comments on Partial Payments       | FTP Site   |                  |                                  | Web             |
| Submissions Require Web Appro     | oval Allow Editing of Exclusions   | Userid     |                  |                                  | Display         |
| eStatem                           | ent Verify                         | Password   |                  |                                  | Import          |
| Verify User has Viewed eStatement |                                    |            | eDocume          | nt Settings                      | Accounts        |
| Number of Days for Verification   | 0 Additional Emails 0              | Allow V    | iew Images       | Allow View as PDF                | • External      |
| Do not change user to Mail Only   | Autocreate New Submission          | Allow R    | econcile         | Allow Save Nickname              | Archive         |
|                                   | Must enter Email below             | Allow D    | ownload CSV      |                                  |                 |
| Send Email To                     |                                    | Addn Field | Display Sys_Ac   | ct_ID 🔹                          | Pregen<br>Index |
| PDF Preg                          | jeneration                         | 1          | Document         | t Exclusions                     |                 |
| After Breakpack 🖌 When J          | ob Status goes to 'Ready To Print' | Don't Em   | ail Don't Fax    | Don't Display                    |                 |
| PDF Directory/PDF Name Template   |                                    | eXdud      | es 🗌 🗌 eXcludes  | eXdudes                          |                 |
| \\Transqa2\Submit\PDF\Banking     |                                    | "Add L     | lser Accounts"   | Page Options (Web 3)             | $\triangleleft$ |
|                                   |                                    | ✓ Validate | Account # (Acco  | ount # must exist in the system) |                 |
|                                   |                                    | Name On /  | Account Field    | sanc # mase exist in the system) |                 |
|                                   |                                    | O Hidden   | O Opti           | onal                             |                 |

Allow View as PDF – This will display the View as PDF button. If clicked, the PDF of the document will be displayed in a new window,

Allow Save Nickname – This will display the Save Nickname button and the field to the left where the new nickname can be entered.

| Once you enter a nickname and click the     | View as PDF Enter a nickname | Save Nickname |
|---------------------------------------------|------------------------------|---------------|
| Save Nickname button, the nickname          |                              |               |
| will be displayed on the submission managed | gement page.                 |               |
| Culmission Management                       |                              |               |

| ubmission Manage    | ement    |   |                  |    |
|---------------------|----------|---|------------------|----|
|                     |          |   | Filter Results:  |    |
| Documents \$        | Account  | * | Nickname         | \$ |
| BankingWorkflowDemo | 40000143 |   | Enter a nickname |    |

Addn Field Display – The field selected here will display next to the date in the dropdown. The dropdown is how users will select which document for the account to view. This can be a save to DB field or a system field.

# Show Accounts with Documents Only

This setting applies only to the submission management page for end users within the Banking Workflow.

This can be enabled/disabled within the client's web setup.

If this is checked, the user will not see accounts that have no documents.

|       |                 | Basic         | Advanced       | Custom We            | b Pages 💲 I     | Payments 🛛 🔐 (       | Users 🔄 Rep        | orts      |
|-------|-----------------|---------------|----------------|----------------------|-----------------|----------------------|--------------------|-----------|
| Other | PDF Hash Key:   |               |                |                      |                 |                      |                    | Save      |
| 8     | 🗸 Disable IFran | ne Display    | To use Uluro \ | Veb in an iframe, yo | u must uncheck  | this. This will caus | e a security vulne | rability. |
| a     | Enable Respo    | onsive Page   | s (Mobile)     |                      |                 |                      |                    |           |
| Ť.    | Show Account    | its with doci | uments ONLY    |                      |                 |                      |                    |           |
| 4     | Mask Accoun     | ıt Number     |                | Number of unmas      | ked characters: | 255                  |                    |           |

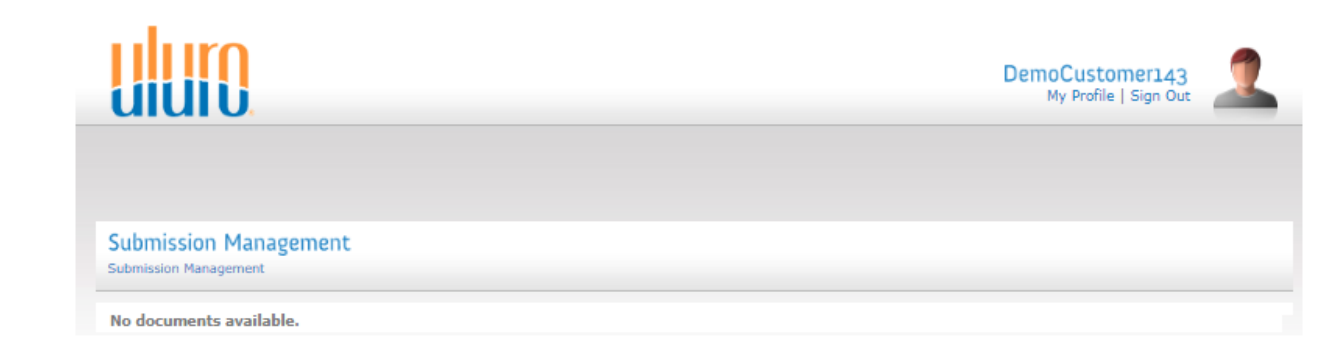

If this is unchecked, the user will still see the list of accounts.

| uiuiO                                      |         | DemoCustomer:<br>My Profile   Sigr | 143<br>1 Out |
|--------------------------------------------|---------|------------------------------------|--------------|
|                                            |         |                                    |              |
| Submission Manage                          | ment    |                                    |              |
| Submission Manage<br>uubmission Management | ment    | Filter Results:                    |              |
| Submission Manage<br>Submission Management | Account | Filter Results:                    |              |

If a user has one of more documents associated with an account, once the account is selected, those documents will be available to select within the dropdown on the next screen.

### View Check Images

Clicking on View Image displays the Check Image. This information must be setup in the map.

| View Transaction Images List<br>Submission Management >> Image Processing >> View Transaction Images List |                                                           |
|----------------------------------------------------------------------------------------------------|-----------------------------------------------------------|
| <>>> Go Image Size Large V Checks V Sort By                                                               | Number V Order Up                                         |
| Show Both Sides                                                                                           | Rows 3  Columns 2                                         |
| 3405                                                                                                    | 3400                                                      |
|                                                                                                    |                                                           |
| Pay to the James Smith \$ 49.95                                                                           | Pay to the James Smith \$ 47.34                           |
| forty nine dollars and ninety five cents.                                                                 | forty seven dollars and thirty four cents.                |
| Ret-                                                                                                    | 12h                                                       |
| 564849001 11200555 3405                                                                                   | 564849001 11200562 3409                                   |
| 3405 49.95                                                                                                | 3409 47.34                                                |
| 3410                                                                                                    | 3411                                                      |
| 2/18/2019<br>Date:                                                                                        | 2/18/2019<br>Date:                                        |
| Pay to the James Smith \$ 53.78                                                                           | Pay to the James Smith \$ 115.02                          |
| fifty three dollars and seventy eight cents.                                                              | one hundred and fifteen dollars and two cents.            |
| Kly 1-                                                                                                    | 1 hard                                                    |
| 564849001 11200568 3410                                                                                   | 564849001 11200556 3411                                   |
| 3410 53.78                                                                                                | 3411 115.02                                               |
| 3412<br>2/18/2019                                                                                         | 3413<br>2/18/2019                                         |
| Pay to the James Smith\$ 16.60                                                                            | Pay to the James Smith Order of\$ 156.79                  |
| sixteen dollars and sixty cents.                                                                          | one hundred and fifty six dollars and seventy nine cents. |
| Kto L-                                                                                                    | Kt-1-                                                     |
| 564849001 11200563 3412                                                                                   | 664849001 11200568 3413                                   |
| 2442.46.62                                                                                                | 2412 150 20                                               |

### View Reconcile

Click Reconcile to view the Reconcile page. This information must be setup in the map.

This shows a list of the Checks, Withdrawals, and deposits for the document.

Missing items are displayed with \*. The user can enter values into these areas and the balances across the top will change.

The Reconcile page cannot be saved.

#### Reconcile

Submission Management >> Image Processing >> Reconci Deposits **Opening Balance** Withdrawals Balance Opening Balance: \$726.70 -Cleared Checks: (\$3,744.84) +Statement Deposits: \$3,772.07 =Actual Balance: \$753.93 -Uncleared Checks: \$0.00 +Uncleared Deposits: \$0.00 Balance: \$753.93 Check No Amount Other Withdrawals Deposit Amount 3405 \$ -49.95 #3415 CHECKPYMT CABLE TV \$ -44.98 ACH Deposit \$ 535.07 \* #3416 CHECK PYMT CELL PHONE PAVROLL \$ -36.19 \$ 1021.00 \* US TREASURY SOC SEC ACH Withdrawal \$ -27.00 \$ 775.00 \* US TREASURY SOC SEC ACH Withdrawal \$ 1441.00 \$ -20.25 3409 \$ -47.34 ACH Withdrawal \$ -45.00 3410 \$ -53.78 ACH Withdrawal \$ -13.50 3411 -115.02 ACH Withdrawal \$ -20.25 3412 \$ -16.60 POS Purchase \$ -28.16 3413 -156.79 POS Purchase \$ -61.02 3414 -270.00 POS Purchase \$ -57.06 \* POS Purchase \$ -38.89 \* POS Purchase \$ -58.50 3417 POS Purchase \$ -38.70 \$ -10.00 3418 \$ -50.00 POS Purchase \$ -10.88 3419 -28.80 POS Purchase \$ -64.89 3420 \$ -4.50 POS Purchase \$ -95.81 3421 ¢-156.70 POS Purchase ¢ -35.50 3422 \$ -53.78 POS Purchase \$ -57.06 3423 -220.00 POS Purchase \$ -8.93 3424 \$ -11.30 POS Purchase \$ -20.00 3425 \$ -48.69 POS Purchase \$ -25.59

### Map Commands - Reconcile

To setup the reconcile information in the map, select the Save Reconcile Data command.

For Reconciliation there are 6 Types of Transactions currently defined.

Beginning Balance Ending Balance Check Withdraw Interest

Adjustment

○ Field Mapping O Barcode O PDF Copy ○ Variables O OMR O Save CSV data O Variable Mapping O Append Image • Save Reconcile data ○ Line Mapping O Drawing Object O Save Page O Word Wrap Para O Graph Object O Save Vars to DB O Functions O Start Group O Change Input Page O Assign Field O Page Setup O New Page O DoDetail O RichText Para O Call Code Group 🗸 OK X Cancel

Select Command Type

Comment

Select Command Type

O Conditional

Account Type should define the description of the Account. An example would be Checking, Saving, Money Market, etc.

**Transaction #** should be some identifying information for the Transaction. This could be check number or description of the Transaction. As an example in the Beginning Balance Trans Type this could be the text "Beginning Balance".

Posting Date should be the date of the Transaction was posted. For Beginning Balance this could be the date of the last statement.

Amount should be the amount of the Transaction. For Debits this should be negative. For Credits this should be positive.

| 072                | Save Reconcile Data                       |                     | - • ×    | it 12              | Save Reconcile Data                       | ì                   | - <b>-</b> X |
|--------------------|-------------------------------------------|---------------------|----------|--------------------|-------------------------------------------|---------------------|--------------|
|                    |                                           | ✓ ОК                | X Cancel |                    |                                           | ✓ ОК                | X Cancel     |
| Trans Type:        | Beginning Balance 🗸                       |                     |          | Trans Type:        | Ending Balance v                          |                     |              |
| Enter the Variable | for each required component               |                     |          | Enter the Variable | for each required component               |                     |              |
| Account Type:      | ACCTTYPE 🗸                                | Account Description |          | Account Type:      | ACCTTYPE v                                | Account Description |              |
| Transaction #:     | RECONCILE DESC 	v                         |                     |          | Transaction #:     | RECONCILE DESC V                          |                     |              |
| Posting Date:      | STATEMENT PERIOD START V                  |                     |          | Posting Date:      | STATEMENT PERIOD END V                    |                     |              |
| Amount:            | SUMMARY PREVIOUS BALANCE V                |                     |          | Amount:            | SUMMARY CURRENT BALANCE                   |                     |              |
| Amounts sl         | nould be Negative for debits and positive | for Credits         |          | Amounts s          | hould be Negative for debits and positive | for Credits         |              |

Place the Save Reconcile Data commands at points in the Map as desired. The Reconcile data will be saved during Breakpack with the values of the variables at the time the command is executed.

Uluro Web 3.0 Manual

X

O Direct To Printer

## Map Commands – Download CSV File

To setup the information that will be exported in a CSV file, select the Save CSV Data command.

Select the Fields and Variables by using the arrows to move them to the Right window:

| 010                                                                                                    |             | Save (                | SV Information | า    |                                             | _ <b>D</b> X |
|----------------------------------------------------------------------------------------------------|-------------|-----------------------|----------------|------|---------------------------------------------|--------------|
| ✓ Define the                                                                                                    | CSV         | ✓ Save CSV to DB      |                | V OK | Cancel                                      | ]            |
| System Fields                                                                                                    | User Fields | System Vars User Vars |                | F    | Fields/Vars to save                         | and Order    |
| Insert1<br>Insert2<br>Insert3<br>Insert4<br>Insert5<br>Insert6<br>Insert7<br>Insert8<br>Insert9<br>Sys_ABCN0<br>Sys_ABCN0<br>Sys_ABCN0<br>Sys_ABCN0<br>Sys_ABCN1<br>Sys_Addr1<br>Sys_Addr1<br>Sys_Addr3<br>Com_Addr3 | ne          |                       |                |      | ACCTTYPE<br>CSVDATE<br>CSVDESC<br>CSVAMOUNT |              |

|                       | Select Command Ty | pe 🛛 🗙                |
|-----------------------|-------------------|-----------------------|
| - Select Command Type |                   |                       |
| Omment                | Conditional       | O Direct To Printer   |
| ○ Field Mapping       | ○ Barcode         | O PDF Copy            |
| ○ Variables           | OMR               | ○ Save CSV data       |
| 🔿 Variable Mapping    | O Append Image    | O Save Reconcile data |
| ○ Line Mapping        | O Drawing Object  | O Save Page           |
| O Word Wrap Para      | 🔾 Graph Object    | ○ Save Vars to DB     |
| ○ Functions           | O Start Group     | ○ Change Input Page   |
| O Assign Field        | 🔿 New Page        | O Page Setup          |
| O DoDetail            | O RichText Para   | 🔿 Call Code Group     |
|                       | 🗸 ОК 🛛 🗶 Са       | ancel                 |

If you need to save the values stored in those fields/variables later in the map, add the same command again. This time it will let you save those previously selected variables and fields.

Sample CSV file:

| 1 |          |           |                   |           |
|---|----------|-----------|-------------------|-----------|
| 2 | ACCTTYPE | CSVDATE   | CSVDESC           | CSVAMOUNT |
| 3 | Checking | 8/19/2017 | Beginning Balance | 726.7     |
| 4 | Checking | 8/22/2017 | Check 3409        | -47.34    |
| 5 | Checking | 8/22/2017 | Check 3411        | -115.02   |
| 6 | Checking | 8/24/2017 | Check 3405        | -49.95    |
| 7 | Chocking | 0/25/2017 | Chock 2/10        | 50 70     |

| M |                                             | Save CSV Information | n    |          | <br>x |
|---|---------------------------------------------|----------------------|------|----------|-------|
|   | ✓ Save CS                                   | SV to DB             | 🗸 ОК | X Cancel |       |
| I | Fields/Vars to save and Order               |                      |      |          |       |
|   | ACCTTYPE<br>CSVDATE<br>CSVDESC<br>CSVAMOUNT |                      |      |          |       |

### Check Image display

If Check images are enabled on the submission type in uSetup and in the Map then putting the Cursor over the Check No will display a hand Icon over the check.

Clicking on the Check no will display a new page with the Check Image

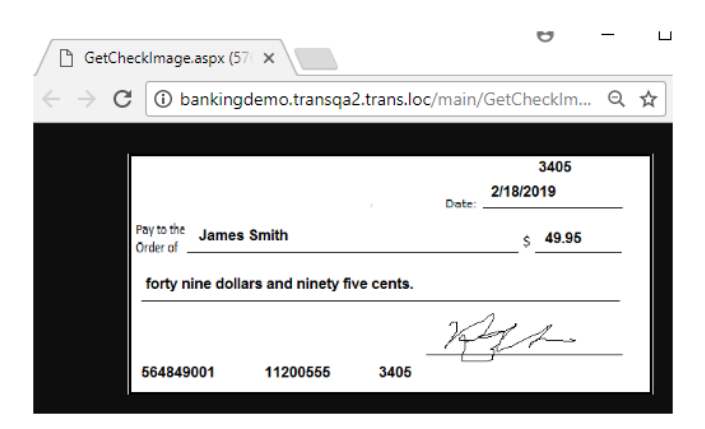

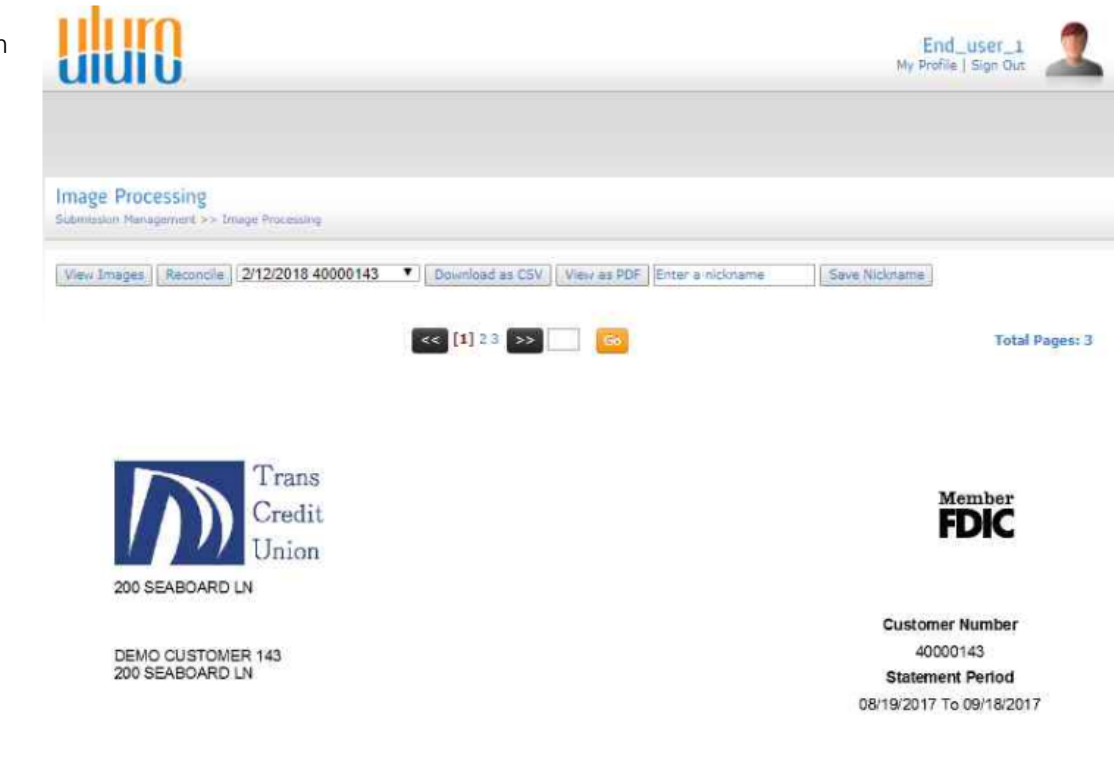

| Chec      | king A                       | ccount Numb          | er: 15400 | 4318                     |                              |              |                              |                     |
|-----------|------------------------------|----------------------|-----------|--------------------------|------------------------------|--------------|------------------------------|---------------------|
| Acco      | unt Summary                  |                      |           |                          |                              |              |                              |                     |
| Previous  | Balance                      |                      | 1         | 726.70                   | Average Balance              |              |                              | \$1126.3            |
| Number    | of Credits                   |                      |           | 4                        | Minimum Balance              |              |                              | \$258.25            |
| Total Cre | sdits:                       |                      | \$3       | 772 07                   | Average Collected Bale       | nce          |                              | \$1126.3            |
| Number    | of Debits                    |                      |           | 54                       |                              |              |                              |                     |
| Total Del | bts                          |                      | \$        | 744.84                   |                              |              |                              |                     |
| New Bala  | ance                         |                      | 4         | 753.93                   |                              |              |                              |                     |
| Chec      | ks (19 In Order              | )                    |           |                          |                              |              |                              |                     |
| No        | Date                         | Amount               | No,       | Date                     | Amount                       | No.          | Date                         | Amount              |
| 3498      | Aug 24, 2017                 | \$49.95              | 3409      | * Aug 22, 2              | 017 \$47.34                  | 3410         | Aug 25, 2017                 | \$53.78             |
| 34        | Aug 22, 2017<br>Seo 07, 2017 | \$115 02<br>\$270 00 | 3412      | Sep 09, 2                | 017 \$16.60                  | 3413         | Sep 07, 2017<br>Sep 07, 2017 | \$156.79<br>\$50.00 |
| 3410      | Aug 28, 2017                 | \$28.80              | 3420      | Aug 28, 2                | 017 \$4.50                   | 3421         | Sep 10, 2017                 | \$156.79            |
| 3422      | Sep 09, 2017<br>Sep 07, 2017 | \$53.78<br>\$48.69   | 3423      | Sep 07, 2<br>* Sep 07, 2 | 017 \$220.00<br>017 \$881.45 | 3424<br>3428 | Sep 07, 2017<br>Sep 07, 2017 | \$11.30             |
| 3431      | * Sep 17, 2017               | \$16.60              | O'SEL     |                          | 4001.40                      | 041.0        | and are worth                | 1100.00             |

# Admin/CSR User Experience

# Upload Files (Web FTP)

For an admin user to be able to upload a data file for a Submission type, the Web directory for that submission type must be filled in and enabled by checking the box under the File Receipt tab in the submission type.

Each submission type must have a

unique Web directory location that begins with \\server\Submit\Web\.

Once the file has been uploaded, it will go to this web diretory to be picked up by Uluro, thus creating a Submission.

# The user will select from all of the submission types with a Web directory for that client/site.

| User<br>Name  | Sub<br>Type | File Name 🗘                                                                              | Upload _<br>Date | IP<br>Address | File<br>Size |
|---------------|-------------|------------------------------------------------------------------------------------------|------------------|---------------|--------------|
| Administrator | 138         | C:\Users\Administrator\Desktop\Uluro<br>Training<br>Materials\Data\Uluro_Energy_data.xml | 11/23/2016       | 127.0.0.1     | 4366         |
| Administrator | 138         | C:\Users\Administrator\Desktop\Uluro<br>Training<br>Maps\Data\Uluro_Energy_data.xml      | 9/26/2016        | 127.0.0.1     | 4366         |

| 🗋 Consumables 🛛 🙀 Print Manager 🛛 🏠 Emails   | 🔅 Hold & Rel | IIII IMB | 🔁 File Receipt | Messaging | 🚳 uSecure |
|----------------------------------------------|--------------|----------|----------------|-----------|-----------|
|                                              |              |          |                |           |           |
| Submit automatically from FTP to Directory   |              |          |                |           | <u></u>   |
| Submit automatically from Email to Directory |              |          |                |           |           |
| Submit automatically from Web to Directory   |              |          |                |           | <u> </u>  |
|                                              |              |          |                |           |           |
|                                              |              |          |                |           |           |

| Upload Files<br>Admin Home >> Upload Files                                       |                                                                         |
|----------------------------------------------------------------------------------|-------------------------------------------------------------------------|
| Upload Files<br>Any file type is allowed. The maximum allowed file size is 1 GB. | Upload Your Files<br>select and upload approved file<br>types here      |
| Select Submission Type:<br>Uluro Energy Bill 💌<br>Choose a File:                 | View Uploaded Files<br>view the list of files that you have<br>uploaded |
| Upload ENCRYPTED 128-bit SSL                                                     |                                                                         |

Click Select to search for the data file. The file being uploaded has a max size of 1 GB (1024 MB). Once a file has been choosen, click Upload.

The user can see their uploades under View Uploaded Files.

### Uluro Web 3.0 Manual

# Web Approval

Once a submission has run through Breakpack, the submission can enter Awaiting Approval status which requires an admin user to approve the Submission on the web before it can continue through to become a job and be printed.

This is enabled at the Submission level under the web tab within the Submission type.

**Display Submissions on the Web** – This must be checked for documents from this submission to be viewed by an admin user in the Web Proofing, Dashboard, or Search records.

**Submissions Require Web Approval** – If this is checked, the submission will stop in Awaiting Approval status until an admin views the Submission and approves/rejects it.

To give an admin user the ability to approve a submission, select the admin user under Manage Users. Check Submission Approval under their Profile Management.

The admin user will see submissions that are in Awaiting Approval status under Web Approval. Once the Submission is approved, the admin user can view the progress within the Dashboard.

Allow Editing of Exclusions – If this is checked, then the Mail Type column will be have a dropdown list of the exclusion options. This allows the admin user the ability to manually change documents to be excluded as No Mail, Exclude, or Omit.

Web Show PDF Only (No Image) – turns off PNGs on the web for this submission type. Most documents generate a PNG of the document as their default way of viewing the documents (they still have a button/option to view it as a PDF as well). If this is checked the default for viewing the document becomes a PDF, nothing else. This setting will only apply to the Dashboard and Web Proofing pages for the admin user.

Basic Settings Additional Web Web Web Ads Submissions
 Display Submissions on the Web Web Show PDF Only (No Image)
 Accounts/Users can view Documents
 Enable Payments Require Comments on Partial Payments
 Submissions Require Web Approval Allow Editing of Exclusions

#### Edit Users

| - 1                  |                                                           |                                                                                                    |
|----------------------|-----------------------------------------------------------|----------------------------------------------------------------------------------------------------|
| Administrative sec   | Management<br>tion for editing user specific profile info | ormation.                                                                                                    |
| 실 Update User Info   | rmation For: Administrator - #1480                        | ×                                                                                                    |
| USERNAME:            | admin                                                     | required                                                                                                    |
| STATUS:              | Active <b>v</b>                                           | ]                                                                                                    |
| USER TYPE:           | AD - Administrators                                       | ]                                                                                                    |
| FULL NAME:           | Administrator                                             | required                                                                                                    |
| PHONE #:             | (555) 555-5555                                            | (###) ###-####                                                                                                    |
|                      |                                                           | Required                                                                                                    |
| ALLOW TEXT MESSAGE:  |                                                           |                                                                                                    |
| SEND IVR:            |                                                           | _                                                                                                    |
| MOBILE PHONE #:      |                                                           | (###) ### ####<br>Required                                                                                                    |
| FAX NUMBER           |                                                           | Optional                                                                                                    |
| LAST A SSN           |                                                           | Your data will be encrypted                                                                                                    |
| 21014001             |                                                           | ,,                                                                                                    |
| PRIMARY EMAIL:       | ttobin@transfrm.com                                       | 1                                                                                                    |
| ACCEPTED DISCLAIMER: |                                                           | M/d/yyyy                                                                                                    |
| DELIVERY METHOD:     | Send Mail 📄 Send Email 📄 Send F                           | ax and a second second se |
|                      |                                                           |                                                                                                    |
| ALLOW PAYMENTS:      |                                                           |                                                                                                    |
| MERCHANT ACCOUNT:    | Select One                                                | 1                                                                                                    |
| SUBMISSION APPROVAL: | 2                                                         | ]                                                                                                    |
| ACCOUNT LOCKED:      |                                                           |                                                                                                    |
| REASON LOCKED:       |                                                           | 1                                                                                                    |
| ACCOUNT EXPIRES:     |                                                           | M/d/yyyy                                                                                                    |
|                      |                                                           |                                                                                                    |
| Save                 | Cancel User Access Res                                    | et User Password                                                                                                    |
| ENCRYPTED            |                                                           |                                                                                                    |

### **Document Exclusions**

These are the behavior settings for exclusions.

For users that are receiving their documents by email/fax, if their document was marked as Omit or Exclude, then they will not receive an email/fax.

Don't Display wil not display documents marked as Omit or Exclude for Web Approval or the document list within the submission in the Web Dashboard.

Standard users will see their document on the User Main page regarless of these settings.

Once a submission is in Awaiting Approval status, that submission will appear under Web Proofing, within the Admin Main page options. Select the submission to see the documents and to approve/reject the submission.

| Uluro                                      |                       |          |              |              | А               | dministrator<br>Profile   Sign Out |
|--------------------------------------------|-----------------------|----------|--------------|--------------|-----------------|------------------------------------|
| Transformations (                          | Google                |          |              |              |                 |                                    |
| Web Proofing<br>Admin Home >> Web Proofing | 1                     |          |              |              |                 |                                    |
| Look For: Status                           | ▼ Which: equals ▼     | Awaiting | g Approval   | Search Reset |                 | << 1 >>                            |
|                                            |                       |          |              |              | Filter Results: |                                    |
| Sub Type                                   | ▼ File Name           | ≎ ID     | Receive Date | ≎ # Docs     | # Pages         | 🗘 Status 🗘                         |
| V Uluro_Energy                             | Uluro_Energy_data.xml | 1434     | 2/7/2018     | 21           | 21              | Awaiting Approval                  |

| Document Exclusions |                    |                    |  |  |  |  |
|---------------------|--------------------|--------------------|--|--|--|--|
| Don't Email         | Don't Fax          | Don't Display      |  |  |  |  |
| Omits     eXcludes  | Omits     eXcludes | Omits     eXcludes |  |  |  |  |

The admin user can view each of the documents, override the Mail type for any document, then decide to Approve or Reject the submission. To approve click the Approve button. To reject the submission click the Reject button.

| <b>UIUIO</b>                                                           |                                                                    | Administrator<br>My Profile   Sign Out |
|------------------------------------------------------------------------|--------------------------------------------------------------------|----------------------------------------|
| Transformations Google                                                 |                                                                    |                                        |
| View Document List<br>Admin Home >> Web Proofing >> View Document List |                                                                    |                                        |
| Submission Type File Name Uluro_Energy Uluro_Energy_data.xml           | IDReceive Date# Docs# PagesStatus14342/7/20182121Awaiting Approval | Approve Reject Reset All               |
| Reports: Choose from report list V                                     | Search Reset                                                       |                                        |
| Look For: Which: equals                                                | Υ                                                                  |                                        |

Show Credits Show Zero Balance

-

|                |               |                |           |                 |           | Filter Results | :          |                 |
|----------------|---------------|----------------|-----------|-----------------|-----------|----------------|------------|-----------------|
| \$             | Account # 👻   | Account Name 💲 | Doc<br>ID | Document Date 💲 | Balance 🗘 | Amount Due 🗘   | GENDER* \$ | Mail Type 🛛 🗘   |
| V Activity Log | 1010123456789 | Tiffany Tobin  | 1         | 2/7/2018        | \$195.99  | 195.99         | FEMALE     | T               |
| V Activity Log | 8676209       | Mike Gibson    | 20        | 2/7/2018        | \$402.26  | 402.26         | MALE       | No Mail 🔻       |
| V Activity Log | 8657422       | Don Smith      | 19        | 2/7/2018        | \$102.26  | 102.26         | MALE       | Exclude         |
| V Activity Log | 6789857       | Josh Tidwell   | 18        | 2/7/2018        | \$195.99  | 195.99         | MALE       | No Mail<br>Omit |
| V Activity Log | 4568422       | Bob Davis      | 15        | 2/7/2018        | \$102.26  | 102.26         | MALE       | Ŧ               |
| V Activity Log | 4340982       | Lane Smith     | 14        | 2/7/2018        | \$102.26  | 102.26         | MALE       | Ŧ               |
| V Activity Log | 2385632       | Grath Brookes  | 10        | 2/7/2018        | \$195.99  | 195.99         | MALE       | •               |
| V Activity Log | 2385300       | Henry Ford     | 9         | 2/7/2018        | \$121.27  | 121.27         | MALE       | T               |
| Activity Log   | 2345135       | Walter Willis  | 8         | 2/7/2018        | \$121.27  | 121.27         | MALE       | •               |
| V Activity Log | 1511228       | Scott Boyte    | 4         | 2/7/2018        | \$0.00    | 0.00           | MALE       | Omit V          |
| M Activity Log | 975632        | Steven King    | 21        | 2/7/2018        | \$4.85    | 4.85           | MALE       | Omit V          |

Whether it was approved or rejected, that information will be logged. If it is rejected, another data file will need to be submitted to process the submission or you can resubmit from uControl.

| Confirm your Approval |        |            |
|-----------------------|--------|------------|
| Name of approver:     |        | (required) |
| Confirm Approval      | Cancel |            |

| Enter a reason: |  | <br>(required) |
|-----------------|--|----------------|
|                 |  |                |

If you double clik on a submission is uControl (or uSetup under the submission tab within the submission type), the submission Transaction details display if the record was approved or rejected. The user and name/reason will be logged with a timestamp.

Sample of an approved submission:

| Submission Information |                                 |                                  |         |      |               |            |    |  |
|------------------------|---------------------------------|----------------------------------|---------|------|---------------|------------|----|--|
| Sub ID:                |                                 | 1434                             | Stat    | us:  | Print Manager |            |    |  |
| Туре:                  | Uluro_Energ                     | у                                |         |      |               |            |    |  |
| Customer:              | Uluro Trainin                   | g                                |         |      |               |            |    |  |
| Billing ID             |                                 |                                  | [       | 1234 | 15            |            |    |  |
| Received:              | 2/7/2018 11:06:58 AM            |                                  |         |      | Via:          | FTP        |    |  |
| Мар:                   | Uluro Training\Uluro Energy.nmp |                                  |         |      |               |            |    |  |
| Docs:                  | 21 Cleansed:                    |                                  |         |      | 4             | Pages:     | 21 |  |
| File Dir:              | \\TransQa2\Submit\              |                                  |         |      |               |            |    |  |
| File Name:             | 20180123083500839U_Energy       |                                  |         |      |               |            |    |  |
| Orig File:             | Uluro_Energ                     | Uluro_Energy_data.xml            |         |      |               |            |    |  |
| MD5 Sum:               | EA7A0E69C                       | EA7A0E69CBCB81681F286A72513DC07B |         |      |               |            |    |  |
| PS Jobid:              | 1007 Job S                      |                                  | Job St  | atus | s: Pr         | int Manage | er |  |
| Form:                  | Standard 24 lb paper blank      |                                  |         |      |               |            |    |  |
| Approved:              | ✓ Date: 2                       | 2/7/20                           | 18 11:4 | 3:2  | By:           | admin      |    |  |
| Reason:                | Tiffany                         |                                  |         |      |               |            |    |  |
|                        |                                 |                                  |         |      |               |            |    |  |

Sample of a rejected submission:

| Submission Information |                                  |              |          |       |          |        |    |  |
|------------------------|----------------------------------|--------------|----------|-------|----------|--------|----|--|
| Sub ID:                |                                  | 1435         | Sta      | tus:  | Rejected |        |    |  |
| Type:                  | Uluro_Ener                       | Uluro_Energy |          |       |          |        |    |  |
| Customer:              | Uluro Train                      | ing          |          |       |          |        |    |  |
| Billing ID             |                                  | 12345        |          |       |          |        |    |  |
| Received:              | 2/7/2018 11:43:30 AM             |              |          |       | Via:     | FTP    |    |  |
| Map:                   | Uluro Training\Uluro Energy.nmp  |              |          |       |          |        |    |  |
| Docs:                  | 21 Cleansed:                     |              |          |       | 0        | Pages: | 21 |  |
| File Dir:              | \\TransQa2\Submit\               |              |          |       |          |        |    |  |
| File Name:             | 20180123083500839U_Energy        |              |          |       |          |        |    |  |
| Orig File:             | Uluro_Energy_data.xml            |              |          |       |          |        |    |  |
| MD5 Sum:               | EA7A0E69CBCB81681F286A72513DC07B |              |          |       |          |        |    |  |
| PS Jobid:              | None Job St                      |              |          | atu   | s:       |        |    |  |
| Form:                  | Standard 24 lb paper blank       |              |          |       |          |        |    |  |
| Approved:              | Date:                            | 2/7/20       | 18 11:   | 46:(  | By       | admin  |    |  |
| Reason:                | There is a                       | problem      | 1 with 1 | the o | utput    |        |    |  |
|                        |                                  |              |          |       |          |        |    |  |

## Submission is Ready for Approval Email Event

To create a new email event, click the new button.

Event – Select Submission is Ready for Approval

**To Email Addresses** – Enter the email addresses of those needing to receive this email event. If multiple emails, use a semicolon as the delimiter.

**Subject** – Enter the text that will be displayed as the subject line of the email.

**Body** – Enter the body of the email. This can be HTML if desired. Simply check the **HTML** box.

Click the **View HTML** button to preview the email.

Tags – These can be added to the subject line, or the body or the email. Simply click on any tag in the list and then click the Add button to insert it to the text of the subject or body of the email.

Sample Setup:

Т

Transformations <no-reply@ulurosupport.com>

Wed 2/7/2018 11:08 AM

Submission is Ready for Approval

To ttobin@transfrm.com

### Uluro Training

Submission: Uluro\_Energy 1434

| u#                                                                                                    |                                      | Email Events S                      | etup |                                                                              |     |   | x |
|----------------------------------------------------------------------------------------------------|--------------------------------------|-------------------------------------|------|------------------------------------------------------------------------------|-----|---|---|
| 🗳 🖌   🖯 🖄                                                                                                    | 🛤 🗙                                  | 1                                   |      | 14 44                                                                        | • • | ₩ | н |
| Event:                                                                                                    | Submission is Rea                    | ady for Approval                    | ~    |                                                                              |     |   |   |
|                                                                                                    |                                      |                                     |      | Add Tag: <mark>∃⊏ Add</mark>                                                 |     |   |   |
| To Email Addresses:                                                                                                    | ttobin@transfrm                      | .com                                | ×    | #CUSTID#<br>#CUSTNAME#<br>#SUBID#<br>#SUBNAME#<br>#SUBNID#<br>#COSCIE DAMAE# |     |   |   |
| Subject:                                                                                                    | Submission is Rea                    | dy for Approval                     |      | #SYS_DOCDATE#                                                                |     |   |   |
| Body:                                                                                                    | #CUSTNAME#                           |                                     |      |                                                                              |     |   |   |
| HTML                                                                                                    | Submission:<br>#SUBNAME#<br>#SUBMID# |                                     |      |                                                                              |     |   |   |
| III View HTML                                                                                                    |                                      |                                     |      | ~                                                                            |     |   |   |
| Event Type                                                                                                    |                                      | Subject                             |      |                                                                              |     |   | ^ |
| Daily Schedule                                                                                                    |                                      | Daily Schedule                      |      |                                                                              |     |   |   |
| Presort Job Reports                                                                                                    |                                      | Presort Job Reports                 |      |                                                                              |     |   |   |
| Presort Submission Re                                                                                                    | ports                                | Presort Submisison Reports          |      |                                                                              |     |   |   |
| Send End User PDF Em                                                                                                    | nail                                 | Send End User PDf Email             |      |                                                                              |     |   |   |
| Send End User URL Em                                                                                                    | nail                                 | Send End User URL Email             |      |                                                                              |     |   |   |
| Submission is in Error S                                                                                                    | Status                               | Submission is in Error Status       |      |                                                                              |     |   |   |
| Submission is Ready for the second second | or Approval                          | Submission is Ready for Approval    |      |                                                                              |     |   | = |
| Submission is Ready fo                                                                                                    | or Job Select                        | Submission is Ready for Job Select  |      |                                                                              |     |   |   |
| Submission is Received                                                                                                    | ł                                    | Submission is Received              |      |                                                                              |     |   |   |
| Submission Ready for I                                                                                                    | Print                                | Submisison Ready for Print          |      |                                                                              |     |   |   |
| -                                                                                                    |                                      |                                     |      |                                                                              |     |   |   |
| Submission Rejected                                                                                                    |                                      | Submission Rejected                 |      |                                                                              |     |   |   |
| Submission Rejected<br>Report Group                                                                                                    |                                      | Submission Rejected<br>Report Group |      |                                                                              |     |   |   |

### Submission is Rejected Email Event

To create a new email event, click the new button.

Event – Select Submission is Ready for Approval

**To Email Addresses** – Enter the email addresses of those needing to receive this email event. If multiple emails, use a semicolon as the delimiter.

**Subject** – Enter the text that will be displayed as the subject line of the email.

**Body** – Enter the body of the email. This can be HTML if desired. Simply check the **HTML** box.

Click the View HTML button to preview the email.

**Tags** – These can be added to the subject line, or the body or the email. Simply click on any tag in the list and then click the Add button to insert it to the text of the subject or body of the email.

### Sample Setup:

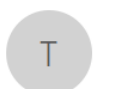

Wed 2/7/2018 11:47 AM

Transformations <no-reply@ulurosupport.com>
Submission Rejected

# To ttobin@transfrm.com

Submission:

Uluro\_Energy 1435

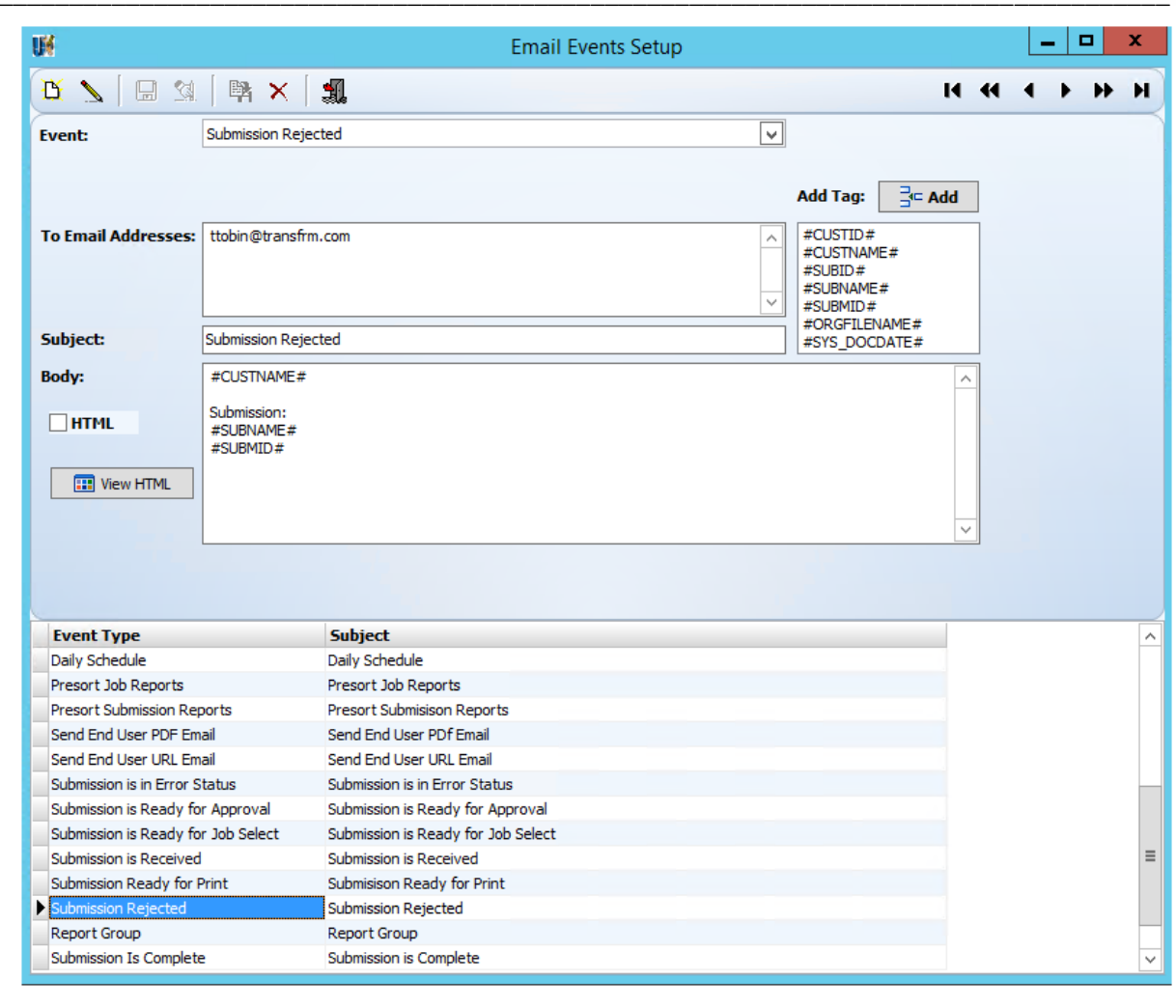

# Dashboard

All submissions are listed in the Dashboard. Admin users can monitor their status or search for a specific submission.

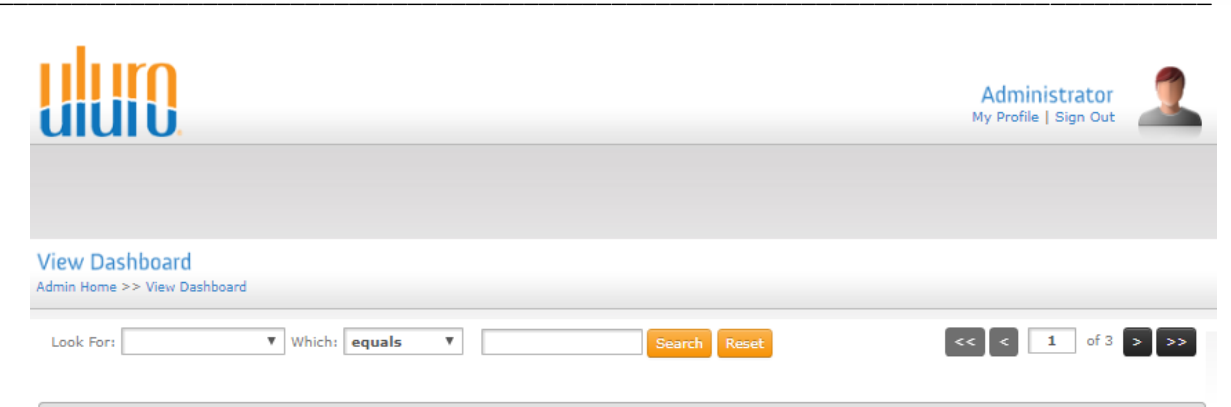

An individual Submission can be selected to view documents, have more search options, or view reports for the Submission.

Tips from Transformations:

Submissions that have been deleted/cancelled manually or using uDelSub.exe will not appear in the Dashboard.

|    |                      |                                                  |             |              | Filte | er Results: |         |                |
|----|----------------------|--------------------------------------------------|-------------|--------------|-------|-------------|---------|----------------|
| \$ | Submission Type 🔹    | File Name                                        | \$<br>ID \$ | Receive Date | \$    | Docs 🗘      | Pages 🗘 | Status 🗘       |
| V  | Water Past Due       | UluroWater_Data.PDF                              | 1671        | 7/27/2017    |       | 100         | 100     | Print Manager  |
| 11 | Water Past Due       | UluroWater_Data.PDF                              | 1548        | 5/18/2017    |       | 100         | 100     | Print Manager  |
| 11 | Water Past Due       | UluroWater_Data.PDF                              | 1544        | 5/18/2017    |       | 100         | 100     | Ready to Print |
| 11 | Water Past Due       | UluroWater_Data.PDF                              | 1540        | 5/17/2017    |       | 100         | 100     | Print Manager  |
| 1/ | Water Past Due       | UluroWater_Data.PDF                              | 1538        | 5/17/2017    |       | 100         | 100     | Print Manager  |
| 1/ | UluroGas             | UluroGasData_overflowdetails.csv                 | 1674        | 7/27/2017    |       | 6           | 8       | Print Manager  |
| 11 | Uluro Health         | Uluro Health Data for Training_overflowpages.csv | 1676        | 7/27/2017    |       | 21          | 24      | Print Manager  |
| 11 | Uluro Health         | Uluro Health Data for Training.csv               | 1667        | 7/26/2017    |       | 21          | 21      | Print Manager  |
| 11 | Uluro Energy         | Uluro_Energy_data.xml                            | 1672        | 7/27/2017    |       | 21          | 21      | Partial Print  |
| 1/ | Uluro Energy         | Uluro_Energy_data.xml                            | 1543        | 5/17/2017    |       | 21          | 21      | Ready to Print |
| 1/ | Uluro Energy         | Uluro_Energy_data.xml                            | 1542        | 5/17/2017    |       | 21          | 21      | Ready to Print |
| 1/ | Uluro Energy         | Uluro_Energy_data.xml                            | 1539        | 5/17/2017    |       | 21          | 21      | Ready to Print |
| V  | Uluro Communications | Uluro Communications_Data.PDF                    | 1668        | 7/27/2017    |       | 100         | 299     | Print Manager  |
| 1/ | Uluro Bank & Trust   | Bank and Trust Data_training.csv                 | 1684        | 7/28/2017    |       | 9           | 34      | Ready to Print |
| 1/ | Uluro Bank & Trust   | Bank and Trust Data_training.csv                 | 1678        | 7/27/2017    |       | 9           | 34      | Print Manager  |
| 1/ | Uluro Bank & Trust   | Bank and Trust Data_training.csv                 | 1677        | 7/27/2017    |       | 9           | 34      | Print Manager  |
| 1/ | Uluro Bank & Trust   | Bank and Trust Data_training.csv                 | 1604        | 6/20/2017    |       | 9           | 27      | Ready to Print |
| 1/ | Uluro Bank & Trust   | Bank and Trust Data_training.csv                 | 1589        | 5/31/2017    |       | 9           | 27      | Ready to Print |
| 1/ | Uluro Bank & Trust   | Bank and Trust Data_training.csv                 | 1588        | 5/31/2017    |       | 9           | 27      | Print Complete |
| 11 | Uluro Bank & Trust   | Bank and Trust Data_training.csv                 | 1587        | 5/31/2017    |       | 9           | 27      | Ready to Print |
| 11 | Uluro Bank & Trust   | Bank and Trust Data_training.csv                 | 1573        | 5/19/2017    |       | 9           | 27      | Print Complete |
| 11 | TransCreditUnion     | TransCreditUnion_Data.txt                        | 1686        | 7/28/2017    |       | 110         | 394     | Mailed         |
| 11 | TransCreditUnion     | TransCreditUnion_Data.txt                        | 1685        | 7/28/2017    |       | 110         | 394     | Ready to Print |
| 11 | TransCreditUnion     | TransCreditUnion_Data.txt                        | 1670        | 7/27/2017    |       | 110         | 394     | Print Manager  |
| V  | TransCreditUnion     | TransCreditUnion_Data.txt                        | 1645        | 7/19/2017    |       | 110         | 394     | Print Manager  |

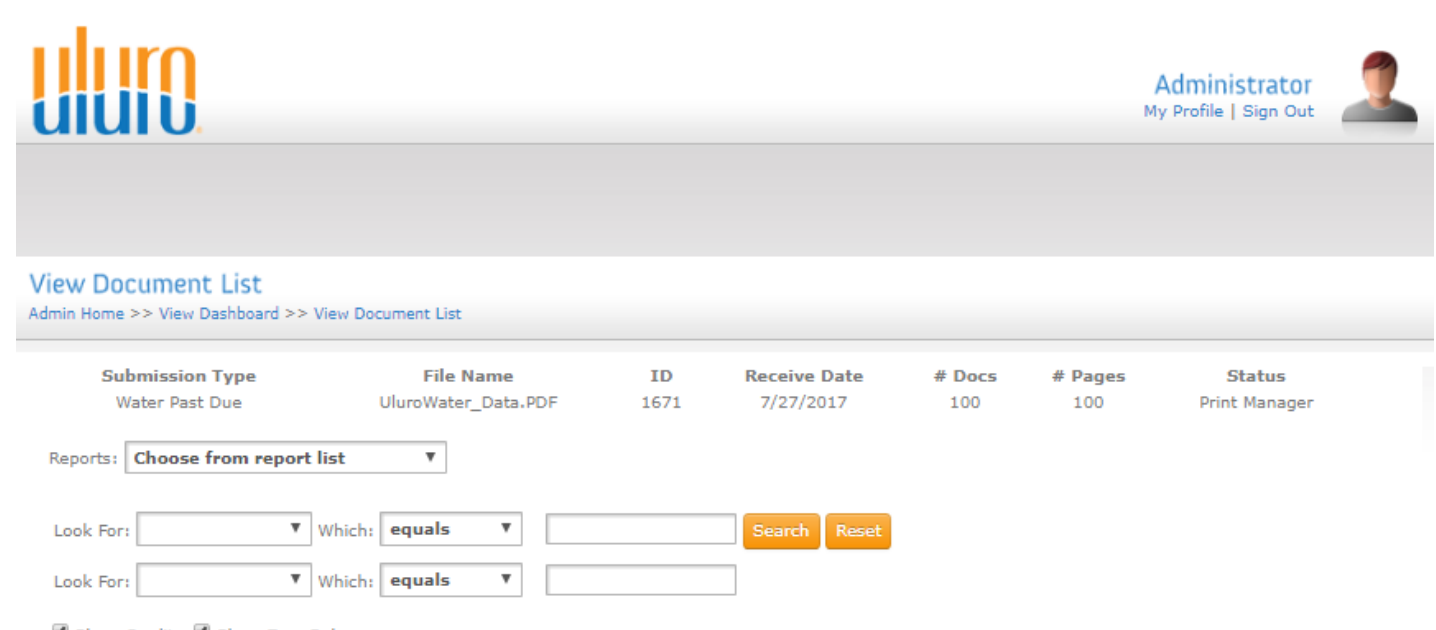

The Reports dropdown menu will list the Autoprint Reports that have been generated for this submission/job.

Since admin users view is always at the submission level, only information pertaining to that submission will be on the reports. Complete Job and print level reports that contain information about multiple submissions must be accessed elsewhere.

Show Credits Show Zero Balance

|    |               |                    |          | Filter Results: |           |
|----|---------------|--------------------|----------|-----------------|-----------|
| \$ | Account #     | Account Name       | Doc ID 🗘 | Document Date   | Balance 🗘 |
| 11 | 1010123456789 | Ms Tiffany Tobin   | 1        | 7/27/2017       | \$230.00  |
| 11 | 987544        | Mrs Renea Osbourne | 12       | 7/27/2017       | \$368.00  |
| V  | 941236        | Mr Tyler Kepley    | 16       | 7/27/2017       | \$304.00  |
| V  | 869852        | Mr Louis Pasteur   | 8        | 7/27/2017       | \$317.00  |
| V  | 847555        | Mr Nikola Tesla    | 24       | 7/27/2017       | \$295.00  |
| V  | 657388        | Mr Harry Madison   | 5        | 7/27/2017       | \$364.00  |
| V  | 608408        | Mrs Maria Grainger | 2        | 7/27/2017       | \$384.00  |
| V  | 584799        | Mr Jordan Turner   | 19       | 7/27/2017       | \$408.00  |
| V  | 542187        | Mrs Aiesha Tyler   | 20       | 7/27/2017       | \$308.00  |
| V  | 412536        | Mr Bill Nye        | 9        | 7/27/2017       | \$381.00  |
|    |               |                    |          |                 |           |

# Search Records

This is used by admin/CSR users to find documents based on various search criteria. These columns and search criteria can be customized including adding save to DB fields, using the Web Display settings.

| uluio                                                      | Administrator<br>My Profile   Sign Out |
|------------------------------------------------------------|----------------------------------------|
| Course Departs                                             |                                        |
| Search Records                                             |                                        |
| Look For: Name V Which equals V Tiffany Tobin Search Reset | Combine Pdf                            |

### Show Credits Show Zero Balance

|     | Filter Results: |               |            |            |            |             |  |
|-----|-----------------|---------------|------------|------------|------------|-------------|--|
| \$  | Account #       | Name 🗘        | Date 🗘     | Balance 🗘  | Amount Due | Combine PDF |  |
|     |                 |               |            |            |            | O Ť         |  |
| V   | 1010123456789   | Tiffany Tobin | 02/01/2017 | \$1,965.85 | 1965.8500  |             |  |
| V   | 1010123456789   | Tiffany Tobin | 02/01/2017 | \$1,965.85 | 1965.8500  |             |  |
| V   | 1010123456789   | Tiffany Tobin | 07/27/2017 | \$480.65   | 480.6500   |             |  |
| V   | 1010123456789   | Tiffany Tobin | 07/27/2017 | \$195.99   | 195.9900   |             |  |
| V   | 1010123456789   | Tiffany Tobin | 02/01/2016 | \$1,965.85 | 1965.8500  |             |  |
| V   | 1010123456789   | Tiffany Tobin | 02/01/2016 | \$1,965.85 | 1965.8500  |             |  |
| - 1 |                 |               |            |            |            | -           |  |

# Parent/Child

Parent/Child allows users from one site (Parent) to view other sites(Children) as a ghost user with the purpose of observing and checking permissions, not to do administrative tasks.

Enabling Parent/Child is done within the Web Setup for the client that will have the Parent site.

**Parent Customer** – This must be checked for the Parent site. Do not check it for the child site(s).

Once this is checked, a new tab will appear under the Advanced tab: Parent/Child.

| Web Setup                                                                                                    | o Training                                                                                                    | CLID         | 122 Status Active                                                                         |                                         | _□>  |
|----------------------------------------------------------------------------------------------------|----------------------------------------------------------------------------------------------------|--------------|-------------------------------------------------------------------------------------------|-----------------------------------------|------|
| Web URL Name<br>Web Database<br>Web Logo File*<br>Web CSS File**<br>Web Logout URL<br>▼ Add User Acc<br>▼ Parent Custo                         | uluro.training.com<br>uluro_web30<br>UluroTrainingSite\UluroLogo.png<br>Default_122.css                                     |              | Web Logo Additional Set<br>Desc (Shows on hover):<br>Hyperlink:<br>☑ Open in a new page w | tings<br>Whatever we want!<br>uluro.com |      |
| 📌 General                                                                                                    | Password                                                                                                    | nced 🛛 🕞     | Page Setup 🛛 💲 Paym                                                                       | ents 🦓 Users 🔃 Repo<br>Auth 🚮 Hierarchy | orts |
| <ul> <li>□ Enable Opt 1</li> <li>□ Default Deliver</li> <li>③ Mail</li> <li>□ Default Email T</li> <li>④ URL</li> <li>☑ Enable Payn</li> </ul> | in Popup Box (This will require we<br>y Type for New Users<br>Email Erax<br>ype for New Users<br>PDF<br>hents for New Users | b users to o | eneral<br>lecide if they want to get e                                                    | statements)<br>gistration Verification  |      |

Child Customer – Select the child site from the list of all sites. Add as many children as desired.

View As User Type – This is the user type whose eyes you wish to see the child site through. This list will be all of the User Types that have been created for the child site.

Use Parent CSS – If this is checked the child site will use the CSS of the Parent site only when being viewed by the parent.

| Child Customer Uluro Training Cu | istomer 3      | & Add 🛛 🗢 Edit | √ Save | Cancel Edits | T Delete |
|----------------------------------|----------------|----------------|--------|--------------|----------|
| Use Parent C55                   | <u>•</u>       |                |        |              |          |
| Child Customer                   | User Type      | Use Parent C   |        |              |          |
| Uluro Training Customer 3        | Administrators |                |        |              |          |
|                                  |                |                |        |              |          |
|                                  |                |                |        |              |          |
|                                  |                |                |        |              |          |
|                                  |                |                |        |              |          |
|                                  |                |                |        |              |          |
|                                  |                |                |        |              |          |
|                                  |                |                |        |              |          |
|                                  |                |                |        |              |          |
|                                  |                |                |        |              |          |
|                                  |                |                |        |              |          |
|                                  |                |                |        |              |          |
|                                  |                |                |        |              |          |
|                                  |                |                |        |              |          |
|                                  |                |                |        |              |          |
|                                  |                |                |        |              |          |
|                                  |                |                |        |              |          |

Login as an admin on the parent site. Under User Type Maintenance, select the admin user type. Make sure **Child Admin** is checked.

Click Manage Child Customers to add the children sites for that user type.

The Possible Companies will list all children that were added under the Advanced tab> Parent/Child. Select the companies to view as children and move them to the Managed Companies column. Click Update Companies for the change to take effect.

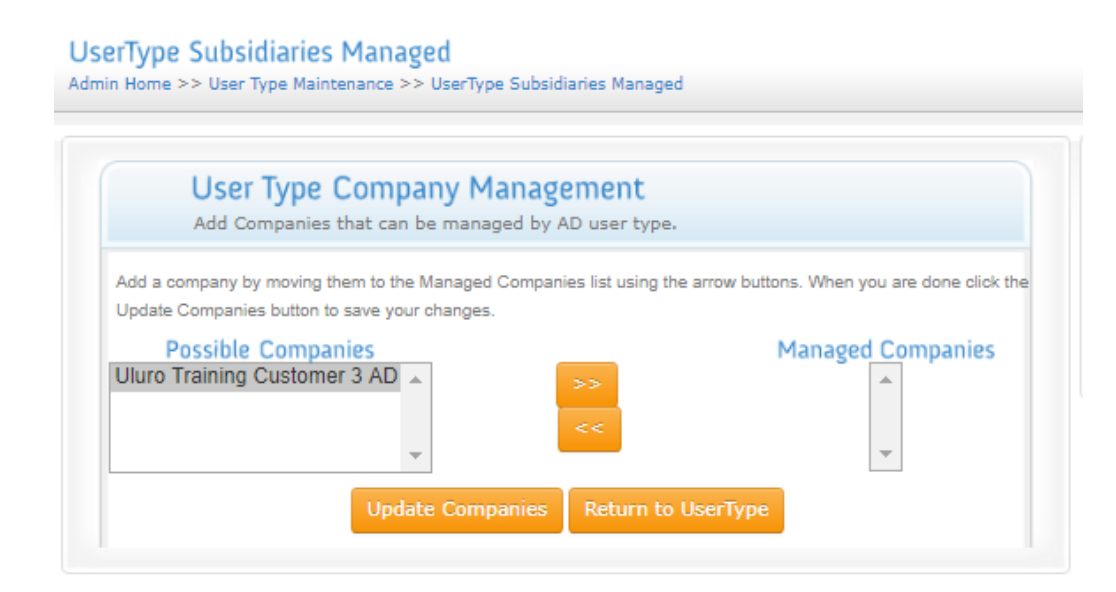

| Administrative sect   | ion for editing user specific profile infor | mation.         |
|-----------------------|---------------------------------------------|-----------------|
| 실 Update Profile For  | : Administrators - #AD                      |                 |
| USER TYPE ID:         | AD                                          | required        |
| DESCRIPTION:          | Administrators                              | required        |
| SYSTEM ADMIN:         | Admin (except campaign manager)             |                 |
| PROXY PAY:            | Allows admins to pay for users              |                 |
| LANDING PAGE:         | Admin Main Page 🔻                           | required        |
| RESPONSIVE LANDING    | Please select a Landing pag 🔻               |                 |
| PAGE:<br>DISABLE PDF: | Disable PDF Viewing                         |                 |
| CHILD ADMIN:          | Enable Child Admin                          |                 |
| Save                  | Cancel Security Manage                      | Child Customers |

Go to the admin home page and you'll see the ability to view child sites in the top right.

Click on Switch Customer to view a child site.

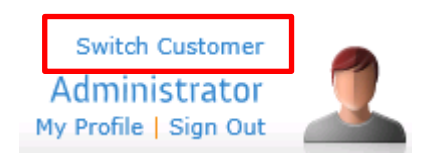

User Type Maintenance

### View as customer

| dmin H | ome >> View as customer                  |
|--------|------------------------------------------|
|        | View As                                  |
| U      | View As Training Customer Administrators |
| -      | Home                                     |
|        |                                          |

The list of all children (Managed Companies) will be listed. Click on the site you wish to view.

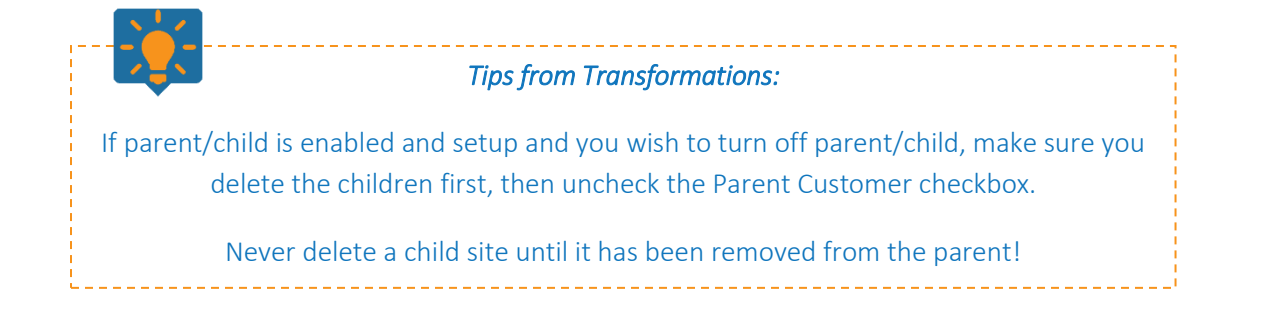

# Hierarchy

Hierarchy allows you to create trees of access within one site/client. This is for assigning users the ability to view certain submission for that website.

## Create the Hierarchy Tree

With the Web Setup > Basic tab > Hierarchy, define the levels of the hierarchy tree.

To add levels to the hierarchy, enter in the name and click on the plus (+) button.

The hierarchy will be added at the level that the plus button is clicked.

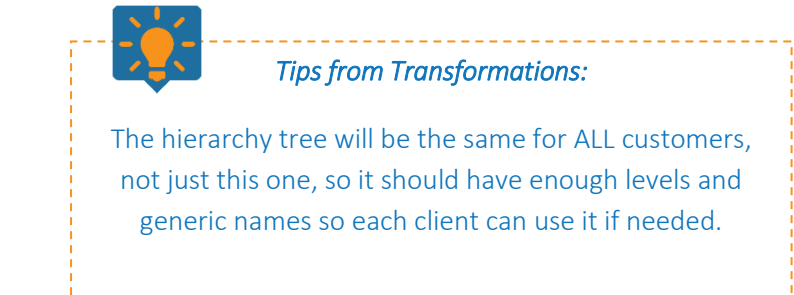

| 🔂 Basic 🔂 Advanced 💿 Page Setup 💲 Payments 🏭 Users 🔯 Reports |         |                   |                  |                                  |             |      |  |  |
|--------------------------------------------------------------|---------|-------------------|------------------|----------------------------------|-------------|------|--|--|
| 📌 Gener                                                      | ral     | 🚫 Password        | 😲 Captcha        | 🥕 Multifactor Auth               | 🚮 Hierarchy | Save |  |  |
|                                                              | Hiera   | rchies apply to A | LL customers usi | ing the cu <mark>rre</mark> nt w | eb database |      |  |  |
|                                                              | Current | Hierarchy         |                  | Hierarchy Name to Add            |             |      |  |  |
| Level 0                                                      | 0       |                   | • × +            |                                  |             |      |  |  |
| Level 1                                                      |         |                   | <u> </u>         |                                  |             |      |  |  |
|                                                              | 1.1     |                   |                  |                                  |             |      |  |  |
|                                                              | 1.2     |                   |                  |                                  |             |      |  |  |

Example:

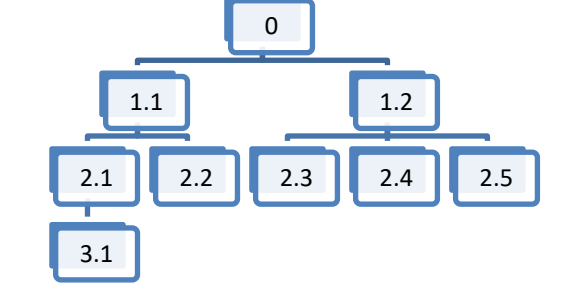

### Assign Users Access to a Hierarchy Level

As an admin, under Manage Users, select a user to assign a hierarchy level. Click the **User Access** button at the bottom.

You can only assign a user one path/level.

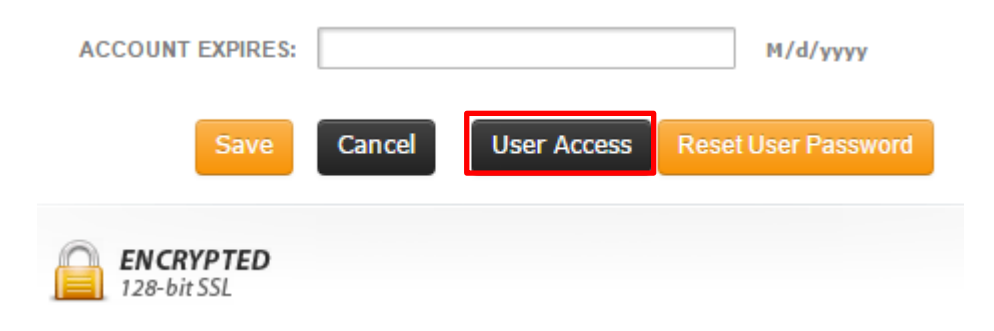

This user will have access to anything level 2.2 or lower (if level 0 is the top of the and can view everything) on the hierarchy tree.

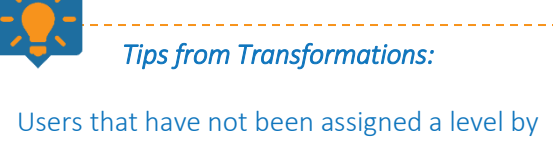

default will see all submissions.

### Set User Access

Admin Home >> Manage Users >> Edit Users >> Set User Access

| ACCESS LEVEL 4  |              |   |
|-----------------|--------------|---|
| ACCESS LEVEL 1. |              |   |
| ACCESS LEVEL 2: | 1.1 <b>V</b> |   |
| ACCESS LEVEL 3: | 2.2 🔻        |   |
|                 | * ACCESS     | ^ |
| ,               | 0            | ~ |
| ,               | 0            | _ |

tree

### Assign a Submission Type a Hierarchy Level

Within the submission type, under the Web tab, select Set Hierarchy.

| Customer Uluro Training Customer 2 CLID 132                                                                      | Anything You Want Customer Status ACTIVE                                |  |  |  |  |  |
|----------------------------------------------------------------------------------------------------|-------------------------------------------------------------------------|--|--|--|--|--|
| Submission Type * UEnergy Status Active ID                                                                       | 157 Last Modified 7/18/2017 1:24:17 PM 🕒 Sub Type Report 🗖 Current ONLY |  |  |  |  |  |
| 🗳 Basic Settings 🛛 🥪 Additional 🕘 Web 🔍 Web Ads 🛛 🔍 Submissions 🗍 🚔 Print Configurations 🗍 🐻 Submission Ticket 🗎 |                                                                         |  |  |  |  |  |
| Display Submissions on the Web Web Show PDF Only (No Image)                                                      | Single Signon PDF                                                       |  |  |  |  |  |
| Accounts/Users can view Documents                                                                                | Send Document List (CSY File) to FTP Site                               |  |  |  |  |  |
| Enable Payments Require Comments on Partial Payments                                                             | FTP Site Web                                                            |  |  |  |  |  |
| ✓ Submissions Require Web Approval ✓ Allow Editing of Exclusions                                                 | Userid Display                                                          |  |  |  |  |  |
| eStatement Verify                                                                                                | Password                                                                |  |  |  |  |  |

Select the path/level for this submission type. You can only add one level for each submission type.

This submission type will be viewable by users with level 2.2 or higher on the hierarchy tree.

Endusers are not effected by hierarchy if they are not assigned a level since their access is determined by acct #.

Admin/CSRs cannot see submission types with no hierarchy assigned; once one submission type has been assigned all must be assigned a level.

If one of the admin/CSR users has no user hierarchy assigned to them then they can see

| ever | ything.                                                                    |  |
|------|----------------------------------------------------------------------------|--|
|      |                                                                            |  |
|      | Tips from Transformations:                                                 |  |
|      | Once a submission type for a CLID has been assigned a hierarchy level, ALL |  |

submission types for that client should be assigned a level. Any that do not have a level will not be seen, even if the user has the highest access level.

| 🐺 Web Access 📃 🗆 🗙                                     |                                   |  |  |
|--------------------------------------------------------|-----------------------------------|--|--|
| Current Level that this Submission Type can be viewed. |                                   |  |  |
|                                                        | <u>X D</u> elete<br>+ <u>A</u> dd |  |  |
| Level 0                                                | 0                                 |  |  |
| Level 1                                                | 1.1                               |  |  |
| Level 2                                                | 2.2                               |  |  |
| Level 3                                                |                                   |  |  |
|                                                        | <u>√ S</u> ave                    |  |  |

# PreGeneration

## Submission Level

Within a submission type, under the Web tab, PDF PreGeneration can be setup to generate individual PDFs or a Bulk PDF of the documents for a submission.

After Breakpack – This will generate the PDF of the document directly after Breakpack, prior to Cleanse or Presort.

When Job Status goes to 'Ready To Print' – This will generate the PDF after it has gone to Ready to Print status. This is recommended since all processes have occurred by this point.

**PDF Directory/PDF Name Template** – Enter the full path to the directory you want the PDFs to be archived. This should begin with \\server\submit\PDF\... The PDF directory must be accessible from the web server.

If the file contains illegal characters, they will be replaced with an underscore. If a

field is blank, the output will be blank. The files have the same name they will not be overwritten; The file name will have \_1, \_2, etc. appended to the name prior to the file extension.

The PDF will then be streamed from that folder rather than generated on the fly when documents are being viewed on the website. PDF's generated with a formatted name will not be used on the web for PDF display. If the Pregenerated PDF's are formatted names then the Web call for PDF will generate the PDF on the fly. The main reason for this is the possibility of a non-unique PDF name. As an example if the PDF is being named for Sys\_Acct\_ID, we can identify the fact that we have already created one PDF with the Same name at creation time (already exists on the file system), but when creating a single PDF at Web Display time we will not know whether to use the pdf named for the Sys\_Acct\_ID or the PDF named for Sys\_Acct\_ID\_1, Sys\_Acct\_ID\_2, etc.

## Ucompose

If the user has a specific naming specification, then a Save to DB field can be used that will allow the PDF to be named as desired.

In uCompose create the Field. A suggestion for the Name would be Doc\_PDF\_Name. Check the Save to DB checkbox in Field definition.

If the name will be complex from multiple variables or data, then set the field to not assigned. In the Display section use conditions and functions to create a variable that defines the name to use. Then assign the variable to the field using the Assign Field command.

During Breakpack the Doc\_PDF\_Name will then contain the desired name.

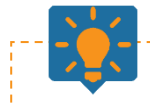

## Tips from Transformations:

Variables should not be used in the directory structure unless the directory already exists.

Fields must be defined in the map and on each document or they will not be used as part of the directory/naming structure.

If there is no name structure the default is by document ID for each document has a unique name.

## 

**PDF Pregeneration** 

\\server\Submit\PDF\<#Doc\_PDF\_Name>.pdf

### RPPregen

RPPregen is run as a scheduled task. It should be run in a directory where the Makepdf.exe program and PNGDLL.dll exist. The location and user running the program should have access to the data, images and fonts necessary to create the pdf.

RPPregen will run multiple copies of MakePDF which uses the PNGDLL to generate the PDF's.

### PNGDLL.dll

During PDF PreGeneration, the PNGDLL.dll checks for the existence of the fieldnames in the PDF Directory field in the subtype table and uses the fieldnames for the PDF Naming. PDFs created with formatted names will not be used by the Web. When PDF's are created for use on the Web, the PDF's will not be created in the Pregen folder.

If PreGenerating both After Breakpack and Ready to Print, the Ready to Print PDF's will overwrite the After Breakpack PDF's.

### Pregen Index File

There is a custom index file that will be created when the PDFs are pregenerated. When this feature is enabled within a submission type, pregeneration will only generate one PDF containing all documents. The index file will be your guide to finding individual documents within the PDF. Set up a directory for the Pregen PDFs.

Click on Pregen Index.

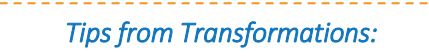

If the name for a PDF has any invalid characters, those will be replaced with an underscore.

| Submission Type Maintenance                                                                            |                                                           |              |  |
|----------------------------------------------------------------------------------------------------|-----------------------------------------------------------|--------------|--|
| <u> </u>                                                                                               |                                                           |              |  |
| Customer Uluro Training CLID 61                                                                        | Anything you want 12345 Customer Status AC                | TIVE 🗸       |  |
| Submission Type * U_Gas Status Active V ID                                                             | 97 Last Modified 1/10/2018 9:56:51 AM                     | Current ONLY |  |
| 🕸 Basic Settings 🙆 Additional 🌐 Web 🔍 Web Ads 🔍 Submissions 🚔 Print Configurations 🗟 Submission Ticket |                                                           |              |  |
| ✓ Display Submissions on the Web □ Web Show PDF Only (No Image)                                        | Single Signon PDF                                         | Set          |  |
| Accounts/Users can view Documents                                                                      | Send Document List (CSV File) to FTP Site                 | Hierarchy    |  |
| Finable Payments Require Comments on Partial Payments                                                  | FTP Site                                                  |              |  |
| ✓ Submissions Require Web Approval ✓ Allow Editing of Exclusions                                       | Userid                                                    | Display      |  |
| eStatement Verify                                                                                      | Password                                                  | Import       |  |
| Verify User has Viewed eStatement                                                                      | eDocument Settings                                        | Accounts     |  |
| Number of Days for Verification 0 Additional Emails 0                                                  | Allow View Images Allow View as PDF                       | - External   |  |
| Do not change user to Mail Only Autocreate New Submission                                              | Allow Reconcile Allow Save Nickname                       | Archive      |  |
| Must enter Email below                                                                                 | Allow Download CSV                                        | Payment      |  |
| Send Email To                                                                                          | Addn Field Display                                        | Fees &       |  |
| PDF Pregeneration                                                                                      | Document Exclusions                                       | Discounts    |  |
| After Breakpack V When Job Status goes to 'Ready To Print'                                             | Don't Email Don't Fax Don't Display                       | Pregen       |  |
| PDF Directory/PDF Name Template                                                                        | Omits Omits Omits                                         | Index        |  |
| \\Transqa2\SUBMIT\PDF\Training\<#submid>\Gas.pdf                                                       |                                                           |              |  |
|                                                                                                    | "Add User Accounts" Page Options (Web 3)                  |              |  |
| campaign Manager                                                                                       | ✓ Validate Account # (Account # must exist in the system) |              |  |
| New Subs Require PSP Reapproval Requiring Customer<br>Reapproval automatically                         | Name On Account Field                                     |              |  |
| New Subs Require Customer Reapproval     enables PSP Reapproval                                        | O Hidden O Optional   Required                            |              |  |

On the Pregen Index Specifications form you can do the following.

• Enter the File Name Specifications. This could be the name of the file or you can use <#fieldname> to specify variables. The fieldname would be any of the acceptable fields in uCompose.

Ex: <#sys\_subname>\_<#submid>.idx.

If no specification is entered, the index file will use the name of the PDF with a .txt extension.

- Select the delimiter. The index file will be a delimited file.
- Enabled. If this is not checked, the index file will not be created.
- Include Header Row. Check this to include the field names as the first row in the file.
- Adding fields to the index file.
  - To add a field, select a field on the left side and click on the right arrow.
  - To remove a field, select a field on the right side and click the left arrow.
  - To move a field to a different position, select a field on the right and click the up arrow or down arrow to move.
  - Fields are saved automatically.
- Adding exclusions. If you want to exclude documents from the output PDF and the index file, check the appropriate boxes.
- If you would like to set a sort order, you can add up to 2 fields for the order from the selected list of fields. Start Page, Number of Pages and PDF File Name cannot be added. To add them select the field from the ones in the selected menu, then click Add to Sort.

Save. Make sure you have enabled pregeneration and run a submission. When it is time to generate the PDF, a single PDF will be created, and the index file will also be created. The index file will be in the same folder as the PDF.

143796|CheckImg|20170228|1|DEMO CUSTOMER 143|200 Seaboard Ln|Franklin, TN, 37067 ||||200 Seaboard Ln|Franklin, TN, 37067 ||||1|2|40000143.pdf 143796|CheckImg|20170228|2|DEMO CUSTOMER 144|200 Seaboard Ln|Franklin, TN, 37067 |||200 Seaboard Ln|Franklin, TN, 37067 |||1/2|4000143.pdf 143796|CheckImg|20170228|3|DEMO CUSTOMER 145|200 Seaboard Ln|Franklin, TN, 37067 |||200 Seaboard Ln|Franklin, TN, 37067 |||1/2|4000143.pdf

143796|CheckImg|20170228|4|DEMO CUSTOMER 146|200 Seaboard Ln|Franklin, TN, 37067 ||||200 Seaboard Ln|Franklin, TN, 37067 |||1012|40000143.pdf 143796|CheckImg|20170228|5|DEMO CUSTOMER 147|200 Seaboard Ln|Franklin, TN, 37067 |||100 Seaboard Ln|Franklin, TN, 37067 |||113|2|40000143.pdf 143796|CheckImg|20170228|6|DEMO CUSTOMER 148|200 Seaboard Ln|Franklin, TN, 37067 |||200 Seaboard Ln|Franklin, TN, 37067 |||16|2|40000143.pdf

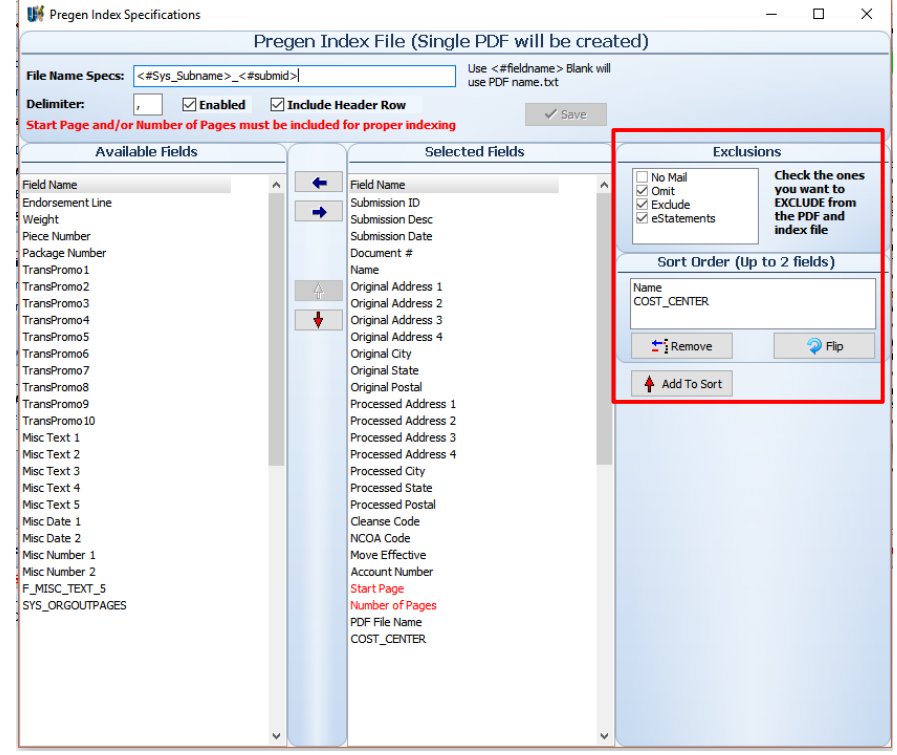

Sample of the index file:
### Pregen Report Configuration

There are 3 places it can be configured, globally, by customer or by submission type. The generation of the report will always go from lowest level to highest. It

will look at the submission type first for the configuration. If one has not been set up, it will look at the customer. If one has not been set up, it will look at the global. The lowest active level is always used.

The Submission type level can be setup under the Pregen Report Config button.

| 👋 Basic Settings 🙆  | Additional 🚇 Web 🔍 Web Ads 🔍 Submissions 🚔 Print Configurations 🗟 Submission Ticket     |                            |
|---------------------|-----------------------------------------------------------------------------------------|----------------------------|
| Description *       | Uluro_Gas  V Automatically Create a Job                                                 | Report Grouping            |
| <u>Cleanse Type</u> | ✓     Auto Print the Submission Ticket                                                  | <b>Service Level Agrmt</b> |
| Presort Type //     | Image: Submission Priority         5 Days           Training\SUCCESS.bat \$FPATH \$FILE | Multi-File PP Map          |
| Postprocess Program |                                                                                         | 🥦 Pregen Report Config     |
| Map Name            | Uluro Training Uluro Gas.nmp                                                            | Custom Status              |
|                     |                                                                                         |                            |

The client level can be setup under the Pregen Report Config button once the client has been selected in the list of clients at the bottom of the uSetup Main screen.

| CLID          | 61 Status ACTIVE                           | 2            |            | Submission Types<br>Double-click for maintenance | e |   | Web Setup            |
|---------------|--------------------------------------------|--------------|------------|--------------------------------------------------|---|---|----------------------|
| Customer *    | Uluro Training                             |              | Sub ID     | Description                                      |   |   | Notes                |
| Address 1     | 200 Seaboard Ln                            |              | BankTrust  | lluroBaok&Trust                                  |   | - | Contracts            |
| Address 2     |                                            |              | Imposition | Imposition_B&T                                   |   |   | Carbon               |
| Address 3     |                                            | 1 7          | TCU        | TransCreditUnion                                 |   |   | Email Setup          |
| City, ST Post | Franklin TN 🖌 37067                        | =            | Template_A | Template_A                                       |   |   | Sontacts             |
| Country       |                                            | =            | U_Biz_Card | Uluro_Business_Card_n_up                         | _ |   | Text Msg Setup       |
| country       |                                            | -            | U_Comm     | Uluro_Communications                             |   |   | ₩ ·····              |
| Email         | ttobin@transfrm.com                        |              | 🖸 U_Credit | Uluro_Credit                                     |   | - | Voice Msg Setup      |
| Contact       | Tiffany Tobin                              |              | 🕺 U_Energy | Uluro_Energy                                     |   |   |                      |
| Phone         | Mobile                                     | ₹ <b>₽</b> ₿ | U_Gas      | Uluro_Gas                                        |   |   | Map Template Values  |
| Fax           |                                            |              | U_Health   | Uluro_Health<br>Uluro_Postcard_4_up              |   |   | 🖗                    |
|               | Billing ID                                 |              | U_Water    | Uluro_Water                                      |   |   | Pregen Report Config |
|               | 12345                                      |              |            |                                                  |   |   |                      |
|               | Created Updated                            |              |            |                                                  |   |   |                      |
| Date          | 10/25/2017 2:26:02 PM 12/8/2017 3:52:26 PM |              |            |                                                  | - | _ |                      |

The global level can be setup under the Configure Menu. Select Pregen Report Global Configuration.

User Help Configure Reports Services 😑 Intelligent Mail Barcode Processes 🚊 Address Cleansing V Mail Presort Global Settings 📥 Fax and Report Printer Forms/Consumables n 💡 Questions Locations Mork Calendar Autoprint Reports 🍇 User Maintenance Text Message Templates HTML Email Templates п Voice Message Templates d 🃄 Presort Label 🖞 🚔 Custom Web Page / Modules Configuration Pregen Report Global Configuration II 🕺 Consolidated Job Ticket 🛙 🎅 Print Job Ticket

Enable Remote Auth on New customers

FIRST AMERICAN

The setup process works the same for the global, customer and submission type level.

Previously setup Pregen Report configurations can be loaded from other submission types, customers, or global.

**Report Name** - Enter a name for the report.

Active - Check to enable this level.

**Report Query** - Enter the report query. This will provide the fields for the report. The query <u>MUST</u> contain submid = #submid#. #submid# will be replaced by the submission id. You should test the query by clicking on the Check Query button. This will verify if the query is ok.

Click the Check Query button to preview the report query results:

| J | Query Results |        |       |         |          |        |          | - 🗆   | × |
|---|---------------|--------|-------|---------|----------|--------|----------|-------|---|
|   | DocId         | Submid | Docno | pageont | DocStart | DocEnd | InpPages | Creat |   |
| ۲ | 921858        | 1672   | 1     | 1       | 7        | 1717   | 1        | 7/27/ |   |
|   | 921859        | 1672   | 2     | 1       | 1719     | 3404   | 1        | 7/27/ |   |
|   | 921860        | 1672   | 3     | 1       | 3406     | 5118   | 1        | 7/27/ |   |
|   | 921861        | 1672   | 4     | 1       | 5120     | 6795   | 1        | 7/27/ |   |
|   | 921862        | 1672   | 5     | 1       | 6797     | 8478   | 1        | 7/27/ |   |
|   | 921863        | 1672   | 6     | 1       | 8480     | 10169  | 1        | 7/27/ |   |
|   | 921864        | 1672   | 7     | 1       | 10171    | 11849  | 1        | 7/27/ |   |
|   | 921865        | 1672   | 8     | 1       | 11851    | 13535  | 1        | 7/27/ |   |
|   | 921866        | 1672   | 9     | 1       | 13537    | 15219  | 1        | 7/27/ |   |
|   | 921867        | 1672   | 10    | 1       | 15221    | 16909  | 1        | 7/27/ |   |
|   | 921868        | 1672   | 11    | 1       | 16911    | 18593  | 1        | 7/27/ |   |
|   | 921869        | 1672   | 12    | 1       | 18595    | 20278  | 1        | 7/27/ |   |
|   | 921870        | 1672   | 13    | 1       | 20280    | 21980  | 1        | 7/27/ |   |
|   | 921871        | 1672   | 14    | 1       | 21982    | 23662  | 1        | 7/27/ |   |
|   | 921872        | 1672   | 15    | 1       | 23664    | 25347  | 1        | 7/27/ |   |
|   | 921873        | 1672   | 16    | 1       | 25349    | 27033  | 1        | 7/27/ |   |
|   | 921874        | 1672   | 17    | 1       | 27035    | 28725  | 1        | 7/27/ |   |
|   | 921875        | 1672   | 18    | 1       | 28727    | 30419  | 1        | 7/27/ |   |
|   | 921876        | 1672   | 19    | 1       | 30421    | 32104  | 1        | 7/27/ |   |
|   | 921877        | 1672   | 20    | 1       | 32106    | 33787  | 1        | 7/27/ |   |
|   |               |        |       |         |          |        |          |       | - |
|   |               |        |       |         |          |        |          |       | 1 |

|                                                                                          | Submission Type Water Pas          | t Due Configuration                                                                                |                                                                                                    |
|------------------------------------------------------------------------------------------|------------------------------------|----------------------------------------------------------------------------------------------------|----------------------------------------------------------------------------------------------------|
| Report Name:                                                                             |                                    | Active                                                                                             | Save                                                                                                    |
| Report Query:<br>Include<br>#submid# in<br>your where<br>statement                       |                                    |                                                                                                    | Called Called C |
| Add To Report<br>Header:<br>This will be<br>output as the<br>first record in<br>the file | s (Adds a report record and make   | es it available in uControl, etc.)                                                                 |                                                                                                    |
| Footer:<br>This will be<br>output as the<br>last record in<br>the file                   |                                    |                                                                                                    |                                                                                                    |
| File Name Format:                                                                        | Output Directory<br>C Report © PDF | Must contain %d or %.Xd<br>where X is the number of 0s<br>to pad. Example -<br>mysubmission_%d.txt | Load from<br>Sub Type<br>Load from<br>Custome                                                                                                    |

Add To Reports - Check this if you would like the pregen report to be available in uControl, uDashboard, or uPrint for viewing/printing.

Header – Enter any report header information. This will be the first line/lines of the report.

Footer – Enter any report footer information. This will be the last line/lines of the report.

File Name Format – Enter the format for naming the report. It must contain %d or %.Xd where X is the number of zeros to pad. Example – mysubmission\_%d.txt would name the report mysubmission\_123.txt for submission id 123.

Output Directory – Choose Report or PDF.

Save your settings. Once saved, the **Details** button will appear above the Check Query button. Details must be included.

Uluro Web 3.0 Manual

If Add To Reports was checked, you can access the pregen report from uControl, uDashboard, or uPrint. The report will not be accessible in these 3 modules if that setting was unchecked.

In uControl, double click on a submission. Go to the reports tab.

| K              |                    |             |          |        |            | 1             | Submission Ti | ansactior  | าร      |        |         |                |   |     | - |     | C |
|----------------|--------------------|-------------|----------|--------|------------|---------------|---------------|------------|---------|--------|---------|----------------|---|-----|---|-----|---|
| [ <u>₩</u> ] [ | H 😒 🛛 🛱            | $\times$    | <b>1</b> |        |            |               |               |            |         |        |         |                | И | D D | • | H H |   |
|                | Submission         | n Inforn    | nation   |        |            | Ŷ             | Exc           | usions     |         |        |         |                |   |     |   |     |   |
| Sub ID:        | 1544               | Status      | Print M  | lanage | r          |               |               |            |         |        |         |                |   |     |   |     |   |
| Type:          | TransCreditUnion   |             |          |        |            |               |               |            |         |        |         |                |   |     |   |     |   |
| Customer:      | Uluro Training     |             |          |        |            | Non-Excluded  | eState=       | n esta     | ate=Y   | 110    | Â       |                |   |     |   |     |   |
| Billing ID     | L                  | 12          | 345      |        |            | No Mail       | . 1           | 0          | 0       | 0      |         |                |   |     |   |     |   |
| Received:      | 2/28/2018 4:19:4   | 5 PM        | Via: F   | ТР     |            | Omit          |               | 0          | 0       | 0      |         |                |   |     |   |     |   |
| Map:           | Uluro Trainino\Tra | ansCreditU  | nion nmp |        |            | Exclude       |               | 0          | 0       | 0      |         |                |   |     |   |     |   |
| Doce           |                    | nsed:       | 4        | Danee  | . 304      | Total         | 1             | 9          | 1       | 110    | ≡       |                |   |     |   |     |   |
| File Dim       |                    |             | 4        | rayes  | . 334      |               |               |            |         |        |         |                |   |     |   |     |   |
| rile Dir:      | wiransua2\Subm     | 1111        |          |        |            |               |               |            |         |        |         |                |   |     |   |     |   |
| File Name:     | 20180214093117     | 870100      |          |        |            |               |               |            |         |        |         |                |   |     |   |     |   |
| Orig File:     | TransCreditUnion   | _Data.txt   |          |        |            |               |               |            |         |        |         |                |   |     |   |     |   |
| MD5 Sum:       | C475899D49CBD      | EA7766D7    | 05CB5EE  | C8AB   |            |               |               |            |         |        |         |                |   |     |   |     |   |
| PS Jobid:      | 1092               | Job Stat    | us: Prin | t Mana | ger        |               |               |            |         |        |         |                |   |     |   |     |   |
| Form:          | Standard 24 lb pa  | aper blank  |          |        |            |               |               |            |         |        |         |                |   |     |   |     |   |
| Approved:      | Date:              |             | By:      |        |            |               |               |            |         |        |         |                |   |     |   |     |   |
| Reason:        |                    |             |          |        |            |               |               |            |         |        |         |                |   |     |   |     |   |
|                |                    |             |          |        |            |               |               |            |         |        | _       |                |   |     |   |     |   |
| Transation     | - Peporte r        | - ile Ter   |          |        |            | Noise Massa   |               | Deint Jahr | Comment |        | Cubacia | and the second |   |     |   |     | - |
| Transaction    | s Reports Em       | nalis   Tex | tt messa | iges   | HIML Email | s voice messa | iges usecure  | Print Jobs | Consu   | mables | Submis  | SSION FIOW     |   |     |   |     | - |
| D C            | en Report          | [           | Į        | 🖹 Оре  | en All     | Re            | generate Repo | t          |         |        |         |                |   |     |   |     |   |
| Report         |                    |             | Repor    | t Date | Email      | ed Location   |               |            |         |        |         | Auto Ge        | n |     |   |     | ^ |
| Change A       | ddress CSV         |             | 2/28/20  | 18 4:2 | 3:29 P N   | \\TransQa2\S  | ubmit\rpt\    |            |         |        |         | N              |   |     |   |     |   |
| Bad Addre      | ess CSV            |             | 2/28/20  | 18 4:2 | 3:29 P N   | \\TransQa2\S  | ubmit\rpt\    |            |         |        |         | N              |   |     |   |     |   |
| Presort D      | ocument CSV        |             | 2/28/20  | 18 4:2 | 3:29 P N   | \\TransQa2\S  | ubmit\rpt\    |            |         |        |         | N              |   |     |   |     |   |
| Return Ad      | Idress Summary     | /           | 2/28/20  | 18 4:2 | 3:29 P N   | \\TransQa2\S  | ubmit\rpt\    |            |         |        |         | N              |   |     |   |     |   |
| Submisei       | on Email Report    |             | 2/28/20  | 18 4.2 | 3-29 P N   | \\TransQa2\S  | ubmit/rpt/    |            |         |        |         | T              |   |     |   |     | Ξ |
| ► PreGenRe     | port UluroTraini   | ina         | 2/28/20  | 18 4:2 | 4:14 P     | \\TransQa2\S  | ubmit\rpt\    |            |         |        |         | Ŷ              |   |     |   |     |   |
|                |                    |             |          |        |            |               |               |            |         |        |         |                |   |     |   |     |   |

In uDashboard, go to the jobs tab and double click the desired job.

| 1001 | ID Stat      | us         |             | Presort Type     |            |           | Job Dat | te         | Merged   | # Unprinte        | ed Locatio   | n        |      |   |  |
|------|--------------|------------|-------------|------------------|------------|-----------|---------|------------|----------|-------------------|--------------|----------|------|---|--|
|      | 1092 Print   | manager    |             | Trans LM         |            |           | 02/28/2 | 2018       |          | 1                 | Nashville    | :        |      |   |  |
| Subr | missions   P | rint Jobs  | Reports     | Transactions     | Mail.dat 2 | Zip File  | Consum  | ables      |          |                   |              |          |      |   |  |
|      | 🖹 Open l     | Report     | ] [         | Dper             | All        |           | Re      | generate I | Report   |                   |              | [        | •    | • |  |
| Su   | ıbmid        | Report     |             |                  | Report D   | ate       |         | Emailed    | Location |                   |              | Auto Gen |      | _ |  |
|      |              | Satori Ma  | il Sort Lis | ting             | 2/28/20    | 18 4:21:0 | 04 PM   | N          | \\Trans( | 2\Submit\rp       | t\           | Y        |      |   |  |
|      |              | Satori Ma  | nifest Re   | port             | 2/28/20    | 18 4:21:0 | D4 PM   | N          | \\Trans( | Qa2\Submit\rp     | t\           | Y        |      |   |  |
|      |              | Satori Po  | stage Sun   | nmary            | 2/28/20    | 18 4:21:0 | 04 PM   | N          | \\Trans( | Qa2\Submit\rp     | t\           | Y        |      |   |  |
|      |              | Satori Pre | esort Rep   | ort              | 2/28/20    | 18 4:21:0 | 04 PM   | N          | \\Trans( | a2\Submit\rp      | t\           | Y        |      |   |  |
|      |              | Satori Tra | ay Labels   |                  | 2/28/20    | 18 4:21:0 | 04 PM   | N          | \\Trans( | 2\Submit\rp       | t\           | Y        |      |   |  |
|      |              | Satori US  | PS Qualifi  | cation           | 2/28/20    | 18 4:21:0 | 04 PM   | N          | \\Trans( | a2\Submit\rp      | ot∖          | Y        |      |   |  |
|      |              | Satori Zip | Code List   | ting             | 2/28/20    | 18 4:21:0 | D4 PM   | N          | \\Trans( | 2\Submit\rp       | t\           | Y        |      |   |  |
|      | 1544         | Bad Addr   | ess CSV     |                  | 2/28/20    | 18 4:23:2 | 29 PM   | N          | \\Trans( | 2\Submit\rp       | it\          | N        |      |   |  |
|      | 1544         | Bad Addr   | ess Repor   | t                | 2/28/20    | 18 4:23:2 | 29 PM   | N          | \\Trans( | 2a2\Submit\rp     | ot∖          | N        |      |   |  |
|      | 1544         | Change A   | ddress CS   | 5V               | 2/28/20    | 18 4:23:2 | 29 PM   | N          | \\Trans( | 2\Submit\rp       | et\          | N        |      |   |  |
|      | 1544         | Itemized   | Submissi    | on Report        | 2/28/20    | 18 4:23:2 | 29 PM   | N          | \\Trans( | 2\Submit\rp       | ot∖          | N        |      |   |  |
|      | 1544         | PreGenRe   | eport_Ulu   | roTraining       | 2/28/20    | 18 4:24:  | 14 PM   |            | \\Trans( | 2a2\Submit\rp     | ot\          | Y        |      |   |  |
|      | 1544         | Presort D  | ocument     | CSV              | 2/28/20    | 18 4:23:2 | 29 PM   | N          | \\Trans( | 2\Submit\rp       | t\           | N        |      |   |  |
|      | 1544         | Return A   | ddress Su   | mmary            | 2/28/20    | 18 4:23:2 | 29 PM   | N          | \\Trans( | 2a2\Submit\rp     | it\          | N        |      |   |  |
|      | 1544         | Satori CA  | 55 3553     |                  | 2/28/20    | 18 4:20:0 | D6 PM   | N          | \\Trans( | 2a2\Submit\rp     | it\          | Y        |      |   |  |
|      | 1544         | Satori Mo  | ove Summ    | ary              | 2/28/20    | 18 4:20:0 | 06 PM   | N          | \\Trans( | az \Submit \rp    | ν <b>τ</b> \ | Y        |      |   |  |
|      | 1544         | Submissi   | on Breakd   | own Report       | 2/28/20    | 10 4:23:  | 29 PP1  | N          | \\Trans( | Zaz \Submit\rp    | nt \<br>     | N        |      |   |  |
|      | 1544         | Submicci   | on Email I  | keport<br>lenort | 2/28/20    | 10 4:23:4 | 29 PP1  | N          | \\Trans( | 2a2 \Submit \rp   | nt \<br>.+\  | N        |      |   |  |
| _    | 1544         | SUDINISSI  |             | teport           | 2/20/20    | 10 4:23:4 | 29 PT1  | n          |          | las (2001111) (ch | n (          | п        |      |   |  |
|      |              |            |             |                  |            |           |         |            |          |                   |              |          | <br> | _ |  |

| Find Job ID # | *                   | Ready for Printing | g only Max Jobs to   | display 50 🚔                                                                                                    | Location: <all></all> | • • •                          | •            | •      |                        |                  |         |
|---------------|---------------------|--------------------|----------------------|----------------------------------------------------------------------------------------------------|-----------------------|--------------------------------|--------------|--------|------------------------|------------------|---------|
| -01           |                     |                    | •• • •               | Filter By                                                                                                    |                       |                                |              |        |                        | ]                |         |
| Creat         | e Print Job 🧹       | Mark Complete      | X Cancel Job         | Customer: <all< th=""><th>.&gt;</th><th>✓ Sub Type: <all< p=""></all<></th><th>&gt;</th><th>×  </th><th>C<sup>4</sup> Refresh</th><th></th><th></th></all<> | .>                    | ✓ Sub Type: <all< p=""></all<> | >            | ×      | C <sup>4</sup> Refresh |                  |         |
| Job ID #      | Created             | Ext Jobname        | Location             | Status                                                                                                    | Customer              | Sub Type                       | Merge by     | # Docs | Max sheets             | # Before Merging | # Mer ^ |
| 109           | 9 3/1/2018 11:34:00 | AM                 | Nashville            | Print Manager                                                                                                    | Uluro Training        | Uluro_Health                   | Not Merged   | 21     | 3                      | 21               |         |
| 109           | 8 2/28/2018 4:27:00 | PM                 | Nashville            | Print Manager                                                                                                    | Uluro Training        | Uluro_Gas                      | Not Merged   | 6      | 2                      | 6                |         |
| 109           | 7 2/28/2018 4:26:00 | PM                 | Nashville            | Print Manager                                                                                                    | Uluro Training        | Uluro_Health                   | Not Merged   | 21     | 3                      | 21               | =       |
| 109           | 6 2/28/2018 4:25:00 | PM                 | Nashville            | Print Manager                                                                                                    | Uluro Training        | Uluro_Water                    | Not Merged   | 100    | 1                      | 100              | _       |
| 109           | 5 2/28/2018 4:25:00 | РМ                 | Nashville            | Print Manager                                                                                                    | Uluro Training        | Uluro_Energy                   | Not Merged   | 21     | 1                      | 21               |         |
| 109           | 4 2/28/2018 4:24:00 | PM                 | Nashville            | Print Manager                                                                                                    | Uluro Training        | Uluro_Communications           | Not Merged   | 100    | 4                      | 100              |         |
| 109           | 3 2/28/2018 4:24:00 | PM                 | Nashville            | Print Manager                                                                                                    | Uluro Training        | UluroBank&Trust                | Not Merged   | 9      | 3                      | 9                |         |
| 109           | 2 2/28/2018 4:21:00 | РМ                 | Nashville            | Print Manager                                                                                                    | Uluro Training        | TransCreditUnion               | Not Merged   | 110    | 3                      | 110              |         |
| 109           | 1 2/28/2018 11:01:0 | AM                 | Nashville            | Print Manager                                                                                                    | uCampaign             | uC_nup testing biz car         | d Not Merged | 19     | 1                      | 19               |         |
| 108           | 9 2/27/2018 10:31:0 | AM                 | Nashville            | Print Manager                                                                                                    | uCampaign             | uC_nup testing biz car         | d Not Merged | 19     | 1                      | 19               |         |
| 108           | 7 2/27/2018 9:34:00 | AM                 | Nashville            | Print Manager                                                                                                    | uCampaign             | uC_nup testing biz car         | d Not Merged | 19     | 1                      | 19               |         |
| 108           | 6 2/27/2018 9:29:00 | AM                 | Nashville            | Print Manager                                                                                                    | uCampaign             | uC_nup testing biz car         | d Not Merged | 19     | 1                      | 19               |         |
| 108           | 5 2/27/2018 9:22:00 | AM                 | Nashville            | Print Manager                                                                                                    | uCampaign             | uC_nup testing biz car         | d Not Merged | 19     | 3                      | 19               |         |
| 108           | 4 2/26/2018 1:36:00 | PM                 | Nashville            | Print Complete                                                                                                    | Uluro Training        | Imposition_B&T                 | Not Merged   | 9      | 3                      | 9                | ~       |
| <             |                     |                    |                      |                                                                                                    |                       |                                |              |        |                        |                  | >       |
| Ú R           | esubmit Submissio   | n 🗈 Ext            | ract Emails          |                                                                                                    |                       | Ready To Print Ca              | nceled       | Error  | Complete               |                  |         |
|               |                     |                    |                      |                                                                                                    |                       |                                |              |        |                        | -                |         |
| Submission    | s Print Jobs Rep    | Mail.dat Zip F     | ile                  |                                                                                                    |                       |                                |              |        |                        |                  |         |
| Print         | t Selected          | Print All          | Previe               | w Sel                                                                                                    | ect All               |                                |              |        |                        |                  |         |
| Report Na     | ame                 | File               | 2                    |                                                                                                    |                       |                                |              |        |                        |                  | ^       |
| Itemized Su   | bmission Report     | RPT                | 000000001544.ISR.PDF | =                                                                                                    |                       |                                |              |        |                        |                  |         |
| Job Presort   | Document CSV        | RPT                | 000000001092.jpd.csv |                                                                                                    |                       |                                |              |        |                        |                  | =       |
| Manifest Re   | eport               | RPT                | 000000001092.JMAN.P  | DF                                                                                                    |                       |                                |              |        |                        |                  | -       |
| DraCanDan     | ort_UluroTraining   | TES                | T1544.TXT            |                                                                                                    |                       |                                |              |        |                        |                  |         |
| Pregenkep     |                     |                    |                      |                                                                                                    |                       |                                |              |        |                        |                  |         |
| Presort Doc   | ument CSV           | RPT                | 000000001544.PD.CSV  |                                                                                                    |                       |                                |              |        |                        |                  |         |

In uPrint, select the job and click on the report tab at the bottom

### **Report Details**

To add fields to the report, click on the Load Fields from Query button. This will load a list of all fields returned by the query into the list box on the left.

Check the fields you want to include on the report. You can click Check All to select all fields.

Once you have selected the fields you want, click Add Selected Fields.

All selected fields will then be available to the report. You can begin modifying specific details, formatting, etc. to the individual fields.

Field Prefix – Enter any prefix that will be placed before the field value. If you want to put quotes around the data, put " in the field. If you would like the same prefix on all fields, click the All button.

Field Suffix – Enter any suffix that will be placed after the field value. If you are creating a delimited file, include the delimiter. If you want to tab delimit, put in [tab]. You can update all fields with the same suffix by clicking on the All button.

Field Order – set the order the field will appear in the report.

Field Length – set the length of the field. If you want the full length, put in -1.

Field Format – enter string formatting for the field. This uses Delphi string formatting commands. To see a list of these commands, click on the tip button. (See below)

Field Trim – Select from the list if you want to trim spaces from the data. The values are blank (no trimming), Left, Right and Both.

Save.

| 6                                 |                 |    |               |    | Pregen [ | Details        |       |         |                               |                | - 🗆 🗡    |
|-----------------------------------|-----------------|----|---------------|----|----------|----------------|-------|---------|-------------------------------|----------------|----------|
| 🌜 Load Fie                        | elds from Query | -( | Field Name:   | Do | cId      |                |       | ]       |                               |                | = Delete |
| 🔿 Check All                       | ¥ Uncheck A     |    | Field Prefix: |    |          |                |       | All     |                               |                | X Cancel |
| DocId                             |                 | ^  | Field Suffix: |    |          |                | All   | Use     | comma for C                   | SV. Use        | ✓ Save   |
| Docno<br>pageont                  |                 |    | Field Order:  | 1  | 1        | Field Length ( | (-1 = | = max): | -1                            |                |          |
| DocStart<br>DocEnd                |                 |    | Field Format: |    |          |                | ?     | Examp   | le - %8.2f wo<br>t 123.456 to | uld<br>123.45. |          |
| InpPages<br>CreateDate<br>Account |                 |    | Field Trim:   |    | ¥        |                |       | %.9d v  | )123.                         | t 123 to       |          |
| AccName                           |                 |    | Name          |    | Prefix   | Suffix         |       | Order   | Length                        | Format         | Trim     |
| AccAddr1                          |                 |    | DocId         |    |          |                |       | 1       | -1                            |                |          |
| AccAddr3                          |                 |    | Submid        |    |          |                |       | 2       | -1                            |                |          |
| AccAddr4                          |                 |    | Decree        |    |          |                |       | - 2     | -1                            |                |          |
| AccCity                           |                 |    | bodio         |    |          |                |       |         |                               |                |          |
| AccState                          |                 |    | pageont       |    |          |                |       | 4       | -1                            |                |          |
| AccCountry                        |                 |    | DocStart      |    |          |                |       | 5       | -1                            |                |          |
| BCDP                              |                 |    | DocEnd        |    |          |                |       | 6       | -1                            |                |          |
| BCCD                              |                 |    | InpPages      |    |          |                |       | 7       | -1                            |                |          |
| CarrId                            |                 |    | CreateDate    |    |          |                |       | 8       | -1                            |                |          |
| Tray                              |                 |    | Account       |    |          |                |       | -       | -1                            |                |          |
| Package<br>PieceNo                |                 |    | Acchine       |    |          |                |       | 10      | -1                            |                |          |
| Rate Postage                      |                 |    | Accivame      |    |          |                |       | 10      | -1                            |                |          |
| RatePID                           |                 |    | AccAddr 1     |    |          |                |       | 11      | -1                            |                |          |
| CleanseCode                       |                 |    | AccAddr2      |    |          |                |       | 12      | -1                            |                |          |
| ServTypeID                        |                 | V  | AccAddr3      |    |          |                |       | 13      | -1                            |                |          |
| Mailerid                          |                 |    | AccAddr4      |    |          |                |       | 14      | -1                            |                |          |
| Add 😳                             | Selected Fields |    | AccCity       |    |          |                |       | 15      | -1                            |                |          |
|                                   |                 |    |               |    |          |                |       |         | -                             |                |          |

### Printing and Emailing Pregen Reports

Pregen Reports can be part of a report group and printed/emailed individually or with other reports.

The submission and customer level pregen reports will be listed within the report group.

Create a report group with the desired settings. Add the pregen report to the list of grouped reports.

Enable that report group within an email event. This can be done within the email tab of a submission type.

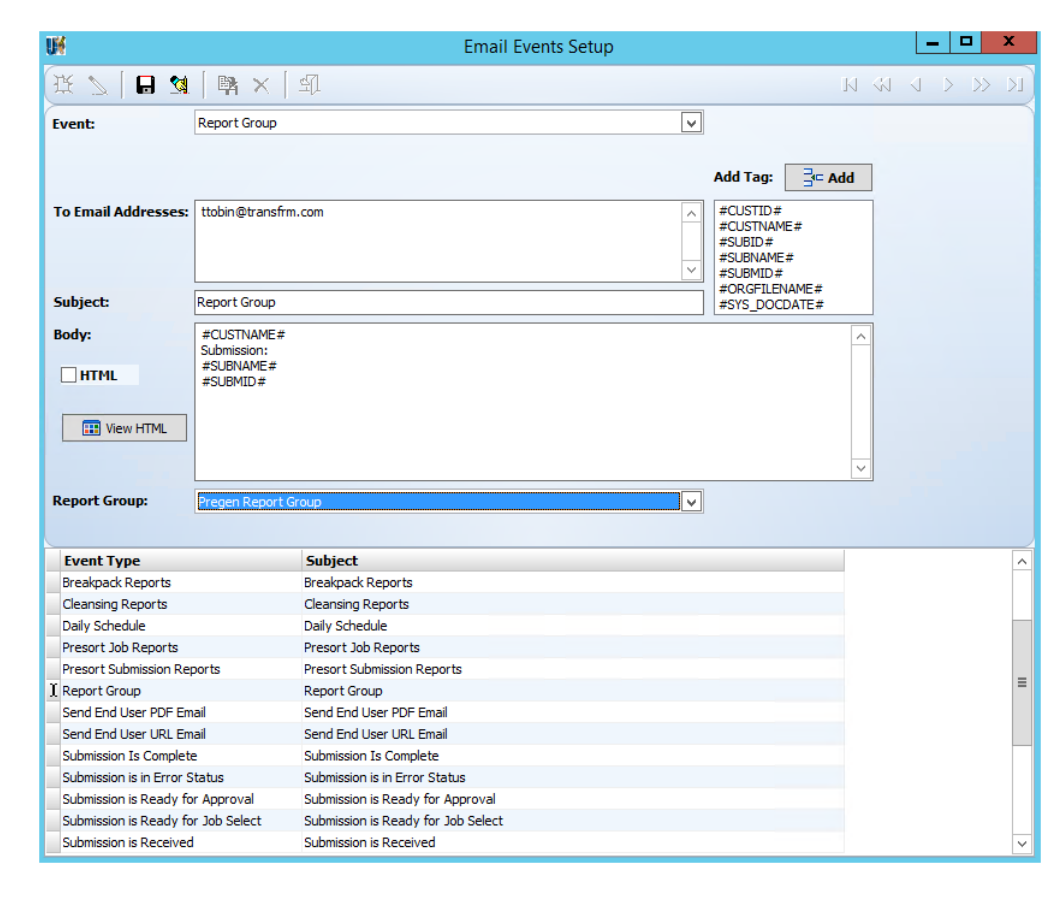

| UM Submission Type R                                                                                                    | Report Grouping 📃 🗖                                                                                                    | x       |
|----------------------------------------------------------------------------------------------------|----------------------------------------------------------------------------------------------------|---------|
| Report Gr                                                                                                    | ouping                                                                                                    |         |
| Image: New image: Save image: Save | Description         ENA           ▶ Pregen Report Group         Y           Report_Group_Demo         Y                                                                                                    |         |
| Grouped Reports (Double-click for                                                                                                    | Available Reports                                                                                                    | =       |
| Report         PreGenReport_UluroTraining                                                                                                    | Report         Bad Address CSV         Bad Address Report         CASS 3553         Change Address CSV         Health         Health Pregen         Itemized Submission Report         Job Ticket         NCOA Move Report         PreGenReport_UCampaign         Presort Document CSV         Return Address Summary         Satori Move Summary         Satori Move Summary         Submission Billing Report         Submission Detail Report         Submission Email Report         TemplateA | < III > |

# Reports

### Reports Tab in Web Setup / Reports Main on uSetup Main Page

- Billing Report
- Alternate Billing Report
- Multi Channel Delivery Report
- Authorize.net Settlment

### Samples:

# Billing Report

|                                                            | Billing F         | Report        |   |
|------------------------------------------------------------|-------------------|---------------|---|
| Customer: <al< th=""><th>&gt;</th><th></th><th></th></al<> | >                 |               |   |
| Month: July                                                | ▼ Ye              | ear: 2017 💌   |   |
| Report                                                     |                   |               |   |
| 💿 Detail                                                   |                   |               |   |
| C Summary B                                                | / Submission      |               |   |
| O Summary b                                                | y Submission Type | Print         | 1 |
| File Name:                                                 |                   |               |   |
| Delimiter                                                  |                   |               |   |
| 💿 ; (semicolor                                             | ) 🔿   (pipe)      | ○ <tab></tab> |   |
| 🔿 , (comma)                                                | 🔘 ~ (tilde)       |               |   |
| Save a                                                     | s Delimited       |               |   |
|                                                            |                   |               |   |
|                                                            |                   |               |   |
|                                                            |                   |               |   |

### Billing Summary Report by Submission Type

Reporting Period: 4 / 2017

| Sub Typ | e IDDescription               | # Documents | # Enrolled |
|---------|-------------------------------|-------------|------------|
| Cust ID | : 122 Name: Uluro Training    |             |            |
| 134     | Trans Credit Union            | 0           | 0          |
| 145     | uDeliver                      | 6           | 1          |
| 133     | Uluro Bank & Trust            | 18          | 1          |
| 135     | Uluro Communications          | 0           | 0          |
| 137     | Uluro Energy                  | 105         | 5          |
| 136     | Uluro Health                  | 21          | 1          |
| 132     | Water Past Due                | 0           | 0          |
| Cust ID | : 132 Name: CP Training Day 6 |             |            |
| 160     | TransCreditUnion              | 110         | 1          |
| 157     | UluroEnergy                   | 105         | 2          |
| 159     | UluroGasBill                  | 6           | 2          |

### **Billing Detail Report**

### Reporting Period: 7 / 2017

| SubType  | ID Description          | Submission | SubDate   | Account #         | Enrolled |
|----------|-------------------------|------------|-----------|-------------------|----------|
| Cust ID: | 122 Name: Uuro Training |            |           |                   |          |
| 134      | TransCreditUtion        |            |           | 143857            | Y        |
| 134      | TransCreditUtion        |            |           | 2365300           | Y        |
| 134      | TransCreditUtion        |            |           | 8657422           | Y        |
| 134      | TransCreditUtion        |            |           | 8676209           | Y        |
| 134      | TransCreditUtion        | 1645       | 7/19/2017 | 10-9              | Ν        |
| 134      | TransCreditUtion        | 1645       | 7/19/2017 | 1010123455789     | Y        |
| 134      | TransCreditUtion        | 1645       | 7/19/2017 | 134-9             | Y        |
| 134      | TransCreditUtion        | 1645       | 7/19/2017 | 136-2             | Ν        |
| 134      | TransCreditUtion        | 1645       | 7/19/2017 | 136-2             | Ν        |
| 134      | TransCreditUtion        | 1645       | 7/19/2017 | 21 <del>9</del> 6 | Ν        |
| 134      | TransCreditUtion        | 1645       | 7/19/2017 | 21 <del>9</del> 6 | Ν        |
| 134      | TransCreditUrion        | 1645       | 7/19/2017 | 34-9              | Ν        |

# Alternate Billing Report

| 🔂 Ba                        | asic 🛃 Advanced        | 😨 Page Setup | Payments    | Sers | C Rep |
|-----------------------------|------------------------|--------------|-------------|------|-------|
| Select Report: Alternate B  | Billing                | •            |             |      |       |
|                             |                        | Alternate    | Billing CSV |      |       |
| Customer<br>O Current ⓒ All |                        |              |             |      |       |
| Submid:                     |                        |              |             |      |       |
| Start Date: 03/01/2017      | 📕 🔲 Break on Depar     | tment*       |             |      |       |
| End Date: 04/21/2017        | 📕 📕 Bill To First Dep  | artment ONLY |             |      |       |
|                             | E Sa                   | ive Report   |             |      |       |
| File Name: C:\Users\Adminis | trator\Desktop\alterna | te billing   |             |      |       |
|                             |                        |              |             |      |       |

"Output Type","SubmissionID","JobID","PrintJobID","Print Config. Description","CustomerName","CustId","Submission Type ID","JobDate","JobTime"," "Print","142532","11315","15830","","Vantix Smaug Test","108","288","10/14/2015","16:24:04","8.5 x 11 White Paper","credits.txt","12","12","0","( "Print","142532","11315","15834","","Vantix Smaug Test","108","288","10/21/2015","10:26:59","8.5 x 11 White Paper","credits.txt","2","2","0","0", "Print","142532","11315","15835","","Vantix Smaug Test","108","288","10/21/2015","10:26:59","8.5 x 11 White Paper","credits.txt","2","2","0","0","0","1111,"1111,","1111,","1111,

# Multi Channel Delivery Report

| 🛃 Basic 🛛 🗟 Advanced 💿 Page Setup 💲 Payments 🔐 Users 🔯 Reports                   |
|----------------------------------------------------------------------------------|
| Select Report: Multi-Channel Delivery                                            |
| Multi-Channel Delivery Report                                                    |
| Customer<br>© Current O All                                                      |
| Sub Type:                                                                        |
| Submid:                                                                          |
| Start Date: 11/21/2016 💌                                                         |
| End Date: 11/21/2016  Print                                                      |
| File Name:                                                                       |
| Delimiter       O , (comma)     O   (pipe)       O ; (semicolon)     O ~ (tilde) |
| Save as Delimited                                                                |

# **Multi-Channel Delivery Report**

From 10/1/2014 to 12/12/2014

|                |        |      |               |         |        |         |         |         |           | С         | all Duratio | n         |        | Trans |
|----------------|--------|------|---------------|---------|--------|---------|---------|---------|-----------|-----------|-------------|-----------|--------|-------|
| Account #/Name | Sub ID | PO # | Sub Type Name | Subm ID | # Text | # Email | # Phone | <= 1:00 | 1:01-2:00 | 2:01-3:00 | 3:01-4:00   | 4:01-5:00 | > 5:00 | Dur   |
| 1Z234FR68      | DevXML | •    | DevXMLTest    | 88085   | 0      | 0       | 1       | 1       | 0         | 0         | 0           | 0         | 0      | 0     |
| 1Z234FR68      | DevXML |      | DevXMLTest    | 135083  | 0      | 30      | 0       | 0       | 0         | 0         | 0           | 0         | 0      | 0     |
| 1Z234FR68      | DevXML |      | DevXMLTest    | 135142  | 0      | 30      | 0       | 0       | 0         | 0         | 0           | 0         | 0      | 0     |
| 1Z234FR68      | DevXML |      | DevXMLTest    | 135143  | 0      | 30      | 17      | 4       | 13        | 0         | 0           | 0         | 0      | 0     |
|                |        |      |               | Totals: | 0      | 90      | 18      | 5       | 13        | 0         | 0           | 0         | 0      | 0     |

### Authorize.net Settlement Report

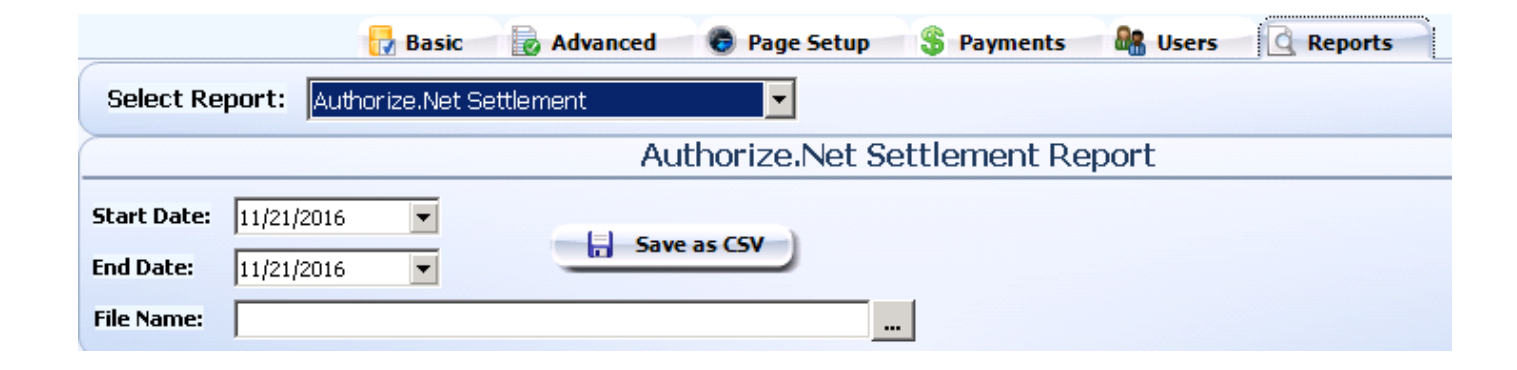

Auth.Net Transaction ID, Uluro Payment ID, Uluro Web User, Payment Status, Response Code, Authorization Code, Address Verification Status, Payment Method, Card Number, Invo. 2224980468, 53092, "PROFESSIONAL TITLE", "X", "1", "6XDBW8", "Y", "MasterCard", "XXXX0057", "", 0.75, 0.00, "", 0.75, Dec 2 2014 2:14FM, Dec 2 2014 4:49FM, "settledSuccessful; 2224980467, 0, "", "A", "1", ", "Y", "MasterCard", "XXXX0057", ", 0.00, Dec 2 2014 2:14FM, Dec 2 2014 4:49FM, "voided", "41-984266949fc83-d76", "PROFESSIONAL TI 224980322, 53091, "PROFESSIONAL TITLE", "X", "1", "THEB25", "Y", "Discover", "XXXX6909", ", 1.14, 0.00, "1, 1.14, Dec 2 2014 2:07FM, Dec 2 2014 4:49FM, "settledSuccessful; 224980321, 0, "", "A", "1", ", "Y", "Discover", "XXXX6909", ", 0.00, Dec 2 2014 2:07FM, Dec 2 2014 4:49FM, "voided", "41-98426627c0cfc-112", "PROFESSIONAL TIT. 2224980321, 0, "", "A", "1", ", "Y", "Discover", "XXXX6909", ", 0.00, Dec 2 2014 12:07FM, Dec 2 2014 4:49FM, "voided", "41-98426627c0cfc-112", "PROFESSIONAL TIT. 2224979571, 0, "", "A", "1", ", "Y", "Discover", "XXXX6909", ", 0.00, Dec 2 2014 12:07FM, Dec 2 2014 4:49FM, "voided", "41-98426642e8783-Oca", "PROFESSIONAL TIT. 2224979571, 0, "", "A", "1", ", "Y", "MasterCard", "XXXX0057", "', 0.00, 0.00, "", 0.00, Dec 2 2014 12:07FM, Dec 2 2014 4:49FM, "voided", "41-98426642e8783-Oca", "PROFESSIONAL TIT. 2224979571, 0, "", "A", "1", ", "Y", "Discover", "XXXX6009", "', 0.00, Dec 2 2014 12:07FM, Dec 2 2014 4:49FM, "voided", "41-98426642e8783-Oca", "PROFESSIONAL TIT. 2224979571, 0, "", "A", "1", ", "Y", "MasterCard", "XXXX0057", "', 0.00, 0.00, "", 0.00, Dec 2 2014 12:07FM, Dec 2 2014 4:49FM, "voided", "41-98426642e8783-Oca", "PROFESSIONAL TIT. 2224979535, 0, "", "A", "1", ", "HB72TJ", "Y", "MasterCard", "XXXX0057", "', 0.00, 0.00, "', 0.00, Dec 2 2014 1:45FM, Dec 2 2014 4:49FM, "voided", "41-98426642e8783-Oca", "PROFESSIONAL TIT. 2224979506, 0, "", "A", "1", "HB72TJ", "Y", "Disa", "XXXX1111", "", 0.000, 0.00, "', 0.00, Dec 2 2014 1:45FM, Dec 2 2014 4:49FM, "voided", "41-98426642e8783-Oca", "

# Admin Home Page – View and Print Reports

Reports Available:

- Submission Production Summary
- Multi-Channel Delivery
- Payment History
- End User Activity Summary
- End User Activity Detail

- Employee Activity Summary
- Employee Activity Detail
- End User Enrollment
- Disclosure Unacceptance
- Revert Report

- Billing Report Detail
- Billing Summary Sub
- Billing Summary SubType

Select the Report from the dropdown list. Enter the dates for the report to cover Once generated, the report can be exported or saved.

### Samples:

# Submission Production View & Print Reports Summary Admin Home >> View & Print Reports

| Reports: Submission Production Sum     | mary 🔻                                   |                       |                 |  |
|----------------------------------------|------------------------------------------|-----------------------|-----------------|--|
| Some of these reports may contain larg | je amounts of data and could take severa | I minutes to process. |                 |  |
| Start Date (mm/yyyy) 05/2017           | End Date (mm/yyyy) 06/2017               | Type ALL              | Generate Report |  |
| G O K K 1 of 1 > >                     | Export to the selected format 🔻 Export   | S 🙉 🖨 뎖               |                 |  |

# **Submission Production Report**

| Date Range     | 5/1/2017 6/1/2017 |      |        |   |
|----------------|-------------------|------|--------|---|
| Submission Ty  | pe Description    | Sets | Images |   |
| 163            | CreditMap         | 12   | 12     |   |
| 162            | UluroGas          | 48   | 48     |   |
| 152            | UluroWater        | 1000 | 1000   |   |
|                | Total Submissions | 1060 | 1060   |   |
| 5/15/2017 3:04 | 1:52 PM           |      |        | 1 |

# Multi-Channel Delivery

# View & Print Reports

| Admin Home >> View & Print Reports                                                                 |  |
|----------------------------------------------------------------------------------------------------|--|
| Reports: Multi-channel Delivery                                                                    |  |
| Some of these reports may contain large amounts of data and could take several minutes to process. |  |
| Start Date (mm/yyyy) 05/2017 End Date (mm/yyyy) 06/2017 Generate Report                            |  |
| 🔇 🕥 🔀 🕻 🕻 1 of 1 🗲 🔪 Export to the selected format 🔻 Export 🧐 🕺 🚔 🌆                                |  |

# **Multi-Channel Delivery Report**

|                              |             |               |          |       |        |       |         |           | IVR C     | alls      |           |       |
|------------------------------|-------------|---------------|----------|-------|--------|-------|---------|-----------|-----------|-----------|-----------|-------|
| Account #/Name               | Sub ID      | Sub Type Name | Subm ID  | # SMS | # HTML | # IVR | <= 1:00 | 1:01-2:00 | 2:01-3:00 | 3:01-4:00 | 4:01-5:00 | 5:00+ |
| Uluro Training<br>Customer 3 | 152         | UluroWater    | 1480     | 3     | 2      | 0     | 0       | 0         | 0         | 0         | 0         | 0     |
| Uluro Training<br>Customer 3 | 152         | UluroWater    | 1481     | 6     | 2      | 0     | 0       | 0         | 0         | 0         | 0         | 0     |
| Uluro Training<br>Customer 3 | 152         | UluroWater    | 1482     | 2     | 2      | 0     | 0       | 0         | 0         | 0         | 0         | 0     |
| Uluro Training<br>Customer 3 | 152         | UluroWater    | 1485     | 2     | 5      | 0     | 0       | 0         | 0         | 0         | 0         | 0     |
| Uluro Training<br>Customer 3 | 152         | UluroWater    | 1487     | 2     | 5      | 0     | 0       | 0         | 0         | 0         | 0         | 0     |
| Uluro Training<br>Customer 3 | 152         | UluroWater    | 1492     | 2     | 5      | 0     | 0       | 0         | 0         | 0         | 0         | 0     |
| Uluro Training<br>Customer 3 | 152         | UluroWater    | 1496     | 2     | 5      | 0     | 0       | 0         | 0         | 0         | 0         | 0     |
| Uluro Training<br>Customer 3 | 152         | UluroWater    | 1501     | 2     | 5      | 0     | 0       | 0         | 0         | 0         | 0         | 0     |
| Uluro Training<br>Customer 3 | 152         | UluroWater    | 1502     | 2     | 0      | 0     | 0       | 0         | 0         | 0         | 0         | 0     |
| Uluro Training<br>Customer 3 | 152         | UluroWater    | 1504     | 2     | 0      | 0     | 0       | 0         | 0         | 0         | 0         | 0     |
|                              |             |               | Totals - | 25    | 31     | 0     | 0       | 0         | 0         | 0         | 0         | 0     |
| From: 5/1/20                 | 17 12:00:00 | To: 6/1/2017  | 12:00:00 |       |        |       |         |           |           |           |           | 1     |

### Payment History

# View & Print Reports

Admin Home >> View & Print Reports Reports: Payment History Ŧ Some of these reports may contain large amounts of data and could take several minutes to process. End Date (mm/yyyy) 06/2017 Start Date (mm/yyyy) 05/2017 Generate Report of 2 📏 Export to the selected format 

Export 0 30 G 0 K 1 <

# **Payment History Report**

| Invoice # | Status                  | Pay Amount | Pay Type    | Account # | Date Paid  | Trans Date | Payment By    |
|-----------|-------------------------|------------|-------------|-----------|------------|------------|---------------|
|           | Pending                 | \$200.00   | Credit Card | *****     | 05/16/2017 | 05/15/2017 | username      |
|           | Approved                | \$53.00    | Visa        | ****      | 05/15/2017 | 05/15/2017 | username      |
|           | Approved                | \$103.00   | Visa        | *****     | 05/15/2017 | 05/15/2017 | username      |
|           | Approved                | \$78.00    | Visa        | ****      | 05/15/2017 | 05/15/2017 | username      |
|           | Approved                | \$28.00    | Visa        | *****     | 05/15/2017 | 05/15/2017 | username      |
|           | Approved                | \$4.00     | Visa        | *****     | 05/15/2017 | 05/15/2017 | username      |
|           | Approved                | \$23.00    | Visa        | *****     | 05/15/2017 | 05/15/2017 | username      |
|           | Approved                | \$300.00   | Visa        | *****     | 05/15/2017 | 05/15/2017 | username      |
| 15435-13  | Approved                | \$31.83    | Visa        | *****     | 05/15/2017 | 05/15/2017 | username      |
|           | Approved                | \$5.00     | Visa        | *****     | 05/12/2017 | 05/11/2017 | username      |
|           | Approved                | \$230.00   | Visa        | *****     | 05/12/2017 | 05/12/2017 | username      |
|           | Approved                | \$230.00   | Visa        | *****     | 05/12/2017 | 05/12/2017 | username      |
|           | Approved                | \$230.00   | Visa        | ****      | 05/12/2017 | 05/12/2017 | username      |
|           | Approved                | \$230.00   | Visa        | *****     | 05/12/2017 | 05/12/2017 | username      |
|           | Approved                | \$50.00    | Visa        | *****     | 05/12/2017 | 05/12/2017 | Administrator |
|           | Approved                | \$480.65   | Visa        | ****      | 05/11/2017 | 05/11/2017 | username      |
|           | Approved                | \$201.14   | Visa        | *****     | 05/11/2017 | 05/11/2017 | username      |
|           | Approved                | \$361.65   | Visa        | ****      | 05/11/2017 | 05/11/2017 | username      |
|           | Approved                | \$480.65   | Visa        | *****     | 05/11/2017 | 05/11/2017 | username      |
|           | Waiting for<br>Approval | \$480.65   | Check       | ****      | 05/11/2017 | 05/11/2017 | username      |
|           | Waiting for<br>Approval | \$480.65   | ACH         | ******    | 05/11/2017 | 05/11/2017 | username      |
|           |                         |            |             |           |            |            |               |

### End User Activity Summary

| View & Print Reports                                                                               |
|----------------------------------------------------------------------------------------------------|
| Admin Home >> View & Print Reports                                                                 |
|                                                                                                    |
| Reports: End User Activity Summary                                                                 |
|                                                                                                    |
| Some of these reports may contain large amounts of data and could take several minutes to process. |
| Generate Report                                                                                    |
|                                                                                                    |
| 😮 🐑 🔀 🕻 🕻 1 of 1 🕻 🔪 Export to the selected format 🔻 Export 🧐 🔯 🚔                                  |

# **End User Activity Summary**

| Total Enrolled | Total Viewed    | Мау      | April March |           | February | January | December |
|----------------|-----------------|----------|-------------|-----------|----------|---------|----------|
|                |                 | November | October     | September | August   | July    | June     |
| 1              | 7               | 7        | 0           | 0         | 0        | 0       | 0        |
|                |                 | 0        | 0           | 0         | 0        | 0       | 0        |
| 5/15/2017 3:14 | 4: <b>14</b> PM |          |             |           |          |         | 1        |

### View & Print Reports

Admin Home >> View & Print Reports

 $\bigcirc$   $\langle$   $\langle$  1

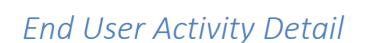

Reports: End User Activity Detail

Some of these reports may contain large amounts of data and could take several minutes to process.

Generate Report

G

of 1 🔰 🔰 Export to the selected format 🔻 Export 🧐 🗕 🚔

# End User Activity Detail

| Account Number | Accou    | nt Name   |       | Email Address       |        |       |           |          |          |          |            |       |         |        |       |          |        |      |
|----------------|----------|-----------|-------|---------------------|--------|-------|-----------|----------|----------|----------|------------|-------|---------|--------|-------|----------|--------|------|
|                | May      | Viewed    | Views | April               | Viewed | Views | March     | Viewed   | Views    | February | Viewed     | Views | January | Viewed | Views | December | Viewed | View |
|                | November | Viewed    | Views | October             | Viewed | Views | September | Viewed   | Views    | August   | Viewed     | Views | July    | Viewed | Views | June     | Viewed | View |
| 1010123456789  | Ms Tit   | ffany Tob | in    | ttobin@transfrm.com |        |       |           |          |          |          | Enrolled Y |       |         |        |       |          |        |      |
|                | 201705   | Y         | 7     | 201704              | N      | 0     | 201703    | Ν        | 0        | 201702   | N          | 0     | 201701  | N      | 0     | 201612   | N      | 0    |
|                | 201611   | N         | 0     | 201610              | N      | 0     | 201609    | Ν        | 0        | 201608   | N          | 0     | 201607  | N      | 0     | 201606   | Ν      | 0    |
| 1010123456789  | Tiffan   | y Tobin   |       |                     |        |       | tto       | bin@tran | sfrm.con | n        | Enrol      | led Y |         |        |       |          |        |      |
|                | 201705   | Y         | 7     | 201704              | N      | 0     | 201703    | N        | 0        | 201702   | N          | 0     | 201701  | N      | 0     | 201612   | N      | 0    |
|                | 201611   | N         | 0     | 201610              | Ν      | 0     | 201609    | Ν        | 0        | 201608   | N          | 0     | 201607  | Ν      | 0     | 201606   | N      | 0    |

5/15/2017 3:14:44 PM

# Employee Activity Summary

| View & Print Reports                                                                               |
|----------------------------------------------------------------------------------------------------|
| Admin Home >> View & Print Reports                                                                 |
|                                                                                                    |
| Reports: Employee Activity Summary                                                                 |
|                                                                                                    |
| Some of these reports may contain large amounts of data and could take several minutes to process. |
| Start Date (mm/yyyy) 01/2016 End Date (mm/yyyy) 08/2017 Generate Report                            |
| O O I ✓ ✓ 1 of 1 > > Export to the selected format ▼ Export 😳 👜 🚍                                  |

# Employee Activity Summary

| Date    | Employee      | Get/Post | Webpage                  | Total Views |
|---------|---------------|----------|--------------------------|-------------|
| 11/2016 | Administrator | GET      | StatementProcessing.aspx | 1           |
| 12/2016 | Administrator | GET      | StatementProcessing.aspx | 4           |
| 4/2017  | Administrator | GET      | StatementProcessing.aspx | 1           |
| 6/2017  | Administrator | GET      | Reciept                  | 1           |
| 7/2017  | Administrator | GET      | Reciept                  | 2           |
| 7/2017  | Administrator | GET      | StatementProcessing.aspx | 12          |
| 7/30/20 | 17 7:49:24 PM |          |                          | 1           |

7/30/2017 7:49:24 PM

# Employee Activity Detail

| View & Print Reports<br>Admin Home >> View & Print Reports |                                               |                 |
|------------------------------------------------------------|-----------------------------------------------|-----------------|
| Reports: Employee Activity Detail                          | ¥                                             |                 |
| Some of these reports may contain large a                  | nounts of data and could take several minutes | to process.     |
| Start Date (mm/yyyy) 06/2017                               | End Date (mm/yyyy) 08/2017                    | Generate Report |
| G D K K 1 of 9 > >                                         | Export to the selected format 🔻 Export 🧐 🗕    | 8               |

# **Employee Activity Detail**

| Date   | Employee     | Get/Post | Webpage | IP Address   | Doc ID | Account | Pay ID | Submid M | lod User | Mod User Name | Mod Type | Cur Page | Web URL                                                  |
|--------|--------------|----------|---------|--------------|--------|---------|--------|----------|----------|---------------|----------|----------|----------------------------------------------------------|
| 6/2017 | Administrato | or GET   | Reciept | 192.168.1.41 |        |         |        |          |          |               |          | -1       | http://uluro.traini<br>m/Logout.aspx                     |
| 6/2017 | Administrato | or GET   | Reciept | 192.168.1.41 |        |         |        |          |          |               |          | 1480     | http://uluro.traini<br>m/Main/admin.as                   |
| 6/2017 | Administrato | or GET   | Reciept | 192.168.1.41 |        |         |        |          |          |               |          | 1480     | http://uluro.traini<br>m/Main/UserType<br>aspx           |
| 6/2017 | Administrato | or GET   | Reciept | 192.168.1.41 |        |         |        |          |          |               |          | 1480     | http://uluro.traini<br>m/Main/UserType<br>aspx           |
| 6/2017 | Administrato | or GET   | Reciept | 192.168.1.41 |        |         |        |          |          |               |          | 1480     | http://uluro.traini<br>m/Main/UserType<br>aspx?acctid=AD |
| 6/2017 | Administrato | or GET   | Reciept | 192.168.1.41 |        |         |        |          |          |               |          | 1480     | http://uluro.traini<br>m/Main/UserType<br>aspx?md=2      |
| 7/2017 | Administrato | or GET   | Reciept | 192.168.1.41 |        |         |        |          |          |               |          | -1       | http://uluro.traini<br>m/Logout.aspx                     |
| 7/2017 | Administrato | or GET   | Reciept | 192.168.1.41 |        |         |        |          |          |               |          | -1       | http://uluro.traini<br>m/Logout.aspx                     |
| 7/2017 | Administrato | or GET   | Reciept | 192.168.1.41 |        |         |        |          |          |               |          | 1480     | http://uluro.traini<br>m/Main/admin.as                   |
| 7/2017 | Administrato | or GET   | Reciept | 192.168.1.41 |        |         |        |          |          |               |          | 1480     | http://uluro.traini<br>m/Main/admin.as                   |
| 7/2017 | Administrato | or GET   | Reciept | 192.168.1.41 |        |         |        |          |          |               |          | 1480     | http://uluro.traini<br>m/Main/Admin.as                   |
| 7/2017 | Administrato | or GET   | Reciept | 192.168.1.41 |        |         |        |          |          |               |          | 1480     | http://uluro.traini<br>m/Main/Dashboa<br>x               |

# View & Print Reports

Admin Home >> View & Print Reports

Reports: End User Enrollment

| Some of these reports may contain large amounts of data and could take several minutes to process. |                                                |                 |  |  |  |
|----------------------------------------------------------------------------------------------------|------------------------------------------------|-----------------|--|--|--|
| Start Date (mm/yyyy) 05/2017                                                                       | End Date (mm/yyyy) 06/2017                     | Generate Report |  |  |  |
| G O K K 1 of 1                                                                                     | 🕨 🔰 Export to the selected format 🔻 Export 🧐 🧕 |                 |  |  |  |

Ŧ

# **End User Enrollment**

| Date   | Account       | Account Name      | Email Address       | Enroll Date | Disclosure Date |
|--------|---------------|-------------------|---------------------|-------------|-----------------|
| 5/2017 | 1010123456789 | username          | ttobin@transfrm.com | 05/09/2017  | 05/12/2017      |
| 5/2017 | 221486        | Marie Curie       | ttobin@transfrm.com | 05/10/2017  | 05/10/2017      |
| 5/2017 | 23546         | Alex Wright       | ttobin@transfrm.com | 05/11/2017  | 05/15/2017      |
| 5/2017 | 269275        | Clarence Acuna    | ttobin@transfrm.com | 05/11/2017  |                 |
| 5/2017 | 28985         | Dave Campo        | ttobin@transfrm.com | 05/10/2017  | 05/10/2017      |
| 5/2017 | 608408        | username          | ttobin@transfrm.com | 05/09/2017  | 05/12/2017      |
| 5/2017 | 71698         | Matthew Aaron     | ttobin@transfrm.com | 05/11/2017  |                 |
| 5/2017 | 71701         | Alex Wright       | ttobin@transfrm.com | 05/11/2017  | 05/15/2017      |
| 5/2017 | 71705         | Brionna Abernathy | ttobin@transfrm.com | 05/11/2017  |                 |
| 5/2017 | 80200         | Tim Adams         | ttobin@transfrm.com | 05/10/2017  | 05/10/2017      |

5/15/2017 3:16:16 PM

# Disclosure Unacceptance

# View & Print Reports Admin Home >> View & Print Reports Reports: Disclosure Unacceptance Some of these reports may contain large amounts of data and could take several minutes to process. Start Date (mm/yyyy) 05/2017 End Date (mm/yyyy) Of 1 Export to the selected format T export Some of these reports

# **Disclosure Non-Acceptance Report**

| Date   | Account | Account Name      | Email Address       | Enroll Date | Disclosure Date |
|--------|---------|-------------------|---------------------|-------------|-----------------|
| 5/2017 | -       | Brionna Abernathy | ttobin@transfrm.com | 05/11/2017  |                 |
| 5/2017 |         | Clarence Acuna    | ttobin@transfrm.com | 05/11/2017  |                 |
| 5/2017 |         | Matthew Aaron     | ttobin@transfrm.com | 05/11/2017  |                 |
| 5/2017 | 269275  | Clarence Acuna    | ttobin@transfrm.com | 05/11/2017  |                 |
| 5/2017 | 71698   | Matthew Aaron     | ttobin@transfrm.com | 05/11/2017  |                 |
| 5/2017 | 71705   | Brionna Abernathy | ttobin@transfrm.com | 05/11/2017  |                 |

### Revert Report

| View & Print Reports<br>Admin Home >> View & Print Reports                                         |
|----------------------------------------------------------------------------------------------------|
| Reports: Revert Report                                                                             |
| Some of these reports may contain large amounts of data and could take several minutes to process. |
| Start Date (mm/yyyy) 01/2016 End Date (mm/yyyy) 08/2017 Generate Report                            |
| ③ ● K < 1 of 1 > > Export to the selected format ▼ Export < 20 €                                   |

# **Revert Report**

5/15/2017 3:16:36 PM

| Date      | Account    | Account Name | Email Address       | Enroll Date | Unenroll Date | Reason |
|-----------|------------|--------------|---------------------|-------------|---------------|--------|
| 4/2017    |            | Don Smith    | ttobin@transfrm.com | 04/19/2017  | 06/16/2017    | quit   |
| 4/2017    | 8657422    | Don Smith    | ttobin@transfrm.com | 04/19/2017  | 06/16/2017    | quit   |
| 7/30/2017 | 7:43:11 PM |              |                     |             |               | 1      |

1

# Billing Report Detail

### View & Print Reports

Admin Home >> View & Print Reports

 Reports:
 Billing Report Detail

 Some of these reports may contain large amounts of data and could take several minutes to process.

 Start Date (mm/yyyy)
 05/2017

 Generate Report

 I
 of 28
 I Export to the selected format T Export

# **Billing Detail**

| Date    | Sub Type ID | Sub Description | Submission ID | Sub Date               | Account       | Enrolled | Month Active | Year Active |
|---------|-------------|-----------------|---------------|------------------------|---------------|----------|--------------|-------------|
| 05/2017 | 152         | UluroWater      |               |                        | 23546         | Y        | 5            | 2017        |
| 05/2017 | 152         | UluroWater      |               |                        | 269275        | Y        | 5            | 2017        |
| 05/2017 | 152         | UluroWater      |               |                        | 71698         | Y        | 5            | 2017        |
| 05/2017 | 152         | UluroWater      |               |                        | 71701         | Y        | 5            | 2017        |
| 05/2017 | 152         | UluroWater      |               |                        | 71705         | Y        | 5            | 2017        |
| 05/2017 | 152         | UluroWater      | 1480          | May 10 2017<br>12:00AM | 1010123456789 | Y        | 5            | 2017        |
| 05/2017 | 152         | UluroWater      | 1480          | May 10 2017<br>12:00AM | 119985        | Ν        | 5            | 2017        |
| 05/2017 | 152         | UluroWater      | 1480          | May 10 2017<br>12:00AM | 12458         | Ν        | 5            | 2017        |
| 05/2017 | 152         | UluroWater      | 1480          | May 10 2017<br>12:00AM | 124878        | N        | 5            | 2017        |
| 05/2017 | 152         | UluroWater      | 1480          | May 10 2017<br>12:00AM | 12654         | N        | 5            | 2017        |
| 05/2017 | 152         | UluroWater      | 1480          | May 10 2017<br>12:00AM | 12964         | Ν        | 5            | 2017        |
| 05/2017 | 152         | UluroWater      | 1480          | May 10 2017<br>12:00AM | 154447        | N        | 5            | 2017        |
| 05/2017 | 152         | UluroWater      | 1480          | May 10 2017<br>12:00AM | 15748         | N        | 5            | 2017        |
| 05/2017 | 152         | UluroWater      | 1480          | May 10 2017<br>12:00AM | 157486        | N        | 5            | 2017        |
| 05/2017 | 152         | UluroWater      | 1480          | May 10 2017<br>12:00AM | 16497         | N        | 5            | 2017        |
| 05/2017 | 152         | UluroWater      | 1480          | May 10 2017<br>12:00AM | 16546         | Ν        | 5            | 2017        |
| 05/2017 | 152         | UluroWater      | 1480          | May 10 2017<br>12:00AM | 166544        | N        | 5            | 2017        |
| 05/2017 | 152         | UluroWater      | 1480          | May 10 2017<br>12:00AM | 19876         | N        | 5            | 2017        |
| 05/2017 | 152         | UluroWater      | 1480          | May 10 2017<br>12:00AM | 213166        | N        | 5            | 2017        |
| 05/2017 | 152         | UluroWater      | 1480          | May 10 2017<br>12:00AM | 21348         | Ν        | 5            | 2017        |
| 05/2017 | 152         | UluroWater      | 1480          | May 10 2017<br>12:00AM | 21458         | Ν        | 5            | 2017        |
| 05/2017 | 152         | UluroWater      | 1480          | May 10 2017<br>12:00AM | 215489        | N        | 5            | 2017        |

# Billing Summary Sub

| View & Print Reports<br>Admin Home >> View & Print Reports |                                                               |  |
|------------------------------------------------------------|---------------------------------------------------------------|--|
| Reports: Billing Summary Sub                               | <b>v</b>                                                      |  |
| Some of these reports may contain larg                     | ge amounts of data and could take several minutes to process. |  |
| Start Date (mm/yyyy) 05/2017                               | Generate Report                                               |  |
| 3 9 🗸 🔨 1 of 1 >                                           | 🔰 Export to the selected format 🔻 Export 🧐 🧕 🛢                |  |

# **Billing Summary Sub**

| Date    | Sub Type ID   | Sub Description | Submission II | D Sub Date             | Number Docs | Enrolled |   | Year Active |
|---------|---------------|-----------------|---------------|------------------------|-------------|----------|---|-------------|
| 05/2017 | 163           | CreditMap       |               |                        | 0           | 10       | 5 | 2017        |
| 05/2017 | 163           | CreditMap       | 1505          | May 15 2017<br>12:00AM | 12          | 2        | 5 | 2017        |
| 05/2017 | 162           | UluroGas        |               |                        | 0           | 10       | 5 | 2017        |
| 05/2017 | 162           | UluroGas        | 1483          | May 10 2017<br>12:00AM | 6           | 5        | 5 | 2017        |
| 05/2017 | 162           | UluroGas        | 1484          | May 10 2017<br>12:00AM | 6           | 5        | 5 | 2017        |
| 05/2017 | 162           | UluroGas        | 1486          | May 11 2017<br>12:00AM | 6           | 5        | 5 | 2017        |
| 05/2017 | 162           | UluroGas        | 1488          | May 11 2017<br>12:00AM | 6           | 5        | 5 | 2017        |
| 05/2017 | 162           | UluroGas        | 1489          | May 11 2017<br>12:00AM | 6           | 5        | 5 | 2017        |
| 05/2017 | 162           | UluroGas        | 1490          | May 11 2017<br>12:00AM | б           | 5        | 5 | 2017        |
| 05/2017 | 162           | UluroGas        | 1491          | May 11 2017<br>12:00AM | 6           | 5        | 5 | 2017        |
| 05/2017 | 162           | UluroGas        | 1503          | May 12 2017<br>12:00AM | 6           | 5        | 5 | 2017        |
| 05/2017 | 152           | UluroWater      |               |                        | 0           | 10       | 5 | 2017        |
| 05/2017 | 152           | UluroWater      | 1480          | May 10 2017<br>12:00AM | 100         | 5        | 5 | 2017        |
| 05/2017 | 152           | UluroWater      | 1481          | May 10 2017<br>12:00AM | 100         | 5        | 5 | 2017        |
| 05/2017 | 152           | UluroWater      | 1482          | May 10 2017<br>12:00AM | 100         | 5        | 5 | 2017        |
| 05/2017 | 152           | UluroWater      | 1485          | May 10 2017<br>12:00AM | 100         | 5        | 5 | 2017        |
| 05/2017 | 152           | UluroWater      | 1487          | May 11 2017<br>12:00AM | 100         | 5        | 5 | 2017        |
| 05/2017 | 152           | UluroWater      | 1492          | May 11 2017<br>12:00AM | 100         | 5        | 5 | 2017        |
| 05/2017 | 152           | UluroWater      | 1496          | May 12 2017<br>12:00AM | 100         | 5        | 5 | 2017        |
| 05/2017 | 152           | UluroWater      | 1501          | May 12 2017<br>12:00AM | 100         | 5        | 5 | 2017        |
| 05/2017 | 152           | UluroWater      | 1502          | May 12 2017<br>12:00AM | 100         | 5        | 5 | 2017        |
| 05/2017 | 152           | UluroWater      | 1504          | May 12 2017<br>12:00AM | 100         | 5        | 5 | 2017        |
| 5/15/20 | 17 3:17:52 PM |                 |               |                        |             |          |   | 1           |

Uluro Web 3.0 Manual

Billing Summary SubType

# View & Print Reports

| Admin Home >> View & Print Reports         |                                                          |
|--------------------------------------------|----------------------------------------------------------|
| Reports: Billing Summary SubType           | ▼                                                        |
| Some of these reports may contain large am | ounts of data and could take several minutes to process. |
| Start Date (mm/yyyy) 05/2017               | Generate Report                                          |
| 3 5 < 1 of 1 > > Ex                        | port to the selected format 🔻 Export 🧐 🚉 🚔               |

# **Billing Summary by Sub Type**

| Date    | Sub Type ID | Sub Description | Number Docs | Enrolled | Month Active | Year Active |
|---------|-------------|-----------------|-------------|----------|--------------|-------------|
| 05/2017 | 163         | CreditMap       | 12          | 2        | 5            | 2017        |
| 05/2017 | 162         | UluroGas        | 48          | 5        | 5            | 2017        |
| 05/2017 | 152         | UluroWater      | 1000        | 5        | 5            | 2017        |

5/15/2017 3:18:29 PM

1

# Dashboard Reports (when viewing a Submission)

Select the Report from the dropdown list. A new tab will display the report. The report can be printed or saved.

This will display any and all of the autoprint reports, pregen report, or custom reports that generated for the *submission*. All reports that are displayed in the reports tab for a submission within uControl, uDashboard, or uPrint will be availabel within this dropdown list.

| Administrator<br>My Profile   Sign Out                                                                                                    |                                          |                     |                           |       |    |              |           |             |         |             | inistrator<br>le   Sign Out | 2          |    |
|----------------------------------------------------------------------------------------------------|------------------------------------------|---------------------|---------------------------|-------|----|--------------|-----------|-------------|---------|-------------|-----------------------------|------------|----|
| Transf                                                                                                    | ormations                                | Google              |                           |       |    |              |           |             |         |             |                             |            |    |
| View D                                                                                                    | ocument                                  | List<br>hboard >> V | iew Document Li           | st    |    |              |           |             |         |             |                             |            |    |
| Submission Type                                                                                                    |                                          | Fi                  | le Name                   |       | ID | Rec          | eive Date | # Docs      | # Pages |             | Status                      |            |    |
| Reports:       Choose from report list       ▼         Bad Address CSV       Bad Address Report       ▼         Look For       Bad Address CSV       ▼         Itemized Submission Report       ▼       Search         PreGenReport_UluroTraining       ▼       ■         Presort Document CSV       ▼       ■         Return Address Summary       Satori CASS 3553       Satori Move Summary |                                          |                     |                           |       |    |              |           |             |         |             |                             |            |    |
|                                                                                                    | Submission Detail Report Filter Results: |                     |                           |       |    |              |           |             |         |             |                             |            |    |
| \$                                                                                                    | Account #                                | Ŧ                   | Account Nan               | ne    | ÷  | Doc ID       | ÷         | Document Da | ite 🗧   | Balance     | ¢                           | Amount Due | \$ |
| V                                                                                                    | 579-3                                    |                     | Ms Britney Alfred         |       |    | 25 2/28/2018 |           |             | \$0.00  |             | 0.00                        |            |    |
| V                                                                                                    | 570-2                                    |                     | Mr Zane Alexis            |       |    | 24           |           | 2/28/2018   |         | \$0.00      |                             | 0.00       |    |
| V                                                                                                    | 569-4                                    |                     | Ms Keeley Alexandre Padre |       |    | 23 2/28/2018 |           |             |         | \$0.00 0.00 |                             |            |    |
| V                                                                                                    | 558-7                                    |                     | Mr Keshawn Alexander      |       |    | 22 2/28/2018 |           |             | \$0.00  |             | 0.00                        |            |    |
| V                                                                                                    | 539-7                                    |                     | Mr Kellen Alex            | ander |    | 21           |           | 2/28/2018   |         | \$0.00      |                             | 0.00       |    |

# Adding Custom Report to Uluro

This document will detail the process of adding a Custom Report to Uluro.

This document will not address how the Report is created. It will only address how the Report will be made visible in Uluro after it has been created.

# Create Report

The Report is created outside of Uluro. Currently there is no automated process that will generate Reports outside of Uluro. One Suggestion is to create a Scheduled Task that will check the Status of submissions or Jobs and create reports as necessary. This process would then have to update the Uluro Database to allow Uluro to know that the Report Exists.

To determine the status of submission and the status of a Report for the submission can be accomplished using the following query.

```
select c.submid
from submissions c
where status in ('A','J','C')
and not exists (
select b.subjobrptid
from reports a, subjobrpt b
where a.rptid = b.rptid
and b.submid = c.submid
and a.repdesc = 'Custom Report 1'
and b.createdflag = 'Y'
)
order by c.submid
```

The above will give you a list of Submissions in 'A' (Ready to Print), 'J' (Job Select), or 'C' (Complete and Mailed) statuses where the report 'Custom Report 1' is not in the Subjobrpt table or is not marked as created in the Subjobrpt table for the submissions

The report must exist in the Report table or this will produce a list of all submissions.

### Database

- The Reports table contains the List of available reports for Uluro. All other tables link to this table on the RPTID field. The 1<sup>st</sup> step in adding a Report to Uluro is to add a record to the Reports table. The fields in the Reports table are
- RPTID Auto Generated. Do NOT attempt to populate this field. When a Record is added it will generate a New RPTID automatically.
- RepDesc varchar(30) Required. This id the Description of the Report. This description is displayed on the Web.
- CreateDate Datetime required. If this is left out of the insert query it will be automatically populated with the current date and time.
- Createby Varchar(15) Required. This is the Person that created the Entry. Some Identifier to indicate who added the record.
- Moddate datetime not required.
- ModBy varchar(15) not required.
- Status Varchar(1) This must be 'A' if the report is to be available.
- FileSpec varchar(40) This is the File Specification. This will describe the Report Naming Convention for Uluro to locate the correct file. This must be unique and contain %S in the field. Uluro will populate the %S with a 12 digit zero padded field of either the Submid or Jobno depending on Report Type.
- Reporttype varchar(1) This will be either S for Submission or J for Job. Only Submission Level reports are available on the Web.
- AutoGen Varchar(1) This will be Y if the report is autogenerated. For Custom reports this should be 'Y'. This means that Uluro is not generating the Report.
- ReportDLL Varchar(50) This is the DLL that Uluro will call to generate the Report.
- AutoPrint Varchar(1) With this Y the report will be automatically printed.
- PrintOrder smallint This is the order in which it is to be printed.
- PrintCopies smallint This is the number of copies to print.

This is a sample insert query for the Reports table

This will add to the Report table for a report called 'Custom Report 1'. The createdate will be current date and time. The created by user will be 'Uluro'. The status will be 'A' (active). The filespec will be 'RPT%S.CRP1.PDF'. An example of the report name would be 'RPT000000010000.CRP1.PDF'. The report is a Submission level report. The report is autogenerated.

Only .PDF or .TXT files can be printed and .TXT files will be printed by calculating the largest font size required to put all characters across on a single page.

### SubJobRpt

The SubJobRpt table contains a list of the Report that should be available for a Submid or jobno. This table also defines the location of the Report, the Report status and the email status of the Report. The fields in this table are

SubJobRptID – Auto Generated. Do NOT attempt to populate this field. When a Record is added it will generate a New SubJobRPTID automatically.

Submid – Bigint – This should be populated with the Submid if the report is a submission report. This should be null if it is a Job Report.

Jobid – bigint – This should be populated with the Jobid if the report is a Job report. This should be null if it is a Submission report.

RPTID – bigint – This is a link to the Reports table.

CreateDate – datetime - This is the date and time the record was created. This is not the Date the Report was created.

ReportDate – datetime – This is the date and time the report was created.

CreatedFlag – varchar(1). Once the report is created this should be set to 'Y'.

Location – varchar(200). This is the fully qualified path (UNC Path) where the report file is located. The Uluro System must be able to access this directory. The Uluro Reports use the Directory RPT below the Submit directory for location. This must be provided and must be correct or the report will not be found.

Mailitem\_id – integer – This is the link to the SQL email system. If the email is created outside of SQL Email then this will have a negative number. If created by SQL Email then this will have a positive number linking to the msdb.dbo.sysmail\_allitems view. This should be set to Null.

EmailCreated – Varchar(1) – This will be set to Y when the email is created. This should be set to N or left Null until the Email is created.

Printed – varchar(1) - This will be set to Y when the report is printed. This should be set to N or Left Null until it is printed.

PrintedDate – datetime – This will be the date and time the report was printed. This should be set to Null.

When the Report is created by the external program it should check for a Report in the Subjobrpt table for the Submission or Job with the correct rptid (from the Reports table). If the record exists in the SubjobRPT table it should be updated with the Report date, location, and the createdflag should be set to Y.

If the record does not exists in SubjobRPT table then a record should be added with the Report date, Location, and the createdflag set to Y.

A sample of the Queries:

Check for Record in Subjobrpt table

```
select b.subjobrptid, b.createdflag
from reports a, subjobrpt b
where a.rptid = b.rptid
and b.submid = 200
and a.repdesc = 'Custom Report 1'
```

The above will give you the subjobrptid to be updated. If this is blank then an insert must be performed. The above query looks for report 'Custom Report 1' for Submission ID 200. If the report were a Job no report then the query would be

```
select b.subjobrptid , b.createdflag
from reports a, subjobrpt b
where a.rptid = b.rptid
and b.jobid = 200
and a.repdesc = 'Custom Report 1'
```

If it returns a value for subjobrptid then check the Createdflag. If the createdflag = 'Y' then the record has already be filled out. If the createdflag = 'N' or is null then update the record.

```
update subjobrpt
set reportdate = getdate(),
createdflag = 'Y',
Location = '\\server\dir1\dir2\'
where subjobrptid = 235
```

The above will update subjobrptid 235 with the current date and time, change the created flag to 'Y' and fill out the location of the report file.

If subjobrptid returns blank then you will need to insert a record for the report. This query inserts a record.

```
Insert into subjobrpt
(submid, rptid, createdate,
reportdate, createdflag,location)
values
(200, 25, getdate(),
getdate(), 'Y','\\server\dirl\dir2\')
The location should end with \
```

### *SysEventrpts*

The SysEventRpt table links reports to email events. Only certain email events will email reports. The SystemEvents table contains the list of email events that can be created for a given submission. Only the "Breakpack Reports", "Cleansing Reports", "Presort Submission Reports", "Presort Job Reports", and "BUOB NCOA Reports" events will email reports.

The SysEventRpt table fields are

Event ID – Integer – This should be one of the event id's of the above listed reports.

PRTID – Integer – This should be a report id from the Reports table.

For the report to be emailed with the specified Email event the report must exist at the time the email is created.

Breakpack Reports event will occur after the submission is finished with Breakpack. If the Custom Report does not exist when the Event is run then it will not email the report.

Cleansing Reports event will occur after the submission is finished with Address Cleansing. If the Custom Report does not exist when the Event is run then it will not email the report.

Presort Submission Reports event will occur after the job is finished with Presort. If the Custom Report does not exist when the Event is run then it will not email the report.

Presort Job Reports event will occur after the job is finished with Presort. If the Custom Report does not exist when the Event is run then it will not email the report.

BUOB NCOA Reports event will occur after the job is finished with NCOA. If the Custom Report does not exist when the Event is run then it will not email the report.

### Web

If the Report is entered into the Reports table and entered into the SubJobRPT table as a Submission Report then it will automatically be available on the Submission Screen with the rest of the reports.

The SubjobRPT record must have a created flag of 'Y', a valid location for this to work. The Reports table record must have a status of 'A', and the FileSpec must return a valid file name when the %S is substituted with the submission ID. The FileSpec 'RPT%S.big.pdf' would return 'RPT000000001087.big.pdf' if the submission id was 1087.

# **DNS Configuration for Uluro**

### Overview

Uluro uses the form

client.domain.name

where client is the client name and domain.name is the desired domain.

For example: if my preferred domain was documents.com and I had a customer whose name as ABC, a good url for would be abc.documents.com

This is done to allow a service bureau to host a url in a domain that belongs to their customer. Using the above example: ABC company may have domain named ABC.com and may want their portal to reference portal.abc.com.

Unless a dedicated domain is used the following must be done for every new site added to Uluro:

- 1. A new DNS A record must be added to the authoritative DNS server for the new URL and must be pointed to the IP address of the Uluro web server.
- 2. The url must be add to the bindings for the Uluro site in Microsoft Internet Information Server (IIS).

### Dedicated Domain

The above approach results in IT involvement for each new client. For this reason, Transformations recommends acquiring a separate domain for the use of the Uluro web server. This domain can be either a root domain such as documents.com or a sub domain such as sites.documents.com. In the latter case the url would be come company.sites.documents.com.

To reduce IT involvement obtain a new domain and ensure it contains a wildcard A record that points to the uluro web server such as:

\*.domain.name 59 IN A 10.10.0.1

Where domain.name is your domain and 10.10.10.1 is the IP address of the Uluro webserver.

On the Uluro web server ensure that the default binding (\*/80) is associated with the Uluro site.

If you have any questions feel free to contact Ulruo Support.

# **Uluro Glossary**

### Users:

- Uluro User User created that has access to all of the Uluro programs on the Uluro database. This includes every module except for Print Manager.
- **Print Manager User** A user that is created in Print Manager and only has access to log into Print Manager. This user is setup in addition to the Uluro user because Print Manager is on the Print Queue database and not the Uluro database.
- Web User A user from admin level to end user that has a login to the web portal.
- User Type There are three user types by default: admin, CSR, and end/standard user. Additional user types can be created and customized. Each user type can have multiple users.

*CLID/Client/Customer* – These terms are used interchangeably and refer to the client setup in uSetup. Each client can have multiple submission types under it. The CLID is the unique number given to each client.

*Map* – The document that is created using uCompose, our composition tool.

Omit - documents marked not to get printed (excluding e-statements)

*Exclude* – documents that do not get presorted; can still be printed but not with the standard run

No Mail - documents that are print but not mailed (ex: send to customer)

Presort – in bins for mailing

Cleanse - make sure addresses are correct and updates them

Submission Type - This is where the business rules are setup for a document.

*Submission* – Every time a data file is submitted and a submission type is processed it is called a single submission. A submission type can have a submission run every month for example.

Job – A job consists of one or more submissions.

*Merge Job* – Consists of two or more submissions. Documents from either submission are merged into one document (mail piece) based on certain criteria. This can be done by Name, Address, or Account Number.

*Combine Job* – Consists of two or more submissions. Generally multiple submissions of smaller size are combined to get through Presort at once to receive presort discounts. The number of documents from each submission remains the same during a combine job. Uluro Web 3.0 Manual Copyright 2018 Page 208 of 209 *Print Job* – Created using a print configuration or manually in uPrint. One job can generate multiple print jobs.

*Print File* – The file(s) created as part of the print job that is sent to the printer. One print job can have multiple print files created by size or number of documents for example.